## ANGIOMAT 6000 DIGITAL INJECTION SYSTEM

601910 Rev B

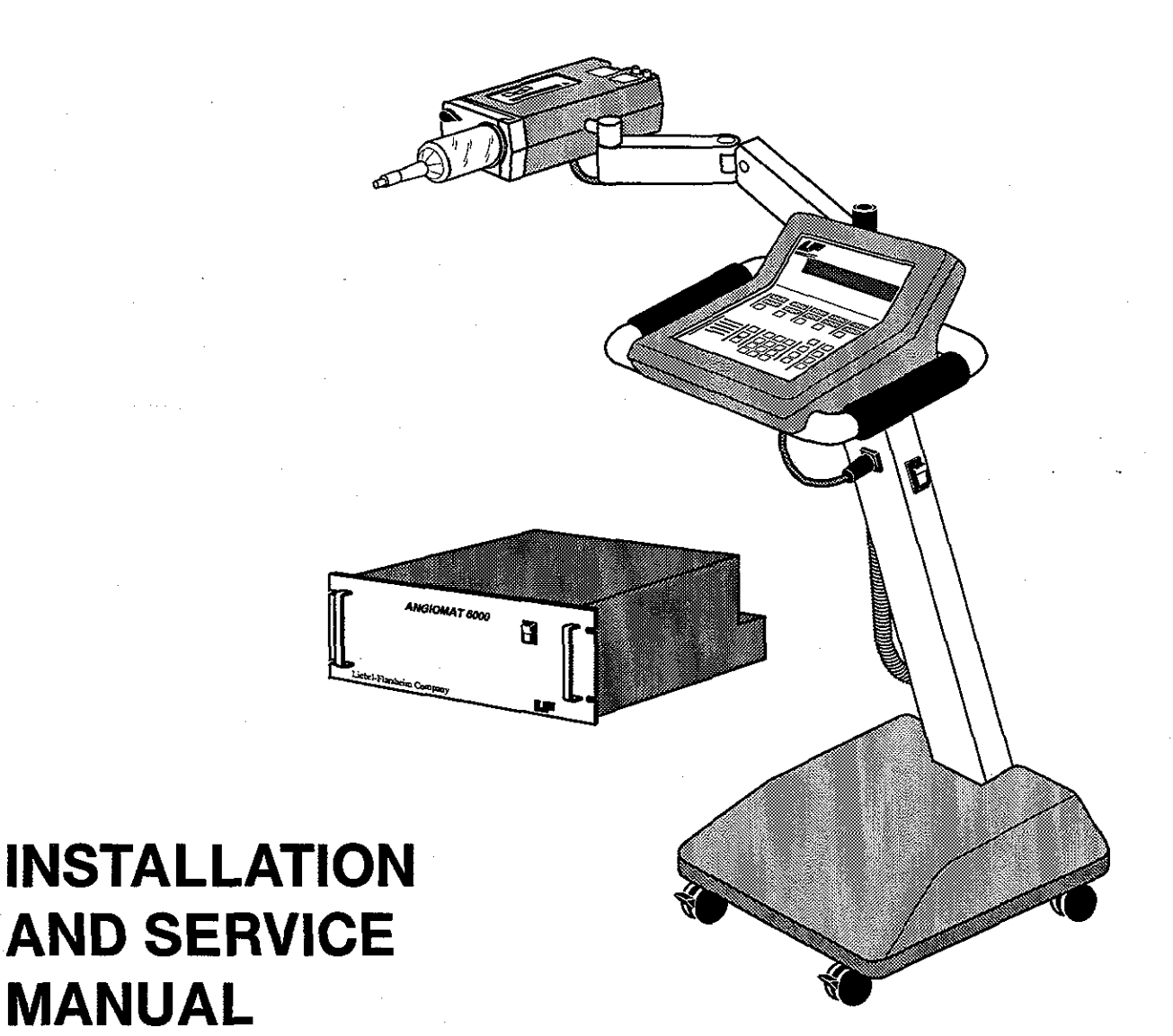

## Liebel-Flarsheim Company

2111 EAST GALBRAITH ROAD, CINCINNATI, OHIO 45215 U.S.A.

The serial numbers and date of manufacture must be supplied when requesting replacement parts or optional accessories. For convenience, record the requested information below:

| Base/Elect Cab S/N   |  |
|----------------------|--|
| Powerhead S/N        |  |
| Console S/N          |  |
| Model Number         |  |
| Date of Installation |  |
| Installing Company   |  |
| Address              |  |
| Phone No             |  |

## FOREWORD

Congratulations on your purchase of the Liebel-Flarsheim Angiomat 6000 Digital Injection System. The Angiomat 6000 represents our effort to provide a quality product to support better health care throughout the world.

Regardless of how well a piece of equipment is designed misuse or abuse will deny its owner the expected safe, efficient, and quality service. Often, misuse or abuse occurs unintentionally, simply because the proper method of operating or servicing the equipment is unknown. We urge you to carefully read this manual before servicing the Angiomat 6000. Retain this manual for future reference.

NOTE TO INSTALLER: The Bauartzulassungs-Bescheinigung license is only valid with German language units.

## MEANINGS OF SYMBOLS USED IN THIS MANUAL

Please regard any message that follows the word Danger, Caution or Warning!

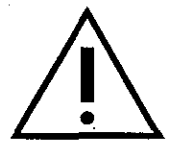

DANGER! — Hazards which will result in severe personal injury or death. WARNING! — Hazards which could result in personal injury. CAUTION! — Hazards which could result in equipment or property damage.

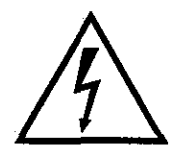

WARNING! — Electical hazards which could result in personal injury.

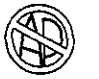

Non-Anesthetic proof

Injecting

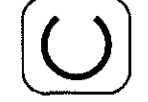

Enabled (Injecting)

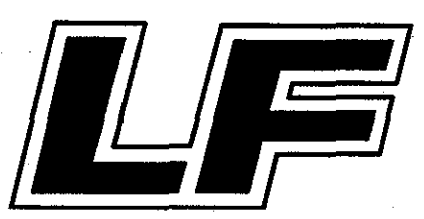

601910-B January 97

## lf

## TABLE OF CONTENTS

## CHAPTER 1 GENERAL DESCRIPTION

| Specifications | of the Angiomat 6000 Injector 1-2      |
|----------------|----------------------------------------|
|                | Dimensions 1-2                         |
|                | Weight 1-2                             |
|                | Cord Lengths 1-2                       |
|                | Power Requirements 1-2                 |
|                | Electrical Leakage                     |
|                | Fill Rate 1-2                          |
|                | Syringe Heater 1-2                     |
|                | Syringes 1-2                           |
|                | Flow Rate                              |
|                | Transition Time1-3                     |
|                | Volume                                 |
|                | Pressure Limit                         |
|                | X-ray or Inject Delay 1-4              |
|                | Injection Duration 1-4                 |
|                | Pre-Programmed Injections1-4           |
|                | Software Version 1-4                   |
| Description of | f the Angiomat 6000 Injector 1-5       |
| Power          | head1-5                                |
|                | Powerhead Controls and Indicators 1-6  |
| Keybo          | ard Console1-7                         |
|                | System Display                         |
|                | Inject Delay, X-Ray Delay1-8           |
|                | Transition Time, Injection Duration1-8 |
|                | Programmed Flow, Achieved Flow 1-9     |
| ·              | Programmed Volume, Achieved Volume 1-9 |
|                | Pressure Limit, Achieved Pressure 1-9  |
|                | Pre-Programmed Injection Control1-10   |
|                | Data Entry 1-10                        |
|                | Reference Keys 1-11                    |
|                | Injection Control 1-11                 |
| Colum          | in and Base/Rack Mount 1-11            |
|                | Power Switch and Circuit Breaker 1-12  |
|                | Jl, Powerhead Connector 1-12           |
|                | J2, Keyboard Console Connector 1-12    |
|                | Power Cord 1-12                        |
|                | ECG Input (Part of ECG Option)1-12     |
|                | ECG Output (Part of ECG Option)1-12    |
|                | Remote Connector (Optional)1-12        |
| بر<br>بر الم   | Handswitch Cord1-14                    |
|                | J5, Standard Interface1-14             |
|                | J4, Universal Interface Connector 1-14 |

V

## CHAPTER 2 INSTALLATION

| General                                               |
|-------------------------------------------------------|
| Receiving Inspection                                  |
| Inspection for Damage2-2                              |
| In-Transit Damage2-2                                  |
| Concealed Damage                                      |
| Processing of Damage Claims                           |
| Inspection for Complete Shipment                      |
| Pedestal Injector                                     |
| Rack-Mount Injector                                   |
| Discrepancies                                         |
| Site Installation Tips                                |
| Assembly of A Pedestal Injector                       |
| Install Handle Assembly2-5                            |
| Install the Console to the Handle Assembly            |
| Install the Arm on the Handle Assembly                |
| Install the Powerhead on the Arm:                     |
| Install the Pressure Jacket in the Front Plate        |
| Mount the Front Plate to the Powerhead                |
| Connect the Console Cable/Powerhead Cable             |
| Installation of a Rack Mount Injector                 |
| Extension Cables                                      |
| Console Extension Cables                              |
| Powerhead Extension Cables                            |
| Suspension Systems                                    |
| Cable Entrance Trim Kit, Part No. 2418532-12          |
| Console Wall-Mounting Bracket                         |
| Catalog No. 600106 2-14                               |
| Required Supplies2-14                                 |
| The Anchoring System2-14                              |
| Installation of the Console Wall-Mounting Bracket2-15 |
| Adjustable Shelf Bracket Assembly                     |
| Catalog No. 601634                                    |
| Required Supplies2-16                                 |
| The Anchoring System2-16                              |
| Vertical Mounting of the Bracket Assembly             |
| Horizontal Mounting of the Bracket Assembly2-16       |
| Mounting the Console to the Bracket Assembly          |
| Adjusting the Angle of the Bracket Assembly 2-17      |
| Table Mount Kit                                       |
| Catalog No. 600150                                    |
| Mounting the Powerhead to the Kit                     |
| Remote Stand Assembly                                 |
| Catalog No. 601075 2-19                               |
| Assembly of the Remote Stand2-19                      |
| Mounting the Powerhead to the Remote Stand2-19        |

| Power                                          | 2-21 |
|------------------------------------------------|------|
| Language                                       | 2-21 |
| Remote Start Controls                          | 2-21 |
| Remote Start Handswitch                        | 2-21 |
| Remote Start Footswitch                        | 2-22 |
| ECG Trigger Option Wiring                      | 2-22 |
| ECG Trigger/Amplifier                          | 2-22 |
| Pre-amplifier                                  | 2-22 |
| ECG Input                                      | 2-23 |
| ECG Output                                     | 2-23 |
| Imaging System                                 | 2-23 |
| General Interfacing Details                    | 2-24 |
| Film Changer/X-Ray Start (from the Injector)   | 2-24 |
| Injector Start (to the Injector)               | 2-24 |
| Injector Ready (from the Injector)             | 2-25 |
| Inhibit Injector (to the Injector)             | 2-26 |
| Injector Running (from the Injector)           | 2-26 |
| Imaging System Cables                          | 2-26 |
| Interfacing the Angiomat 6000 to Film Changers | 2-27 |
| Elema-Schonander AOT-R/P Series, DST-840       | 2-27 |
| Elema-Schonander AOT-R/P Series, DST-890       | 2-27 |
| Elema-Schonander AOT-S Series                  | 2-28 |
| Elema-Schonander PDQ-2 Program Control         | 2-30 |
| Elema-Schonander Puck Models                   |      |
| Puck 2/sec Models                              | 2-32 |
| Puck 3/sec-73 Models                           | 2-33 |
| 3/sec-79 Models                                | 2-34 |
| Elema-Schonander SEP Model                     | 2-37 |
| Siemens-Elema SEP 90                           | 2-39 |
|                                                |      |

#### CHECKOUT CHAPTER 3

| Items Required                |  |
|-------------------------------|--|
| Power-Up Check                |  |
| Powerhead Operation Check     |  |
| Functional Checks             |  |
| ml/M Check                    |  |
| ml/H Check                    |  |
| Timer Check (Injection Delay) |  |
| Timer Check (X-Ray Delay)     |  |
|                               |  |

| TransitionTime Check            | 3-8  |
|---------------------------------|------|
| Injection Duration Check        |      |
| Pressure Limit Activation Test  |      |
| Pre-Programmed Injection Checks | 3-10 |

## CHAPTER 4 DESCRIPTION OF OPERATION

| Overall System Design    |
|--------------------------|
| Main Velocity Loop 4-1   |
| Velocity Correction Loop |
| Volume Control           |
| Pressure Control         |
| Major Circuit Groups     |
| Keyboard Console         |
| Major Functions          |
| Inputs and Outputs 4-6   |
| Circuit Description      |
| Main Processor4-10       |
| Inputs and Outputs       |
| Circuit Description      |
| Analog Interface         |
| Inputs and Outputs 4-14  |
| Circuit Description      |
| Servo                    |
| Major Functions          |
| Inputs and Outputs 4-23  |
| Circuit Description      |
| Powerhead                |
| Major Functions          |
| Inputs and Outputs 4-29  |
| Circuit Description      |
| Universal Interface      |
| Major Functions 4-34     |
| Inputs and Outputs 4-34  |
| Circuit Description 4-35 |
| Power Supply 4-37        |
| Major Functions          |
| Inputs and Outputs 4-37  |
| Circuit Description      |
| ECG Trigger (Optional)   |
| Inputs and Outputs 4-39  |
| Major Functions          |
| Circuit Description      |

## CHAPTER 5 TROUBLESHOOTING

| Tools and Test Equipment Required              | 1  |
|------------------------------------------------|----|
| General Troubleshooting Guidelines             | 2  |
| Non-Message Faults                             | 3  |
| Keyboard Console LED's Not Indicating Properly | 3  |
| Error Codes                                    | 4  |
| Disassembly and Reassembly Procedures          | 2  |
| Pedestal Base                                  | 2  |
| Base Disassembly Procedure                     | 2  |
| Base Reassembly Procedure                      | 2  |
| Power Supply Board Removal                     | 3  |
| Power Supply Board Replacement                 | 3  |
| Servo Controller Board Removal                 | 4  |
| Servo Controller Board Replacement             | 4  |
| Servo Top Board Removal                        | 4  |
| Servo Top Board Replacement                    | 4  |
| Servo Bottom Board Removal                     | 6  |
| Servo Bottom Replacement                       | 6  |
| Optional ECG Trigger Board Removal             | 6  |
| Optional ECG Trigger Board Replacement         | 6  |
| Analog Interface Board Removal                 | 6  |
| Analog Interface Board Replacement             | 7  |
| Main Processor Board Removal                   | 7  |
| Main Processor Board Replacement               | 7  |
| Universal Interface Board Removal              | 7  |
| Universal Interface Board Replacement          | 7  |
| Electronics Cabinet                            | 8  |
| Electronics Cabinet Disassembly                | 8  |
| Electronics Cabinet Reassembly                 | 9  |
| Power Supply Board Removal                     | 9  |
| Power Supply Board Replacement                 | 9  |
| Servo Controller Board Removal                 | 9  |
| Servo Controller Board Replacement             | 9  |
| Servo Top Board Removal                        | 9  |
| Servo Top Board Replacement                    | 20 |
| Servo Bottom Board Removal                     | 20 |
| Servo Bottom Board Replacement                 | 20 |
| Optional ECG Trigger Board Removal             | 20 |
| Optional ECG Trigger Board Replacement         | 20 |
| Analog Interface Board Removal                 | 21 |
| Analog Interface Board Replacement             | 21 |
| Main Processor Board Removal                   | 21 |
| Main Processor Board Replacement               | 21 |
| Universal Interface Board Removal              | 21 |
| Universal Interface Board Replacement          | 22 |

| Keyboard Console                                   | . 5-22 |
|----------------------------------------------------|--------|
| Keyboard Console Disassembly                       | . 5-22 |
| Keyboard Console Reassembly                        | . 5-22 |
| Powerhead                                          | . 5-22 |
| Powerhead Disassembly                              | . 5-22 |
| Powerhead Reassembly                               | . 5-24 |
| Head Scale Removal and Replacement                 | . 5-24 |
| Heater Controller Board Removal and Replacement    | . 5-25 |
| Head Status Transmitter Board Removal and Replacer | nent   |
| 5-25                                               |        |
| Feedback Potentiometer Removal and Replacement     | . 5-25 |
| Optical Encoder Removal and Replacement            | . 5-26 |

## CHAPTER 6 CALIBRATION

| Tools and Test Equipment                                           |
|--------------------------------------------------------------------|
| Calibration Schedule                                               |
| Powerhead Calibrations                                             |
| Quadrature Test and Calibration                                    |
| Items Required 6-3                                                 |
| Set-up                                                             |
| Quadrature Test                                                    |
| Quadrature Calibration Procedure                                   |
| Tilt Switch Test                                                   |
| Items Required6-5                                                  |
| Set-up                                                             |
| Procedure                                                          |
| Jumper Placement for CAL Mode                                      |
| Feedback Potentiometer Calibration6-7                              |
| Procedure                                                          |
| Drive Belt Tension Calibration                                     |
| Procedure                                                          |
| Limit Switch Calibration6-9                                        |
| Reverse Limit Switch Calibration Procedure                         |
| Forward Limit Switch Calibration Procedure                         |
| Head Scale Calibration                                             |
| Set-up                                                             |
| Procedure                                                          |
| Press-to-Test Button                                               |
| Test # 16-11                                                       |
| Test # 2 6-11                                                      |
| Velocity and Pressure Calibrations                                 |
| Presetting of Potentiometers on Main Servo Controller Board . 6-12 |
| Servo Offset Calibration                                           |
| Items Required 6-13                                                |
| Set-up                                                             |
| Procedure                                                          |
|                                                                    |

<u>l</u>s

| Preset Velocity Calibration                  | 6-14 |
|----------------------------------------------|------|
| Items Required                               | 6-14 |
| Set-up                                       |      |
| Procedure                                    | 6-14 |
| Low Speed Calibration                        |      |
| Items Required                               |      |
| Set-up                                       |      |
| Procedure                                    | 6-15 |
| Motor Armature Resistance Calibration        | 6-15 |
| Items Required                               | 6-15 |
| Set-up                                       | 6-16 |
| Procedure                                    | 6-16 |
| Pressure Calibration                         | 6-17 |
| Back-up Pressure Limit Calibration Procedure | 6-17 |
| Primary Pressure Limit Calibration Procedure | 6-18 |
| Pressure Limit Activation Test               | 6-18 |
|                                              |      |

## CHAPTER 7

•

## **PREVENTIVE MAINTENANCE**

| Qualifications                    | 7-1 |
|-----------------------------------|-----|
| Maintenance Schedule              |     |
| Powerhead                         |     |
| Visual Inspection                 | 7-2 |
| Operational Check                 |     |
| Keyboard Console                  |     |
| Visual Inspection                 |     |
| Operational Check                 |     |
| Pedestal Base/Electronics Cabinet | 7-4 |
| Visual Inspection                 | 7-4 |
| Electrical Checks                 | 7-4 |
| Leakage and Ground Continuity     | 7-4 |
| Power Supplies                    | 7-6 |
| Calibration Checks                | 7-6 |
| Adjustments                       |     |
| Calibrations                      |     |
| Cleaning and Lubrication          | 7-9 |
| Customer Interface                |     |

## CHAPTER 8 GLOSSARY

**CHAPTER 9** 

## SCHEMATICS

601910-B January 97

# **GENERAL DESCRIPTION**

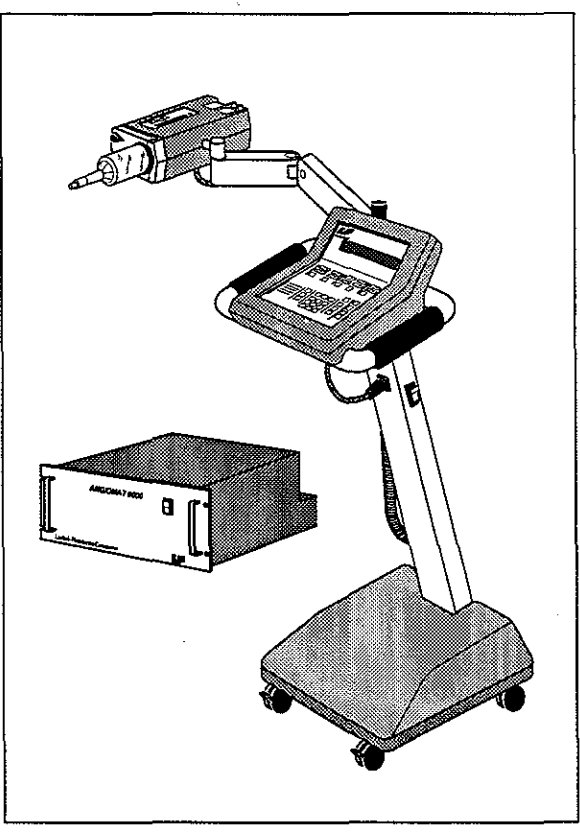

Figure 1-1 Liebel-Flarsheim Angiomat 6000 Digital Injection System

The Angiomat 6000 Injector is designed to inject a radiopaque contrast medium into the vascular system of humans and animals so the vascular system can be visualized by X-ray images. Each injection is accomplished with microprocessor control of the flow rate, volume, and timing—all provided by a motor-driven syringe mechanism.

This manual is intended to guide a service technician in the preventive maintenance and corrective repair of the Angiomat 6000 Injector. Included in this manual are: description of the injector, warranty of injector, installation and checkout procedures, description of operation, troubleshooting information, maintenance procedures, and pc board schematics to supplement the text. Operating procedures are covered in the Operator's Manual.

#### SPECIFICATIONS OF THE ANGIOMAT 6000 INJECTOR

#### Dimensions

Keyboard Console

Powerhead

Base

Electronics Cabinet

#### 14 W x 14 D x 7.5 H in (35.6 W x 35.6 D x 19 H cm) 6 W x 12.25 D x 4 H in (15 W x 31 D x 10 H cm) 21 W x 21 D x 9 H in (53 W x 53 D x 23 H cm) 17 W x 17 D x 7 H in (43 W x 43 D x 17.8 H cm)

#### Weight

| 15 lbs (6.8 kg) |
|-----------------|
| 15 lbs (6.8 kg) |
| 50 lbs (23 kg)  |
| 18 lbs (8.1 kg) |
|                 |

#### **Cord Lengths**

Power Cord Handswitch Powerhead Console

#### **Power Requirements**

Standby Standard Optional 15 ft (4.6 m) 7 ft (2.1 m) retracted 3 ft (0.9 m) 1.7 ft (0.4 m)

less than 1 A 115 VAC, 10 A, 50/60 Hz 230 VAC, 3.5 A, 50/60 Hz

#### Electrical Leakage

Chassis Isolated ECG Connections less than 100 microamps less than 10 microamps

#### **Fill Rate**

Forward or reverse 3-25 ml/sec. Accelerates from zero to maximum within 3 seconds after pressing the Load/Unload keys in conjunction with the Fast key.

#### Syringe Heater

37 °C (98 °F) nominal

#### Syringes

Disposable Reusable 260 ml, 125 ml 150 ml

#### Flow Rate

| Range       | Increment | Unit   |
|-------------|-----------|--------|
| 1.0 — 9.9   | 0.1       | ml/hr  |
| 10 — 99     | 1.0       | ml/hr  |
| 0.01 — 0.99 | 0.01      | ml/min |
| 1.0 — 9.9   | 0.1       | ml/min |
| 10 — 99     | 1.0       | ml/min |
| 0.01 0.99   | 0.01      | ml/sec |
| 1.0 — 9.9   | 0.1       | ml/sec |
| 10 — 40     | 1.0       | ml/sec |

## **Transition Time**

| Range     | Increment | Unit |
|-----------|-----------|------|
| 0 — 0.99  | 0.01      | sec  |
| 1.0 — 9.9 | 1.0       | sec  |

#### Volume

125 ml Syringes

| Range     | Increment | Unit |
|-----------|-----------|------|
| 0.1 —0.99 | 0.01      | ml   |
| 1.0 — 9.9 | 0.1       | ml   |
| 10 — 125  | 1.0       | ml   |

## 150 ml Syringes

| Range     | Increment | Unit |
|-----------|-----------|------|
| 0.1 —0.99 | 0.01      | ml   |
| 1.0 — 9.9 | 0.1       | ml   |
| 10 — 150  | 1.0       | ml   |

260 ml Syringes

| Range     | Increment | Unit |
|-----------|-----------|------|
| 0.1 —0.99 | 0.01      | ml   |
| 1.0 - 9.9 | 0.1       | mi   |
| 10 - 255  | 1.0       | ml   |

#### **Pressure Limit**

| Range      | Increment | Unit               |
|------------|-----------|--------------------|
| 75 — 1200  | 1.0       | PSI                |
| 500 — 8200 | 1.0       | КРА                |
| 5 — 80     | 1.0       | ATM                |
| 6 — 80     | 1.0       | KG/CM <sup>2</sup> |

#### X-ray or Inject Delay

| Range     | Increment | Unit |
|-----------|-----------|------|
| .00 — .99 | 0.01      | Sec  |
| 1.0 — 9.9 | 0.1       | Sec  |
| 10 — 255  | 1.0       | Sec  |

X-ray control: Pair of normally-open contacts rated to switch 1 A at 220 VAC.

#### **Injection Duration**

| Range     | Increment | Unit |
|-----------|-----------|------|
| .00 — .99 | 0.01      | Sec  |
| 1.0 — 9.9 | 0.1       | Sec  |
| 10 — 255  | 1.0       | Sec  |

#### **Pre-Programmed Injections**

Up to 99 injections can be stored and recalled. (Memory capacity slightly less if equipped with ECG capability or if Multiphasic Injections are being stored.)

#### **Software Version**

Software version number will be displayed during power-up sequence.

## **DESCRIPTION OF THE ANGIOMAT 6000 INJECTOR**

CONSOLE POWERHEAD ARM COLUMN BASE BASE COLUMN COLUMN COLUMN COLUMN COLUMN COLUMN COLUMN COLUMN COLUMN COLUMN

The major components of the Angiomat 6000 are shown in Figure 1-2.

Figure 1-2 Angiomat 6000 Injector System Components

#### POWERHEAD

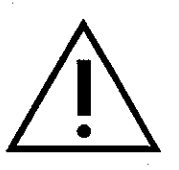

#### **CAUTION!**

Power must be off before connecting or disconnecting the Powerhead Cable. Connecting this cable after the Unit is powered may cause the Control Console to generate false error messages.

The powerhead (shown in Figure 1-3) houses the syringe mechanism; an electrical motor and gear train that drives the syringe ram; potentiometer and encoder for position and rate feedback to the control circuits; volume scale; loading controls; and a syringe heating system.

Communication circuits contained on pc boards in the powerhead allow data to be transmitted between the powerhead and control circuits. A single cable provides the interconnections between the powerhead and column/base. Controls on the powerhead permit loading, unloading of syringes and scout injections. Indicators on the head advise the operator of the injector's status, syringe size and volume remaining in syringe.

#### **Powerhead Controls and Indicators**

The external features, controls and indicators of the powerhead are described below. Refer to Figure 1-3.

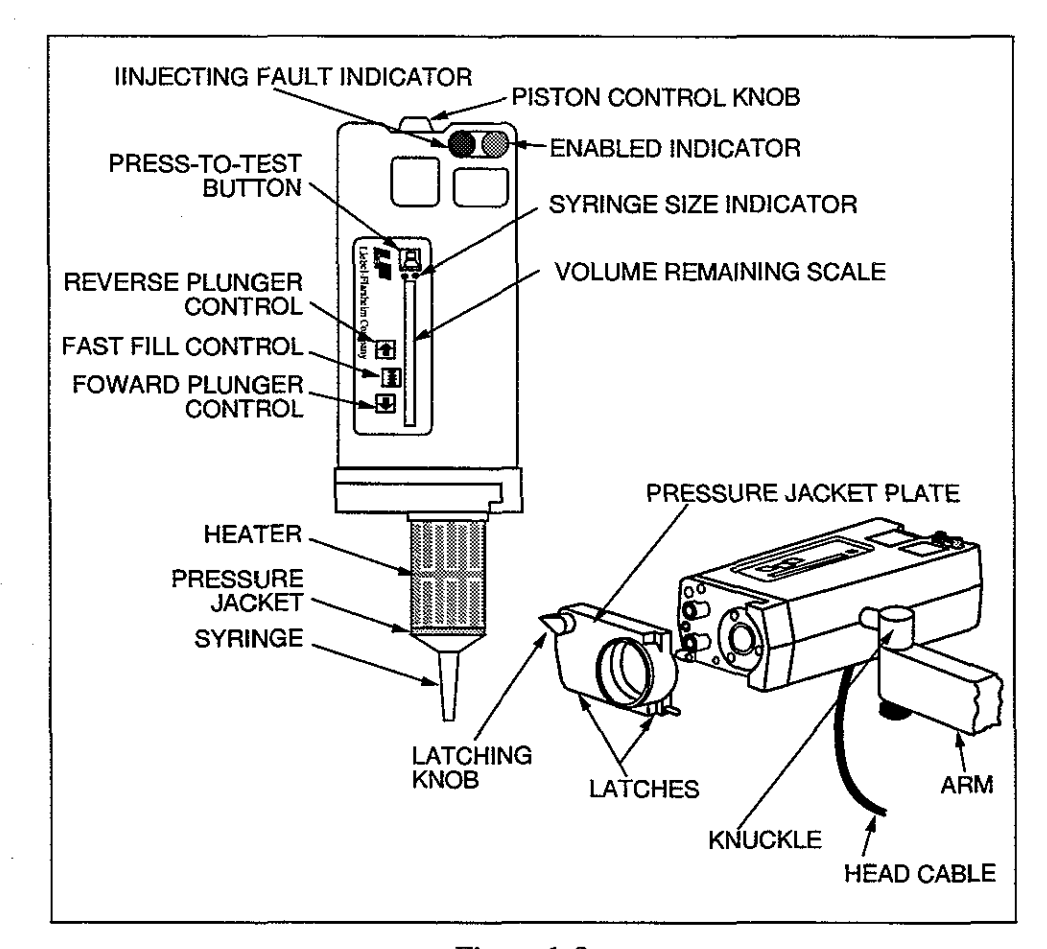

Figure 1-3 Powerhead

Syringe Assembly. The injector may be furnished with disposable or reusable syringes. Both types have a Luer fitting that connects to the catheter. When using disposable syringes, a pressure jacket holds the syringe and withstands injection pressure.

*Heater*. Maintains pre-warmed contrast medium in syringe at body temperature. The heater is not intended to heat contrast from room temperature to body temperature, but to maintain contrast that is already warm.

*Press-to-Test key.* This key allows the operator to periodically test the heater circuit for reliable operation. (See Chapter 7)

*Pressure Jacket Plate.* Three types are available — 125 ml, 150 ml or 260 ml. The head senses which size is being used and automatically selects the proper range of operation. The knob is shown in the unlatched position. A pair of latches on the bottom of the plate allow it to be removed and replaced.

*Forward Plunger Control.* This key moves the plunger forward, in preparation for loading the syringe, and to expel air. This function is activated when the forward button is pressed and the Fast Fill button is tapped. (By tapping the Fast Fill button repeatedly, the forward speed is increased)

*Reverse Plunger Control.* This key moves the plunger in reverse, to load the syringe with contrast medium. This function is activated when the reverse button is pressed and the Fast Fill button is tapped. (By tapping the Fast Fill button repeatedly the reverse speed is increased)

*Fast Fill Control.* This key increases the speed of the plunger to allow for faster filling of syringes.

Volume Remaining Scale. Shows the plunger position, indicating the volume remaining in the syringe. Read the scale corresponding to the syringe size installed.

Syringe Size Indicator. The appropriate lamp will glow to indicate the size of the currently installed pressure jacket.

*Piston Control Knob.* Moves the plunger forward by turning clockwise, reverse by turning counterclockwise.

Injecting/Fault Indicator. Indicator that lights to show when an injection is in progress. Flashes to show when there is a major injector fault.

*Enabled Indicator*. Indicator that lights when the injector is ready to inject. (Duplicates function of ENABLED indicator on keyboard console)

*Knuckle*. Permits rotating the head in two axes. Also permits the head to be removed from the arm by lifting the head straight up.

Arm. Permits easy positioning of the head, for adapting the injector system to a variety of table heights and room layouts.

*Powerhead Cable.* Provides all electrical connections between the head and column. Plug P1 mates with the connector labeled by the illustration of the Powerhead on the back of the column.

#### **KEYBOARD CONSOLE**

The keyboard console contains the majority of the operator's controls and indicators for the Angiomat 6000. It houses the main control panel and system display.

The keyboard console is enclosed in non-conductive plastic. Within it are the circuits for the control panel microprocessor and interface, system display converters and drivers, and serial communication circuits. The communication circuits allow data to be transmitted between the keyboard console and circuits contained in the base. The keyboard console cable provides all electrical connections between the keyboard console and column. Controls and indicators let the operator set up a variety of injection types and store those injections in protected memory. The top portion of the control panel contains the System Display, which allows the Angiomat 6000 to display written messages. The balance of the control panel is divided into sections that allow the operator to enter injection parameters, to store and recall injection settings, and to control the injection.

#### WARNING!

Do not press on console or powerhead control panels with sharp or pointed items such as fingernails, ballpoint pens or pencils. Items of this type may puncture the panels and lead to a malfunction, resulting in unexpected plunger movement and patient injury.

The controls and indicators on the control panel are described below. The numbers in front of each item refer to Figure 1-4.

#### System Display

Two-line by 40-character display for messages and values. The second line is divided into fields referring to the controls just below the System Display.

#### Inject Delay, X-Ray Delay

Permit selection of one of these trigger modes. These controls determine the timing of the injector in relation to the X-ray exposure. The mode selected is shown by a lighted LED. The time selected is shown in the System Display directly above these controls. In the Special mode, the Select key may have a different function, defined in the System Display.

*Inject Delay mode.* The X-ray trigger is given when the injector is enabled and the start switch is pressed. The injection begins after the delay time shown in the System Display.

X-Ray Delay mode. The injector will start when enabled and the start switch is pressed. The X-Ray trigger is given after the delay time shown in the System Display.

#### **Transition Time, Injection Duration**

*Transition Time*. The time taken to achieve the selected flow rate from the start of the injection. If injection duration is selected, the flow rate will accelerate to the selected flow rate as quickly as possible.

Injection Duration. Total time of the injection.

The Select key permits selection of either transition time or injection duration, but not both. Only one mode can be selected for each injection. The mode selected is shown by a lighted LED. The time selected is shown in the system display directly above these controls. In the Special mode, the Select key may have a different function, defined in the System Display.

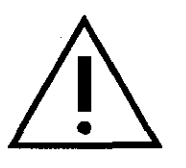

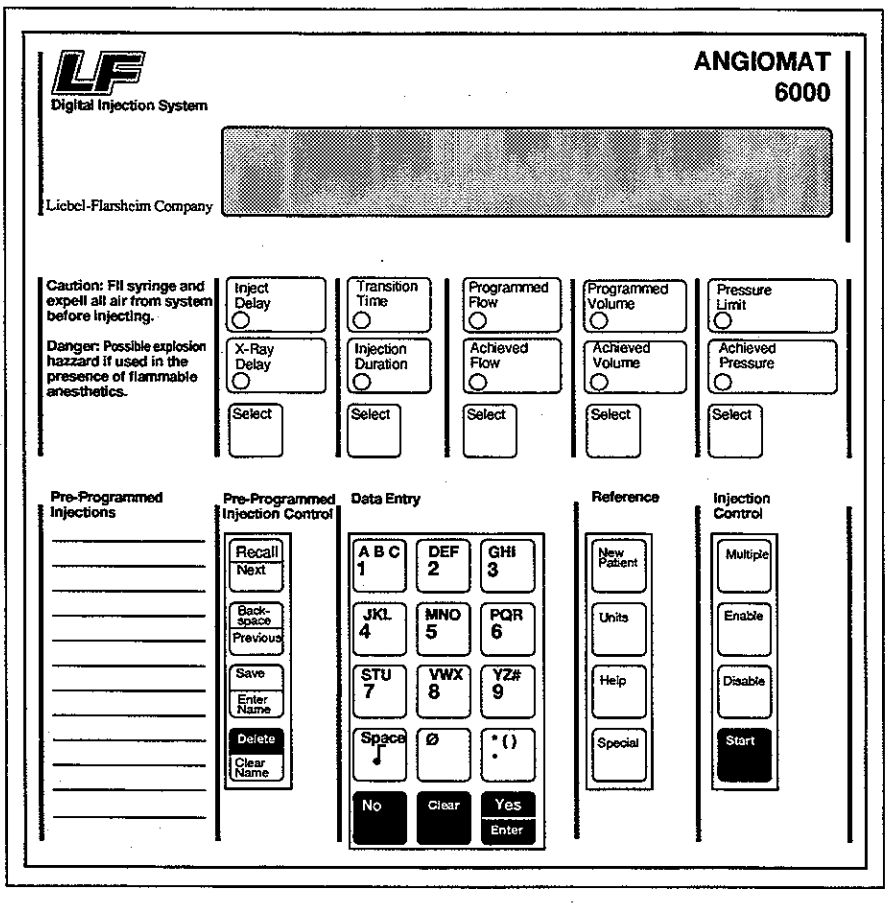

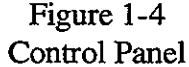

#### **Programmed Flow, Achieved Flow**

Permit the operator to program the flow rate when the Programmed Flow LED is lit. Display shows previous injection actual flow rate when ACHIEVED FLOW LED is lit.

#### **Programmed Volume, Achieved Volume**

Permit the operator to program the volume when the Programmed Volume LED is lit. Display shows previous injection delivered volume when ACHIEVED VOLUME LED is lit.

#### **Pressure Limit, Achieved Pressure**

Permit the operator to program the pressure when the Pressure Limit LED is lit. Display shows previous injection actual pressure when ACHIEVED PRESSURE LED is lit. If the PRESSURE LIMIT LED is lit on the post injection display, the Injector pressure has limited the Injection and the desired flow rate will not be achieved. To the right of the pressure, the System Display may indicate any of the pressure units: Pounds per Square Inch (PSI), Kilograms per Centimeter squared (KG/CM<sup>2</sup>), Kilopascals (KPA), or Atmospheres (ATM). To change the pressure units, press the Units key after pressing the Select key.

#### **Pre-Programmed Injection Control**

With these controls the operator can store routine injection programs in the Angiomat 6000. Programs are retained in memory when the power turned off. These pre-programmed injections can be easily recalled for repeat setups.

*Recall/Next.* Press once to activate the recall mode. Then press repeatedly to step through each program in memory, or enter the number of the desired injection.

*Backspace/Previous*. If using the Data Entry keys, use the Backspace key to back up and delete one character on the System Display. If looking at the pre-programmed injections, press the Previous key to set up the previous injection.

Save/Enter Name. Press once to save any injection. Then, if desired, enter a name for the injection. The name can be any combination of alphanumerics, up to 16 characters, through the Data Entry keys. After entering the name, press the Enter Name key to store this name with the injection.

Delete/Clear Name. After recalling an injection, to erase it from memory, press the Delete button once; this message will appear on the System Display: READY TO DELETE, ARE YOU SURE? To delete the injection, press the Yes/Enter key. To save the injection (don't delete it), press the No key. The other function of the Delete/Clear Name key is to delete the name field from the current injection. This is operable when entering a name for the injection.

#### **Data Entry**

*Keys 0 through 9*. This keypad allows entry of numbers, letters, and symbols. To enter numbers, just press keys 0 through 9 and the decimal point (to the right of 0). Notice keys 1 through 9 also contain three color-coded letters on them. Also notice the three color keys along the bottom of the data entry keys: The red No key, blue Clear key, and green Yes/Enter key. To enter letters, press and hold one of the color keys, then press the letter key. For example, to enter A, press and hold red, then press 1. To enter B, press and hold blue, then press 1.

*Musical Note Key.* The musical note key turns the beeper on or off. With the beeper on, there will be a beep each time a key is pressed.

*Space Key.* The Space key enters a blank space at the current position on the System Display. To do this, press and hold the Space key with any color key.

Decimal Point. The decimal point (.) key enters a decimal point at the current position on the System Display. To enter the asterisk (\*). and parentheses, press and hold a color key, then press this key.

#### **Reference Keys**

*New Patient*. Resets the running total patient volume to zero. (Reset also occurs when the injector is turned off.

Units. Changes the units for the flow rate or pressure, depending on which Select key was pressed just before the Units key. Press the Flow Rate key, then press the Units key to advance from ml/s to ml/m or ml/h. Press the Pressure Select key, then press the Units key to advance from PSI to KG/ CM<sup>2</sup>, KPA, or ATM (BAR on international units).

*Help.* For most functions, provides messages on the System Display to help set up the injector. Simply press after selecting the setup function.

*Special.* Permits setting up special functions. Press the Special key and a menu of functions will appear on the System Display. Press the select key below the desired choice.

#### **Injection Control**

These keys allow selecting and viewing the injector's status, and starting the injection from the control panel. These keys provide these functions:

*Multiple*. Allows the injector to perform repeated injections as long as there is enough volume in the syringe. To set up the multiple mode, press the Multiple key, then press Enable. The green LED lights when the injector is in the Multiple mode.

*Enable.* Press to enable the injector. If the parameters have been set properly, the injector will begin its enable sequence (but it won't inject until after pressing the start switch). Syringes cannot be loaded in the enable mode; the forward and reverse load buttons don't function in the enable mode. The green LED lights when the injector is in the enable mode.

*Disable.* Press to disable the injector. This is the normal stand-by mode. This mode allows loading and parameter setup, but prevents an injection.

*Start.* Starts an injection from the control panel. Press this key simultaneously with the YES/ENTER key. The START key must be held down throughout the injection in the ml/s mode. If the START key is released the Injection will stop. In flow rates of 5 ml/s or slower the keys will latch. The green LED beside the key lights during an injection.

#### COLUMN AND BASE/ RACK MOUNT

The base/electronics cabinet contains the majority of the electronics for the Angiomat 6000. It houses most of the circuit boards and the main system power supply. Within the base are the circuits for the main microprocessor, I/O converters and interfaces, servo amplifier, and serial communications circuits. The communications circuits allow data to be transmitted between the base and the head, and between the base and the keyboard console. The base and column contain the connectors for the powerhead, keyboard console, and for other external wiring.

#### **Power Switch and Circuit Breaker**

This lighted rocker switch turns the Angiomat 6000 on and off. To turn power on, press the top half of the switch. To turn power off, press the bottom half. The switch lights when the injector is on. This switch also contains a circuit breaker to protect the Angiomat 6000. If the circuit breaker trips, the switch will turn off. To reset, press the top half, in the same manner as turning on the power.

#### NOTE: 230 VAC MODELS ONLY

After turning off the injector, wait 10-15 seconds before turning back on. If the injector is turned on without waiting, the internal circuits may latch. If this happens, just turn off the injector and wait these few seconds, then turn it on again.

Refer to Figure 1-5 and Figure 1-6.

#### **J**I, Powerhead Connector

Connects the column and base to the head. Extension cables are available for remote installations. Contact your local distributor for details.

#### J2, Keyboard Console Connector

Connects the column and base to the keyboard console. Extension cables are available for remote installations.

#### **Power Cord**

Power requirements are given in the Angiomat 6000 Specifications section, Chapter 1. If your unit uses an electronics cabinet, an IEC input module may be in place of the Power cord shown in Figure 1-6.

#### ECG Input (Part of ECG Option)

A 5-pin DIN receptacle, flange-type connector accepts signals from ECG monitors and pre-amps.

#### ECG Output (Part of ECG Option)

A 4-pin DIN receptacle, flange-type connector provides feedback signals to be used with an ECG monitor as the Angiomat 6000 performs ECG-triggered injections.

#### **Remote Connector (Optional)**

This 25-pin D-Shell connector allows the unit to interface with equipment using the RS-422 communications standard.

LF

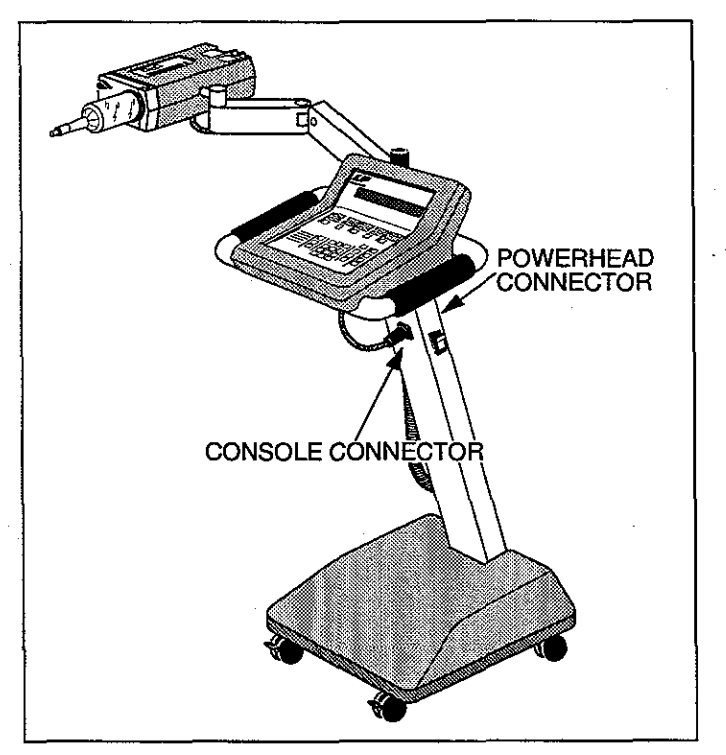

Figure 1-5 External Equipment/Control Connections (Located on Support Column)

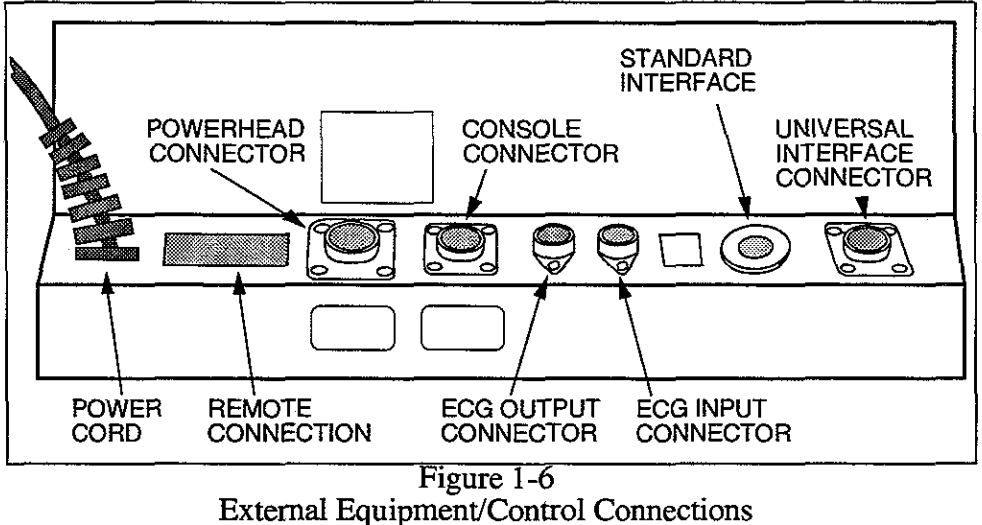

(Located on Rear of Rack Mount Cabinet)

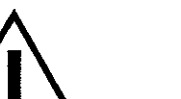

#### WARNING!

If the Injector is wired to a redundant external start circuit, the operator does not have full control of the Injector with the standard start switch. The start switch may be used to start the Injector as normal, but once the external start contacts are closed, the operator's start switch alone cannot stop the Injector. To stop the injection, the start circuit must be completely open. All start switches and external start contacts must open. The injection can also be stopped by pressing the disable key on the Injector's control panel.

#### Handswitch Cord

Connection at the base for the standard handswitch provided with every Angiomat 6000 pedestal version. The handswitch must be pressed for the duration of the injection.

#### J5, Standard Interface

This 4-pin connector interfaces the injector to an external start switch. The mating connector is Switchcraft A4ML or equivalent.

#### J4, Universal Interface Connector

This 10-pin connector interfaces the injector to an external start and film changer. The mating connector is Hirose JR16PK-10P or equivalent.

# 2

# INSTALLATION

**GENERAL** 

This Chapter details installation of the Angiomat 6000, addressing topics in the following sequence: • receiving inspection

- assembly and
- interfacing of the injector with an imaging device. ٠

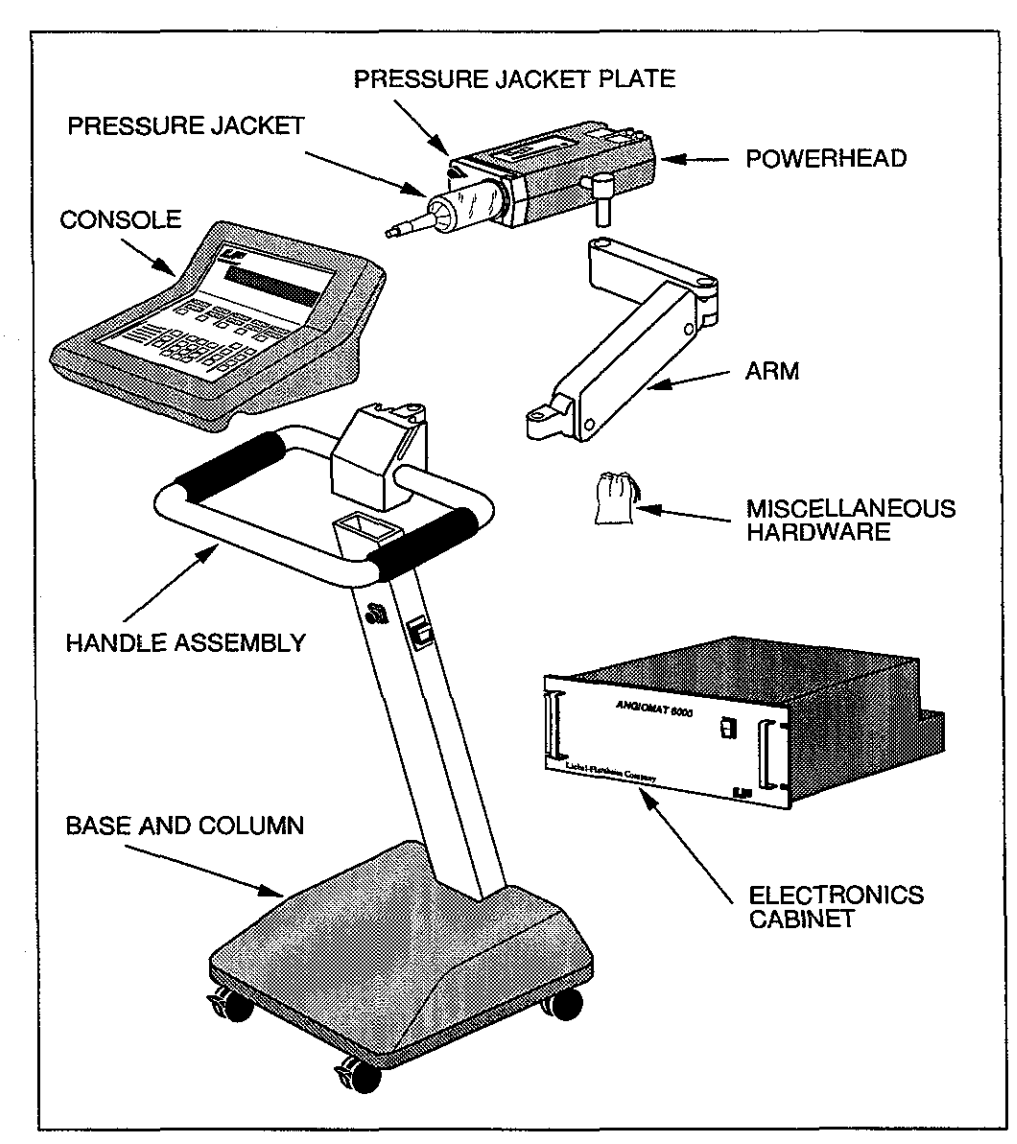

Figure 2-1 System Components and Assembly

## **RECEIVING INSPECTION**

The Angiomat 6000 Injector should be subjected to inspection immediately upon arrival at its shipping destination.

#### CAUTION!

Electronic components, contained within the Angiomat 6000 Injector, may be damaged by impact. Exercise caution while handling the Angiomat 6000 Injector; avoid dropping the unit or subjecting it to other physical shock.

#### INSPECTION FOR DAMAGE

All Liebel-Flarsheim products are thoroughly tested prior to shipment and leave our facility in perfect operating condition. If the shipment has been received in undamaged condition and in its entirety, it may be moved either to the installation site or to a temporary storage facility. To determine whether damage may have occurred to the injector during shipment, inspection personnel at the shipping destination should inspect for the following possible types of damage:

#### In-Transit Damage

In-transit damage is apparent even before the shipping container has been opened and may be indicated by such damage to the shipping container as crushing, cutting or puncture. If such signs are obvious upon receipt, do not accept the shipment until the carrier's agent has noted the extent of damage on the freight bill.

#### You can refuse to accept damaged goods.

#### **Concealed Damage**

Concealed damage is not apparent until the unit has been unpacked. Immediately upon discovery of such damage, and within fifteen days of receipt of the shipment, the carrier's agent should be contacted and asked to provide a standard form by which such damage is reported. Filing this report is the legal right of the recipient.

#### **Processing of Damage Claims**

If damage has occurred to the Angiomat 6000 during shipment and if the above procedures have been followed, then Liebel-Flarsheim will assist in the establishment of a claim against the carrier.

#### Goods returned for credit, exchange or repair will not be accepted by Liebel-Flarsheim unless written authorization has been issued by Liebel-Flarsheim.

#### INSPECTION FOR COMPLETE SHIPMENT

Unpack the system and verify receipt of all components listed for the applicable injector configuration. See Figure 2-1.

#### **Pedestal Injector**

Verify receipt of the following undamaged components:

- 🖵 Arm
- Base and Column Assembly
- Console
- □ Handle Assembly
- Powerhead
- Pressure Jacket
- Pressure Jacket Plate
- Miscellaneous Hardware

#### **Rack-Mount Injector**

Verify receipt of the following undamaged components:

- Console
- Electronics Cabinet
- Powerhead
- Pressure Jacket
- Pressure Jacket Plate

Cables

- Console Extension Cable: Part No. \_\_\_\_\_ (See Tables 2-1 and 2-2)
- Powerhead Extension Cable: Part No. \_\_\_\_\_ (see Tables 2-3 and 2-4)

Miscellaneous Hardware

#### Discrepancies

Report any discrepancies to:

the Liebel-Flarsheim Company Order Management 2111 East Galbraith Road Cincinnati, Ohio 45215 1-800-877-0611

## SITE INSTALLATION TIPS

To ensure the highest operating reliability of the Angiomat 6000 injector, the following considerations should be heeded.

- To minimize any possible electrical interference between the injector and companion imaging system,, the injector's electronics cabinet and the console should be place as far away as possible from the x-ray generator or and x-ray control cabinets to avoid radiated coupling to the injector. While the injector has been provided with adequate shielding, x-ray generators can omit a considerable amount of interfering radiation, especially during tube arcs.
- Electrically isolate the injector power ground to minimize any effects of conducted emissions from the imaging source.
- Locate the injector's electronics cabinet away from any source of possible contrast contamination. Wet contrast, especially ionic, spilled or splashed on electronics circuits can cause unpredictable or erratic operation of the injector.
- Locate the injector cables away from all high power/high voltage power mains image system cables. Do not place in troughs together or run in parallel on the floor. Loops of unused cables can act as pickup coils to unwanted signals and noise. If cable must meet, try to limit to right angle crossings. Cable cross cable coupling can be a major source of unwanted interference.
- Verify the electrical integrity of shields on cables, connectors, and mating covers. If custom cutting cables, make sure the shields have been reestablished. Loss of a shield on one end of a cable, even 2-3", can cut the effectivity of the entire shield by up to 95%. Avoid pigtail shields termination if possible. Optimum shields are coupled 360° around a metal connector.
- Ensure that the power source for the injector is well within the specified voltage range of the injector (110 VAC—115 VAC/220VAC—230VAC). Low voltage or brownouts can change the operating performance of the unit.

## ASSEMBLY OF A PEDESTAL INJECTOR

#### **Install Handle Assembly**

- 1. Position the handle assembly in accordance with Figure 2-2. Lower the positioning block, projecting downward from the handle assembly yoke, into the top of the column in the base and column assembly. Align two clearance holes, penetrating the front of the column, with two tapped holes in the positioning block.
- 2. Select two 1/4-20 x 5/8 flat head socket cap screws from the miscellaneous hardware. Apply Loctite® to both screws and install them through the clearance holes in the column and into the tapped holes in the handle assembly. Verify that both screws are secure.

#### Install the Console to the Handle Assembly

- 1. Position the console in accordance with Figure 2-1.
- 2. Slip the mounting bracket, at the rear of the console, into mating grooves in the handle assembly.
- 3. Slide the console down until it rests on the handle assembly.

#### Install the Arm on the Handle Assembly

- 1. Locate the yoke at the rear of the handle assembly. See Figure 2-3. Remove the locking set screw from the yoke; retain this screw. Tap the clevis pin up and out of the yoke using a drift pin and hammer.
- Position the arm as illustrated in Figure 2-3. Select two plastic washers (1/2 I.D. x 1-1/2 O.D.) from the miscellaneous hardware; align one washer above and one below the narrow mounting hinge at one end of the arm. Fit the mounting hinge into the yoke.
- **3.** Insert the clevis pin down through the top of the yoke, through the upper plastic washer, through the arm, through the lower plastic washer and into the bottom of the yoke. Secure the clevis pin by re-inserting and tightening the locking set screw.

#### Install the Powerhead on the Arm:

- 1. Unscrew the knob assembly from the powerhead pivot assembly.
- 2. Lower the powerhead pivot assembly into the flanged bushing at the free end of the arm.
- 3. Insert the knob assembly up through the flanged bushing and into the powerhead pivot assembly; tighten the knob assembly as desired. The knob assembly serves as a friction brake on rotation of the powerhead pivot assembly. Tightening the knob assembly will increase resistance to rotation of the powerhead. Loosening the knob assembly will decrease resistance to rotation of the powerhead.

## ANGIOMAT 6000 Digital Injection System

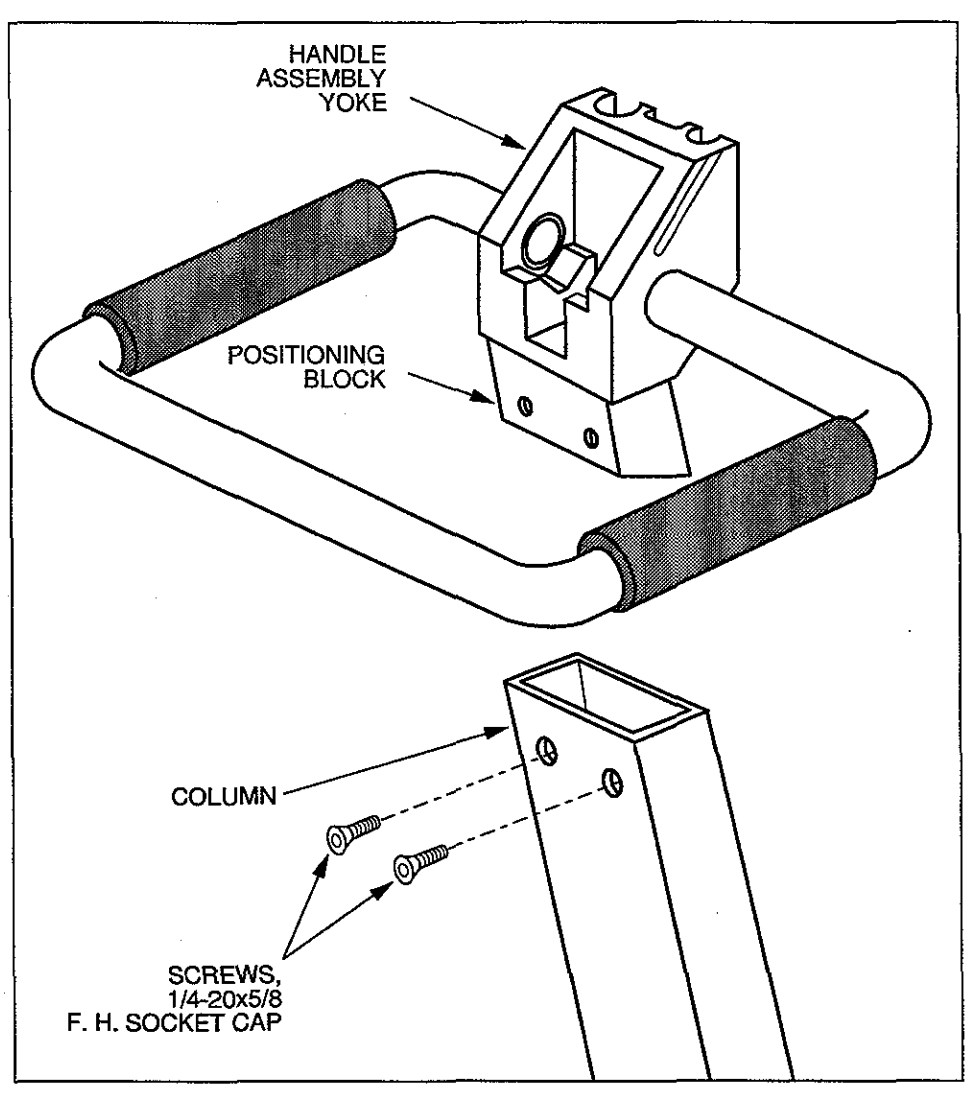

Figure 2-2 Installation of the Handle Assembly to the Pedestal Column

2-6

lf

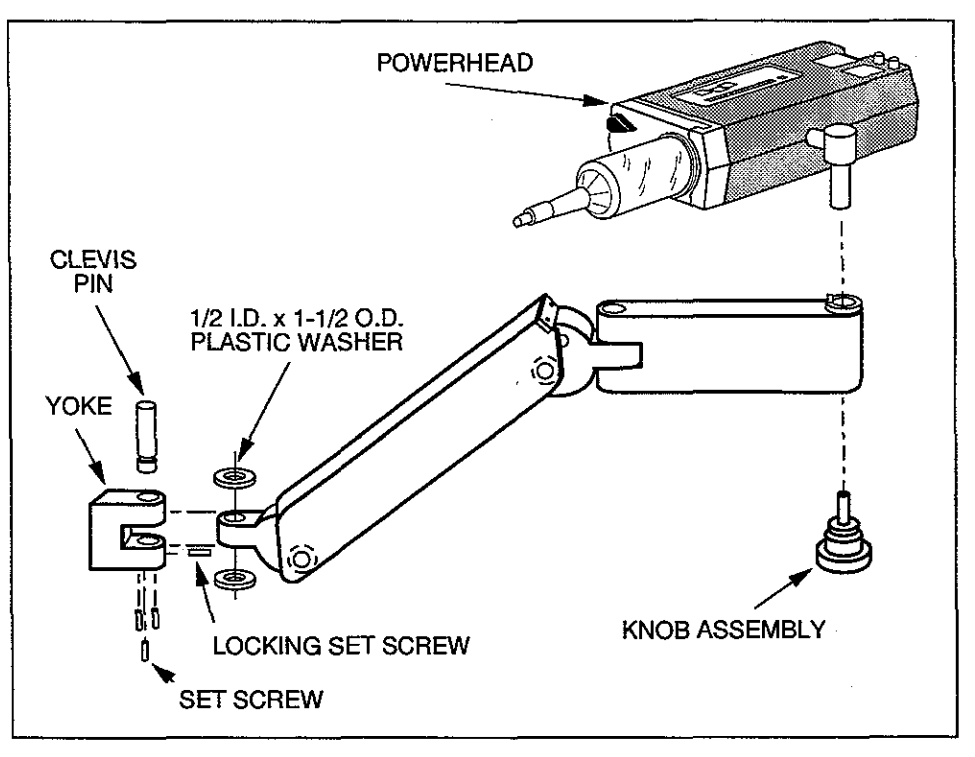

Figure 2-3 Installation of the Arm on the Handle Assembly

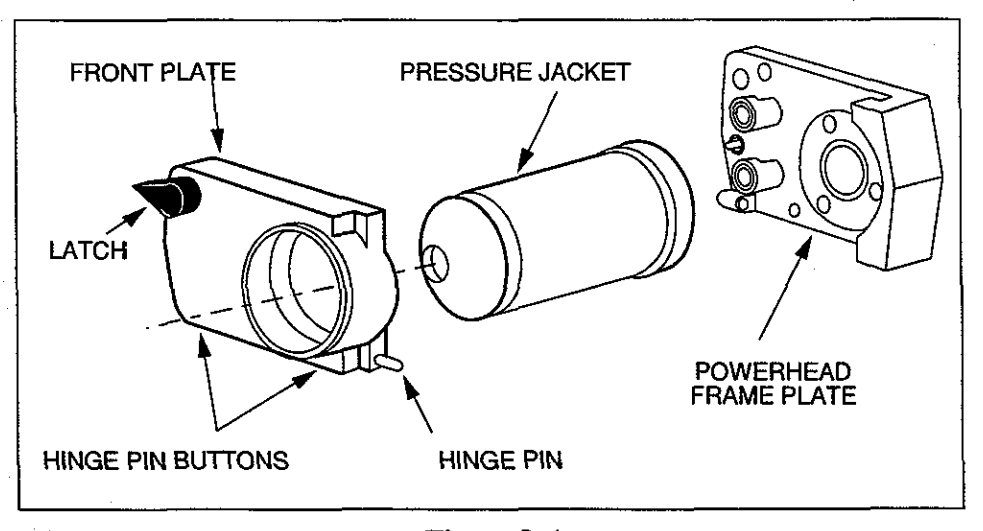

Figure 2-4 Pressure Jacket and Front Plate

#### Install the Pressure Jacket in the Front Plate

- 1. Align notches in the jacket with three retaining screws; insert the pressure jacket fully into the front plate. See Figure 2-4.
- 2. Rotate the pressure jacket counterclockwise (if viewed from behind the plate) until the pressure jacket flange engages the retaining screws and locks in place. See Figure 2-5.

## ANGIOMAT 6000 Digital Injection System

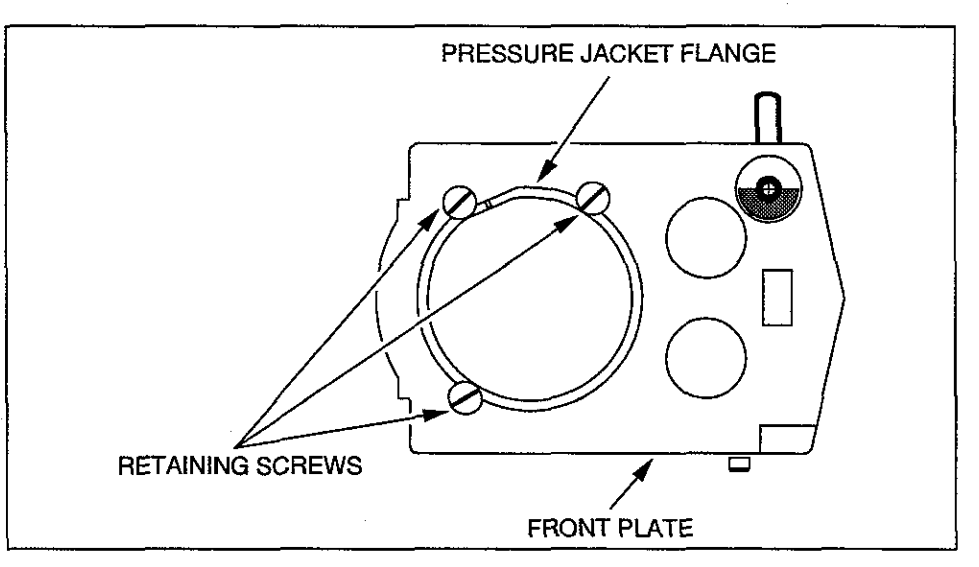

Figure 2-5 Location of Retaining Screws on Front Plate

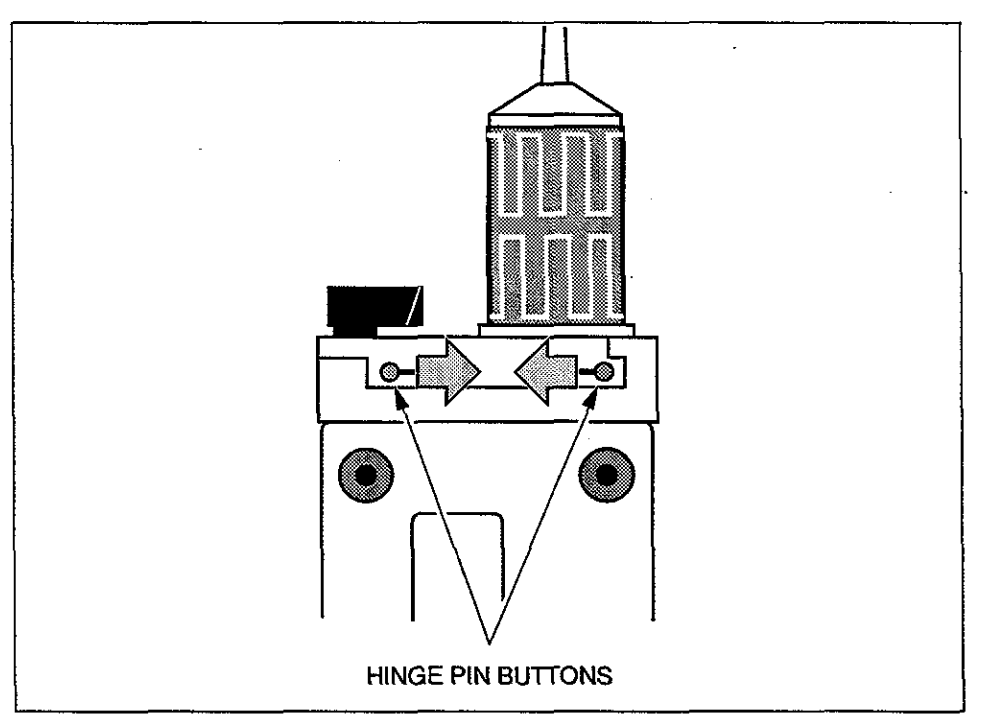

Figure 2-6 Location of Hinge Pin Buttons at Bottom of Front Plate

#### Mount the Front Plate to the Powerhead

- 1. Retract both hinge pins into the front plate by squeezing the hinge pin buttons together. See Figure 2-6.
- 2. Place the front plate against the powerhead frame plate. Release both hinge pin buttons, allowing the hinge pins to lock into mating receptacles in the powerhead frame plate.

NOTE: Power must be "OFF" before connecting either the console or powerhead cable. Connecting either cable after the unit is powered may cause the console to generate false error messages.

#### **Connect the Console Cable/Powerhead Cable**

- 1. Locate receptacle J2 on the front of the injector column. Carefully align the pins on the console cable plug with receptacle J2; insert the plug into the receptacle. See Figure 2-7.
- 2. Locate receptacle J1 on the rear of the injector column. Carefully align the pins on the powerhead cable plug with receptacle J1; insert the plug into the receptacle. See Figure 2-7.
- 3. Secure the plugs by screwing their collars onto the mating threads.

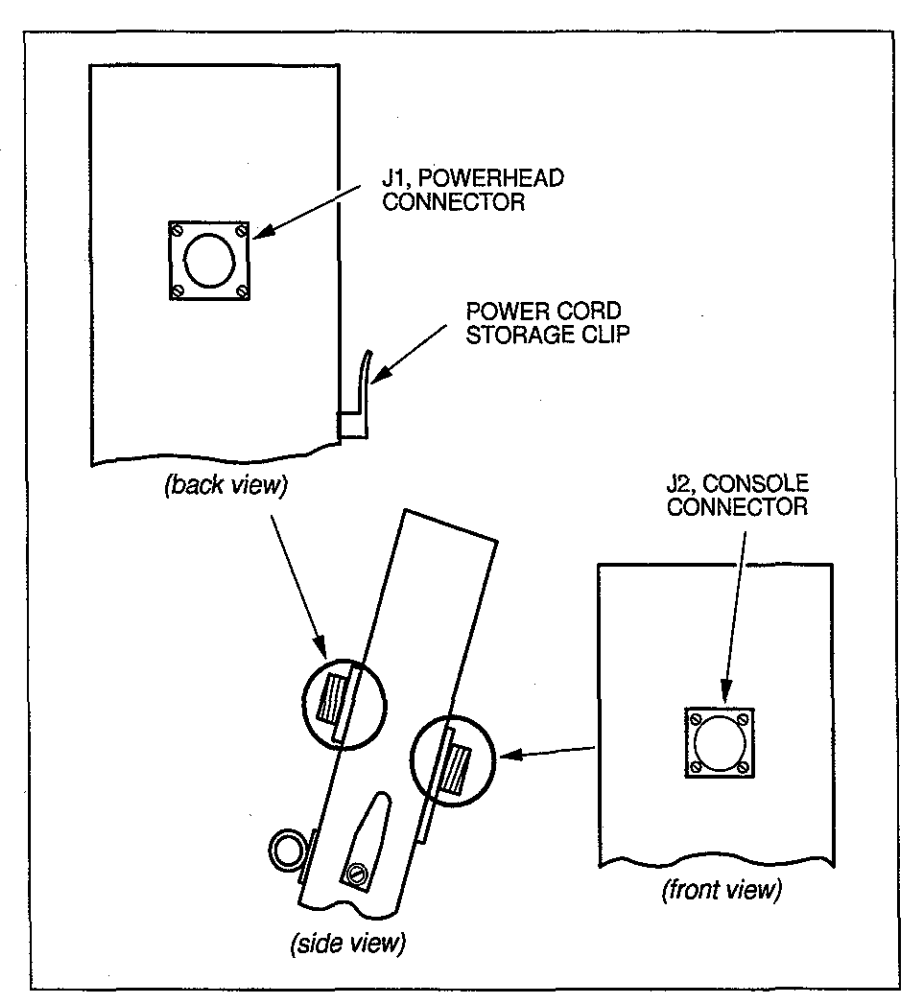

Figure 2-7 Location of Receptacles J1 and J2 on the Injector Column

## INSTALLATION OF A RACK MOUNT INJECTOR

Components of the rack-mounted Angiomat 6000 Injection System may be arranged in conformance with the spatial characteristics of the installation site.

The following *optional* equipment may be used in the configuration of a rack-mounted Angiomat system.

#### **EXTENSION CABLES**

Extension cables are required to connect either a remotely-placed console or powerhead to the electronics cabinet.

#### **Console Extension Cables**

Console extension cables connect a remotely-placed console to the Angiomat 6000 electronics cabinet. Refer to Tables 2-1 and 2-2 for standard lengths in which console extension cables can be ordered. **NOTE:** The maximum cable length to connect the Console to the Electronics Cabinet is 80 feet (24.38 m).

| Length<br>(feet) | Length<br>(meters) | Cable Connector<br>Both Ends | Cable Connector /<br>Female Flange |
|------------------|--------------------|------------------------------|------------------------------------|
| 5                | 1.5                | 600125                       | 600126                             |
| 10               | 3.0                | 600115                       | 600159                             |
| 20               | 6.1                | 600116                       | 600160                             |
| 30               | 9.1                | 600117                       | 600161                             |
| 40               | 12.2               | 600118                       | 600162                             |
| 50               | 15.3               | 600119                       | 600163                             |
| 60               | 18.3               | 600185                       | 600190                             |
| 70               | 21.3               | 600186                       | 600191                             |
| 80               | 24.4               | 600187                       | 600192                             |
| 90               | 27.4               | 600188                       | 600193                             |
| 100              | 30.5               | 600189                       | 600194                             |

Table 2-1Console Extension Cables: 115 VAC
| Length<br>(feet) | Length<br>(meters) | Cable Connector<br>Both Ends | Cable Connector /<br>Female Flange |
|------------------|--------------------|------------------------------|------------------------------------|
| 5                | 1.5                | 600147                       | 600238                             |
| 10               | 3.0                | 600148                       | 600239                             |
| 20               | 6.1                | 600149                       | 600240                             |
| 30               | 9.1                | 600217                       | 600241                             |
| 40               | 12.2               | 600218                       | 600242                             |
| 50               | 15.3               | 600219                       | 600243                             |
| 60               | 18.3               | 600233                       | 600244                             |
| 70               | 21.3               | 600234                       | 600245                             |
| 80               | 24.4               | 600235                       | 600246                             |
| 90               | 27.4               | 600236                       | 600247                             |
| 100              | 30.5               | 600237                       | 600248                             |

Table 2-2 Console Extension Cables: 230 VAC

#### **Powerhead Extension Cables**

Powerhead extension cables connect a remotely-placed powerhead to the Angiomat 6000 electronics cabinet. Refer to Tables 2-3 and 2-4 for standard lengths in which powerhead extension cables can be ordered. **NOTE:** The maximum cable length to connect the Powerhead to the Electronics Cabinet is 100 feet (30.48 m).

| Length<br>(feet) | Length<br>(meters) | Cable Connector<br>Both Ends | Cable Connector /<br>Female Flange |
|------------------|--------------------|------------------------------|------------------------------------|
| 5                | 1.5                | 600109                       | 600124                             |
| 10               | 3.0                | 600110                       | 600164                             |
| 20               | 6.1                | 600111                       | 600165                             |
| 30               | 9.1                | 600112                       | 600166                             |
| 40               | 12.2               | 600113                       | 600167                             |
| 50               | 15.3               | 600114                       | 600168                             |
| 60               | 18.3               | 600195                       | 600200                             |
| 70               | 21.3               | 600196                       | 600201                             |
| 80               | 24.4               | 600197                       | 600202                             |
| 90               | 27.4               | 600198                       | 600203                             |
| 100              | 30.5               | 600199                       | 600204                             |

Table 2-3 Powerhead Extension Cables: 115 VAC

2-11

## ANGIOMAT 6000 Digital Injection System

| Length<br>(feet) | Length<br>(meters) | Cable Connector<br>Both Ends | Cable Connector /<br>Female Flange |
|------------------|--------------------|------------------------------|------------------------------------|
| 5                | 1.5                | 600231                       | 600229                             |
| 10               | 3.0                | 600232                       | 600230                             |
| 20               | 6.1                | 600084                       | 600087                             |
| 40               | 12.2               | 600085                       | 600088                             |
| 80               | 24.4               | 600086                       | 600089                             |

Table 2-4

Powerhead Extension Cables: 230 VAC

#### SUSPENSION SYSTEMS

Suspension Systems allow the Angiomat powerhead to be flexibly mounted at a distance from the electronics cabinet. Separate instructions for the Suspension System are suppled with each Suspension System shipment.

#### Cable Entrance Trim Kit, Part No. 241853

The Cable Entrance Trim Kit may be used in conjunction with a ceilingmounted suspension system. When installed through either suspended ceiling panels or a construction of similar thickness, the kit creates a channel through which power and control cables may be routed; the kit's trim plate provides the installation with a finished appearance. The Trim Kit does not provide strain relief. Additional provisions must be made to prevent damage to the powerhead cable. Refer to Figure 2-9. Separate instructions for the Cable Entrance Trim Kit, is supplied with each Cable Entrance Trim Kit shipment.

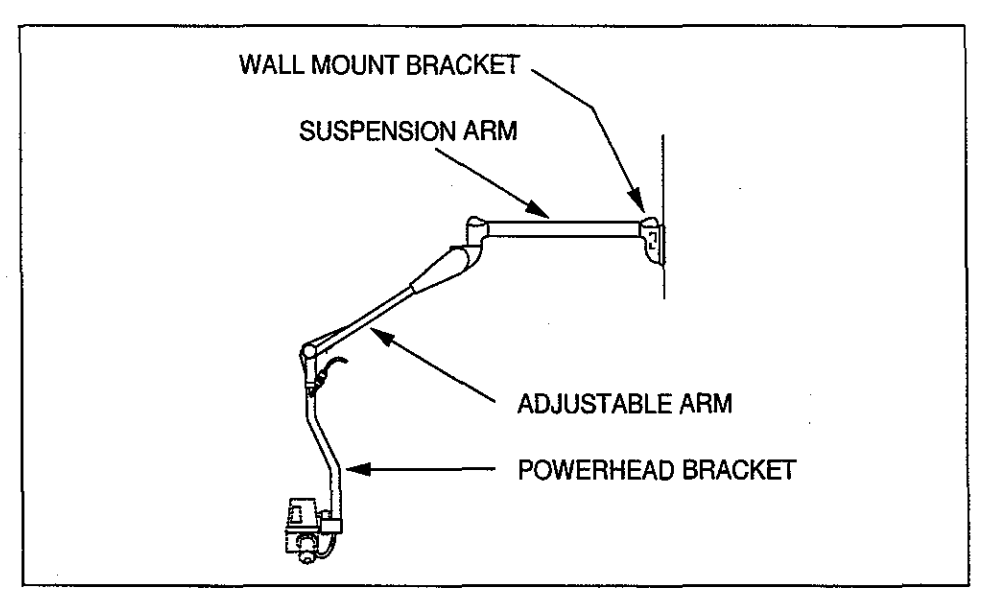

Figure 2-8 Wall-Mounted Powerhead Arm and Bracket Assembly

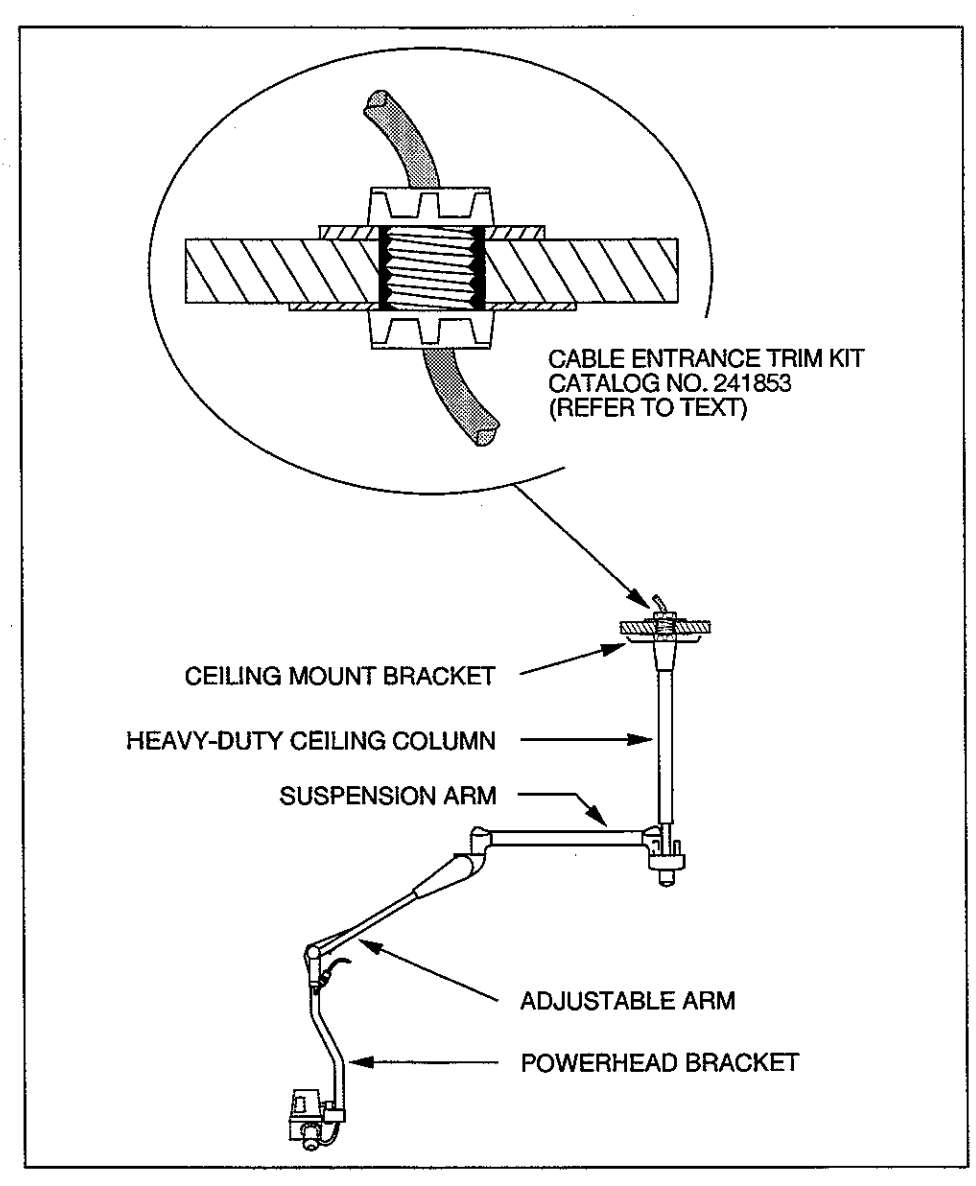

Figure 2-9 Ceiling-Mounted Powerhead Arm and Bracket Assembly

#### CONSOLE WALL-MOUNTING BRACKET CATALOG NO. 600106

The Console Wall-Mounting Kit allows the Angiomat 6000 console to be securely mounted at a distance from the unit electronics cabinet.

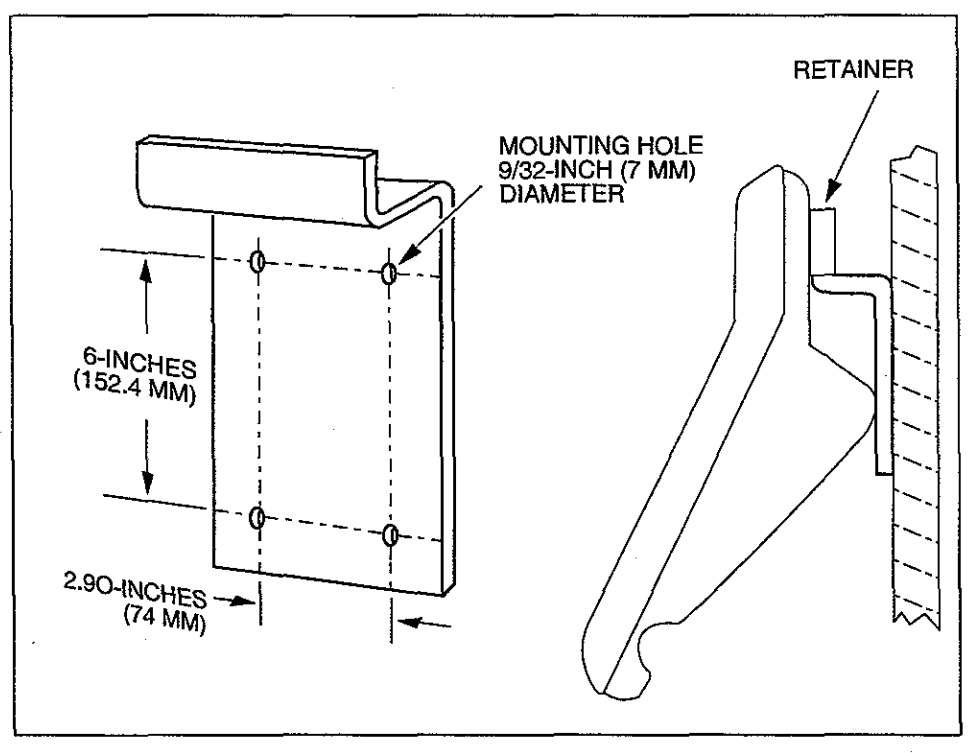

Figure 2-10 Console Wall-Mounting Bracket

#### **Required Supplies**

The following supplies must be procured before installation of the console wall-mounting bracket is attempted:

- a drill
- a 1/4-inch drill bit
- an appropriate console extension cable and
- 4 each fasteners and anchors, used in securing the mounting bracket.

#### The Anchoring System

The selection of suitable anchors to secure the Wall-Mounted Bracket is of extreme importance; the selection of unsuitable anchors could allow the Bracket to pull free, possibly causing injury to personnel or damage to equipment. When selecting anchors and mounting bolts:

• Verify that the anchoring device conforms to all applicable building codes and standards. • Verify the compatibility of the anchor and bolt materials using a Galvanic Corrosion Chart. Failure to consider the Galvanic Corrosion Effect could result in the selection of fasteners that will fail if exposed to a moist environment.

#### Installation of the Console Wall-Mounting Bracket

- 1. Position the Bracket at the desired location. Using the mounting holes as a template, scribe the locations at which anchoring devices will be installed. See Figure 2-10.
- 2. Drill holes into the wall at appropriate points; hole depth and diameter shall be as specified by the manufacturer of the anchors.
- **3.** Install wall anchors in accordance with directions provided by the manufacturer of those anchors.
- 4. A steel retainer, located on back of the Angiomat 6000 console, slips around the Wall-Mounting Bracket, as illustrated in Figure 2-10. To mount the console to the wall, slip the retainer over the wall-mounting bracket.

The Adjustable Shelf Bracket Assembly allows the Angiomat 6000 console to be securely mounted to either a vertical or horizontal surface while providing the option of angular adjustment.

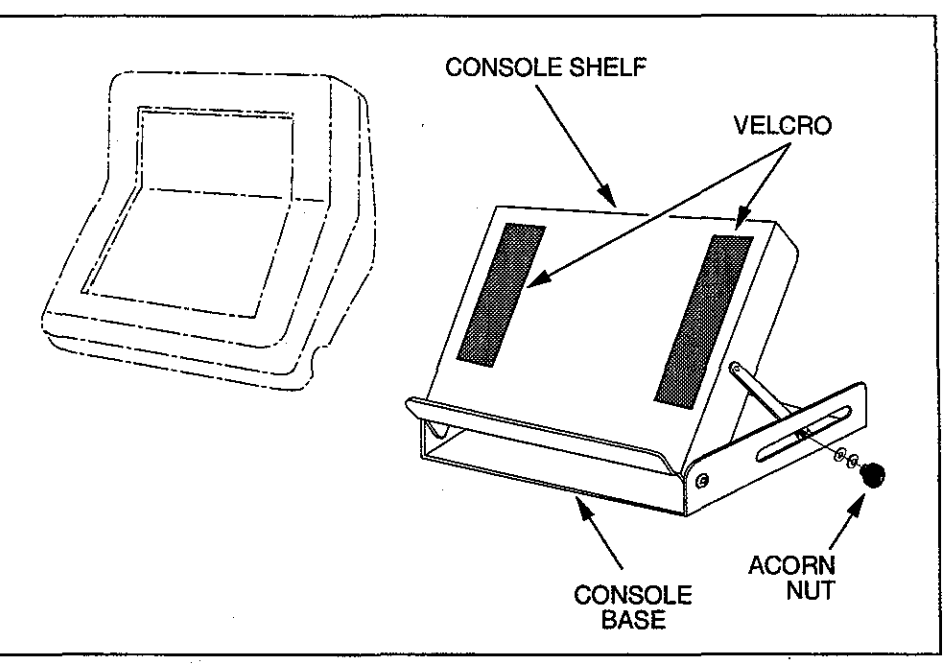

Figure 2-11 Adjustable Shelf Bracket Assembly Oriented for Horizontal Mounting

#### ADJUSTABLE SHELF BRACKET ASSEMBLY CATALOG NO. 601634

#### **Required Supplies**

- a 7/16-inch wrench
- two 1/4-inch anchors and
- an appropriate console extension cable.

#### The Anchoring System

The selection of suitable anchors to secure the bracket assembly is of paramount importance; the selection of unsuitable anchors could allow the bracket to pull free, possibly causing damage to the equipment. When selecting anchors and mounting bolts:

- Verify that the anchoring device conforms to all applicable building codes and standards.
- Verify the compatibility of the anchor and bolt materials using a Galvanic Corrosion Chart. Failure to consider the Galvanic Corrosion Effect could result in the selection of fasteners that will fail if exposed to a moist environment.

#### Vertical Mounting of the Bracket Assembly

- 1. Position the shelf base in the vertical plane. Using a 7/16-inch wrench, loosen the 1/4-20x7/16 acorn nut on each side of the assembly. Lower the shelf to a position approximately perpendicular to the shelf base. See Figure 2-11.
- 2. Position the assembly and use its mounting holes as a template to scribe the locations at which anchors will be installed.
- **3.** Install wall anchors in accordance with directions provided by the manufacturer of those anchors.
- 4. Fit the mounting holes over the wall anchors, lower the bracket assembly into position and tighten the anchors securely.
- 5. Position the shelf in the horizontal plane and tighten both acorn nuts to secure its position.

#### Horizontal Mounting of the Bracket Assembly

- 1. Use a 7/16-inch wrench to loosen the 1/4-20x7/16 acorn nut on each side of the assembly. Raise the shelf to a position approximately perpendicular to the shelf base. See Figure 2-11.
- 2. Position the assembly and use its mounting holes as a template to scribe the locations at which anchors will be installed.
- **3.** Install anchors in accordance with instructions provided by the manufacturer of those anchors.
- 4. Position the bracket assembly and secure it by tightening the anchors.
- 5. Close the assembly, lowering the shelf to the horizontal plane.

#### Mounting the Console to the Bracket Assembly

- 1. Disconnect the Angiomat console cable at the electronics cabinet.
- 2. Remove the protective backing from the two exposed Velcro strips and locate the console conveniently on the upper surface of the shelf.
- **3.** Press the Angiomat console firmly on the exposed surface of the Velcro pads; each pad is impregnated with adhesive, causing it to adhere to the bottom of the console. Allow the adhesive to cure for twenty-four hours.
- 4. Connect the console cable to the electronics cabinet using an appropriate console extension cable.

#### Adjusting the Angle of the Bracket Assembly

- **1.** Use a 7/16-inch wrench to loosen the acorn nut on each side of the assembly while securely supporting the bracket shelf.
- 2. Carefully change the angle at which the shelf contacts its base.
- 3. Securely tighten both acorn nuts.

# TABLE MOUNT KITCATALOG NO. 600150

The Table Mount Kit provides a flexible mount for the Angiomat 6000 powerhead and is compatible with any rail that is 1-inch high and 1/2-inch thick.

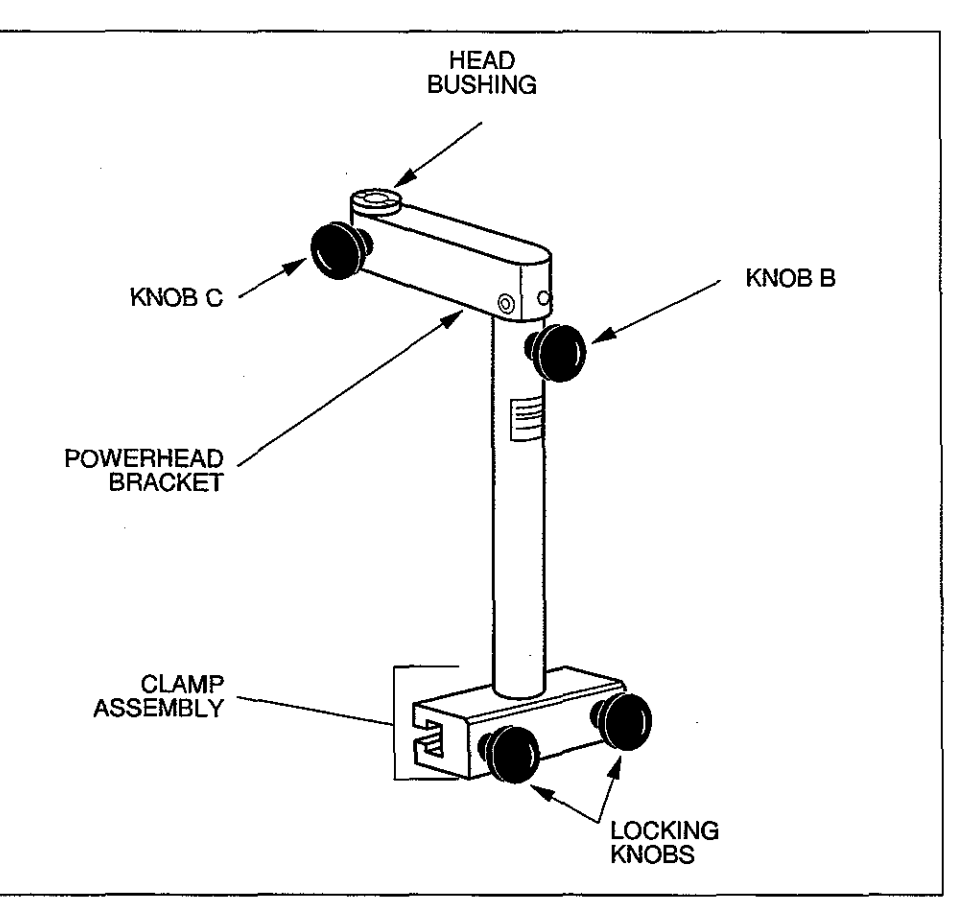

Figure 2-12 Table Mount Kit

#### **Installation of Table Mount Kit**

- 1. Loosen both locking knobs on the clamp assembly by rotating them in a counterclockwise direction.
- 2. Fit the clamp assembly onto the table's side-rail.
- 3. Slide the assembly along the side-rail to the desired location.
- **4.** Secure the assembly by tightening both locking knobs securely and equally.

#### Mounting the Powerhead to the Kit

- 1. Fully loosen Knob C; refer to Figure 2-12.
- 2. Unscrew and remove powerhead knob assembly from the bottom of the powerhead pivot assembly.

- **3.** Lower the powerhead pivot assembly into the head bushing and secure the powerhead to the bracket by inserting the knob assembly upward through the head bushing and anchoring it in the powerhead pivot assembly.
- 4. Connect the end of the powerhead extension cable to the powerhead.
- 5. Loosen Knob B and position the powerhead as desired; secure this position by tightening Knobs B and C.
- 6. Verify the security of the assembly.

#### REMOTE STAND ASSEMBLY CATALOG NO. 601075

The Remote Stand Assembly provides a secure yet mobile support for the Angiomat 6000 powerhead.

#### Assembly of the Remote Stand

Separate instructions for the Remote Stand are suppled with each Remote Stand shipment.

#### Mounting the Powerhead to the Remote Stand

- 1. Unscrew and remove powerhead knob assembly from the bottom of the powerhead pivot assembly.
- 2. Lower the powerhead pivot assembly into the head bushing
- **3.** Secure the powerhead to the bracket by inserting the knob assembly upward through the head bushing and anchoring it in the powerhead pivot assembly.
- 4. Connect the end of the powerhead cable to the powerhead extension cable.

## ANGIOMAT 6000 Digital Injection System

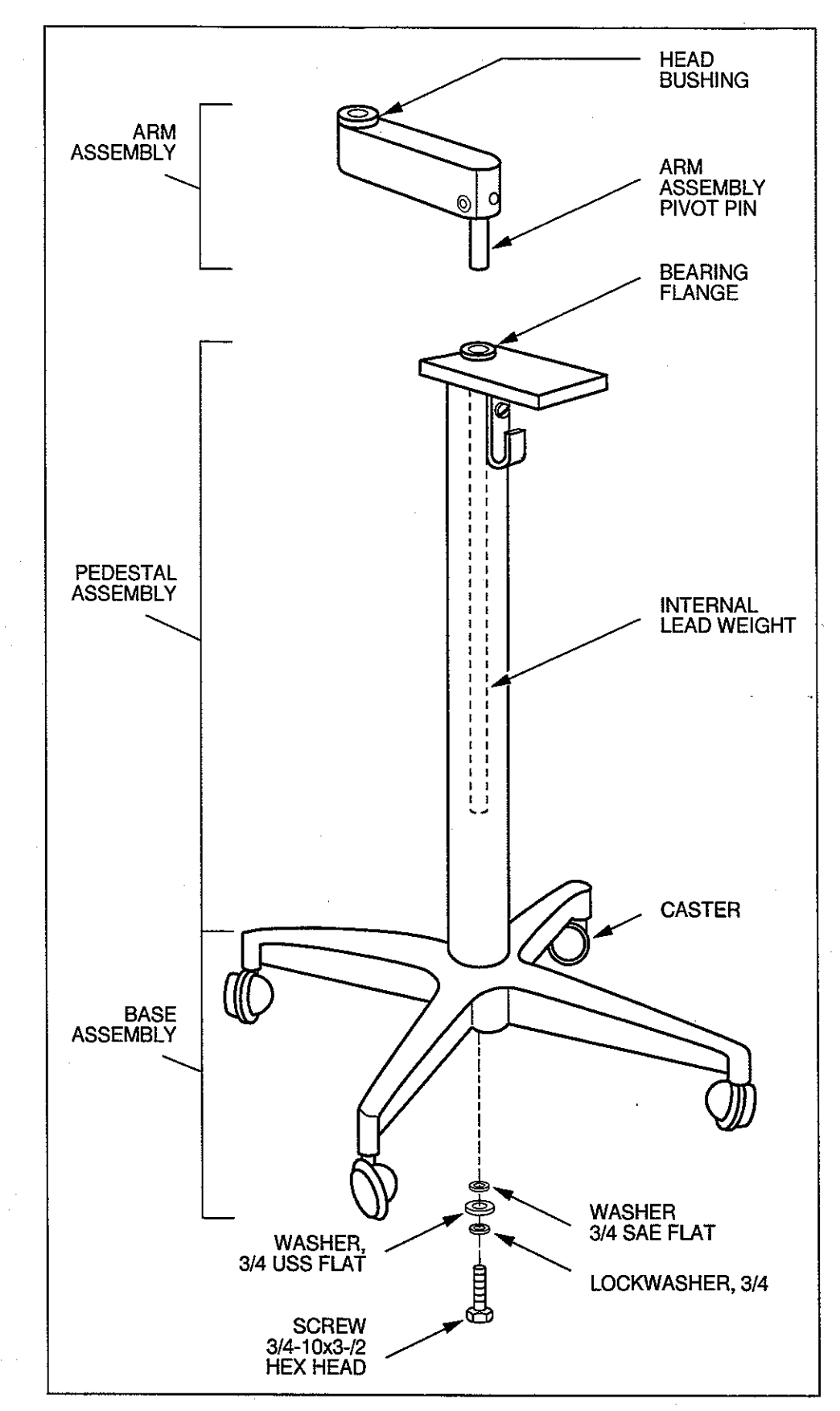

Figure 2-13 Remote Stand Assembly

## POWER

Either 115 VAC or 230 VAC power connects to the Base or Electronics Cabinet. The power requirement of your specific unit will be marked on the rear of the unit's Base or Electronics Cabinet.

## LANGUAGE

Chip U12 on the Main Processor board contains all text information that is forwarded to the Console for display. This text can be display in English, German or French. The default configuration for the unit is English. By changing the jumper configurations, German and French can be displayed.

Refer to Chapter 6 for information on how to access the Main Processor board. Configure the jumpers in accordance with Table 2-5 in order to meet your specific needs.

| Language | JP1       | JP2       |
|----------|-----------|-----------|
| English  | _         |           |
| German   | connected |           |
| French   |           | connected |

Table 2-5Jumper Configuration of Main Processor Board

## **REMOTE START CONTROLS**

REMOTE START HANDSWITCH

| Part Number | Name and Description                  |          |  |
|-------------|---------------------------------------|----------|--|
| 601131      | Retractable Handswitch — 115 VAC only | <u> </u> |  |
| 601082      | Retractable Handswitch — 230 VAC only |          |  |
| 600121      | 25 ft. Handswitch 115 VAC only        |          |  |
| 601076      | 25 ft. Handswitch 230 VAC only        |          |  |
| 600127      | 40 ft. Handswitch — 115 VAC only      | ·        |  |
| 601077      | 40 ft. Handswitch - 230 VAC only      |          |  |
| 601257      | 80 ft. Handswitch — 115 VAC only      |          |  |

Table 2-6 Remote Start Handswitch P/N

#### REMOTE START FOOTSWITCH

| Part Number | Name and Description |  |
|-------------|----------------------|--|
| 600120      | 25 ft. Footswitch    |  |

Table 2-7 Remote Start Footswitch P/N

## **ECG TRIGGER OPTION WIRING**

The Angiomat 6000 ECG Option consists of the following components:

- ECG Trigger/Amplifier
- Pre-amplifier (extra-cost option)

#### **ECG Trigger/Amplifier**

If a high-level ECG signal (1 volt) is available from a physiological monitor it can be applied to pins 2 and 4 of the ECG input connector on the Angiomat Support column. Such a signal will be sufficient for internal processing and triggering.

#### **Pre-amplifier**

The pre-amplifier (P/N 600137) is used to amplify the ECG taken from the electrodes on the patient to a standard 1 volt level for input into the Angiomat 6000 Injector.

The pre-amplifier consists of the amplifier contained within an enclosure, two cables exiting from the enclosure, and a Bracket which allows the preamplifier to be hung on a rail on the side of a catheterization table. The pre-amplifier meets all requirements of the following for patient connections:

- U.L. 544
- AAMI
- IEC 601-1

The pre-amplifier may be tested for any of these requirements, however, it is **not recommended** to perform repeated tests of the 2500 volt U.L. 544 Dielectric Strength Test. Repeated testing will damage the isolation amplifier.

Interconnecting cables for the Angiomat 6000 and ECG equipment attach to connectors mounted on the rear of the Support column. Descriptions of the connectors and cables follow:

#### ECG Input

The ECG input, connector J3, is a 5-pin DIN receptacle, flange-type connector located on the rear of the Injector Base or rack mount unit. This connector accepts signals from ECG monitors and pre-amplifiers. Pin 2 of J3 is the High Level ECG input signal. Pin 4 is signal ground. Use the LF Interface Cable (P/N 600136).

#### **ECG Output**

The ECG output, connector J4, is a 4-pin DIN receptacle, flange-type connector located on the rear of the Injector Base or rack mount unit. This connector provides feedback signals to an ECG monitor as the Angiomat 60000 performs ECG-triggered injections. Pin 4 is signal ground. Use the LF Interface Cable (P/N 600135).

**Normal Output**—Pin 1 of J4 is the High Level ECG output signal with start and stop signals. Usually the Angiomat is connected to an external oscilloscope to display the patient's ECG. This is desirable to set the delay and duration of each "injection" within a cardiac cycle. A marker is inserted electronically in the patient's trace to indicate the beginning of the injection. A second marker is inserted in the trace when in multiple ECG to indicate the stop point of the injection.

Auxiliary Output—Pin 2 is the R-wave synchronization (TTL signal). This signal is a 5-volt, 100 millisecond pulse and is placed on each Rwave. It may be used to gate an X-ray.

### **IMAGING SYSTEM**

The Angiomat 6000 can be interfaced with any film changer, programmer, or digital imaging system. There are a number of ways to interconnect the column and the imaging system.

The first portion of this section covers the general technical details of triggering the injector to start, and to trigger the imaging system from the injector.

The following portion summarizes the cables available for specific models of film changers.

The last portion gives the wiring details on certain models of film changers, including cables to use, and how to wire the system for specific operation.

#### GENERAL INTERFACING DETAILS

The Universal Interface in the Angiomat 6000 allows you to link the injector to the imaging system or synchronization, control, and to exchange information.

This interface allows the injector and imaging system to trigger each other, and it provides status and control lines between the injector and imaging system. The following is a summary of the connections possible with the Universal Interface. A general wiring diagram is shown in Figure 2-14.

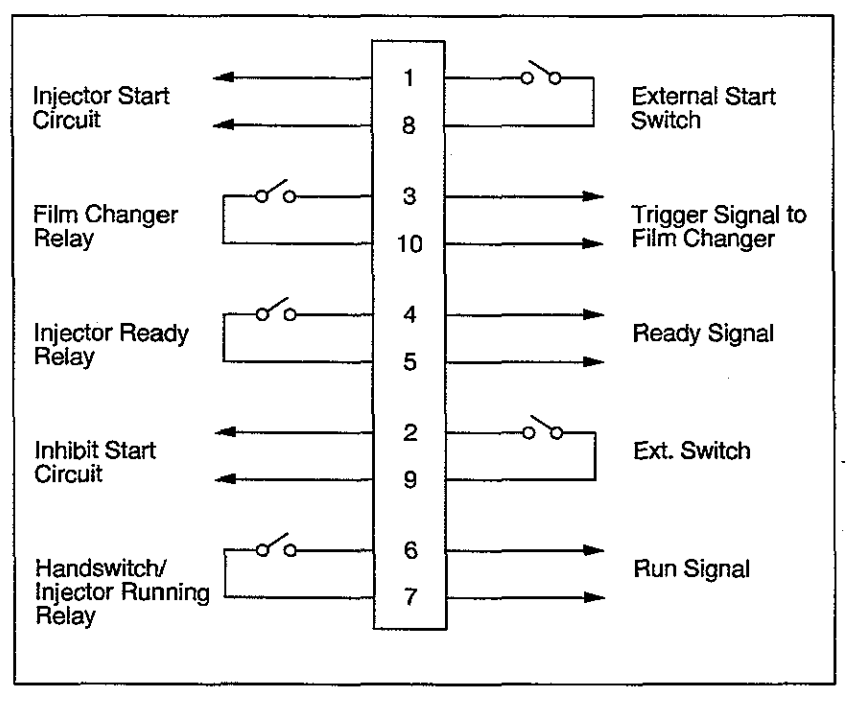

Figure 2-14 Universal Interface

#### Film Changer/X-Ray Start (from the Injector)

To trigger the film changer from the Angiomat 6000, connect to pins 3 and 10 of the universal interface connector. These connections are controlled by the X-Ray Delay timer in the Angiomat 6000. These contacts will close to trigger the imaging system. They will open when the start switch is opened.

These relay contacts are isolated from the injector. No voltage or other circuitry is connected to them. These contacts may control up to 220 VAC at up to 1 amp.

#### **Injector Start (to the Injector)**

To trigger the Angiomat 6000 to start from the imaging system, connect to pins 1 and 8 of the universal interface connector. Use a pair of normally open contacts, such as on a relay or push-button switch, to start the injector. When the contacts close, the injector start circuit will be enabled. The injector will stop when these contacts open, provided the injector's start switch is not held closed.

#### **CAUTION!**

The external start connection MUST NOT apply voltage to the start circuit. Only a switch closure may be provided.

#### DANGER!

When the injector is wired to be started externally, the operator does not have full control of the injector with the standard hand switch. The hand switch may be used to start the injector as normal, but once the external start contacts are closed, the injector's hand switch CANNOT be used to stop the injector. To stop the injection, all start switches must be open or the DISABLE switch depressed on the Console. Failure to stop an injection can result in serious patient injury

#### Injector Ready (from the Injector)

These contacts, pins 4 and 5 of the universal interface connector, are closed when the injector is enabled, open when it is disabled. This signal can be used as a "ready to inject" status line. It is useful for hookup verification by the operator at the imaging system's Console.

#### Inhibit Injector (to the Injector)

By providing a pair of contacts to pins 2 and 9 of the universal interface connector, the remote start can be inhibited. However, the Console start will function normally.

#### **Injector Running (from the Injector)**

These contacts, pins 6 and 7 of the universal interface connector, are closed when the injector is running, open when it is in standby. This status line from the injector indicates when an injection is occurring. It is useful for timing, synchronization and as a status indicator.

#### IMAGING SYSTEM CABLES

These cables allow connecting the injector to the imaging system. Details are given under specific models of film changers and programmers.

| Part Number | Name and Description                                                                                                    |  |
|-------------|----------------------------------------------------------------------------------------------------|--|
| 302806      | Universal Interface Cable<br>20 ft. cable with open wires (no connector) at film<br>changer end for CGR, Franklin, etc.                                                                           |  |
| 600134      | Universal Interface Cable to AOTS, AOT890 and PUCK<br>Mates with Elema-Schonander film changers using 8-pin<br>Tuchel connector                                                                   |  |
| 600180      | Universal Interface Extension Cable, 20 ft.<br>Extension for any of the universal interface cables                                                                                                |  |
| 600181      | Universal Interface Extension Cable, 40 ft.<br>Extension for any of the universal interface cables                                                                                                |  |
| 600182      | Universal Interface Cable to AOT DST/840<br>Mates with Elema-Schonander AOT DST/840 film<br>changers using 4-pin Jones connector                                                                  |  |
| 600183      | Universal Interface Adapter Cable<br>Allows any universal interface cable to plug into the<br>Angiomat 6000 with 4-pin film changer connector<br>instead of 10-pin universal interface connector. |  |
| 600184      | Angiomat 3000-to6000 Adapter Cable<br>Allows the Angiomat 6000 to plug into a room wired for<br>the Angiomat 3000 without further modification.                                                   |  |

Table 2-8 Imaging System Cables

## INTERFACING THE ANGIOMAT 6000 TO FILM CHANGERS

This section covers the specific details for connecting the Angiomat 6000 to certain film changers including the cables required, and the wiring at the film changer.

For other film changers, refer to General Interfacing Details, this Chapter. These models of film changers and programmers are covered on the following pages:

- Elema-Schonander AOT-R/P Series, DST-840 and DST-890
- Elema-Schonander AOT-S Series
- Elema-Schonander PDQ-2 Program Control
- Elema-Schonander Puck Models
- Elema-Schonander SEP Model
- Franklin F200
- Franklin Solid State

#### ELEMA-SCHONANDER AOT-R/P SERIES, DST-840

Angiomat starts the Programmer; Use Cable 600182.

Remove the 4-pin dummy plug from position E on the PGQ programmer. Insert the 4-pin male square plug from the Cable into position E on the programmer. Plug the connector at the other end into the injector.

With this connection, the programmer will start when the trigger signal is given from the injector. The injector's start switch must be held closed for the duration of the programmer's cycle. Releasing the start switch will terminate the injector and programmer.

#### ELEMA-SCHONANDER AOT-R/P SERIES, DST-890

Angiomat starts the Programmer; Use Cable 600134.

Remove the 8-pin dummy Tuchel plug from position 1515 on the PGQ-P programmer. Insert the 8-pin plug from the Cable into position 1515 on the programmer. Plug the connector at the other end into the injector.

With this connection, the programmer will start when the trigger signal is given from the injector. The injector's start switch must be held closed for the duration of the programmer's cycle. Releasing the start switch will terminate the injector and programmer.

#### ELEMA-SCHONANDER AOT-S SERIES

2-way connection: Film Changer starts the Angiomat; Angiomat starts the Film Changer. Use Cable 600134. Also required—Injector socket (Elema-Schonander part number 60-44-440-B1945)

Run six lines from AMP connector k65 in the Program Selector through the table Base to the added female connector (see Figure 2-19). Connect a jumper between pins 3 and 7 of k65. On PDA pc board D368 (D345 on Angiomatic), be sure there is a jumper in the S position.

Open the 8-pin connector plug and add a jumper between pins 1 and 2. With this connection, when the film changer handswitch is activated to its "expose" position, only the injector is started. Following the selected film changer delay time, a contact in the injector closes the circuit to the film changer. If an injector delay tie is selected, the film changer starts immediately and the injector follows after the delay. With this connection, the "inject" line on the punch card is not used.

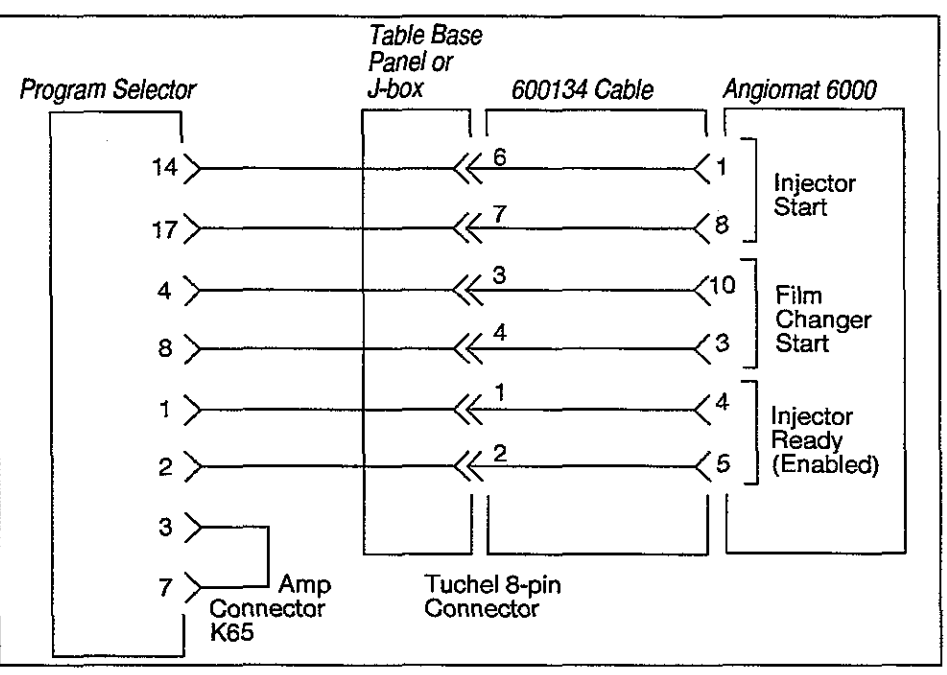

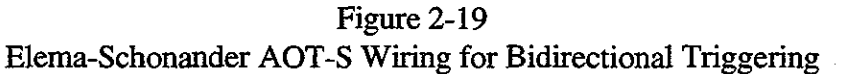

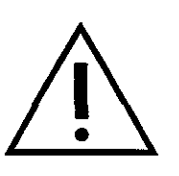

#### DANGER!

The film changer handswitch connected to the PDA program selector is NOT a dead-man switch. To interrupt the injection once it has been started, press the stop button on the handswitch.

If this is not acceptable or does not comply with local standards, a deadman switch may be connected in series with the lead from k65 pin 14 to the injector. The changer is then prepared as above, but the injector will start only after the additional dead-man switch is closed.

Punch card starts the Angiomat; Use Cable 600134. Also required— Injector socket (Elema-Schonander part number 60-44-440-B1945).

Run two lines from the AMP connector k65 in the Program Selector through the table Base the added female connector (See Figure 2-20). Connect a jumper between pins 3 and 7.

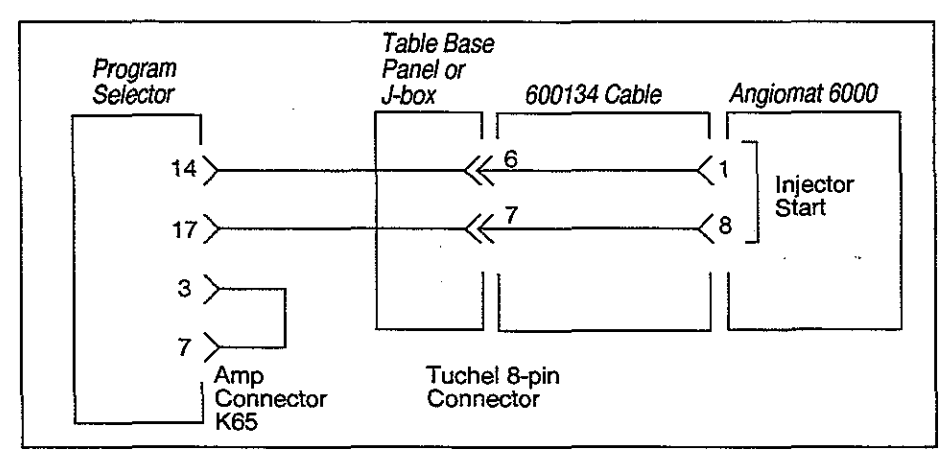

#### Figure 2-20

Elema-Schonander AOT-S Wiring for Punchcard Injector Starting

On PDA pc board D368 (D345 on Angiomatic), make sure that there is a jumper in the P position.

Inspect the 8-pin connector plug. If there is a jumper between pins 1 and 2, remove it. With this connection, the injector is operated from the INJECT channel in the punch card reader.

#### DANGER!

The film changer handswitch connected to the Puck program selector is NOT a dead-man switch. To interrupt the injection once it has been started, press the stop button on the Puck handswitch.

If this is not acceptable or does not comply with local standards, a deadman switch may be connected in series with the lead from k65 pin 14 to the injector. The changer is then prepared as above, but the injector will start only after the additional dead-man switch is closed.

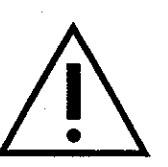

## ANGIOMAT 6000 Digital Injection System

#### ELEMA-SCHONANDER PDQ-2 PROGRAM CONTROL

PDQ-2 starts the Angiomat; Use Cable 600134.

For proper system interlock, the film changer/injector should be controlled from the PDQ-2 handswitch. This handswitch is of a "dead man" type and when released, the injector start signal will terminate and injection will stop.

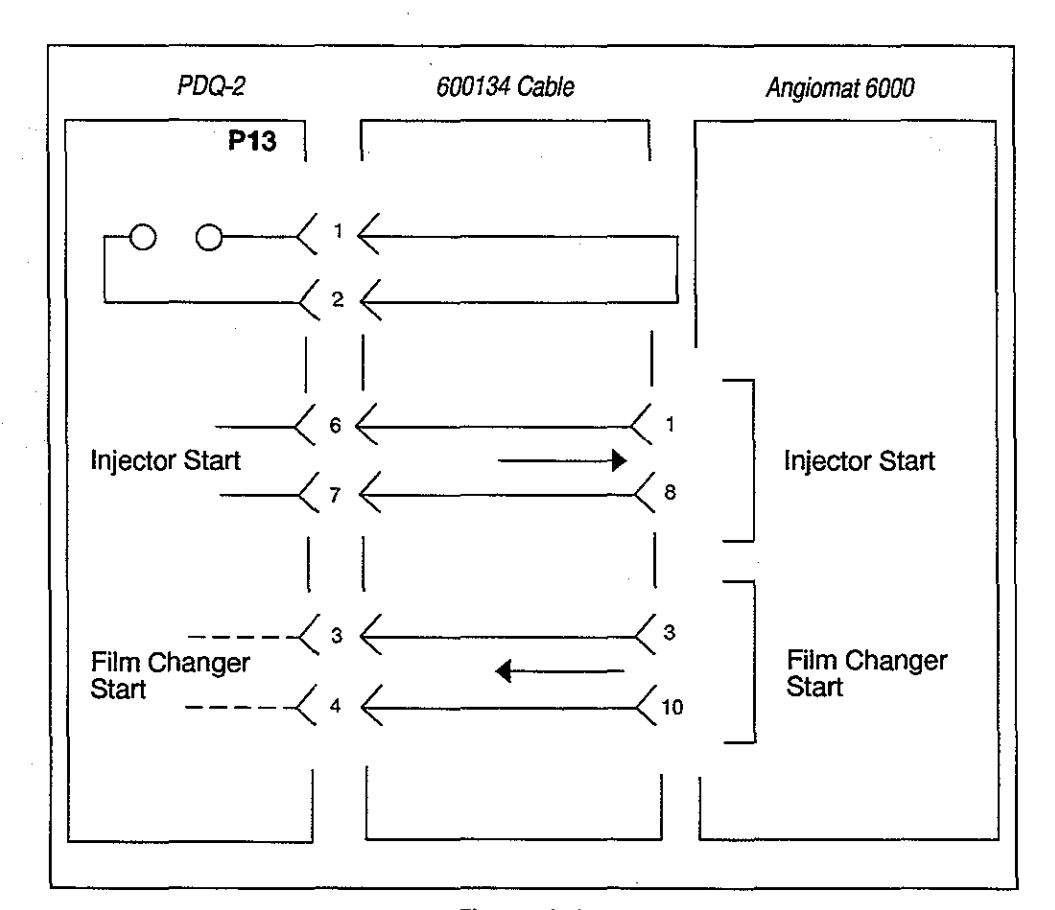

Figure 2-21 Elema-Schonander PDQ-2 Program Control Connector

Connect the Tuchel plug into connector TB-6 of the PDQ-2 Program Control. Plug the other end into the Universal Interface plug on the injector.

#### ELEMA-SCHONANDER PUCK MODELS

There are three basic configurations of the Puck, classified by film change rates. First determine the model, then find the configuration in the chart below. Instructions are given for each type.

| Changer                  | Program Selector         | Style      | Puck Model |
|--------------------------|--------------------------|------------|------------|
| DST914                   | DST920                   | U35        | 2/sec      |
| DST915                   | DST920                   | U35        | 2/sec      |
| DST910                   | DST921                   | U24        | 3/sec      |
| DST918                   | DST921                   | U35        | 3/sec      |
| DST918                   | DST921                   | L35        | 3/sec      |
| 65-20-480-G025E          | 64-65-157-G025E          | U24        | 3/sec-73   |
| 65-20-464-G025E          | 64-65-157-G025E          | U35        | 3/sec-73   |
| 65-20-472-G025E          | 64-65-157-G025E          | L35        | 3/sec-73   |
| 64-61-073-G025E          | 64-65-157-G025E          | U35A       | 3/sec-73   |
| 67-48-172 <b>-</b> G025E | 64-65-157-G025E          | U35(CFRP)  | 3/sec-73   |
| 67-48-188-G025E          | 64-65-157 <b>-</b> G025E | U35A(CFRP) | 3/sec-73   |
| 67-68-006-G025E          | 64-65-157-G025E          | UD35       | 3/sec-73   |
| 68-28-701-G025E          | 68-28-214-G025E          | U24        | 3/sec-79   |
| 68-28-503-G025E          | 68-28-214-G025E          | U35        | 3/sec-79   |
| 68-28-859-G025E          | 68-28-214-G025E          | U35A       | 3/sec-79   |
| 68-55-605-G025E          | 68-28-214-G025E          | UD24       | 3/sec-79   |
| 68-58-506-G025E          | 68-28-214-G025E          | UD35       | 3/sec-79   |

#### Puck 2/sec Models

The Angiomat starts the Film Changer; Use Cable 302806.

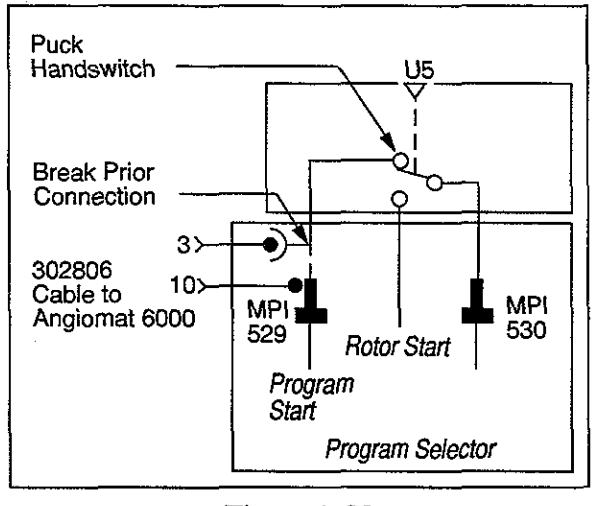

Figure 2-22 Puck 2/sec Wiring, Angiomat Starts Film Changer

Modify the program selector as shown in Figure 2-22. Lead 529 connects the Puck handswitch to the terminal board in the program selector. Break this connection. Attach the two leads for the film changer start connections (from pins 3 and 10) to the Cable leads in series with 529 connection just broken. Plug the connector at the other end of the Cable into the injector.

When the injector is not being used, install a shorting plug or switch to complete the circuit from the Puck handswitch to Mp1-529.

The Punchcard starts the Angiomat; Use Cable 302806. Also required— Relay: normally open with 240 VAC coil (Potter and Brumfield KA11AG or equivalent) and an 8-pin Tuchel plug (Elema-Schonander part number 60-44-424-B1945)

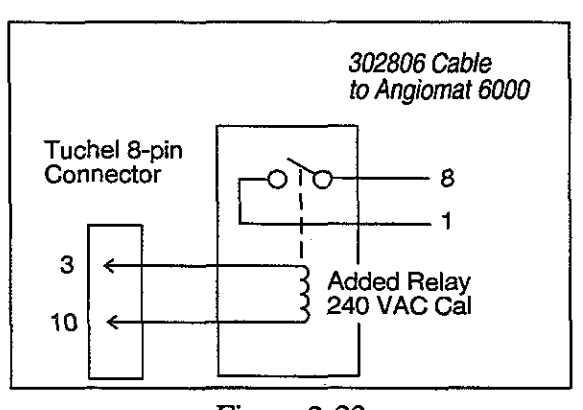

Figure 2-23 Puck 2/sec Wiring, Punchcard Starts the Angiomat

Connect the Tuchel plug into the injector outlet on the Puck junction box. Plug the other end into the injector.

lf

With this connection, the injector is started and controlled by the Puck handswitch and punch card. The injection can be terminated at any time by pressing the stop button on the Puck handswitch.

#### DANGER!

The film changer handswitch connected to the Puck program selector is NOT a dead-man switch. To interrupt the injection once it has been started, press the stop button on the Puck handswitch.

If this is not acceptable, or does not comply with local standards, a deadman switch may be connected in series with one of the leads in the Cable between the relay and the injector. The changer is then prepared as above, but the injector will start only after the additional dead-man switch is closed.

#### Puck 3/sec-73 Models

The Angiomat starts the Film Changer; Use Cable 600134. Also required: Puck Modification Kit (Elema-Schonander part number 760325-2)

Install the Puck Modification Kit.

Insert the Tuchel plug into the injector outlet of the Puck junction box. Plug the other end into the injector.

The Punchcard starts the Angiomat. If the Puck changer is not equipped with the Puck Modification Kit (Elema-Schonander part number 760325-2), follow the instructions for 2/sec models, under the heading of The Punchcard starts the Angiomat above. If the Puck Changer is equipped with the Puck Modification Kit, use Cable 600134. Perform the following instructions.

Insert the Tuchel plug into the injector socket of the junction box. Plug the other end into the injector. With this connection, the injector is started and controlled by the Puck handswitch and punch card. The injection can be terminated at any time by pressing the stop button on the Puck handswitch.

#### **DANGER!**

The film changer handswitch connected to the Puck program selector is NOT a dead-man switch. To interrupt the injection once it has been started, press the stop button on the Puck handswitch.

If this is not acceptable, or does not comply with local standards, a deadman switch may be connected in series with the lead from pin 6 of the Tuchel plug to the injector. The changer is then prepared as above, but the injector will start only after the additional dead-man switch is closed.

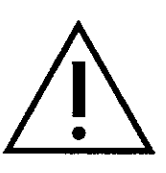

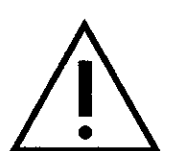

#### 3/sec-79 Models

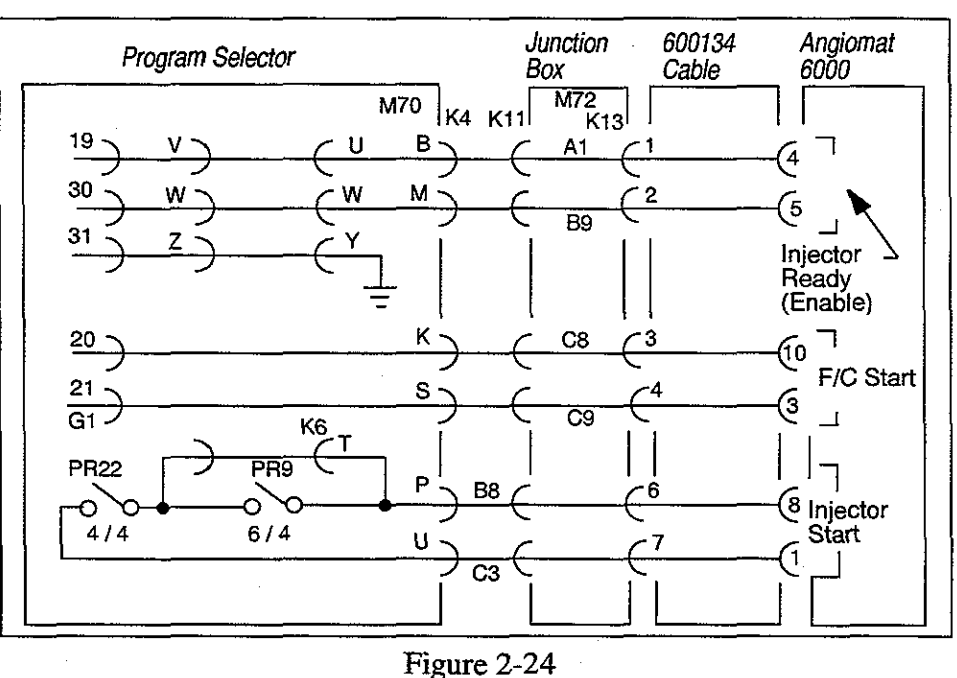

Remote start of the Angiomat; the Angiomat starts the Film Changer. Use Cable 600134.

3/sec-79 Wiring, Remote Start of Angiomat, Angiomat Starts Film Changer

Modify the program selector as shown in Figure 2-24, and add these connections to the program selector:

| From Puck Program<br>Selector Connector | То   |
|-----------------------------------------|------|
| • K6-S                                  | K6-T |
| K6-U                                    | K6-V |
| K6-W                                    | K6-X |
| K6-Y                                    | K6-Z |

Open the 8-pin connector on the Cable and add a jumper between pins 1 and 2. Insert the 8-pin Tuchel plug into the injector socket of the junction box. Plug the connector at the other end into the injector.

With this connection, relay pr16 will energize and a set of contacts on this relay will remove the +UR voltage from pin 4 of the injector connector k13. This allows the film changer to be started in the serial mode by remote control.

When the Puck handswitch is depressed, relay pr22 closes, and a contact on pr22 closes between pins 6 and 7 of the Tuchel connector to start the injector. The "inject" line on the punch card is not used; This function is bypassed by jumper lead k6-S and k6-T. Following any selected x-ray delay time, a set of contacts in the injector closes; this completes the circuit between pins 3 and 4 of the Tuchel plug to start the changer.

#### DANGER!

The film changer handswitch connected to the Puck program selector is NOT a dead-man switch. To interrupt the injection once it has been started, press the stop button on the Puck handswitch.

If this is not acceptable, or does not comply with local standards, a deadman switch may be connected in series with the lead from pin 6 of the Tuchel plug to the injector (also connected to b8 of M72 in the junction box, and to pin P of M70 in the program selector). The changer is then prepared as above, but the injector will start only after the additional dead-man switch is closed.

Manual start of the Angiomat; the Angiomat starts the film changer; Use Cable 600134.

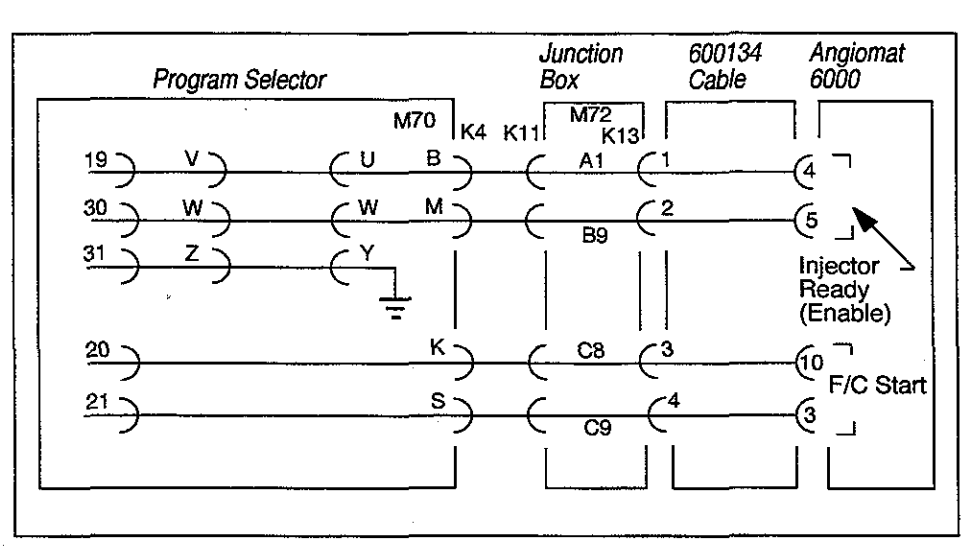

Figure 2-25 3/sec-79 Wiring, Manual Start of Angiomat, Angiomat Starts Film Changer

Modify the program as shown in Figure 2-25, and add these connections to the program selector:

| From Puck Program<br>Selector Connector | То   |
|-----------------------------------------|------|
| K6-U                                    | K6-V |
| K6-W                                    | K6-X |
| K6-Y                                    | K6-Z |

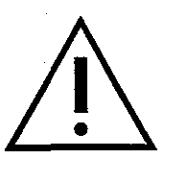

Open the 8-pin connector on the Cable and add a jumper between pins 1 and 2. Insert the 8-pin Tuchel plug into the injector socket of the junction box. Plug the connector at the other end into the injector.

With this connection, relay pr16 will energize and a set of contacts on this relay will remove the +UR voltage from pin 4 of injector connector k13. This allows the film changer to be started in the serial mode by remote control.

The changer and x-ray generator are activated by the Puck handswitch, then the injector is started through its own handswitch. A contact in the injector, connected between pins 3 and 4 of injector plug k13, will then start the film changer.

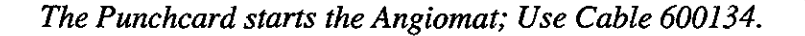

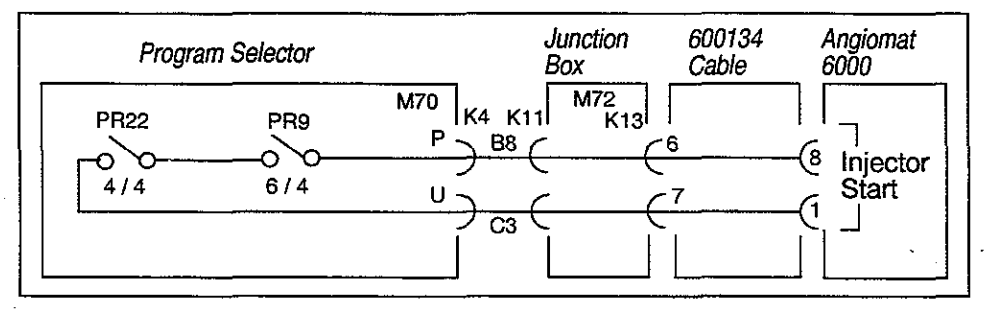

Figure 2-26 3/sec-79 Wiring, Punchcard Starts the Angiomat

Inspect the 8-pin connector on the Cable. If there is a jumper between pins 1 and 2, remove it.

Insert the 8-pin Tuchel plug into the injector socket of the junction box. Plug the connector at the other end into the injector.

Refer to Figure 2-26. When a punch card is programmed for an injection and placed in the card reader, relay pr9 will energize. Contacts in relays pr9 and pr22 will close the circuit connected to pins 6 and 7 of the Tuchel connector to start the injector. Relay pr22 is controlled from the Puck handswitch during serial operation. Relays pr9 and pr22 will remain closed for the duration programmed on the punch card. The injection can be terminated by pressing the stop button on the Puck handswitch.

The film changer handswitch connected to the Puck program selector is NOT a dead-man switch. To interrupt the injection once it has been started, press the stop button on the Puck handswitch.

If this is not acceptable, or does not comply with local standards, a deadman switch may be connected in series with the lead from pin 6 of the Tuchel plug to the injector (also connected to b8 of M72 in the junction

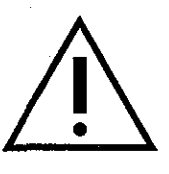

ĽF

box, and to pin P of M70 in the program selector). The changer is then prepared as above, but the injector will start only after the additional dead-man switch is closed.

#### ELEMA-SCHONANDER SEP MODEL

2-way connection: Film Changer starts the Angiomat; Angiomat starts the Film Changer. Use Cable 600134.

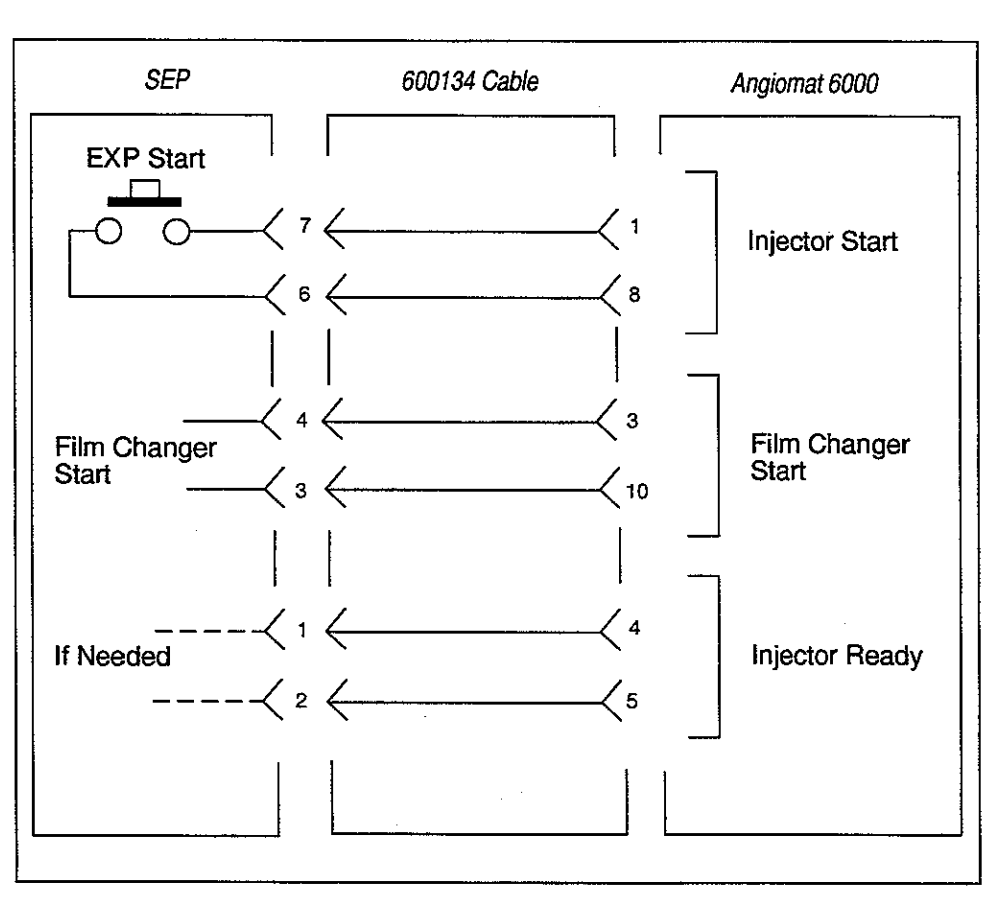

Figure 2-27 SEP Wiring, 2-way Triggering

The SEP should be wired for 2-way handshaking operation, with the SEP starting the Angiomat, and the Angiomat sending a trigger signal back to the SEP. This wiring is shown in Figure 2-27. For further details refer to General Interfacing Details, this Chapter.

With this connection, when the film changer handswitch is activated to its "expose" position, only the injector is started. Following the selected film changer delay time, a contact in the injector closes the circuit to the film changer. If an injector delay time is selected, the film changer starts immediately and the injection follows after the delay.

Newer SEP models use a dead-man switch. See Figure 2-28 for SEP instructions and junction box wiring.

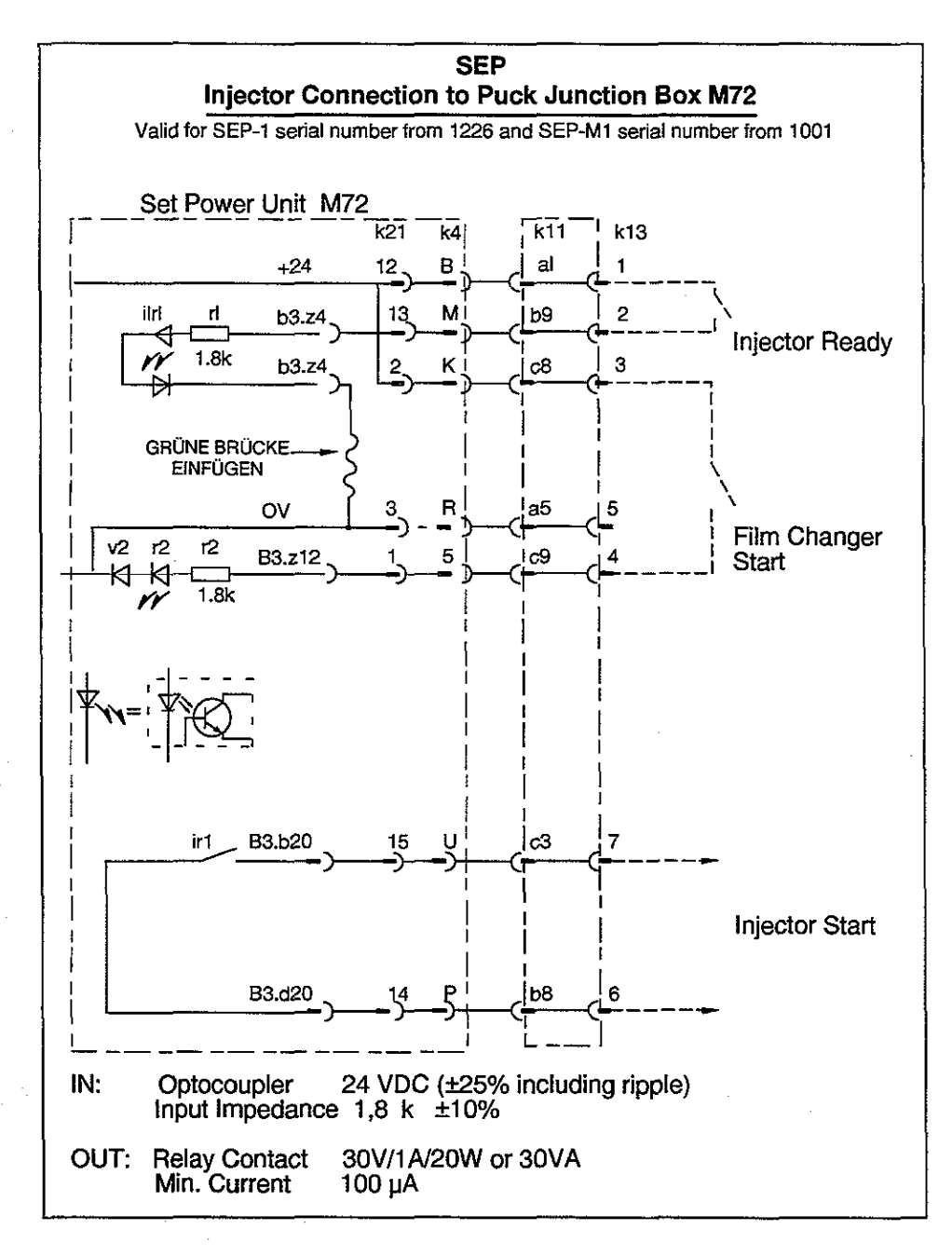

Figure 2-28 SEP Instructions and Junction Box Wiring

#### SIEMENS-ELEMA SEP 90

Angiomat starts the film changer. Use Cable 600134.

The following signals are transmitted between the SEP 90 and the injector.

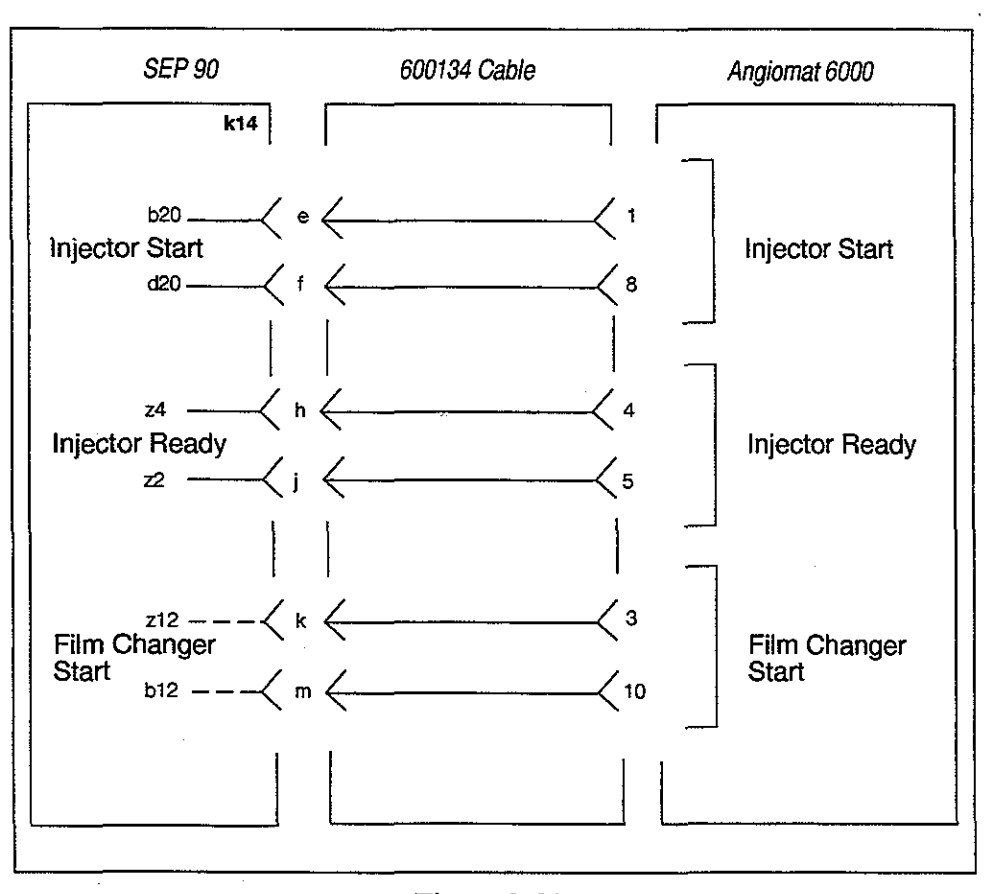

Figure 2-29 SEP 90/Injector Connections

Connect the Tuchel plug into the connector k14 of the SEP 90 Program Selector. Plug the other end into the injector.

## ANGIOMAT 6000 Digital Injection System

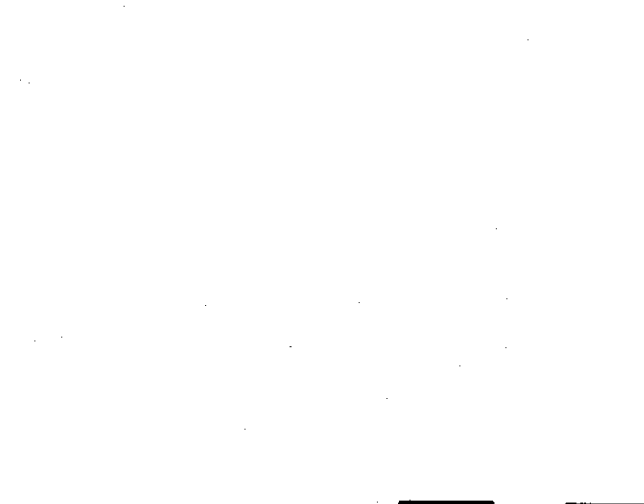

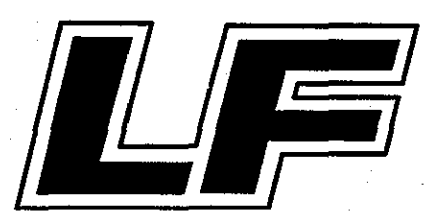

.

2-40

601910-B January 97

# CHECKOUT

This procedure checks the performance of the major functions of the Angiomat 6000. All Angiomat 6000 Digital Injection Systems must include a thorough checkout before use.

This checkout is recommended at these times:

- Before using the unit for the first time;
- As part of a routine preventive maintenance program
- If a problem or mis-calibration is suspected;
- After repairs.

Be certain to read through the steps carefully before performing them. Some steps in this procedure require more than one observation or require a sequence to be timed.

If this procedure cannot be completed or if the Angiomat 6000 doesn't perform as described, stop the checkout and discontinue use of the injector. Call for service.

## **ITEMS REQUIRED**

- · A stopwatch, or a watch with a digital seconds timer
- An ohmmeter
- A syringe (for the pressure checks)
- L-F Pressure Test Fixture (Part Number 600867), consisting of Luer-Lock adapter, gage and valve
- Angiomat 6000 Installation Checklist

## **POWER-UP CHECK**

- **1.** Prepare the Injector.
  - Disconnect any cables connected to external equipment (such as film changers or options).
  - · Remove any syringes from the pressure jacket on the head.
  - Close and lock the pressure jacket plate.
- 2. Check the injector's initial response:
  - Plug in the Angiomat 6000, then press the power switch to turn it on.

#### **CAUTION!**

Be sure the AC line matches the voltage and frequency on the label on the rear of the base. Any other voltage or frequency will damage the Angiomat 6000.

All display pixels and console LED's should light and stay lit for 5 seconds. Afterwards, the System Display should state this message: —PERFORMING POWER UP SYSTEM TESTS—

(The bottom line of display will contain information about the particular version of software in the machine.)

After about 25 seconds, the System Display should show the preferred injection program, or state this message: I CANNOT FIND ANY SAVED INJECTIONS USE SELECT KEYS TO ENTER VALUES

- 3. Check these items:
  - The power switch should light.
  - These LEDs should light; all others should be out:
    - X-Ray Delay or Inject Delay
    - Transition Time or Injection Duration
    - Programmed Flow
    - Programmed Volume
    - Pressure Limit

## **POWERHEAD OPERATION CHECK**

- 1. Check the Indicators:
  - Both the Enabled and Injecting indicator should be out.
  - One of the Syringe Size indicators (125, 150 or 260) should be lit, but not both.
  - The syringe heater should feel warm.

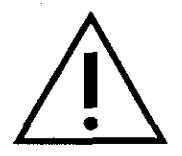

- **2.** Check for smooth motion:
  - Press the forward key (arrow pointing to front). The plunger should not move. Hold down the Forward Key and tap the Fast Key once. The plunger should move with a smooth sound coming from the motor and gear train. Continue holding the Forward key down until the plunger slows down as it reaches the end of travel. The Volume Remaining indicator should be within 1 ml of the 0 ml position.
  - Press the reverse key (arrow pointing to rear). The plunger should not move. Hold down the Reverse Key and tap the Fast Key once. The plunger should move with a smooth sound. There should be no sounds of rubbing, scraping or grinding. Continue holding the Reverse key down until the plunger slows down as it reaches the end of travel. The Volume Remaining indicator should be within 1 ml of the 125, 150 or 260 ml position.
  - Now press and hold the Forward key and the Fast key. The plunger will gradually increase speed as both keys are pressed. Release the Fast key to stop increasing speed.
  - Now press and hold the Reverse key and Fast key. The plunger will gradually increase speed as both keys are pressed. Release the Fast key to stop increasing speed.

3. Check the loading speed:

For 125 ML syringes:

- Using the Reverse and Fast keys, position the plunger to the 125 ml mark. Then, press and hold the Forward key and tap the Fast key once. The plunger should reach the 0 ml mark (± 1 ml) within 40-50 seconds.
- Now press and hold the Reverse key and tap the Fast key once. Beginning at the 0 ml mark, the plunger should reach the 125 ml mark (± 1 ml) within 40-50 seconds.
- Press and hold the Forward key and the Fast key simultaneously. Release the Fast key when the plunger is running at maximum speed. The plunger should reach the 0 ml mark (± 1 ml) within 10-16 seconds.
- Press and hold the Reverse key and the Fast key simultaneously. Release the Fast key when the plunger is running at maximum speed. The plunger should reach the 125 ml mark ( $\pm 1$  ml) within 10-16 seconds.

For 150 ML syringes:

- Using the Reverse and Fast keys, position the plunger to the 150 ml mark. Then, press and hold the Forward key and tap the Fast key once. The plunger should reach the 0 ml mark (± 1 ml) within 44-54 seconds.
- Now press and hold the Reverse key and tap the Fast key once. Beginning at the 0 ml mark, the plunger should reach the 150 ml mark (± 1 ml) within 44-54 seconds.

- Press and hold the Forward key and the Fast key simultaneously. Release the Fast key when the plunger is running at maximum speed. The plunger should reach the 0 ml mark (± 1 ml) within 6-12 seconds.
- Press and hold the Reverse key and the Fast key simultaneously. Release the Fast key when the plunger is running at maximum speed. The plunger should reach the 150 ml mark ( $\pm 1$  ml) within 6-12 seconds.

#### For 260 ML syringes:

- Using the Reverse and Fast keys, position the plunger to the 260 ml mark. Then, press and hold the Forward key and tap the Fast key once. The plunger should reach the 0 ml mark (± 1 ml) within 120 seconds.
- Now press and hold the Reverse key and tap the Fast key once. Beginning at the 0 ml mark, the plunger should reach the 260 ml mark (± 1 ml) within 120 seconds.
- Press and hold the Forward key and the Fast key simultaneously. Release the Fast key when the plunger is running at maximum speed. The plunger should reach the 0 ml mark (± 1 ml) within 15 seconds.
- Press and hold the Reverse key and the Fast key simultaneously. Release the Fast key when the plunger is running at maximum speed. The plunger should reach the 260 ml mark ( $\pm 1$  ml) within 15 seconds.

If the Angiomat 6000 Injector does not meet the criteria detailed in the above checks, remove the injector from use and contact your qualified service representative.

## **FUNCTIONAL CHECKS**

- 1. Press the Select key under X-ray delay. The System Display just above Inject Delay should show \_\_\_\_S.
- 2. Press the Select key under Injection Duration so the LED next to Transition Time lights and the System Display shows \_\_\_\_S.
- 3. Press the Select key under Achieved Flow. The LED next to Programmed Flow should be lit, and the System Display should show \_\_\_\_ml/S. Press the Data Entry keys to set a Programmed Flow of 5 ml/ sec.

 Press the Select key under Achieved Volume. The LED next to Programmed Volume should be lit, and the System Display should show \_\_\_\_ml. Press the Data Entry keys to set a Programmed Volume of 25 ml. 5. Press the Select key under Achieved Pressure. The LED next to Pressure Limit should be lit, and the System Display should show PSI (or another pressure unit). If any pressure unit except PSI is displayed, press the Units key until PSI is shown in the display or another pressure unit. Press the Data Entry keys to set a Pressure Limit of 1000 PSI.

6. Press the Enable key. System Display should show this message: FILL SEQUENCE NOT PERFORMED - CHECK [YES] TO CONFIRM VALUES OR [NO] TO CHANGE SYRINGE - TO OVERRIDE PRESS 9.

7. Press the 9 key. System Display should show this message:

YES FOR XXX ML SYR. - NO AIR INJ. VOL. = XX DISABLE FOR VOLUME CHANGE SYR. VOL. = XXX

**NOTE:** As an additional precaution against the injection of air, all versions of the system software will check for the required fill sequence. This requirement is fulfilled whenever the operator performs the following:

> 1) Runs the plunger to (0). The powerhead can be in any position while this is done.

2) Moves the powerhead to the vertical position (syringe pointing upward)

3) Retracts the plunger back into the powerhead to fill syringe. Therefore this procedure will normally have been performed during the filling of a syringe. However, if any of the following conditions exist:

• Pre-filled syringes are used.

- Locking knob on syringe face plate has been opened.
- Injector is turned off, then on again.

The injector will interpret the condition as a new syringe and display the "REQUIRED FILL SEQUENCE" message. In this case, the message may be overridden by pressing the "9" key.

8. Press the Yes key. These things should happen:

- On the head, Enabled should light. (Indicated by yellow light)
- On the control panel, the LED next to Enable should light.
- System Display should show this message:

READY TO INJECT

9. Press and hold the start switch to inject (keep the start switch pressed until the end of this step). An injection can also be started by pressing and holding the START key while pressing the YES key on the console. For injections run at 5 ML/S or less, both keys can be released once the injection begins. For injections run at greater than 5 ML/S, the yes key must be pressed until the injection has been completed.

During the injection, the injecting indicator on top of the powerhead

should light. This light remains on until the injection is performed. Then, the ENABLED light comes back on until the start switch is released.

- 10. At the end of the injection, look for these responses:
  - The System Display will show the total volume delivered since the last time the New Patient key was pressed.
  - The System Display will also show the actual values for the injection just completed.
  - The LEDs will light next to Injection Duration, Achieved Flow, Achieved Volume and Achieved Pressure.
  - The top line of the System Display should state:

DONE. VOL. REM=XX TOTAL VOL=XX

The achieved values shown on the System Display should be within these ranges:

| Injection Duration | 4.5 - 5.5 seconds       |
|--------------------|-------------------------|
| Achieved Flow Rate | 4.5 - 5.5 ml/S message: |
| Achieved Volume    | 24 - 26 ml              |
| Achieved Pressure  | less than 50 PSI        |
|                    |                         |

- 11. Press the Reverse key and Fast key to fully retract the plunger.
- 12. Repeat the injection tests with the Programmed Flow and Volume shown in the chart below. After each injection, compare the results shown in the System Display with the expected values shown in the chart.

| Programmed |        | Achieved      |             | Injection   |
|------------|--------|---------------|-------------|-------------|
| Flow       | Volume | Flow          | Volume      | Duration    |
| 2 ml/s     | 2 ml   | 1.5-2.5 ml/s  | 1.5-2.5 ml  | 0.8-1.2 sec |
| 5 ml/s     | 5 ml   | 4.5-5.5 ml/s  | 4.5-5.5 ml  | 0.8-1.2 sec |
| 10 ml/s    | 10 ml  | 9.5-10.5 ml/s | 9.5-10.5 ml | 0.8-1.2 sec |
| 20 ml/s    | 20 ml  | 19-21 ml/s    | 19-21 ml    | 0.8-1.2 sec |
| 20 ml/s    | 50 ml  | 19-21 ml/s    | 49-51 ml    | 2.2-2.6 sec |
| 20 ml/s    | 100 ml | 19-21 ml/s    | 98-102 ml   | 4.5-5.5 sec |

**NOTE:** Achieved pressure should be less than 100 PSI in all these checks.

- 13. Program the injector to deliver 50 ml at 20 ml/s. Enable and start the injection. Press the disable key. Make sure that the injector stops deliver of the injection.
- 14. Press the remote switch to ensure that the switch is not sticking opened or closed at any time.
### ML/M CHECK

- 1. Press the Reverse key and Fast key to fully retract the plunger.
- 2. Press the Select key under Achieved Flow. The LED next to Programmed Flow should light. Press the Units key so ml/M appears in the System Display. Set the Programmed Flow at 40 ml/M.
- 3. Set the Programmed Volume at 20 ml.
- 4. Press Enable, press 9 to override fill sequence if necessary, then press Yes in response to messages from the System Display.
- 5. Press the Yes key and the Start key (on the control panel) at the same time, then release. The injector will latch and continue running.
- 6. At the end of the injection, the System Display should show these values:

Injection Duration Achieved Flow Rate Achieved Volume Achieved Pressure 28-32 seconds 38-42 ml/M 19-21 ml less than 100 PSI

#### ML/H CHECK

- 1. Press the Reverse key and Fast key to fully retract the plunger.
- 2. Press the Select key under Achieved Flow. The LED next to Programmed Flow should light. Press the Units key so ml/H appears in the System Display. Set the Programmed Flow at 40 ml/H.
- 3. Set the Programmed Volume at 4 ml.
- 4. Press Enable, press 9 to override fill sequence if necessary, then press Yes in response to messages from the System Display.
- 5. Press the Yes key and the Start key at the same time or press the Start Switch.
- 6. At the end of the injection, the System Display should show these values:

Injection Duration Achieved Flow Rate Achieved Volume Achieved Pressure 330-390 seconds (nominal 6 mins) 38-42 ml/H 3.5-4.5 ml less than 100 PSI

#### TIMER CHECK (INJECTION DELAY)

- 1. Press the Reverse key and Fast key to fully retract the plunger.
- 2. Press the Select key under Achieved Flow. The LED next to Programmed Flow should light. Press the Units key so ml/S appears in the System Display. Set the Programmed Flow at 6 ml/S.
- 3. Set the Programmed Volume at 90 ml.
- 4. Press the Select key under Inject Delay so the LED next to Inject Delay lights. Set a delay of 15 seconds.

- 4. While delivering injection, slowly close valve until a pressure of 750 psi is indicated on the gauge.
- 5. Run the second half of the syringe at the 750 psi indication. At the end of the injection, the achieved pressure readout in the system display should read approximately 750 psi and the Pressure Limit LED on the control console should not be lit.
- 6. If the injector performs as indicated in Step 5, repeat Steps 3 and 4 at a pressure gauge reading of 1000 psi. At the end of this injection, the achieved pressure readout in the system display should read 1000 psi and the Pressure Limit LED should be lit.

#### PRE-PROGRAMMED INJECTION CHECKS

**NOTE:** The following procedure assumes that injection #1 resides in memory and automatically appears after power to the unit is turned on and the powerup test is completed. If your unit does not have injection test #1 with the values listed in step 1 saved in memory, the display will read "I cannot find any saved injections. Use the select keys to enter values". If the control circuitry detects a problem, a fault message will appear (fault messages are discussed in chapter 5). If the "Select keys" message appears, use the select keys to enter the values listed in step 1. Follow the remaining steps as they are written below.

> 1. Turn unit off. Wait several seconds, then turn on power to the Angiomat. After the Power Up and Self Test, Test #1 should appear in the display with the following values for the following parameters: Programmed Flow 10 ml/S Programmed Volume 20 ml

| Pressure Limit | 120 003 |
|----------------|---------|
| riessure Linne | 000 131 |

- 2. Press the Reverse key and the Fast key to fully retract the plunger.
- 3. Press Enable, press 9 to override fill sequence if necessary, then press Yes in response to messages from the system display.
- 4. Press and hold the remote start switch. At the end of the injection, release the remote start switch. The system display should show these values:
  - Injection Duration Achieved Flow Rate Achieved Volume Achieved Pressure
- 1.5 2.5 seconds 9.5 -10.5 ml/S 19-21 ml less than 50 PSI

# 4

# DESCRIPTION OF OPERATION

This Chapter describes the design and function of the Angiomat 6000 System. A block diagram is included at the end of each section in order to supplement the description. Board schematics are contained in Chapter 9.

The overall system is covered first, describing the main design features. The remainder of this Chapter details the circuit groups. For each circuit group, a description of its major functions and summary of its inputs and outputs is included.

# **OVERALL SYSTEM DESIGN**

The Angiomat 6000 contains two velocity control loops. The first loop gives approximate speed control, while the second loop corrects or trims the velocity for zero steady-state error. Refer to Figure 4-1 and Figure 4-2.

#### **Main Velocity Loop**

In the first velocity loop, an 8-bit word from the processor sets the desired flow rate. Through a D-to-A converter, an analog command is supplied to a difference amplifier in the servo. This is compared to the motor's back-EMF, which is proportional to actual flow rate. The difference between the desired rate and the actual rate drives the motor.

#### Velocity Correction Loop

In the velocity correction loop, pulses from the processor (desired flow rate) are compared to pulses from the incremental encoder in the powerhead (actual flow rate). By integrating the difference between the pulse rates, the circuits derive a velocity correction factor. This correction factor feeds into the difference amplifier on the servo, to be summed with the analog signals for desired and actual flow rate. When the actual and desired flow rates are equal, the velocity correction factor is zero.

#### Volume Control

Volume is controlled by one circuit, and the plunger's position (equal to volume injected) is monitored by a second circuit. First, for accurate volume delivery, the processor counts the pulses from the incremental encoder. Second, the Angiomat 6000 monitors the position of a potentiometer and compares it to a desired position command. The desired position command is derived by an 8-bit word from the processor through a D-to-A converter. If the actual position exceeds the desired position, a volume fault occurs to stop the injection. In essence, this second circuit is an "electronic stop" to guard against an over-volume injection.

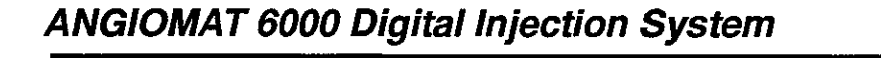

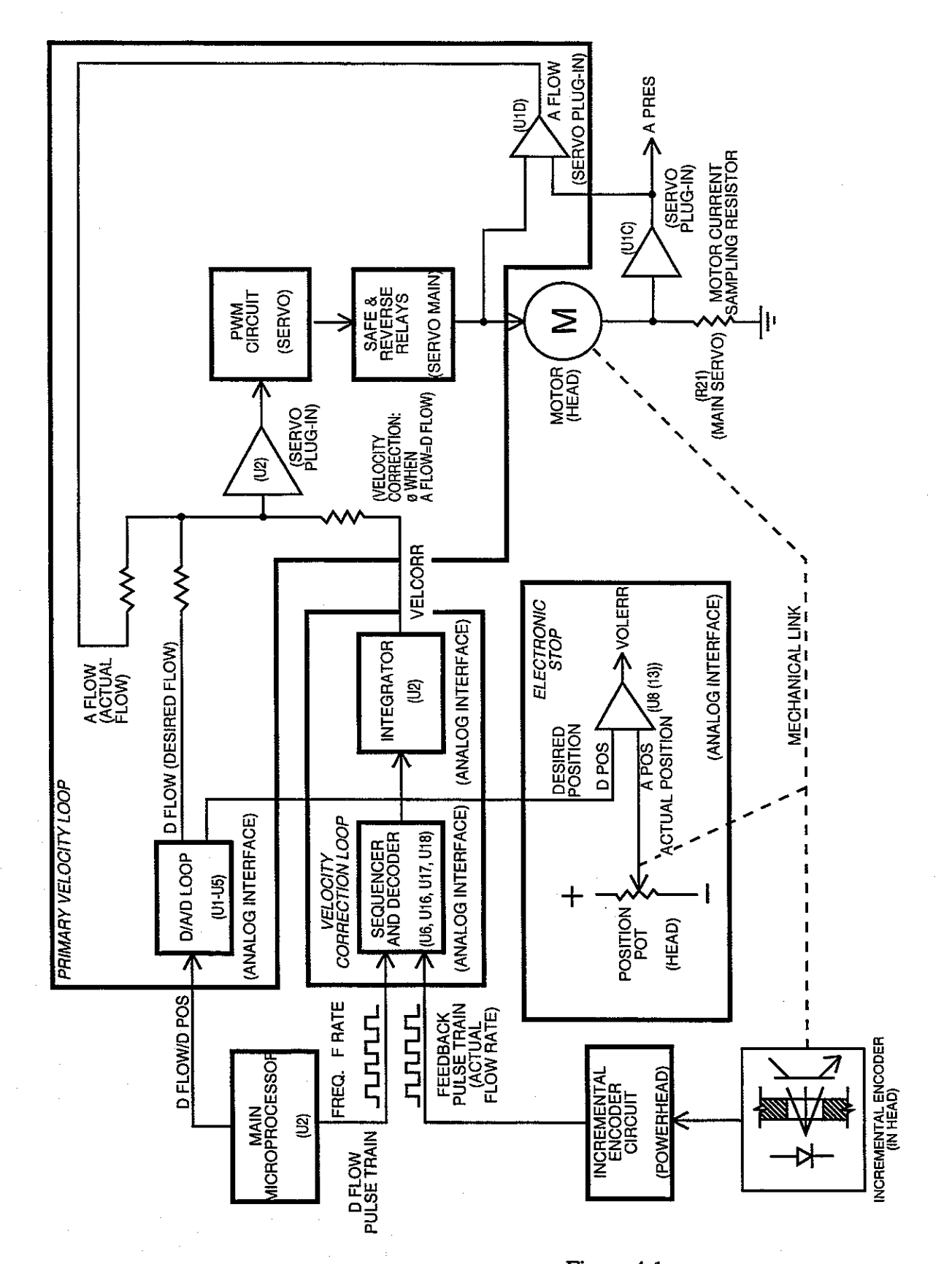

Figure 4-1 System Block Diagram (1 of 2)

4-4

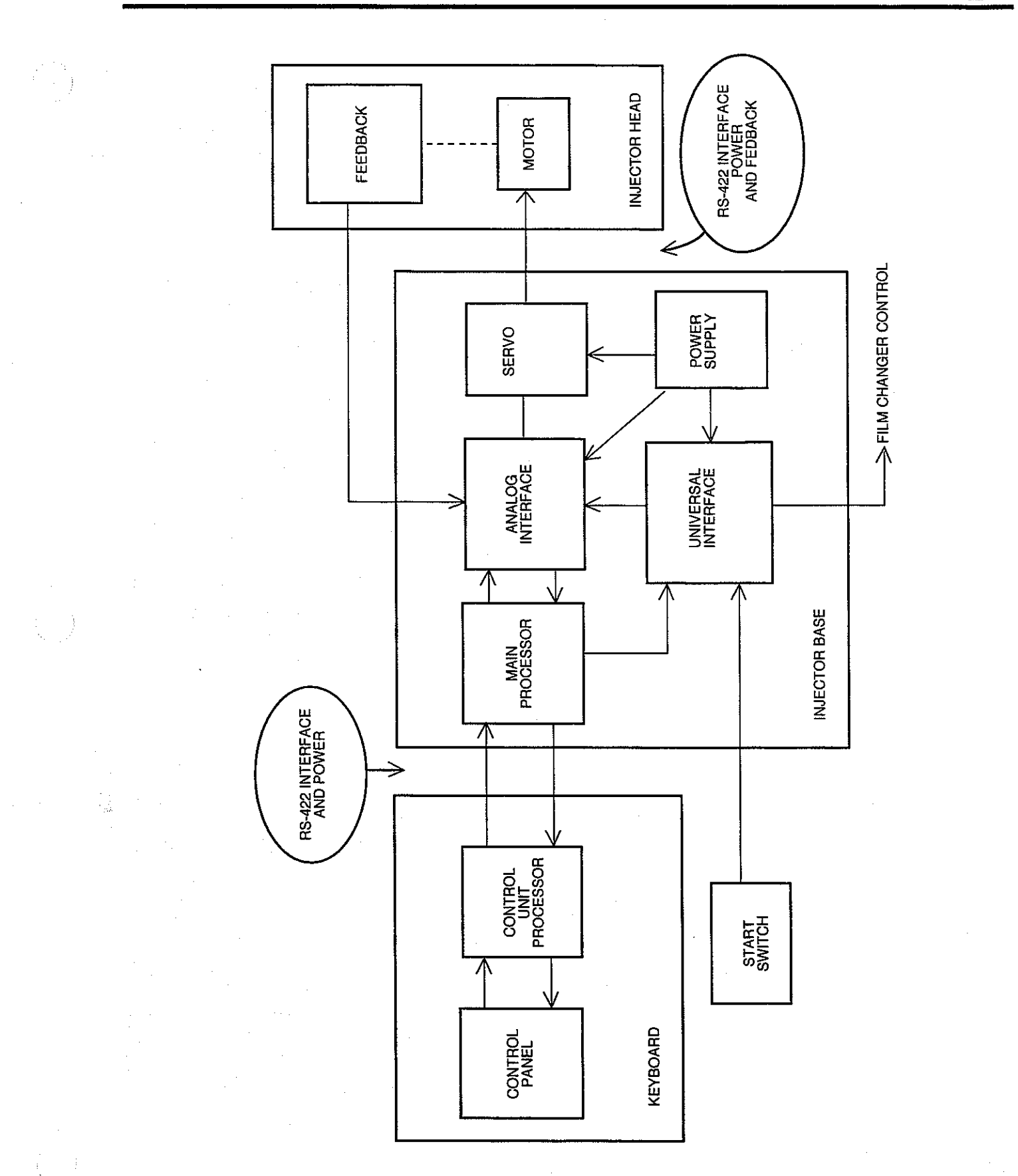

Figure 4-2 System Block Diagram (2 of 2)

LS

#### KEYBOARD CONSOLE

The keyboard console houses the control panel, system display, and the circuits to support these functions. This allows the operator to program injections, review the results after each injection, and to read messages from the processor.

#### **Major Functions**

Through the control panel and system display, the keyboard console provides these major functions:

• Set or change injection variables. The control panel allows selecting (or programming) the values for each injection. These values can be programmed:

*Flow rate* — how fast the plunger moves — controls the rate of fluid injected.

*Volume* — how far the plunger moves - controls the quantity of fluid injected.

*Transition time* — the time to reach the flow rate from the start of the injection, or the time to accelerate or decelerate from one flow rate to another (with special MULTIPHASIC injections) —controls catheter whip.

Duration — how long the injection runs — is another way to control the quantity of fluid injected.

*Pressure* — the limit on the injection force — protects the catheter.

- Status is shown on the system display. The programmed injection values are shown in the system display. LEDs show the selected modes. At the end of each injection, the actual values are shown on the display.
- Messages are shown on system display. The messages guide the operator in the proper setup and tell when there are faults within the system.

#### **Inputs and Outputs**

All connections to the keyboard console are through a single connector on the column, wired to the circuits in the base.

The inputs are power for the keyboard console and serial data from the main processor in the base:

| Input              | From/Function                                                                         |
|--------------------|---------------------------------------------------------------------------------------|
| + 8.5 VDC          | From power supply in base; regulated down to<br>+5 VDC for keyboard console circuits. |
| RS-422 Serial data | From main processor board in base; status, control, and fault messages.               |

The output from the keyboard console is the serial data to the main processor in the base:

[LF

| Output             | To/Function                                                                  |
|--------------------|------------------------------------------------------------------------------|
| RS-422 Serial data | From main processor board in base; status, control, and programmed settings. |

#### **Circuit Description**

The circuits in the keyboard console are contained on two circuit boards: the console processor board and the console display board. The console processor board contains the processor, memory chips, control panel and +5 VDC regulator. The console display board contains the system display and its power supply.

#### +5 VDC Regulator

The regulator chip (U6) receives +8.5 VDC from the main power supply in the base, and provides +5 VDC for all circuits in the keyboard console (except the display panel, which has its own power supply).

#### Keyboard Console Processor

A microprocessor chip (U5) directs all activity in the control unit. The processor is supported by 2K of RAM (U10) and by the program in ROM (U11). The processor reads the operating program in ROM, reads the status of the keyboard and reads the data from the main processor in the base. The processor controls various LEDs on the control panel and sends status and message data to the system display.

The processor sends data to the main processor through the RS-422 interface.

A 5 MHz crystal (X1) works with the processor's internal clock to synchronize and time activities.

#### RS-422 Interface

Synchronous data is transmitted between the keyboard console processor and the main processor using RS-422 receivers and drivers. This technique rejects noise and maintains reliable transmission over long cables. One line receiver (U2) in the keyboard console converts the incoming differential data into standard logic levels for the keyboard console processor. Two line drivers (U1A, U1B) convert the logic from the keyboard console processor into differential outputs for transmission to the main processor.

#### Beeper

A speaker (SP1) and driver (U21A) are controlled by the processor to sound a beep each time a key is pressed on the control panel, and to alert the operator of faults.

#### Keyboard Console Memory

The processor is supported by 2K of RAM (U10) and 2K of ROM (U11). The operating system is contained on the ROM chip, and the RAM is used for temporary storage of values and conditions. These chips are connected to an 8-bit data bus and an 11-bit address bus provided by the bus controller. Chip enable lines and read/write logic is controlled by the memory manager.

#### Bus Controller

The bus controller consists of a bidirectional data buffer (U8), and address latches (U7, U9). The bus controller directs the information flowing in and out of the processor's 8-bit port, provides an 11-bit address bus and an 8-bit data bus, and selects the RAM chip during a read/write cycle.

#### Memory Manager

The memory manager decodes the enable lines for the read and write cycles, enables the ROM during a read cycle, updates the panel LEDs during a write cycle, controls the direction of data on the data bus and provides a logic line to the display control circuit.

#### Display Control Circuit

Through a process known as interleaved direct memory access, this circuit reads the data stored in memory only when the processor is not reading or writing data on the bus. This circuit generates signals to drive the display panel.

#### Console Display

The console display board contains these elements:

*Display power supply*. Receives +8.5 and +5 VDC from the keyboard console processor board. This flyback supply provides filament power (about 9 VAC) and display voltage (about +40 VDC) for the display panel.

Segment registers. These chips (U38, U35, U47) drive the segments that make up each character on the display panel, controlled by a line from the display data generator (U4) on the processor board.

*Character position registers.* These chips (U44, U45) energize the character position displayed. They are controlled by lines from the display control circuit on the keyboard console processor board.

#### Keyboard Circuit

Through the keyboard circuit, the processor knows when keys are pressed. The keys are wired as a matrix with nine columns and four rows. The keyboard scanner (U3) sends a signal to each column of keys one at a time. The four rows that feed back to the processor indicate when a key is pressed. By knowing which column is activated, the processor knows the exact key pressed.

#### Panel LED's Circuit

The data latches (U12, U13) gate data from the data bus, and are enabled by the control logic (U22A, U22B, U22C). The LEDs show the logic levels at the outputs of the latches.

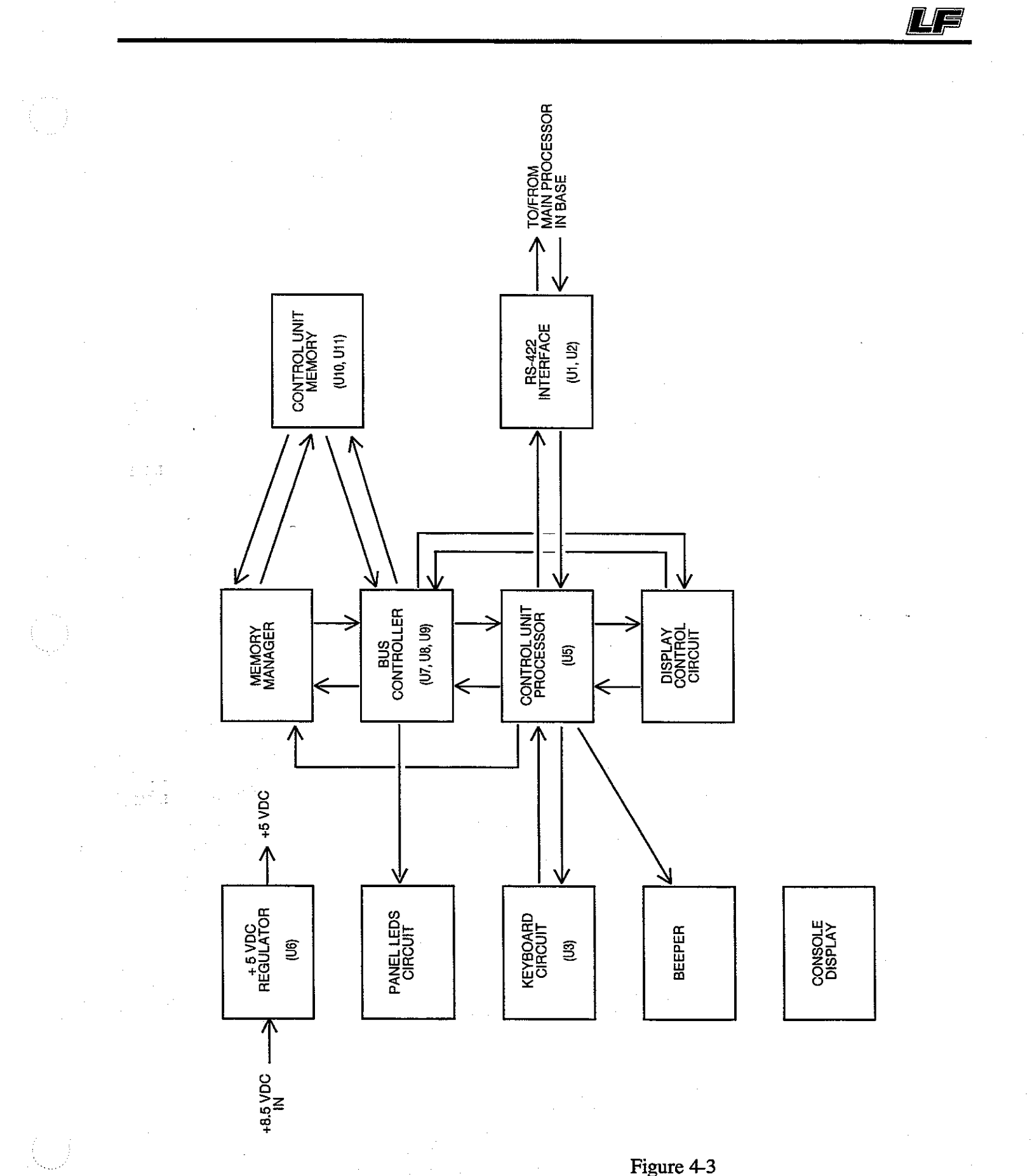

Figure 4-3 Keyboard Console Block Diagram

4-9

#### MAIN PROCESSOR

The main processor provides master control and program execution in the Angiomat 6000. Through its buses, status and control lines, it communicates with all other circuits in the system. Through its RS-422 interface circuit, it communicates with the keyboard console.

As the master director of the system, the main processor provides these functions:

Interface with the keyboard console. Read the injection programmed on the control panel; send setups to the control panel from PPI memory as directed from the control panel; send messages to the system display. Has the option of interfacing with the operator by displaying English, French or German text (chip U12).

*Operating system.* Provides the sequence of instructions to perform the tasks required of the Angiomat 6000.

*Pre-Programmed Injections (PPI)*. Store the PPI set-ups; send the data to the control panel when requested by the panel through the interface.

*Interface with the other circuits.* Primarily through the analog interface board, the main processor can read the status of many conditions, and it can control vital activities.

#### **Inputs and Outputs**

The inputs allow other circuits to communicate with the main processor for status and control.

| Input              | From/Function                                                                  |
|--------------------|--------------------------------------------------------------------------------|
| + 8.5 VDC          | From power supply; regulated down to +5 VDC for processor circuits.            |
| RS-422 Serial data | From processor in keyboard console; status, control, and fault messages.       |
| Data bus           | From analog interface; 8-bit data bus allows bi-<br>directional data exchange. |
| Parallel I/O       | From analog interface; allows the processor to read status of many conditions. |
| Control lines      | From various circuits; allow other circuits direct access to the processor.    |

The outputs from the main processor allow it to communicate with the keyboard console and the analog interface board:

LF

| Output             | To/Function                                                                  |
|--------------------|------------------------------------------------------------------------------|
| RS-422 Serial data | To processor in keyboard console; for transmission of data.                  |
| Data bus           | To analog interface; 8-bit data bus allows bi-<br>directional data exchange. |
| Parallei I/O       | To analog interface; allows the processor to<br>control many conditions.     |
| Control lines      | To various circuits; allows direct control by the processor.                 |

#### **Circuit Description**

The main processor board contains the processor, its clock and watchdog circuits; memory chips for the main memory; PPI circuits; control and logic circuits; interface circuits; and +5VDC regulator.

#### +5 VDC Regulator

The regulator chip (U27) receives +8.5VDC from the main power supply and provides +5VDC for circuits on the main processor board.

#### Main Processor

A microprocessor chip (U1) directs all activity in the Angiomat 6000. The processor supported by 8K of RAM U3 and the program on EPROM U7. The processor reads the operating system program and stores temporary settings and conditions in RAM. Data flow in and out of memory and the I/O ports is controlled by logic and address decoders.

A 5 MHz crystal (XTL2) generates the processor's internal clock to synchronize and time activities.

The watchdog (U16) guards the processor. If the Watchdog does not receive a pulse from the processor every 10 msec, it resets the processor and the versatile interface adapter (U4), causing a "watchdog reset error" that interrupts the injection. This interruption disables the servo, opens the safe relay, and sets all parameters to zero.

The processor communicates with the keyboard console through the RS-422 interface and with the analog interface board through its I/O interface.

#### Language

Chip U12 on the Main Processor board contains all text information that is forwarded to the console for display. This text can be display in English, German or French. The default configuration for the unit is English. German and French can be displayed by changing the configurations of jumpers JP1 and JP2. Configure the jumpers in accordance with the following table in order to meet your specific needs.

| Language | JP1       | JP2       |
|----------|-----------|-----------|
| English  |           |           |
| German   | connected |           |
| French   |           | connected |

#### RS-422 Interface

Synchronous data is transmitted between the processor and the keyboard console using RS-422 receivers and drivers. This technique rejects noise and maintains reliable transmission over long cables. Two line receivers (U14A, U14C) on the main processor board convert the incoming differential data into standard logic levels for the processor. One line driver (U15C) converts the logic from the processor into differential outputs for transmission to the keyboard console.

#### Watchdog

If the watchdog (U16, Q3) does not receive a pulse from the processor every 10 msec, it resets the processor and the versatile interface adapter (U4), causing a "watchdog reset error" that interrupts the injection. This interruption disables the servo, opens the safe relay, and sets all parameters to zero.

#### Main Memory

The processor is supported by 8K of RAM (U3) and 32K of EPROM (U7). Enable lines and read/write lines are controlled by logic and address decoders.

#### **Bus** Control

The bus control consists of a bidirectional data buffer (U5), address latch (U2), and an I/O address decoder (U6/U9 gates). The bus control directs the information flowing in and out of the processor's 8-bit port, and provides an address bus and an 8-bit data bus.

#### Memory Manager

The memory manager decodes the addresses to enable the memory chips for the main system.

#### *I/O Interface*

A versatile interface adapter (U4) allows the processor to communicate with circuits on the analog interface board. Through the address bus the processor can select the I/O lines connected to this device, to gate data on and off the data bus. This device also contains timers to coordinate activity.

#### I/O Control

This tells the selected circuit or device it can send data to the processor on the data bus.

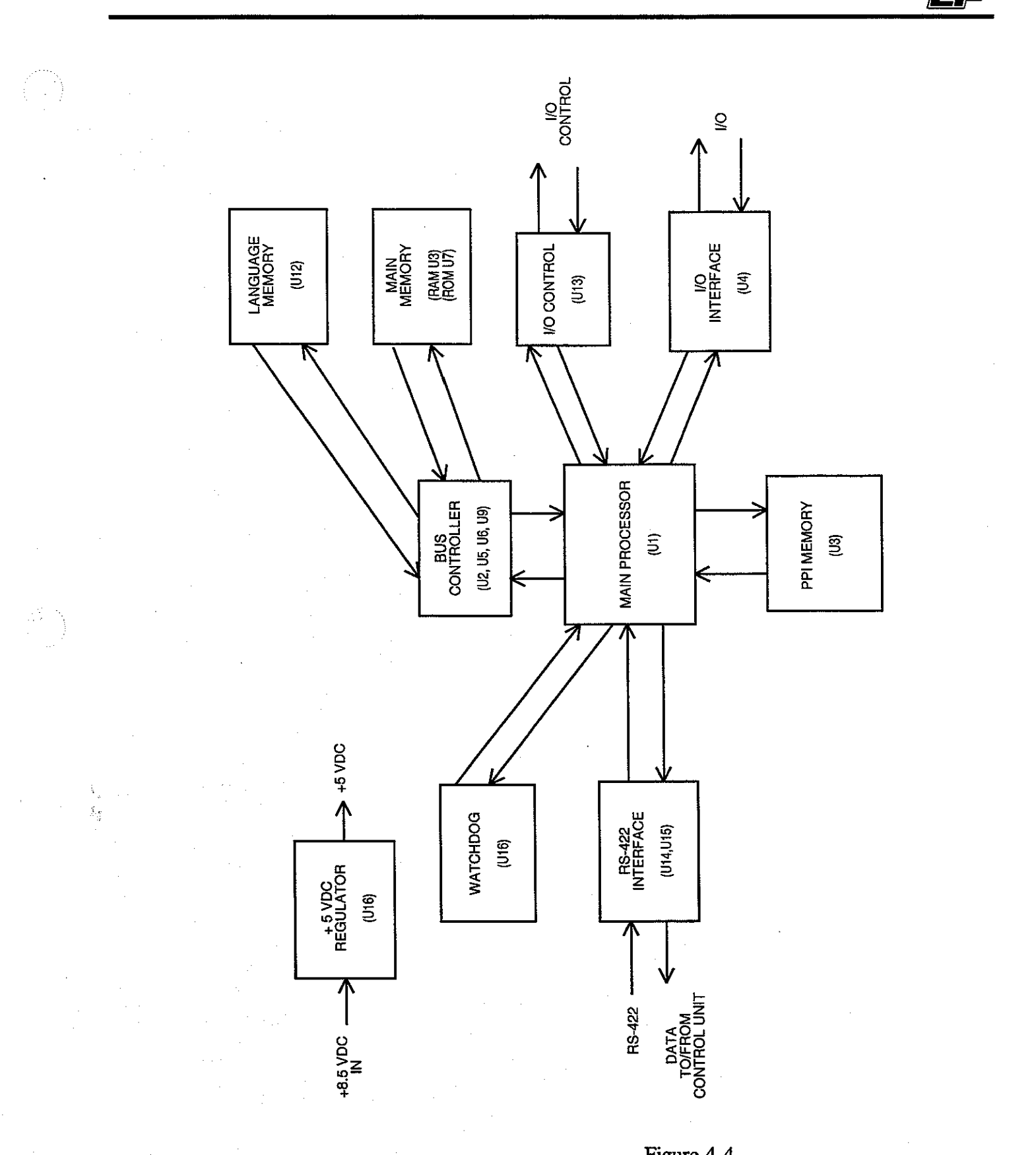

Figure 4-4 Main Processor Block Diagram

4-13

#### ANALOG INTERFACE

The analog interface ties the Angiomat 6000 system together. It communicates with the main processor over the data bus and through the parallel 1/ O ports. It communicates with the powerhead over RS-422 lines. The analog interface sends commands to the servo to control the motor, while feedback from the servo and powerhead shows the results, which are reported to the main processor.

The analog interface performs these functions:

- Transforms the main processor's digital commands into analog commands for the servo to control velocity, position, and pressure.
- Communicates with the powerhead and servo to derive actual velocity, position, and pressure.
- Compares desired commands to actuals, and adjusts the servo commands.
- Converts the actuals to digital data for the processor.
- Detects failures in interfaces, feedback, and performance.

#### **Inputs and Outputs**

The analog interface has inputs and outputs with the processor, servo, powerhead, and universal interface.

| Input                    | From/Function                                                                                                    |
|--------------------------|----------------------------------------------------------------------------------------------------|
| + 8.5 VDC                | From power supply; regulated down to +5 VDC for analog interface circuits.                                                                            |
| 10 VAC                   | From power supply; for powerhead light circuit.                                                                                                    |
| RS-422 Serial data       | From powerhead; data provides velocity and volume feedback, and status of several conditions.                                                         |
| Position pot             | From position pot in powerhead; wiper signal shows plunger position.                                                                                  |
| Data bus                 | From main processor; 8-bit data bus allows bi-<br>directional data exchange.                                                                          |
| Paraliel I/O             | From main processor board; allows the processor to control many conditions.                                                                           |
| Motor signals            | From servo; voltage and sampled current signals proportional to actual velocity and pressure.                                                         |
| Status and error signals | From servo; to fault detectors in analog<br>interface; indicate servo state, servo power<br>failure, safe relay not closed, and over-<br>temperature. |

| Actuals             | From servo; signals proportional to actual flow rate, actual pressure.                                     |
|---------------------|----------------------------------------------------------------------------------------------------|
| Pressure signals    | From servo; tell when pressure limiting is<br>occurring and when backup pressure circuit is<br>being used. |
| Start signal        | From standard interface; signals when hand start switch is closed.                                         |
| Remote start signal | From standard interface; signals when remote start switch (connected to J) is closed.                      |

| Output                 | To/Function                                                                                                    |
|------------------------|----------------------------------------------------------------------------------------------------|
| RS-422 powerhead clock | To powerhead; clock pulses to synchronize the data transmitted back to the analog interface.                                       |
| Position pot reference | To position pot in powerhead; this reference voltage connects to the ends to the pot; wiper feeds back plunger position.           |
| Indicator lamps        | To powerhead; powers ENABLED and INJECTING lights.                                                                                 |
| Control lines          | To main processor; allow direct access to the processor.                                                                           |
| Drive signals          | To servo; control magnitude of power supplied<br>to motor, thereby controlling velocity and<br>pressure; duration controls volume. |
| Drive control          | To servo; enables and disables the servo circuits.                                                                                 |
| Reverse relay          | To servo; to energize the reverse relay; changes the motor polarity for reverse motion.                                            |
| Brake signal           | To servo; to turn on the brake at the end of an injection.                                                                         |

#### **Circuit Description**

Basically, the analog processor takes the digital commands from the main processor, compares them to the actual values, and sends drive signals to the servo to control the motor.

#### +5 VDC Regulator

The regulator chip (VR1) receives +8.5 VDC from the main power supply and provides +5 VDC for circuits on the analog interface board.

#### 2-Port Memory

The 2-port memory (U9, U22) allows data to be read from the main processor's data bus for the digital (D-to-A) converter.

#### D-to-A Converter

The D-to-A converter (U21) receives digital data from the 2-port memory and converts it to a proportional analog level. This output is buffered (U20) for the analog demultiplexer. Four values are converted in series for desired flow, pressure, position and manual ECG Trigger gain. Because all three signals are presented on one line, they need to be demultiplexed.

#### Analog Demultiplexer

The analog demultiplexer (U31) converts the three signals on one line from the D-to-A converter into three separate outputs.

#### Analog Storage

The outputs from the analog demultiplexer charge capacitors (C12-C15) which are buffered (U32) so they hold the charge. The buffered outputs change as the signals from the demultiplexer are refreshed. The signals from the analog storage are the desired flow, pressure and position. These are used as references by circuits on the analog interface and on other boards.

#### A-to-D Converter

When enabled by a write signal from the main processor, the A-to-D converter (U33) changes the analog signals back to digital data. When enabled by a read signal from the main processor, the A-to-D's output is read to the data bus. The main processor compares the data coming back to the data sent to the D-to-A converter. If the data doesn't match, there is a problem in the conversion loop. If this happens, the main processor disables the injector, and flashes a message on the system display.

The A-to-D converter also reads the actual position, pressure, motor current and ECG Trigger gain output and converts these to digital data for the main processor.

#### Reference

The reference circuit (U19, U17 pin 1, U7 pin 14 and U1 pin 8) provides fixed voltages to the converters, charge pump and position pot in the powerhead.

#### Non-Overlap Clock

This circuit eliminates cross-talk during conversion.

#### Position Pot

This precision device in the powerhead is mechanically linked to the plunger. A reference voltage is applied to the ends of the pot, and the wiper feeds back a voltage proportional to the plunger's position. This is used to derive actual plunger position.

#### Pot Buffer

The pot's wiper is buffered (U7 pin 8) to prevent loading and to filter noise.

#### Pot Error Processor

A comparator (U8 pin 1) monitors the actual position signal. If it exceeds preset limits, as it will if the wiper connection opens, a pot error signal is sent to the hard error latch and to the error gate.

#### Pot Error Comparator

The comparator (U8 pin 13) looks at the actual and desired positions. If the actual position gets ahead of the desired position, a volume error signal is sent to the hard error latch and to the error gate.

#### Powerhead Interface

A clock signal is generated to synchronize the data transmitted from the powerhead to the analog interface. An RS-422 driver (U34) sends the Clock signal to the powerhead, while an RS-422 receiver (U30) accepts the synchronous data. These RS-422 devices reject noise and maintain reliable transmission over long cables.

*Powerhead Clock.* For proper synchronization of the data, a unique clock signal is generated (U28, U26, U25).

*Data Register*. This shift register (U35) converts the serial pulse train from the powerhead into parallel pulses for the data latch.

*Data Latch.* This device (U27) receives the parallel pulse from the data register and holds the powerhead data so it can be read by the processor and other circuits.

*Postamble Detector*. To insure reliable transmission, each data chunk from the powerhead includes a postamble; a 4-pulse signal at the end of the data. One device compares the postamble from the powerhead to the desired code. If they don't match, this detector puts out signals to the powerhead status register (to alert the main processor) and to the error detector (U28), which sends out a powerhead error signal to disable the injector.

*Powerhead Status Register*. This shift register (U23) receives data that shows the status of several items in the powerhead. When enabled by a read signal from the main processor, the register's output is read to the data bus.

#### **Direction Decoder**

Using the phase signals from the position encoder in the powerhead, these devices (U17, U18) tell which direction the plunger is moving. Their outputs control the charge pump and trip the directional latch. If the incoming data is invalid, an error signal is sent to the quadrature error latch.

#### Direction Latch

This flip-flop (U15) sends a direction signal to the status buffer (U10). The direction signal tells which way the plunger is moving. This signal can be gated to the data bus when requested by the main processor.

#### Pulse Sequencer

These devices (U6, U16) generate a sequence of pulses to charge or discharge the charge pump, depending on whether the actual velocity (from the position encoder in the powerhead) leads or lags the desired velocity.

#### Pulse Width Adjuster

This circuit (U6, U16) makes sure the pulses going to the charge pump are the same width, for controlled charging and discharging.

#### Charge Pump

This integrator (U2) charges and discharges to generate a velocity correction signal for the servo. To increase the drive, a solid-state switch (U3) closes to increase the output of the charge pump. To decrease the drive, another switch (U3) closes to decrease the output.

The charge pump can be reset from the main processor between injections. If pressure limiting occurs, a circuit (Q1-Q3) opens the charge pump's input circuit to reduce the drive.

#### Nonlinear Amplifier

This amplifier (U1 pin 7) has less gain for small signals, more gain for larger signals. The gain increases as the difference increases between the actual and the desired velocity. It causes the servo to be more responsive as the discrepancy increases.

#### -V Reference

This unity-gain inverter (U1 pin 8) provides a reference voltage for the charge pump and the nonlinear amplifier.

#### Sync Error Detector

If the signal from the nonlinear amplifier is significantly different than the command, this comparator (U1) sends a sync error to the hard error latch and the error gate.

During the power-up tests, this comparator is tested by a read error signal from the main processor.

#### Error Gate

This gate (U5) receives seven lines that can signal errors. If any line sends an error signal, this gate trips the error delay which in turn stops the servo and advises the main processor.

#### Error Delay

When the error gate detects an error, this device (U13) delays the signal by 20 msec, then trips the error occurred latch (U14).

#### Error Occurred Latch

When given the signal from the error delay (U13), this latch (U14) trips and sends a signal to the servo to stop the motor and sends a signal to the main processor to advise of a failure. A failure in the powerhead data can also trip this latch. If the postamble doesn't match the code, a detector (U28, U25) sends a powerhead error signal to the error occurred latch.

#### Hard Error Latch

Eight lines are received by this latch (U4) that can signal errors. If an error occurs, a signal from the error occurred latch causes the hard error latch to hold the data into it. When requested by a read signal from the main processor, the data into this latch is transferred to the data bus.

#### Clock Generator

This device (U12) generates several clock signals for circuits on the analog interface board.

#### Pressure Error Detector

This comparator (U8 pin 14) generates an error signal if the actual pressure exceeds the desired pressure.

#### Flow Difference Amplifier

The output of this comparator (U7 pin 7) is the difference between the desired flow rate and the actual flow rate. This signal is used by the servo to control the motor speed, and by the flow error detector to check for flow rate errors.

#### Flow Error Detector

When the flow difference signal is significant, this comparator (U8, pin 2) sends a flow error to the hard error latch and the error gate.

#### Powerhead Indicator Control

Signals from the main processor control the ENABLED and INJECTING lights in the powerhead. A bidirectional diode (Q6) controls the polarity of the voltage sent to the powerhead, switched from 10 VAC from the power supply. Diodes in the powerhead steer the power to the lights in the powerhead.

#### Start Receivers

Hand start switch commands from the Universal Interface are received (U30) on the analog interface board and sent to the main processor board (U25).

Remote start commands from the Universal interface are received (U30) on the analog interface board and sent to the main processor board (U25).

#### Status Signals Buffer

This device (U10) receives eight signals from the powerhead, servo, and other analog circuits. When requested by a read line from the main processor, the data in this buffer is read on the data bus.

#### Quadrature Error Latch

If quadrature error is detected by the direction decoder (U17, U18), this latch (U14) sends a signal to the status signal buffer. A signal sent to the servo stops the motor.

# ANGIOMAT 6000 Digital Injection System

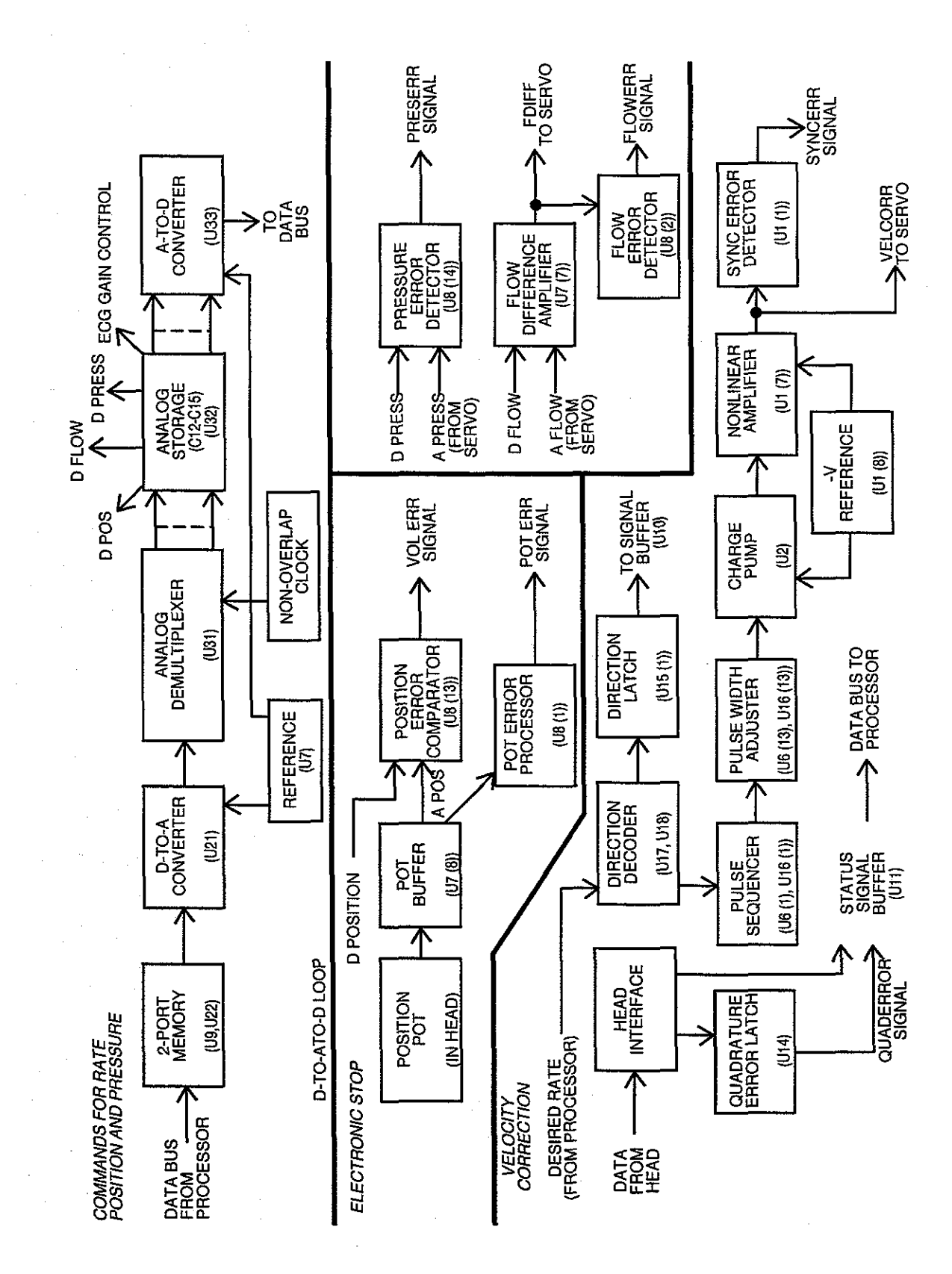

Figure 4-5 Analog Interface Block Diagram (1 of 2)

4-20

ERROR CKTS. INJECTING ENABLED HEAD LIGHTS E کے FAIL SIGNAL TO PROCESSOR ↓ TO PROCESSOR START SIGNALS ERROR OCCURED LATCH SIGNALS FROM PROCESSOR HEAD LIGHT CONTROL STARRT RECEIVERS (90) (U14) DATA BUS TO PROCESSOR START SIGNALS FROM ISOLATED OR UNIVERSAL INTERFACE CLOCK GENERATOR ERROR DELAY HARD ERROR LATCH (U12) (U13) (U4) ERROR SIGNALS ERROR GATE (n9) +5 VDC REGULATOR +5 VDC (VR1)

> ERROR SIGNALS

I

Figure 4-6 Analog Interface (2 of 2)

+8.5 VDO-

#### SERVO

The servo system is an off-line switcher and velocity control loop that accepts commands from the main processor, and controls the power supplied to the motor.

The servo is controlled by the difference between the desired flow rate command and the actual velocity based on the motor's back-EMF. This is the main velocity control loop. A second loop provides velocity correction for zero steady-state velocity error.

If the velocity correction signal gets too great, a hardware error trap stops the injection (this would be a sync error).

The servo drives the motor through pulse-width modulation. Power output is controlled by varying the duty cycle of the output switching devices.

The servo is contained on three boards: The main servo board, a smaller board that plugs into the main board, and a servo top board that contains the main power supplies. The plug-in board contains the control and logic circuits, while the main board contains the power-handling components.

In turn, the plug-in board communicates with the powerhead transmitter board in the powerhead.

#### **Major Functions**

Basically, the servo causes the motor (in the powerhead) to turn, moving the plunger. Other circuits control this motion through the servo, and the servo provides information back to these circuits to maintain precise control.

A summary of the major functions of the servo:

- Generate power for the motor.
- Allow processor and analog interface to control motor power, thereby controlling flow rate, volume, and pressure.
- Supply motor voltage and current signals, used by the analog interface to derive actual velocity and pressure signals.
- Allow detected errors to stop motor.
- Provide a fail-safe way for the main processor to enable and disable the injection through the safe relay.
- Allow reverse motion.
- Provide brake function; stop injection at the end of the injection for accurate volume delivery without recoil.

# **Inputs and Outputs**

Inputs to the servo control the motor's speed, position, and on- time, thus controlling flow rate, volume, and duration. Outputs from the servo are proportional to the actual flow rate and pressure. A summary of the servo's inputs and outputs:

| Input             | From/Function                                                                                                    |
|-------------------|----------------------------------------------------------------------------------------------------|
| Switched AC line  | From power cord and power switch; for line-<br>driven motor drive circuit.                                                                   |
| Drive signals     | From analog interface; to control magnitude of power supplied to motor, thereby controlling velocity and pressure; duration controls volume. |
| Drive control     | From analog interface; to enable and disable the servo circuits.                                                                             |
| Safe relay enable | From processor; square wave signal to energize safe relay.                                                                                   |
| Reverse relay     | From analog interface; to energize the reverse relay; changes the motor polarity for reverse motion.                                         |
| Brake signal      | From analog interface; to turn on the brake at the end of an injection.                                                                      |

| Output                   | To/Function                                                                                                    |
|--------------------------|----------------------------------------------------------------------------------------------------|
| Motor power              | Drive power to motor; magnitude sets velocity (flow rate) and pressure; duration sets volume.                                        |
| Motor signals            | Voltage and sampled current to analog interface; proportional to actual velocity and pressure.                                       |
| Status and error signals | To fault detectors in analog interface; indicates<br>servo state, servo power failure, safe relay not<br>closed and over-temperature |
| Actuals                  | To analog interface; signals proportional to actual flow rate, actual pressure.                                                      |
| Pressure signals         | To analog interface; determines when pressure<br>limiting is occurring and when backup pressure<br>circuit is being used.            |
| Switched AC line         | To power supply; for main supplies.                                                                                                  |
| Switch AC line           | To standard interface; for isolated supply.                                                                                          |
| Brake signal             | To servo; to turn on the brake at the end of an injection.                                                                           |

#### **Circuit Description**

The switched AC line is applied to the servo-top board, and from there goes to these places:

- The line is fused (FU1) and filtered (LF1), then goes to the power transformer and the universal interface board.
- The line is fused (FU2), protected (MOV1) and filtered (TR1, C1, C2). The line is switched (Q1), thermal protected (TS1), rectified (BR2), further filtered (C6 C9, L1 L3) and fused (FU3), then supplied to the driver output stage.
- The line also powers the +35 VDC supply.

#### Power Control

A thermal switch (TS1) opens if the drive draws too much power from the line, overheating a resistor (R1) in series with the line.

Power to the drive output stage is controlled by a solid-state switch (Q1), driven by one side of an optical isolator (U1). The isolator will turn on the switch when the +35 VDC supply is above a certain threshold. Therefore, when power is turned on, the enable switch (Q1) will be off until the +35 VDC supply stabilizes.

#### +35 VDC Supply

The base driver stage, which controls the output stage, uses the +35 VDC - supply contained on the servo board. The +35 VDC supply is comprised of a line-operated transformer (TR2), rectifier (BR1), filter (C3) and regulator (Q10, Q12).

The +35 VDC line is monitored by U1. If the voltage fails, the optical isolator (U1) turns off the power control circuit (Q1) to interrupt line power to the drive output. If the +35 VDC line fails, a signal is also sent to the analog interface.

#### **PWM Control**

The pulse-width modulation (PWM) control circuits are contained on the small board that plugs into the large servo board. The main element is the modulation control chip (U2). It receives drive and control signals from the analog interface and provides duty-cycle control (Q2 - Q4) to the primary of a transformer (TR4).

#### Power Stage

The secondary of the transformer (TR4) drives the output stage (Q2-Q6, Q9) to switch power to another transformer (TR1). Its secondary is rectified (BR3), filtered (L5, C17, TR3, C18-C20) and fused (FU4) to become the drive power to the motor.

#### Safe Relay

The safe relay (RLY1) must be closed for servo power to be connected to the motor. The enable signal is a square wave from the main processor board. This signal causes the safe relay driver circuit (Q7, TR5) to energize the safe relay to close the servo-to-motor loop. The signal is transformer coupled, so if the incoming signal is a DC level, or if this circuit locks up, the relay will stay open and an injection will not occur.

If the safe relay enable signal is missing or if it is a DC level, a sensing circuit (Q13) sends a fault signal to the analog interface.

#### Reverse Relay

The reverse relay (RLY2) is controlled by a relay driver (Q8). When the motor is to turn in reverse, a signal from the analog interface turns on the relay driver to energize the relay. This reverses the connections to the motor to change its direction.

#### Brake Switcher

The brake switcher (Q11) shunts the motor drive line at the end of an injection.

#### **Current Sampling Resistor**

A resistor (R21) in series with the motor drive lines provides a signal proportional to motor current. This is used by the analog interface to derive actual pressure. If this resistor overheats, a thermal sensor (TS1) sends a signal to the analog interface to stop the injection.

#### Current Sense Amplifier

This circuit (U1C) receives the signal from the pressure sampling resistor (R21), derives the actual pressure signal for the PWM control circuit and the analog interface and derives the motor current signal for the analog interface.

#### Pressure Limit Follower

The inputs to this circuit (U1A) are the desired pressure and actual pressure. While the actual pressure stays below the desired pressure, this circuit has no effect. But when the actual pressure starts to exceed the desired pressure, this circuit becomes a follower with a gain of one. This pressure limit signal is used to limit the velocity error signal.

#### Backup Pressure Sampler

As a backup to the primary pressure circuit, a transformer (TR2) provides a signal proportional to the drive power. This is used by the analog interface to derive actual pressure if the primary pressure circuit fails.

#### Backup Pressure Circuit

This circuit (Q6, U1 B) receives signals from the backup pressure transformer (TR2) on the servo. Backup pressure signals are derived and fed to the PWM controller (U2), and to the analog interface to indicate the system is using the backup.

#### Actual Flow Circuit

This circuit (U1D) receives motor voltage and current signals, and derives the actual flow rate signal for the analog interface.

## Enable Logic

This circuit (U3 gates) receives control signals from the analog interface to enable the PWM control and brake drive.

Brake Drive This circuit (U4) controls the servo brake to cut power to the motor.

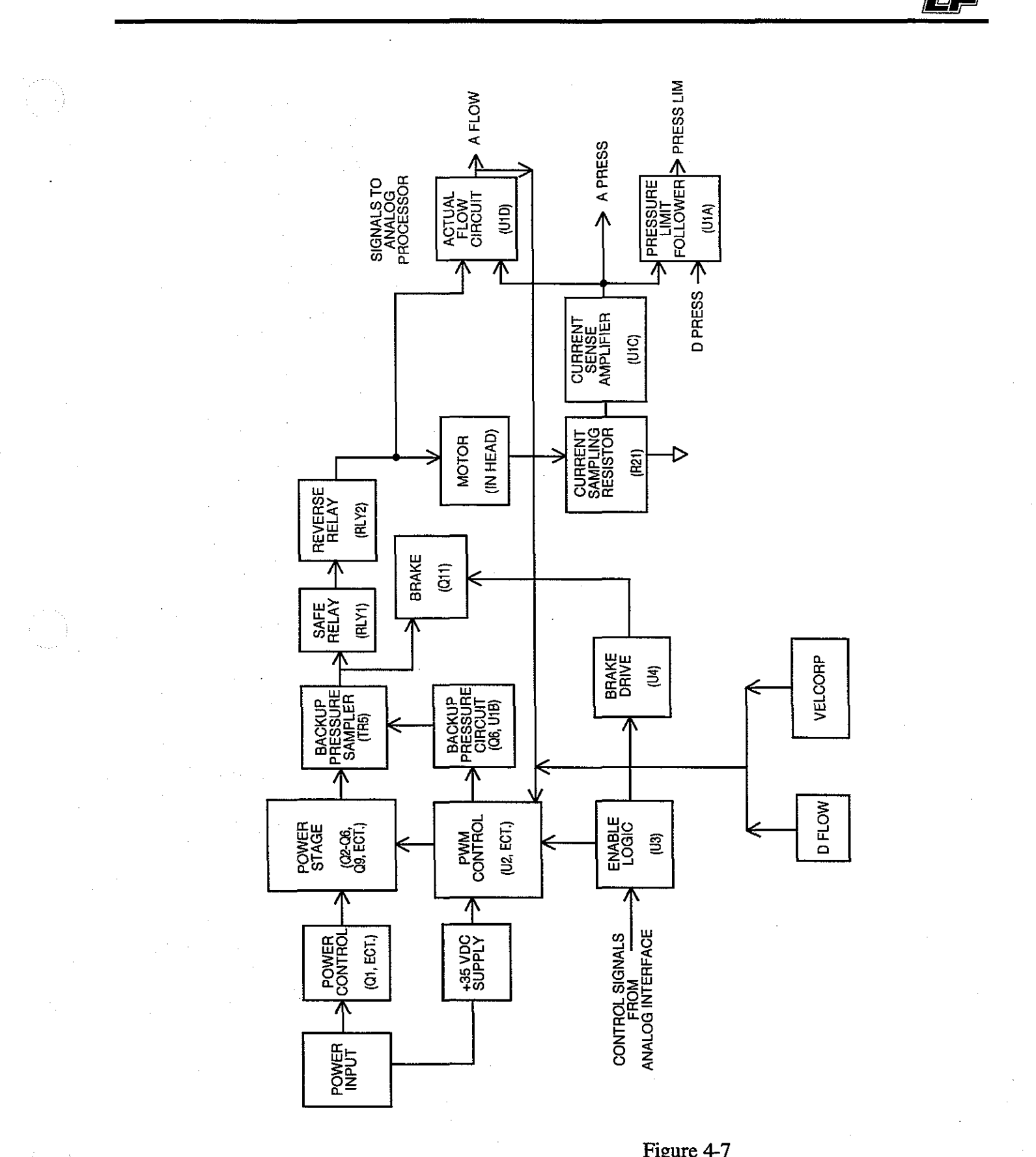

Figure 4-7 Servo Block Diagram

#### POWERHEAD

The powerhead holds the syringe and plunger, and contains an electric motor, gear train, and ballscrew to drive the plunger forward and reverse. An encoder and potentiometer provide feedback to the analog interface about the actual velocity and position of the plunger. These and other functions are described in this section.

#### **Major Functions**

Basically, the powerhead drives the syringe plunger so fluid can be injected. The powerhead also allows syringes to be loaded, and keeps loaded syringes warm. In addition, signals must be constantly sent back to the analog processor about the powerhead's status. The powerhead serves these functions:

- To drive the syringe plunger, the powerhead transforms electrical power into rotary motion with a motor, then into linear motion with a ballscrew assembly.
- To keep track of the plunger's velocity and position, the powerhead contains two feedback devices: a potentiometer and an optical encoder.
- For other information needed by the keyboard console, the powerhead contains sensors for the syringe size in use; optical limit switches indicate when the plunger is in one of its end-of travel limits; and a tilt switch tells when the powerhead is tilted up or down.
- The powerhead contains a control panel to show the syringe size and volume remaining; to show when the system is enabled and injecting; and to show when a fault has been detected.
- Pushbuttons allow the operator to move the plunger forward or reverse for loading. A knob moves the plunger to remove air or position the plunger.
- Circuits in the powerhead transmit data to the keyboard console about all the above functions. The transmission format is RS-422. The integrity of this connection is constantly being checked by circuits in the analog interface.
- A heater assembly maintains the temperature of the fluid in the syringe through a temperature-controlling circuit in the powerhead.

#### **Inputs and Outputs**

All connections to the powerhead are made through the cable connected to the analog interface in the base. These are the powerhead's inputs and outputs:

| Input                     | From/Function                                                                                              |
|---------------------------|----------------------------------------------------------------------------------------------------|
| Motor power               | From servo; drives motor forward or reverse.                                                               |
| 20 VAC/CT                 | From power supply; used in powerhead to derive +5 VDC and heater power.                                    |
| RS-422 powerhead<br>clock | From analog interface; clock pulses to synchronize the data transmitted to control unit.                   |
| Position pot reference    | From analog interface; reference voltage to<br>ends of position pot; wiper feeds back plunger<br>position. |
| Indicator lamps           | From analog interface; powers ENABLED and INJECTING lights.                                                |

| Output             | To/Function                                                                                       |
|--------------------|---------------------------------------------------------------------------------------------------|
| RS-422 serial data | To analog interface; data provides velocity and volume feedback and status of several conditions. |
| Position pot       | To analog interface; pot's wiper shows plunger position.                                          |

#### **Circuit Description**

#### Multiplexer

Shift registers (U2, U3) receive multiple inputs and convert them to a pulse train. The high or low state of the pulses in the train shows the status of these inputs:

*Phase 1 and Phase 2.* The chopper wheel, mounted to the motor's shaft, controls the signals provided by the optical encoder (UI), and transformed (by Q1 - Q4) into phase signals. These signals are used in the keyboard console to derive the speed and direction of the motor.

Forward and Reverse Load Keys. These signals show when these keys are depressed. This is used by the injector to accelerate the motor to the standard loading rate.

*Fast Key.* Located between the Forward and Reverse Keys, when depressed will increase the speed of plunger in either direction up to 25 ml/s.

Syringe Size. The syringe plate activates a switch to show what size syringe is being used. This lights an LED on the control panel and provides a size signal to the shift register.

*Tilt.* A tilt switch in the powerhead tells when the powerhead is pointing up or down. This is used in the injector as part of the loading and air expulsion protocol.

*Heater Over temperature.* When this condition occurs, the heater circuit drives one side of an optical coupler (U9). The other side of the coupler sends an over temperature signal to the shift register.

*Limit Switches.* When the plunger reaches its end-of-travel limits, optical sensors (U4, U5) send signals to the shift register.

*Postamble*. To insure reliable transmission, each data chunk from the powerhead includes a postamble: a 4-pulse signal at the end of the data. The analog interface compares the postamble from the powerhead to the desired code. If they don't match, the main processor is advised of a fault, and the injector is disabled.

#### **RS-422** Interface

A clock signal is generated in the analog interface to synchronize the data transmitted from the powerhead to the control unit. A line receiver (U6) extracts the clock signal for use by the shift registers. A line driver (U7) sends the synchronous data from the shift registers to the keyboard console. These RS-422 line receivers and drivers reject noise and maintain reliable transmission over long cables.

#### Synchronizer

This circuit (U8E, U8F) synchronizes the data shifted from one register (U2) to the other (U3).

#### Feedback Potentiometer

The feedback potentiometer provides a signal proportional to the plunger's position. A reference voltage from the analog interface is connected to the ends of the pot. The pot's wiper, which is mechanically tied to the motor to move with the plunger, feeds back the position signal. Circuits in the analog interface check the integrity of the feedback signal; if the signal is lost, a fault is detected to stop the injector.

#### Indicator Lamps

Two lights on the powerhead show the system's status:

ENABLED Light. When the system is enabled, this lights; when disabled, this light is out.

*INJECTING Light*. While the system is injecting, this lights solid. When in standby, this light is out. If a major fault is detected, this light flashes. These lights are driven by one line (from the analog interface) and ground. To light *ENABLED*, the line goes positive. To light *INJECTING*, the line goes negative.

#### **Powerhead Power**

Low-voltage AC from the power supply is rectified (D4, D5, BR1), filtered (C4, C5, C8) and regulated (VR1) for the powerhead circuits and the syringe heater.

#### Syringe Heater

The syringe heater is a flexible blanket that fits over the pressure jacket to maintain the temperature of the contrast medium in the syringe. The heat controller, on a circuit board in the powerhead, supplies power to the heater and monitors its temperature to keep the contrast from overheating. If overheating occurs, the heater controller turns on one side of an optical coupler (U9) in the multiplexer circuit. The other side of the coupler sends an over temperature signal to one of the shift registers (U3) so it can be transmitted to the analog interface in the base.

#### Heater Circuit Press-to-Test Button

The high-limit temperature sensor detects any overheat condition caused by malfunction of the control circuitry. When an overheat occurs, a warning buzzer sounds. On domestic units, the signal can be silenced by removing the heater blanket modular plug from the powerhead connector. The operator can continue to use the injector but the contrast will not be warmed. On international units, a representative from service must be notified in order to correct the problem.

The powerhead has a "Press-to-Test" button for the heater blanket control circuit. Pressing the button simulates an overheat condition. The sensor then detects the "overheat" and sounds the warning buzzer. To be assured that the control circuit is functioning properly, perform the tests outlined in Chapter 6, Installation and Checkout.

# ANGIOMAT 6000 Digital Injection System

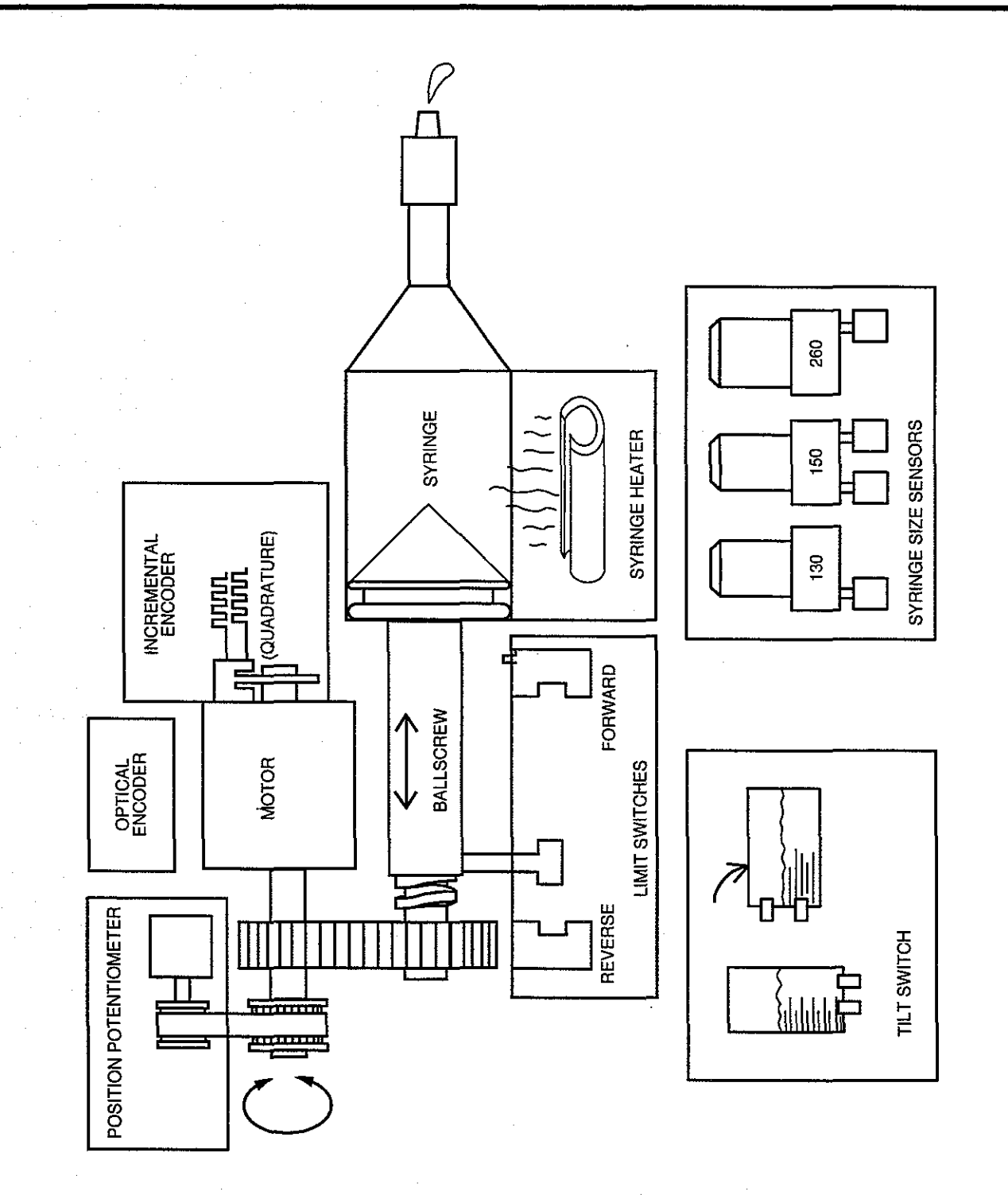

Figure 4-8 Powerhead Functional Diagram

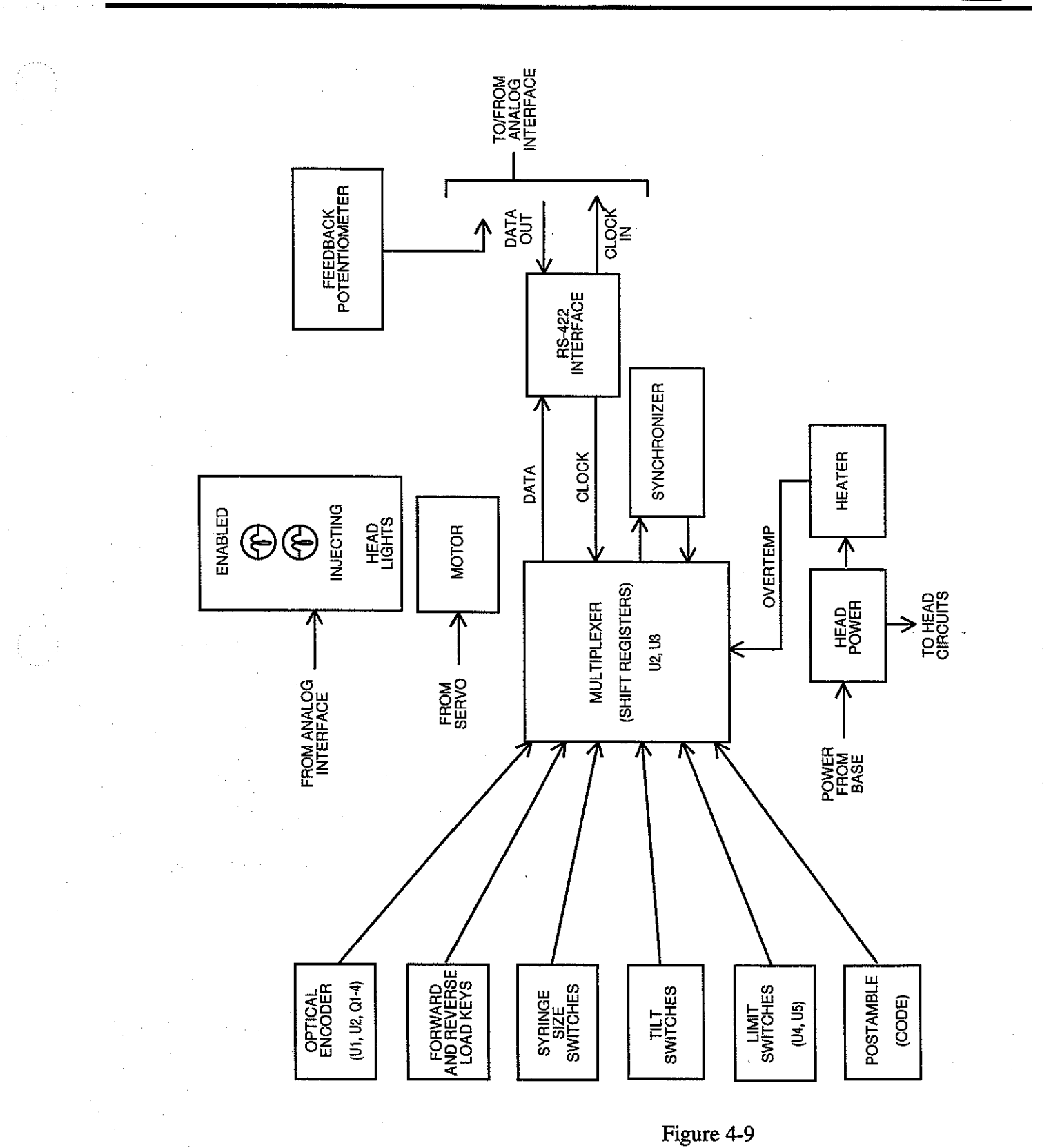

Powerhead Block Diagram

#### UNIVERSAL INTERFACE

The Angiomat 6000 has a Universal Interface board which handles signals from the 10-pin universal interface connector.

#### **Major Functions**

The universal interface couples the Angiomat 6000 to external start and film changer connections through the column-mounted connector J4. The injector can instruct the film changer to start as well as be instructed to start from a start switch or a remote switch closure.

The board provides optical isolation for noise immunity and to protect the other circuits in the injector. The board contains its own isolated power supply for the optical isolators.

#### **Inputs and Outputs**

The universal interface has connections to external devices, and to the circuits within the Angiomat 6000:

| Input               | From/Function                                                               |
|---------------------|-----------------------------------------------------------------------------|
| Start switch        | From hand start switch; closed to inject.                                   |
| Remote start        | From external start switch connected to J4; closed to inject.               |
| Inhibit switch      | From external circuit connected to J4; closed to inhibit the start switch.  |
| Film changer signal | From main processor; signals when to close the connections to film changer. |
| Switched AC line    | From servo; for on-board isolated supply.                                   |
| Injecting Signal,   | From analog interface; signals when the injector is injecting.              |
| Handswitch          | From handswitch; signals when the handswitch is closed.                     |
| (Switch selectable) |                                                                             |

| Output              | To/Function                                                                                                    |
|---------------------|----------------------------------------------------------------------------------------------------|
| Start signal        | To analog interface; signals when standard hand start switch is closed.                                                                  |
| Remote start signal | To analog interface; signals when remote start switch (connected to J4) is closed.                                                       |
| Film changer        | To external device through J4; relay contacts are<br>controlled by Angiomat 6000 and will close<br>when film changer is to be triggered. |

#### **Circuit Description**

#### Isolated Power Supply

AC line power comes into the board from the servo board. A fuse (FU1) protects transformer T1.

The secondary AC voltages from T1 are rectified (BR1) and filtered (C1) to provide voltages for the optical couplers and the film charger relay.

#### Hand Start Circuit

The hand start switch controls optical isolators U5 and U2. The other side of the isolator feeds inverters (U11D and U11E) to provide start commands to the analog interface board. These commands change their logic state when the hand start switch is closed and opened. These remote start commands are received on the analog interface board (U27A) and sent to the processor board (U25).

#### Inhibit Circuit

An external switch can be used to inhibit the start function of the injector. With the switch open, relays K1 and K2 are energized, allowing the injector to start. Closing the inhibit switch turns on opto-isolator U1, which will turn Q4 off. With Q4, relay K1 and K2 are de-energized which prohibits injector start signal from being received by analog board.

#### Film Changer Control Circuit

The film changer signal from the processor board is inverted and drives one side of an optical isolator (U8).

When activated, the other side of the isolator turns on a relay driver (Q1) to energize the coil of the film charger relay. The relay's normally-open contacts are connected through J4 to an external device.

#### Enabled Signal Circuit

The enabled signal from the analog interface board drives opto-isolator U4 which drives transistors Q4 and Q3 to energize a normally-open relay (K3). When the ENABLED light is on, this relay is closed to provide a signal to the circuit connected to Universal Interface Connector.

#### Injecting Signal/Handswitch/Sync Output

The mode of operation is selected using slide switch SW1. In the *normal* mode, when the INJECTING light is illuminated, the output relay (K4) is on. In the *handswitch* mode, the output relay (K4) will turn on anytime the handswitch is closed.

#### Fail Mode

If either remote start or start input opto-isolators fail, timer (U9) will delay for 100 ms and then turn off Q4, which turns off K1 and K2 to inhibit the injector start signals. Power must be removed to reset this fail mode.

# ANGIOMAT 6000 Digital Injection System

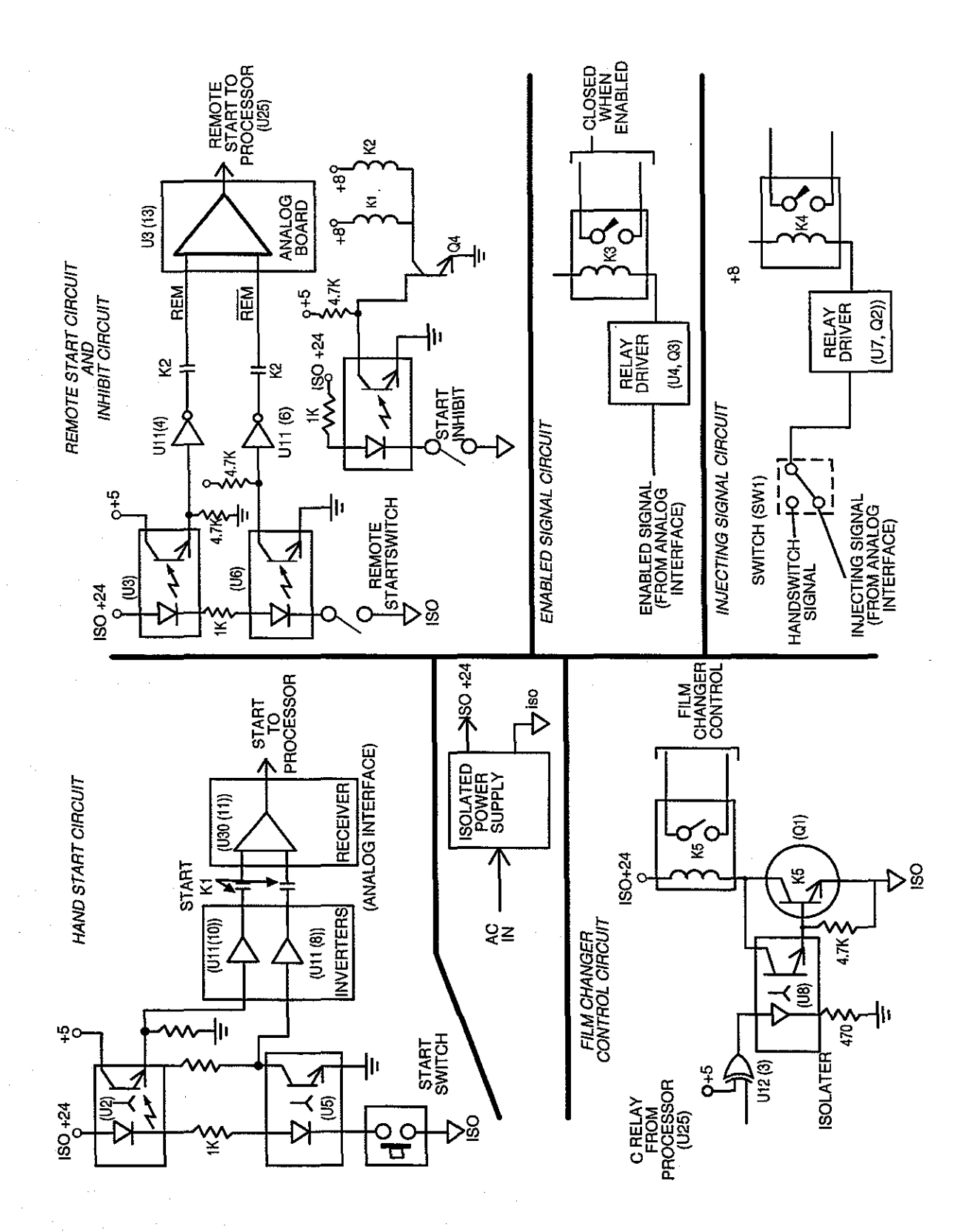

Figure 4-10 Universal Interface Block Diagram

4-36
**POWER SUPPLY** 

The power supply provides DC power to most of the injectors circuits, to power the ICs and logic circuits. The powerhead, servo, and standard interface have their own supplies.

The power supply is contained on one circuit board in the base of the Angiomat 6000.

#### **Major Functions**

The power supply provides some AC and most DC voltages to the circuits in the injector base. These voltages are provided: +8.5 VDC,  $\pm15$  VDC, 20 VAC/CT, and 10 VAC.

The power supply also provides the termination for two grounding systems: one for digital circuits, and another for higher-power analog circuits.

#### **Inputs and Outputs**

The input to the power supply is switched AC line voltage from the servo board (from the power cord and power switch).

| a mode i olime co una ciounas are me poirei suppli s output | Т | hese | vo] | ltages | and | grounds | are the | power | supply | 's outr | outs |
|-------------------------------------------------------------|---|------|-----|--------|-----|---------|---------|-------|--------|---------|------|
|-------------------------------------------------------------|---|------|-----|--------|-----|---------|---------|-------|--------|---------|------|

| Voltage        | To/Function                                                                                                    |
|----------------|----------------------------------------------------------------------------------------------------|
| + 8.5 VDC      | Processor, analog interface, servo, and ECG boards; on those boards, this is regulated down to + 5 VDC for logic circuits. |
| ± 15 VDC       | Analog interface, servo, and ECG boards; IC supplies.                                                                      |
| 20 VAC/CT      | Power supply in head; for syringe heater.                                                                                  |
| 10 VAC         | Power switch light.                                                                                                    |
| Digital ground | Most circuits; quiet ground for IC's and logic circuits.                                                                   |
| Analog ground  | Various circuits; high-power ground, for relays and other power-handling circuits.                                         |

#### **Circuit Description**

#### Transformer

AC line power comes into transformer TR1 from the servo board. A fuse (FU1) protects transformer TR1 from overloads. Jumpers at the primary terminals allow the transformer to operate on 110 or 220 VAC.

The secondary AC voltages from TR1 feed to the +8.5 VDC and  $\pm 15$  VDC supplies. The secondary AC voltages also provide power to the powerhead for the ENABLE and INJECT lights and the syringe heater.

#### Unregulated DC Supply

This unregulated voltage is provided by U1 and Q1. C1 and C5 provide the filtering for this supply. This voltage is provided to each circuit board, which contains its own regulator to step the voltage down to +5 VDC for most of the digital logic circuits.

#### $\pm 15$ VDC Supply

The AC voltage from the transformer is doubled using components C2, C3, C6, C7 and D1 through D4. This doubled voltage feeds VR1 and VR2 (+15 VDC and -15 VDC regulators respectively), which are filtered by C8 and C9.

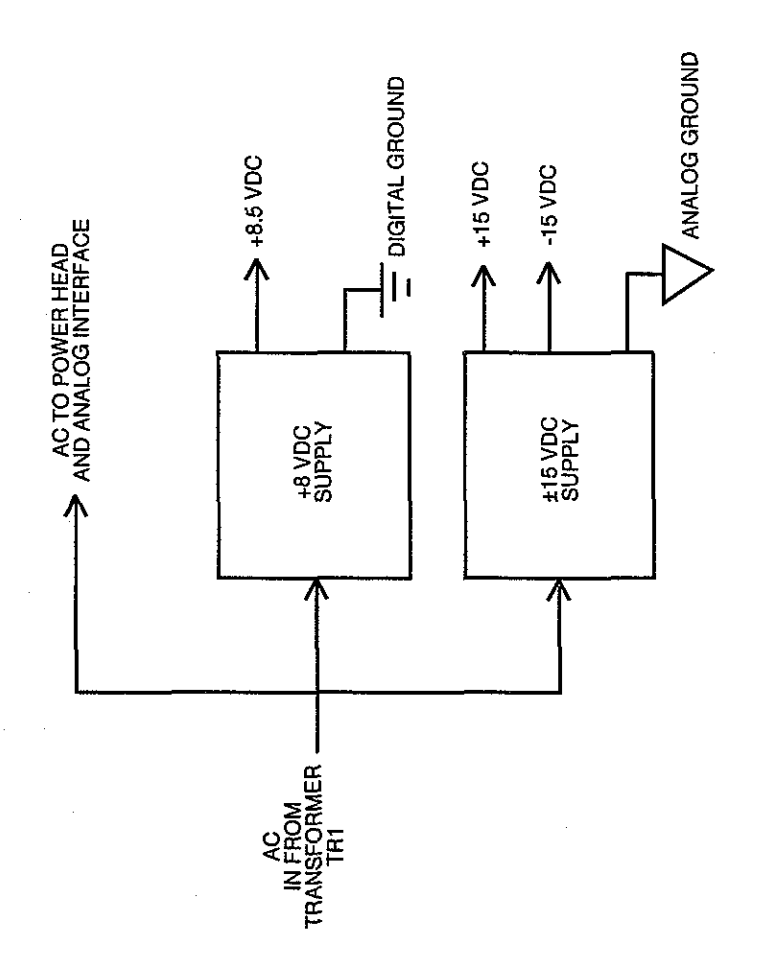

Figure 4-11 Power Supply Block Diagram

#### ECG TRIGGER (OPTIONAL)

The ECG Trigger board accepts high level analog input signals from an external amplifier and provides QRS detection pulses to the injector and optionally to any external equipment. The board also produces an analog signal as an output with superimposed marker signals which mark the beginning and end of ECG-triggered injections.

#### **Inputs and Outputs**

The input and output signals from ECG Trigger board are as follows:

| Input                                                                     | From/Function                                                                                                    |
|---------------------------------------------------------------------------|----------------------------------------------------------------------------------------------------|
| High Level Voltage ECG<br>signal (J1-3)                                   | EXTERNAL AMPLIFIER; provides patient ECG signal in the form of a high level voltage to the ECG Trigger Board.                      |
| High Level Current ECG<br>signal (J1-4)                                   | EXTERNAL AMPLIFIER; provides patient ECG signal in the form of a high level current to the ECG Trigger Board.                      |
| + 8.5 V (J3-7)                                                            | ANALOG INTERFACE; provides power for the purpose of generating isolated power on the patient side of the ECG Trigger Board.        |
| Digital ground, ± 15 V<br>Analog ground, + 5 V<br>(J3-1, -4, -5, -6, -10) | ANALOG INTERFACE; provides power for the gain adjust circuitry on the ECG Trigger Board.                                           |
| Marker Enable (J3-9)                                                      | ANALOG INTERFACE; enables and disables<br>the generation of marker signals for addition to<br>the patient's QRS waveform.          |
| MODE (J3-2)                                                               | ANALOG INTERFACE; determines whether the gain will be adjusted automatically by the ECG Trigger Board or manually by the operator. |
| GAIN ADJUST (J3-3)                                                        | ANALOG INTERFACE; the gain provided to the ECG Trigger Board by the operator when in the manual mode.                              |
| PRESSURE (J1-7)                                                           | Not used.                                                                                                    |
| SIGNAL GROUND (J1-5)                                                      | EXTERNAL AMPLIFIER; reference for the high level current and voltage input ECG signals.                                            |
| PRESSURE (J2-1)                                                           | Not used.                                                                                                    |
| + 15 V UNREG. POWER<br>GND (J1-1, -2)                                     | EXTERNAL AMPLIFIER; provides a<br>representation of the patient's QRS waveform<br>with markers (if enabled).                       |

| R-WAVE (J3-8)                                            | ANAGLO INTERFACE; provides a<br>synchronization signal that allows the main<br>processor to determine the patient R-wave-to-R-<br>wave time interval. |
|----------------------------------------------------------|----------------------------------------------------------------------------------------------------|
| R-WAVE SYNC.<br>POWER GND (J2-4, -2)<br>ECG Output Pin 2 | EXTERNAL MONITORING EQUIPMENT;<br>provides a 100 ms wide synchronization pulse<br>externally at every patient R-wave.                                 |
| SYNC. SIGN (J2-5)<br>ECG Output Pin 3                    | EXTERNAL MONITORING EQUIPMENT; the<br>polarity of this signal can be used to determine<br>whether the R-WAVE SYNC pulse is active high<br>or low.     |
| SIGNAL GND (J2-6)<br>ECG Output Pin 4                    | EXTERNAL MONITORING EQUIPMENT;<br>provides a reference point internally for the<br>voltage output signal at connector J2.                             |

#### **Major Functions**

#### Marker Pulse Generation

In normal use with an ECG amplifier the output of the external amplifier is tied into the high level voltage input of the ECG option. The exact voltage level will be unknown but must lie within .25 and 2.0 Volts peak for proper operation of the ECG trigger. It is assumed that the external equipment is designed so that this unknown voltage amplitude will cause an appropriate deflection on a monitoring scope, if one is being used. For this reason, the ECG Trigger provides an output signal of the same amplitude as its input. If this signal is then sent to another channel on the monitoring scope with the same sensitivity, the same deflection will be seen.

In order to see the marker pulses on this signal, their amplitude must also vary with the amplitude of the input, to account for differing amplifier sensitivities. To accomplish this, the marker pulses are made the same height as the R-waves on the ECG signal. If the scope is properly adjusted to view R-waves, the marker pulses will be visible. These marker pulses are always of the opposite sign as the R-wave. That is, if the primary QRS deflection is positive, then the timing marker pulses are negative. The marker pulses are produced when the injector pulls the marker pulse enable line on the VIA low with the marker pulse occurring at the falling edge of the marker enable. This line must be raised to its high level within 25 ms for the marker pulse to be controlled by the ECG trigger to its nominal value of 25 ms

#### **R-Wave Detection**

Another function of the board, apart from the marker pulse generator, is the detection of R-waves. This circuit, too, must be able to adjust to differing input amplitudes. It has two modes: one totally automatic in which the circuit adjusts itself for R-wave triggering; the other manual, designed to be used if the automatic mode is unable to trigger properly. When an R-wave is detected, an appropriate pulse is sent to the injector over the R-wave line which pulses low. At the same time a 100 ms pulse is

lf

sent to any external equipment over the R-wave sync. Iine which is available on pin 2 of the ECG output connector. The sense of this pulse may be chosen positive or negative, depending on whether the sync sign pin (pin 3 on the ECG output connector) is tied to signal ground with a jumper. This pulse is TTL compatible.

#### Manual Triggering

When manual triggering sensitivity is needed, the injector software must toggle the Auto/Manual Mode signal high. This disables the R-wave triggering amplitude tracking circuitry. Triggering levels are provided by the injector on the gain adjust pin tied to the D-to-A converter on the analog interface. To allow adequate resolution at low signal amplitudes, a non-linearity is provided to compress the finite steps from the D-to-A at allow voltages.

#### Isolation

All signals to external equipment are isolated from the injector power by optical isolators. This prevents any noise spikes on the input signal from becoming common node noise on the injector's circuits, causing possible inappropriate circuit operation due to induced signals caused by stray capacitance.

#### **Circuit Description**

#### Power Supply

To achieve the necessary isolation, a power supply isolated from the main injector power is used. This supply provides regulated  $\pm 15V$ , along with regulated  $\pm 5V$ .

Q19 is the main inverter transistor, ramping the current in transformer T1. Q17 and Q18 form a timer which limits the on-time and thereby limits the collector current of Q19. The nominal value of the maximum on-time is controlled by resistor R95. Q16 and Q16 form a simple voltage error amplifier using the +5V from the analog interface as reference.

If the power supply is producing a voltage that is too high, the error amplifier causes Q16 to turn on, thereby increasing the discharge rate of C28. This shortens the on-time of Q17 and causes less energy to be stored in the transformer. A decrease in stored energy produces a corresponding decrease in output voltage. The feedback voltage is produced a secondary winding and diode D30 and capacitor C32. R99 provides some damping for the uncoupled energy in the flyback pulse producing a better analog of the secondary voltage. This feedback voltage is supplied to the error amplifier through R93 and R94 which divide to approximately 5V to be compared to the reference. In this way, a regulated +20V supply is made available.

In the isolated secondaries, several diodes and capacitors form isolated + and - 20V and isolated +8V. These are regulated to isolated + and - 15V by IC13, an LM325 voltage regulator, and an LM7805 (+5V voltage regulator).

#### Peak QRS Amplitude Generation

Operation of the QRS and detection circuitry is best seen by following the signal path throughout its processing. A voltage input is supplied to pin 3 of J1 and amplified by IC12, while a current input from the ECG preamplifier is changed to a by current -to-voltage converter IC1-1. A current is used to transmit the analog signal from the ECG preamp to increase noise immunity. The two signals are then summed by IC12, then output back to the user's scope by IC1-2, with a total gain of 1. This produces an ECG signal for the scope with the same amplitude as the input. Marker pulses are added to the output by injecting a current in R12 which is made proportional to the R-wave height.

IC1-4 and IC1-3 form an absolute value circuit. The sign of this signal is given by IC1-3, which acts a comparator. This is then fed into 1/2 of IC11, a D flip-flop, which remembers the sign (whether the peak is above or below the baseline) of the R-wave. This is done so that the marker pulse can have the opposite polarity of the R-wave peak. IC1-4 has a gain of +1 and -1, depending on the state of 01. Since Q1 is gated by the sign, the output of IC 1-4 is the negative absolute value of its input, and can be measured at test point 1 (TP1), called "ABS" (absolute value).

Diode D17 allows the peak value to be stored in capacitor C8, while Q10 resets the peak storage capacitor between beats to enable it to find a new peak on a beat-to-beat basis. FET Q13 strobes the peak voltage into capacitor C7. This voltage is then available at TP3 for peak value (PEAKV). IC4-3 and Q9 form a voltage-to-current converter which is gated by the signal at the gate of Q9. When a marker is to be produced, the injector pulses the marker enable line low, triggering the NE555 one-shot. The resulting pulse is optically coupled across the isolation by OP2 and applied to the gate of Q9 after appropriate level shifting by Q8. The other half of IC2 uses the sign of the peak, stored previously in the sign of FF, to produce an output current of a polarity determined by the sign. Since the output current of IC2-2 is proportional to the R-wave peak voltage, gated by the timing pulse, and of appropriate sign, a voltage output occurs which is directly equal to the R-wave peak height and of the proper sign.

#### Strobe Generator

Timing pulses for the peak detection process are provided by some additional logic and a timing generator, consisting mainly of IC9. Assume that a negative R-wave detection pulse is applied to IC7, pin 1, the input of the timing generator. The gate at this input prevents re-triggering of the timing generator during a certain refractory period and rejects waveforms with unrealistic R-wave rates. The R pulse sets FF2 of IC11, which provides a stretched and validated R-wave pulse for output through IC10, a one-shot. The output of this one-shot can be switched in sign by grounding the sync sign pin. This is done because different external equipment my be triggered by negative or positive edges. The R-pulse is also sent to the microprocessor through OP1 and enables the peak detection process through Q2. A secondary flip-flop, formed by cross-coupled gates in IC7, is also set at this time and produces the refractory period signal available on TP6. One of the outputs enables a capacitive ramp generator formed by Q7, C11, and R72. As the capacitor charges, strobe pulses are produced by the bar graph LED driver. The first strobe pulse, PSTROBE, strobes the peak value of the R-wave into C7. Successive strobe pulses first reset the peak detector via PRES, peak reset, then clear the R-wave output FF IC11-2, and finally clear the refractory FF made from IC7. Thus, the strobe pulses are sequenced to 1) enable the peak detection process, 2) find the peak and store its value and then 3) reset itself.

#### **R-Wave Detector**

R-Waves are detected by slope detector IC4-1. Current through capacitor C14 at the summing junction of IC4-1, which is proportional to dv/dt of the ECG, is balanced by current from voltage-to-current converter IC4-2. If the current from dv/dt is greater than IC4-2's output current, then feedback across D17 is lost and a very large output pulse is produced at pin 8. This pulse is conditioned by inverters in IC3, producing a short pulse occurring at the leading edge of the R-wave at a time of high slope. Automatic gain adjustment is provided by changing the magnitude of the current injected into IC4-1's summing junction. If this current is large, then a large value for dv/dt will be required to trip the detector. Similarly, if this current is small, then a lesser value for dv/dt will be required to trip the slope in the signal is found. This section is enabled only in the automatic mode and is inhibited in manual mode by a current through D24.

#### Manual Mode Control

In manual mode some form of transmission of DC voltages across the isolation is needed. This is accomplished by first changing the DC voltage to a pulse width-modulated waveform, sending the pulses through an optical coupler, and averaging the pulse train on other side. A non-linearity is used to increase the precision of this DC voltage for very small values. This is due to the fact that the control voltage will be produced a D-to-A converter on the analog interface and the step size would be much too large to adjust sensitivity for small ECG input amplitudes.

The non-linearity is produced by IC5-A and diodes D26 and D27. Remaining sections of IC5 form a conventional pulse width modulator, with its on pulses transmitted to the isolated side by OP3. After averaging by R68 and C22, which transforms the signal back to a DC level, the voltage is buffered by IC4-4, which has additional components to prevent the control voltage from becoming negative. In manual mode the sensitivity control voltage derived from the pulse width modulation scheme is applied to IC4-2 through Q11. The manual gain control voltage can be seen at TP11, MGNE, for manual gain.

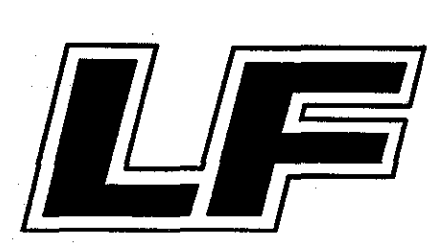

.

# 5

## TROUBLESHOOTING

The intent of this Chapter is to deliver information to the service technician in order to track a problem to a board or subassembly so it can replaced or repaired. When a problem exists with the Angiomat 6000, a error code will be displayed on the system display. A complete listing of these error codes and their probable causes is contained in this chapter. A few faults, however, will not display error codes. These non-error code faults are covered separately in this chapter.

Included at the end of this Chapter are instructions covering the disassembly and reassembly of the major injector components.

#### TOOLS AND TEST EQUIPMENT REQUIRED

These tools are required to gain access to the boards and wiring in the Angiomat 6000 for troubleshooting and calibration.

- Hex (Allen) wrench, set
- 1/8 flat blade screwdriver
- 1/4 flat blade screwdriver
- · Medium Philips head screwdriver
- · Small Philips head screwdriver
- Nut drivers, set
- Needle-nosed Pliers

These items are used for narrowing down the causes of problems, and in calibration procedures after replacements.

- Oscilloscope, 50 MHz, dual-trace
- Digital Voltmeter, 3-1/2 digit
- IC Clips, 12-, 14-, 16-, 20-, 24- and 40-pin
- Jumper lead

#### **GENERAL TROUBLESHOOTING GUIDELINES**

We suggest these actions when first troubleshooting the Angiomat 6000; things to try before taking anything apart, and to make the job easier.

- 1. Disconnect external equipment. Be sure to disconnect any film changer, programmer, or other external equipment from the Angiomat 6000.
- 2. Verify the problem. Check the injector under the same conditions and settings that it had when the problem occurred. Then try the injector in an isolated setting, in a different room, to see if the problem can be duplicated.
- **3.** Try different settings. Check the injector with different control settings than it had when the problem occurred. Change the flow rate, volume, and pressure. If another size syringe is available, try it.
- 4. Use the checkout in Chapter 4. This is a relatively quick way to check the major functions. This is especially helpful if the accuracy is in question.
- 5. Visually inspect the subassemblies and components. Before performing electrical tests or calibration procedures, open the base cover and visually inspect all boards and cables. Specifically make sure the integrated circuits are firmly in their sockets; the cable plugs are tight on the boards; connectors are tight, with their wires firmly attached. If the trouble is in the powerhead, open the covers and inspect the powerhead while it operates. Look for loose parts, loose connections, interference, and wear.
- 6. Isolate the fault. While trying different settings, and under different conditions, try to isolate the specific problem.
- 7. Call your sales representative for service assistance, field service, and for replacement parts or modules. If the system is new, still under warranty, or covered under a service contract, call your sales representative before proceeding.

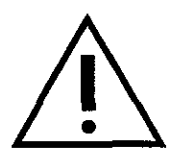

#### DANGER! SHOCK HAZARD.

Be extremely careful when the Angiomat 6000 is open. Lethal voltages are exposed. Be careful not to leave an open system unattended with power plugged in. DISCONNECT THE POWER CORD BEFORE REMOVING OR REPLACING BOARDS.

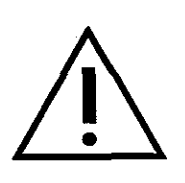

#### DANGER! SHOCK HAZARD-LINE OPERATED SERVO.

Be extremely careful when troubleshooting the servo. It is line operated and not isolated. Lethal voltages are exposed. Be careful when making measurements and inspections. DISCONNECT THE POWER CORD BEFORE TOUCHING ANY COMPONENTS ON THE SERVO BOARD, AND BEFORE REMOVING OR REPLACING THE SERVO BOARD.

#### NON-MESSAGE FAULTS

With these faults, there is no error code on the system display. The faults below are discussed on the following pages. With each fault is a summary of the symptoms, probable cause, and what action to take to try to remedy the problem.

#### KEYBOARD CONSOLE LED'S NOT INDICATING PROPERLY

Symptoms: One or more of the LEDs do not light.

*Cause:* The LED is probably defective or there is an open connection to the circuit or board.

Check: Check all LED's on the control panel at once with this test:

- 1. Turn off power. Open the powerhead.
- 2. Install a jumper in the powerhead from J8 pin 2 to the negative side of capacitor C4.
- 3. Turn on power. After the power-up tests, press the Special key twice. The System Display will state:

#### ENTER COMMAND

- **4.** Enter D-E-B, then press the START key.
- 5. Turn off power, then turn on again.
- 6. Within a few seconds, the System Display will state:

#### CHECK LIGHTS PLEASE

All LEDs on the control panel should light. If not, check the LED and its connections to the circuit board. If this checks out, check the LEDdriving circuit. Press the SPECIAL key twice and repeat step 4 to deactivate the mode.

7. Turn off power and remove the jumper in the powerhead. Reassemble the powerhead.

#### ERROR CODES

When the Angiomat 6000 detects a fault requiring service, it displays a "Call Service" advisory along with the appropriate error code number:

#### CALL SERVICE. ERROR CODE 31

The error codes are listed in the following table. Following the table, each error code includes a description of what it means, probable causes, and what action to take to remedy the problem. From this section, the defective subassembly (such as a circuit board or the powerhead) can be identified and replaced.

There are two types of error code faults: major and minor. A major fault stops the powerhead and causes the INJECTING light on the powerhead to blink, whether or not a error code is displayed. The INJECTING light on the powerhead can show a major fault if the console is defective and can't display any error codes. A major fault can only be reset by turning power off, then on again.

A minor fault, on the other hand, does not stop the injector or cause the INJECTING light to blink. There will still be a error code on the system display, but the injector can be operated without interruption. The IN-JECTING light on the powerhead can show a problem even if the console is defective and cannot display any error codes.

| ERROR<br>CODE # | SYSTEM DISPLAY MESSAGE                                     |
|-----------------|------------------------------------------------------------|
| 6               | CHECKSUM ERROR ON SAVED INJECTION                          |
| 7               | DAC FAILURE                                                |
| 9               | FLOW ERROR                                                 |
| 10              | FLOW ERROR DETECT ERROR                                    |
| 11              | HEAD COMM ERROR DETECT FAILURE                             |
| 14              | INCREMENTAL ENCODER FAILURE                                |
| 17              | LOST CORRELATION BETWEEN POT AND CHOPS                     |
| 18              | POSITIONAL ERROR                                           |
| 19              | POSITIONAL DAC TOLERANCE ERROR                             |
| 21              | POSITIONAL POT DISCONNECTED                                |
| 23              | PRESSURE DAC TOLERANCE ERROR                               |
| 24              | PRESSURE ERROR                                             |
| 25              | PRESSURE ERROR DETECT ERROR                                |
| 27              | RAMERROR                                                   |
| 28              | ROM CHECK ERROR                                            |
| 29              | SAFE RELAY IMPROPERLY ENGAGED                              |
| 32              | SERVO OUTPUT SHORT                                         |
| 34              | POWER FAILURE                                              |
| 36              | SYNC ERROR                                                 |
| 37              | SYNC ERROR DETECT FAILURE                                  |
| 38              | SYRINGE SIZE SENSING SWITCHES IN ERROR                     |
| 42              | WATCHDOG RESET ERROR                                       |
| 44              | NO ERROR INTERRUPT DURING HEAD COMMUNICATIONS ERROR DETECT |
| 45              | NO ERROR INTERRUPT DURING POSITION ERROR DETECT            |

#### Error Code 6: CHECKSUM ERROR ON SAVED INJECTION

*Meaning:* An injection recalled from memory has been altered in some way and is no longer valid.

*Cause:* Operator has inadvertently changed a byte in injection memory or injection memory circuitry is not functioning properly.

*Check:* Consult Operator's manual for injection SAVE procedure and check injection memory. Check injection memory circuitry on main processor board.

#### Error Code 7: DAC FAILURE

*Meaning:* The data sent to the analog interface from the processor (which goes through a D-to-A converter, then an A-to-D converter) does not match the data coming back to the processor.

*Cause:* Defective digital-to-analog-to-digital loop.

*Check:* Check the data conversion loop (U9, U22, U21, U31, U33) on the analog interface board.

#### Error Code 9: FLOW ERROR

*Meaning*: The actual flow rate has exceeded the desired flow rate.

*Cause:* The FLOWERR signal is active into the hard error latch (U4) on the analog interface board.

*Check:* Check the flow control circuits on the analog interface board, and the circuits on the servo board that provide the actual flow rate signal.)

#### **Error Code 10: FLOW ERROR DETECT ERROR**

*Meaning:* While checking the flow rate circuit during the power-up tests, a fault was simulated and was not detected. This doesn't mean the main flow circuit is defective; this checks the backup. *Cause:* Flow error detector and circuit.

*Check:* Check the flow error detector (U8 pin 2) and its associated circuit on the analog interface board.

#### Error Code 11: HEAD COMM ERROR DETECT FAILURE

*Meaning:* The system has simulated a fault in the communication link between the powerhead and the analog interface, and the fault was not detected.

*Cause:* There is a defect in either the powerhead or the analog interface, specifically the RS-422 interface circuit on the analog interface board, or the RS-422 interface circuit in the powerhead.

*Check:* To check the RS-422 interface circuit on the analog interface board, check the powerhead clock signal being sent to the powerhead from the analog interface. The powerhead clock circuit or the RS-422 driver (U34) may be defective.

To check the RS-422 interface circuit in the powerhead, check the RS-422 receiver (U6) in the powerhead.

#### **Error Code 14: INCREMENTAL ENCODER FAILURE**

*Meaning:* No signal is being received from the incremental encoder in the powerhead.

*Cause:* Either defective encoder or circuit (in the powerhead) or defective decoder board in the analog interface.

Check: Check the incremental encoder circuit:

- 1. Turn off power and disassemble the powerhead.
- 2. Turn on power.
- **3.** Using a dual-trace scope, monitor pins of 10 and 11 of U17. These test points are shown in Chapter 6.
- 4. Run the injector with the forward load switch. The waveforms should look like those shown in Chapter 6; if they do not, either the decoder or its circuit is defective.

If the signals are correct, the *multiplexer* (in the powerhead) may be defective. Check the decoder circuit:

1. Check U18.

**2.** Check U6 and U16.

### Error Code 17: LOST CORRELATION BETWEEN POT AND CHOPS

*Meaning:* During an injection the processor sent out pulses that were not matched by movement in the pot position-generating circuitry.

*Cause:* Pot is not moving or position-generating circuitry not functioning properly

*Check:* Check pot, pot drive, pot position-generating circuitry or microprocessor pulse-generating circuitry.

#### Error Code 18: POSITIONAL ERROR

*Meaning:* Either the position pot (in the powerhead) needs readjusting, or the pot has become mechanically disconnected, or an end limit requires adjustment or replacement.

*Cause:* An end limit is reporting the position of the ram at the corresponding limit while the pot is reporting the ram position between the end limits.

*Check:* First, the position of the pot is checked at the forward and reverse limits. If the error code appears because of this, the pot needs to be readjusted. Refer to the Chapter 6—Calibration for the procedure to set the position pot. Second, an end limit is defective and falsely reporting a limit condition. Check the end limit on the Heater Controller PC board and/or the Head Status Transmitter PC board. Repair or replace as necessary.

(MCA-8 on both the Heater Controller PC board and Head Status Transmitter PC board.) After any pot repairs, refer to Chapter 6—Calibration for the procedure to set the position pot.

#### **Error Code 19: POSITION DAC TOLERANCE ERROR**

*Meaning:* The position signal sent to the analog interface from the processor (which goes through a D-to-A converter, then an A-to-D converter) does not match the data coming back to the processor. This position signal is used for the backup volume circuit to function as an "electronic stop" to prevent an over-volume injection.

*Cause:* There is probably a defect in the digital-to-analog-to-digital loop.

*Check:* Check the data conversion loop (U9, U22, U21, U31, U33) on the analog interface board.

#### Error Code 21: POSITIONAL POT DISCONNECTED

*Meaning:* The POTERR signal is active into the hard error latch (U4) on the analog interface board.

*Cause:* The wiper of the pot in the powerhead has exceeded the preset limits, so it is probably open or disconnected.

*Check:* Check the pot in the powerhead, and the connections between the powerhead and the analog interface board.

#### Error Code 23: PRESSURE DAC TOLERANCE ERROR

*Meaning:* The pressure signal to the analog interface from the processorwhich goes through a D-to-A converter, then an A-to-D converter—does not match the data coming back to the processor

*Cause:* There is probably a defect in the digital-to-analog-to digital loop

*Check:* Check the data conversion loop (U9, U22, U21, U31, U33) on the analog interface board.

#### Error Code 24: PRESSURE ERROR

Meaning: The PRESERR signal is active into the hard error latch (U4) on the analog interface board.

*Cause:* The actual pressure has exceeded the desired pressure.

*Check:* Check the pressure circuits on the analog interface board and the servo board.

#### Error Code 25: PRESSURE ERROR DETECT ERROR

*Meaning:* While checking the pressure circuit during the power-up tests, a fault was simulated and was not detected.

*Cause:* The main pressure circuits are functioning, but the fault detection circuit is defective.

*Check:* Check the pressure error detector (U8 pin 14) and its associated circuit on the analog interface board.

#### Error Code 27: RAM ERROR

Meaning: The RAM for the main processor has failed the power-up tests.

*Cause:* The main processor RAM is probably defective.

*Check:* Replace the RAM (U10) on the main processor board, or replace the main processor board.

#### **Error Code 28: ROM CHECK ERROR**

Meaning: The ROM for the main processor has failed the power-up tests.

*Cause:* The ROM chip (U7) on the main processor board is probably defective. Replace this chip if necessary.

#### Error Code 29: SAFE RELAY IMPROPERLY ENGAGED

*Meaning:* The processor is receiving a signal from the servo that the safe relay is closed when it shouldn't be.

Cause: Defective safe relay sensing circuit.

*Check:* The relay is probably not closed; the sensing circuit in the safe relay circuit on the servo board is probably defective (Q13 may be shorted), sending a SR CLOSED signal back to the processor.

#### Error Code 32: SERVO OUTPUT SHORT

*Meaning:* An overload is pulling down the servo output.

*Cause:* During standby, the servo output should be about 5 VDC; if not, this error code appears.

Check: There is probably a short in the brake circuit (Q11, VR2) on the servo board.

#### Error Code 34: SERVO POWER FAILURE

*Meaning:* The POWERR signal is active into the hard error latch (U4) on the analog interface board.

*Cause:* The +35 VDC supply dropped below its threshold, or the supply has completely failed.

*Check:* First check for low AC line voltage. The line voltage must be within the limits specified on the label on the back of the column.

If the line voltage is proper, check the +35 VDC supply on the servo board.

#### **Error Code 36: SYNC ERROR**

*Meaning:* The SYNCERR signal is active into the hard error latch (U12) on the analog interface board.

*Cause:* The charge pump loop (velocity correction loop) has not maintained zero velocity error.

The error code will also appear during an injection (such as for a low flow rate) if the motor is turned by hand. If the motor was just turned by hand (using the piston control knob on the back of the powerhead), just turn off the injector, then turn it back on and continue. If the motor was not turned back by hand, check the charge pump and velocity circuits on the analog interface board.

#### Error Code 37: SYNC ERROR DETECT FAILURE

*Meaning:* While checking the velocity circuit during the power-up tests, a fault was simulated and was not detected.

*Cause:* A pulse train was fed into the velocity circuit, and the correction loop didn't respond properly.

*Check:* Check the sync error detector (U1 pin 1) charge pump (U2) and their associated circuits on the analog interface board.

#### **Error Code 38: SYRINGE SIZE SENSING SWITCHES IN ERROR.**

*Meaning:* The size can't be defined from the sensing switches (in the powerhead).

*Cause:* The sensing switches, activated by the syringe plate, are in an undefined state.

*Check:* The sensing pins may be mechanically damaged, or the limit switches may be defective or clogged (with contrast medium).

#### **Error Code 41: VOLUME ERROR**

*Meaning:* The VOLERR signal is active into the hard error latch (U4) on the analog interface board. The actual position (relating to actual volume) has exceeded the desired position.

*Cause:* The backup position circuit (using the position pot) is now controlling the volume; the encoder circuit has failed to stop the injection after the desired volume was delivered.

*Check:* Check the position circuits—the primary ones, using the encoder pulse train to control position—on the analog interface board. Also check the encoder circuit in the powerhead.

#### **Error Code 42: WATCHDOG RESET ERROR**

*Meaning:* The CPU on the main processor board has failed to receive a RESET signal from the watchdog circuit during power-up testing.

*Cause:* The main processor is probably defective.

*Check:* Check the CPU (U1) and the watchdog circuit (U16) on the main processor board, or replace the main processor board.

#### Error Code 44: NO ERROR INTERRUPT DURING HEAD COM-MUNICATIONS ERROR DETECT

*Meaning*: During the HEAD COMMUNICATIONS ERROR DETECT power-up test, the LO-FAIL interrupt signal used to indicate a major hardware failure is not functioning properly.

*Cause:* The LO-FAIL interrupt circuitry on the Analog Interface Board is not working.

Check: Check U25, U28, U14, and U13 on the Analog Interface Board.

#### Error Code 45: NO ERROR INTERRUPT DURING POSITION ERROR DETECT

#### Possibility #1

*Meaning:* During power-up tests, the LO-FAIL interrupt line on the Analog Interface Board has remained in a low (logic 0) state.

*Cause:* One of 7 possible major hardware errors has occurred at U4, the ERROR LATCH, on the Analog Interface Board.

*Check:* Check pins 3, 4, 7, 8, 13,14,17 and 18 of U4 on the Analog Interface Board. The pin(s) that is (are) stuck in a low state is (are) indicating the problem area(s).

#### **Possibility #2**

*Meaning:* The LO-FAIL interrupt signal used to indicate a major hardware failure is not functioning properly when tested during the POSITION ERROR DETECT power -up test.

*Cause:* The LO-FAIL interrupt circuitry on the Analog Interface Board is not working.

*Check:* Check U11, U5, U14, and U13 (the LO-FAIL interrupt circuitry) on the Analog Interface Board.

#### DISASSEMBLY AND REASSEMBLY PROCEDURES

This section describes how to disassemble and reassemble the major components of the Angiomat 6000 system. After each major item are procedures for removal and replacement of its circuit boards. The powerhead section also includes procedures for removing and replacing other components.

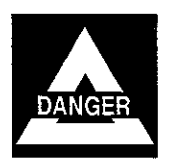

Be sure the power cord is unplugged before proceeding. Lethal voltages are exposed when the power cord is plugged in and the injector is disassembled.

#### PEDESTAL BASE

These procedures are for the disassembly and reassembly of the injector base (pedestal models) and their circuit boards.

#### **Base Disassembly Procedure**

Refer to Figure 5-1.

- 1. Remove the Allen screw holding the right front corner of the base cover.
- 2. Under the three corners, slide the retainer clips away from the base to unlock them.
- 3. Lift the cover to remove it from the base.

#### **Base Reassembly Procedure**

Refer to Figure 5-1.

- **1.** Place the cover over the base.
- 2. Under the three corners, slide the retainer clips toward the base to lock them.
- 3. Install and tighten the Allen screw to the right front corner.

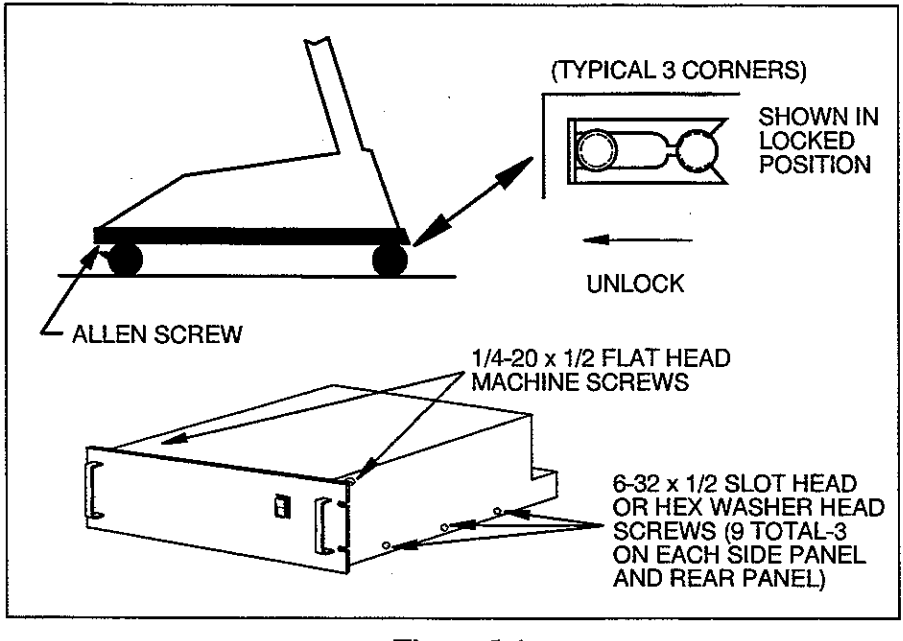

Figure 5-1 Base Disassembly Reassembly

#### **Power Supply Board Removal**

Refer to Figure 5-2.

- 1. Unplug the two connectors on the power supply board.
- 2. Remove the four 6-32 screws holding the board to the standoffs on the support column.
- 3. Lift out the power supply board.

#### **Power Supply Board Replacement**

- 1. Place the board in the pedestal base and line up the holes in the board with the standoffs on the support column.
- 2. Install and tighten the four 6-32 screws to retain the board.
- 3. Plug the two connectors into the power supply board.

#### Servo Controller Board Removal

Refer to Figure 5-2.

- 1. Unplug the connector (P4) and the ribbon cable (P3) on the servo controller board.
- 2. Slide the board up to unplug and remove it from the servo bottom board.

#### Servo Controller Board Replacement

- 1. Slide the board down the card guides on the servo bottom board. Carefully insert the plug-in board into the connectors on the main board.
- 2. Plug the connector (P4) and ribbon cable (P3) into the servo controller.

#### Servo Top Board Removal

Refer to Figure 5-2.

- 1. Unplug connectors P1 through P4 on the servo top board.
- 2. Remove the two hex nuts and three 6-32 screws holding the board to the standoffs in the Pedestal Base.
- 3. Lift out the servo top board.

#### Servo Top Board Replacement

- 1. Place the board in the base assembly and line up the holes in the board with the standoffs in the bottom of the base.
- 2. Install and tighten the hex nuts and screws to retain the board.
- 3. Plug the four connectors into the servo top board.

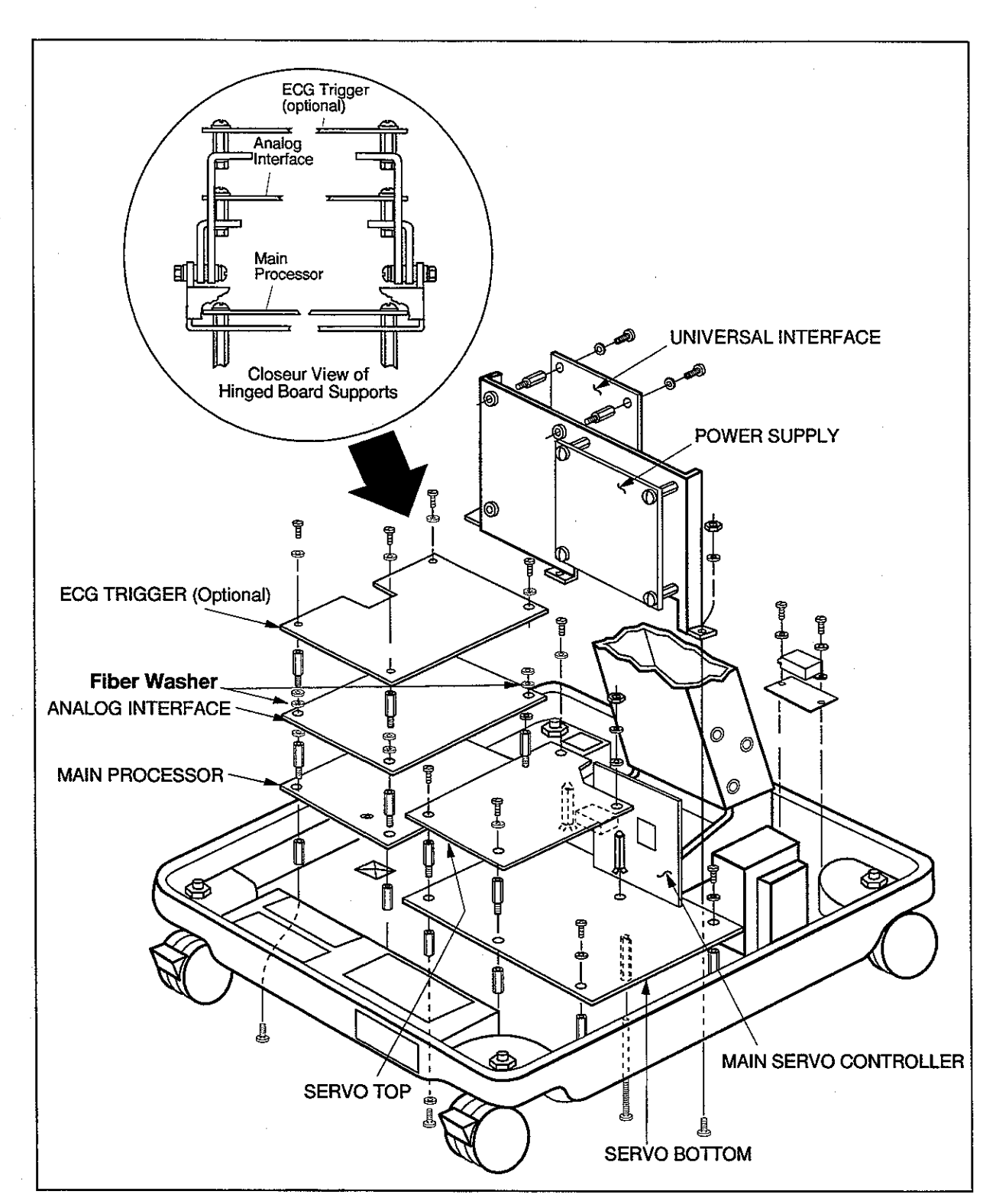

Figure 5-2 Removing/Replacing Circuit Boards In Pedestal Base Assembly

#### Servo Bottom Board Removal

Refer to Figure 5-2.

- 1. Remove the servo controller board (see previous section).
- 2. Remove the servo top board (see previous section).
- 3. Unplug the four connectors on the servo bottom board.
- 4. Remove the two hex nuts and four hex standoff sections securing the servo bottom board to the base assembly.
- 5. Lift out the servo bottom board.

#### Servo Bottom Replacement

- 1. Place the board in the base assembly and line up the holes in the board with the standoffs.
- 2. Install and tighten the two hex nuts and four hex standoff sections (for servo top board) to retain the board to the base.
- 3. Plug the four connectors into the servo bottom board.
- 4. Install the servo top board (see previous section).
- 5. Install the servo controller board (see previous section).

#### **Optional ECG Trigger Board Removal**

See Figure 5-2.

With the hinge standoff system, removing the front two 6-32 screws from the top PC Board will enable the ECG board to hinge and allow access to the other boards.

- 1. Unplug the connectors and ribbon cables attached to the board.
- **2.** Remove the four, 6-32 screws that secure the board to the standoffs and board hinge assembly underneath.
- **3.** Lift out the ECG Trigger board.

#### **Optional ECG Trigger Board Replacement**

- 1. Line up the board with the standoffs on top of the analog interface board.
- 2. Reinstall the four, 6-32 screws that secure the board to the standoffs and board hinge assembly underneath.
- 3. Re-attach the connectors and ribbon cables to the board.

#### **Analog Interface Board Removal**

Refer to Figure 5-2.

- 1. Remove the ECG Trigger Board, if so equipped. Unplug the ribbon cables and connectors on the board.
- 2. Remove the 6-32 screw on each standoff. Lift each corner of the board and remove it from the standoffs. When the corners are free, lift the board out of the base.

#### **Analog Interface Board Replacement**

- 1. Line up the corner holes in the analog interface board with the standoffs on the main processor board and hinge assembly.
- 2. Reinsert the 6-32 screws to fasten the board to the standoffs and hinge assembly.
- 3. Re-attach the connectors and ribbon cables.
- 4. Reinstall the ECG Trigger Board if so equipped.

#### Main Processor Board Removal

Refer to Figure 5-2.

- 1. First remove the analog interface board and ECG board, if installed (see previous section).
- 2. Unplug the ribbon cable and connectors on the main processor board.
- 3. Remove the four hex standoff sections holding the main processor board to the base.
- 4. Lift out the main processor board.

#### Main Processor Board Replacement

- 1. Place the main processor board in the base and line up the four holes in the board with the standoffs underneath.
- 2. Install and tighten the four hex standoff sections to secure the board.
- 3. Plug the ribbon cable and connectors into the main processor board.
- 4. Install the analog interface board and ECG Trigger Board, if so equipped.

#### **Universal Interface Board Removal**

Refer to Figure 5-2.

- 1. Unplug the connectors to the Universal Interface Board.
- 2. Remove the four 6-32 screws that secure the board to the standoffs on the PCB support bracket just in front of the support column.
- **3.** Lift the board out of the base.

#### Universal Interface Board Replacement

- 1. Line up the holes each corner of the board with the standoffs on the PCB support bracket.
- 2. Re-attach the four 6-32 screws to the standoffs to secure the board.
- 3. Re-attach the connectors to the board.

#### **ELECTRONICS CABINET**

These procedures are for the disassembly and reassembly of the electronics cabinet (rack mount or table-top models) and their circuit boards.

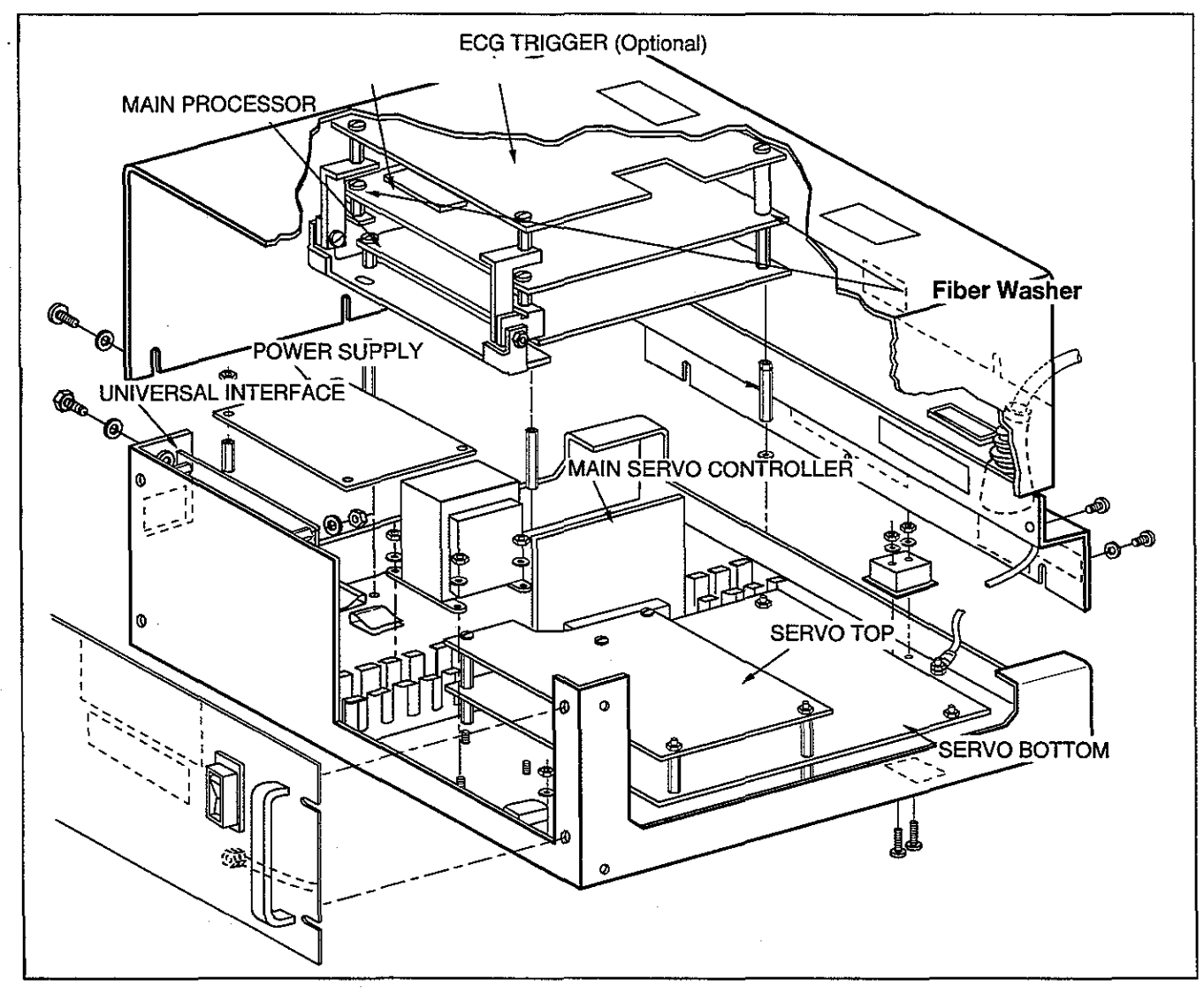

Figure 5-3 Removing/Replacing Circuit Boards In Electronics Cabinet

#### **Electronics Cabinet Disassembly**

Refer to Figure 5-3.

- Remove the 6-32 x 1/2 slot head or hex washer head screws securing the electronics cabinet cover. There are nine (9) of these fasteners, three (3) each on the right and left sides and three (3) on the rear.
- 2. Remove the two (2) 1/4-20 x 1/2 flat head machine screws in the upper front corners of the right and left sides of the cabinet.
- 3. Lift the cover to remove it from the electronics cabinet.

#### **Electronics Cabinet Reassembly**

- 1. Place the cover over the electronics cabinet.
- 2. Reinsert the 1/4-20 x 1/2 screws in the upper front corners; reinsert the 6-32 x 1/2 screws in the side and rear panels.
- 3. Tighten all screws to secure the cover.

#### **Power Supply Board Removal**

Refer to Figure 5-3.

- 1. Unplug the two connectors on the power supply board.
- 2. Remove the four hex nuts holding the board to the standoffs in the electronics cabinet.
- 3. Lift out the power supply board.

#### **Power Supply Board Replacement**

- 1. Place the board in the electronics cabinet and line up the holes in the board with the standoffs.
- 2. Install and tighten the four hex nuts to retain the board.
- **3.** Plug the two connectors into the power supply board.

#### Servo Controller Board Removal

Refer to Figure 5-3.

- 1. Unplug the connector (P4) and the ribbon cable (P3) on the servo controller board.
- 2. Slide the board up to unplug and remove it from the servo bottom board.

#### Servo Controller Board Replacement

- 1. Slide the board down the card guides on the servo bottom board. Carefully insert the plug-in board into the connectors on the main board.
- 2. Plug the connector (P4) and ribbon cable (P3) into the servo controller.

#### Servo Top Board Removal

Refer to Figure 5-3.

- 1. Unplug connectors P1 through P4 on the servo top board.
- 2. Remove the two hex nuts and three 6-32 screws holding the board to the standoffs in the electronics cabinet.
- 3. Lift out the servo top board.

#### Servo Top Board Replacement

- 1. Place the board in the electronics cabinet and line up the holes in the board with the standoffs.
- 2. Install and tighten the hex nuts and screws to retain the board.
- 3. Plug the four connectors into the servo top board.

#### Servo Bottom Board Removal

Refer to Figure 5-3.

- 1. Remove the servo controller board (see previous section).
- 2. Remove the servo top board (see previous section).
- 3. Unplug the four connectors on the servo bottom board.
- 4. Remove the two hex nuts and four hex standoff sections securing the servo bottom board.
- 5. Lift out the servo bottom board.

#### Servo Bottom Board Replacement

- 1. Place the board in the electronics cabinet and line up the six holes in the board with the standoffs in the electronics cabinet plate.
- 2. Install and tighten the two hex nuts and four hex standoff sections (for servo top board) to retain the board to the electronics cabinet base.
- 3. Plug the four connectors into the servo bottom board.
- 4. Install the servo top board (see previous section).
- 5. Install the servo controller board (see previous section).

#### **Optional ECG Trigger Board Removal**

See Figure 5-3.

With the hinge standoff system, removing the front two 6-32 screws from the top PC Board will enable the ECG board to hinge and allow access to the other boards.

- 1. Unplug the connectors and ribbon cables attached to the board.
- 2. Remove the four, 6-32 screws that secure the board to the standoffs and board hinge assembly underneath.
- 3. Lift out the ECG Trigger board.

#### **Optional ECG Trigger Board Replacement**

- 1. Line up the board with the standoffs on top of the analog interface board.
- **2.** Reinstall the four, 6-32 screws that secure the board to the standoffs and board hinge assembly underneath.
- 3. Re-attach the connectors and ribbon cables to the board.

#### **Analog Interface Board Removal**

Refer to Figure 5-3.

- 1. Remove the ECG Trigger Board, if so equipped. Unplug the ribbon cables and connectors on the board.
- 2. Remove the 6-32 screw on each standoff. Lift each corner of the board and remove it from the standoffs. When the corners are free, lift the board out of the base.

#### **Analog Interface Board Replacement**

- 1. Line up the corner holes in the analog interface board with the standoffs on the main processor board and hinge assembly.
- 2. Reinsert the 6-32 screws to fasten the board to the standoffs and hinge assembly.
- 3. Plug the connectors and ribbon cables into the analog interface board.
- 4. Reinstall the ECG Trigger Board if so equipped.

#### **Main Processor Board Removal**

Refer to Figure 5-3.

- 1. First remove the analog interface board and ECG board, if installed (see previous section).
- 2. Unplug the ribbon cable and connectors on the main processor board.
- 3. Remove the four hex standoff sections holding the main processor board to the electronics cabinet.
- 4. Lift out the main processor board.

#### **Main Processor Board Replacement**

- 1. Place the main processor board in the electronics cabinet and line up the four holes in the board with the standoffs in the electronics cabinet.
- 2. Install and tighten the four hex standoff sections and 6-32 screws to secure the board.
- 3. Plug the ribbon cable and connectors into the main processor board.
- 4. Install the analog interface board and ECG Trigger Board, if so equipped.

#### **Universal Interface Board Removal**

Refer to Figure 5-3.

- 1. Unplug the connectors to the Universal Interface Board.
- 2. Remove the four hex nuts that secure the board to the standoffs on the inside front panel.
- 3. Lift the board out of the cabinet.

#### **Universal Interface Board Replacement**

- 1. Line up the holes each corner of the board with the standoffs on the inside front panel of the cabinet.
- 2. Re-attach the four hex nuts to the standoffs to secure the board.
- 3. Re-attach the connectors to the board.

#### **KEYBOARD CONSOLE**

These procedures are for the disassembly and reassembly of the keyboard console.

#### **Keyboard Console Disassembly**

Refer to Figure 5-4.

- 1. Place the unit upside-down on a padded surface.
- 2. Remove the four screws in the bottom covers.
- **3.** Carefully line up the bottom cover slightly and to the left. Look inside for the main cable connected to the circuit board. Unplug the cable connector on the board.
- 4. Lift off the bottom cover and set aside.

#### **Keyboard Console Reassembly**

- 1. With the unit upside-down on a padded surface, place the bottom cover over the unit. Lift up the cover slightly and plug the main cable connector into the circuit board.
- 2. Install and tighten the four screws to retain the bottom cover.

#### **POWERHEAD**

These procedures are for the disassembly and reassembly of the powerhead, its circuit boards, and the following field-replaceable components: Head Scale, Heater Controller Board, Head Status Transmitter board, Feedback Potentiometer, Optical Encoder.

#### **Powerhead Disassembly**

Refer to Figure 5-5.

- 1. For this procedure, the powerhead can be left on the arm and turned upside- down, or removed from the arm and placed upside-down on a padded surface.
- 2. Unplug and remove the heater from the powerhead. The heater plug may be small phone-type. If so, release clip may be cut back, requiring a small screwdriver or similar tool to release it.
- 3. Unplug the powerhead cable from the Pedestal Column connector.

- 4. Remove the four screws from the bottom cover next to the feet. (If the powerhead is on the arm, be careful the top cover doesn't fall after removing the screws.)
- 5. Remove the powerhead covers. (Slide the bottom cover over the cable.)
- 6. Turn the powerhead over on the arm or a padded surface.

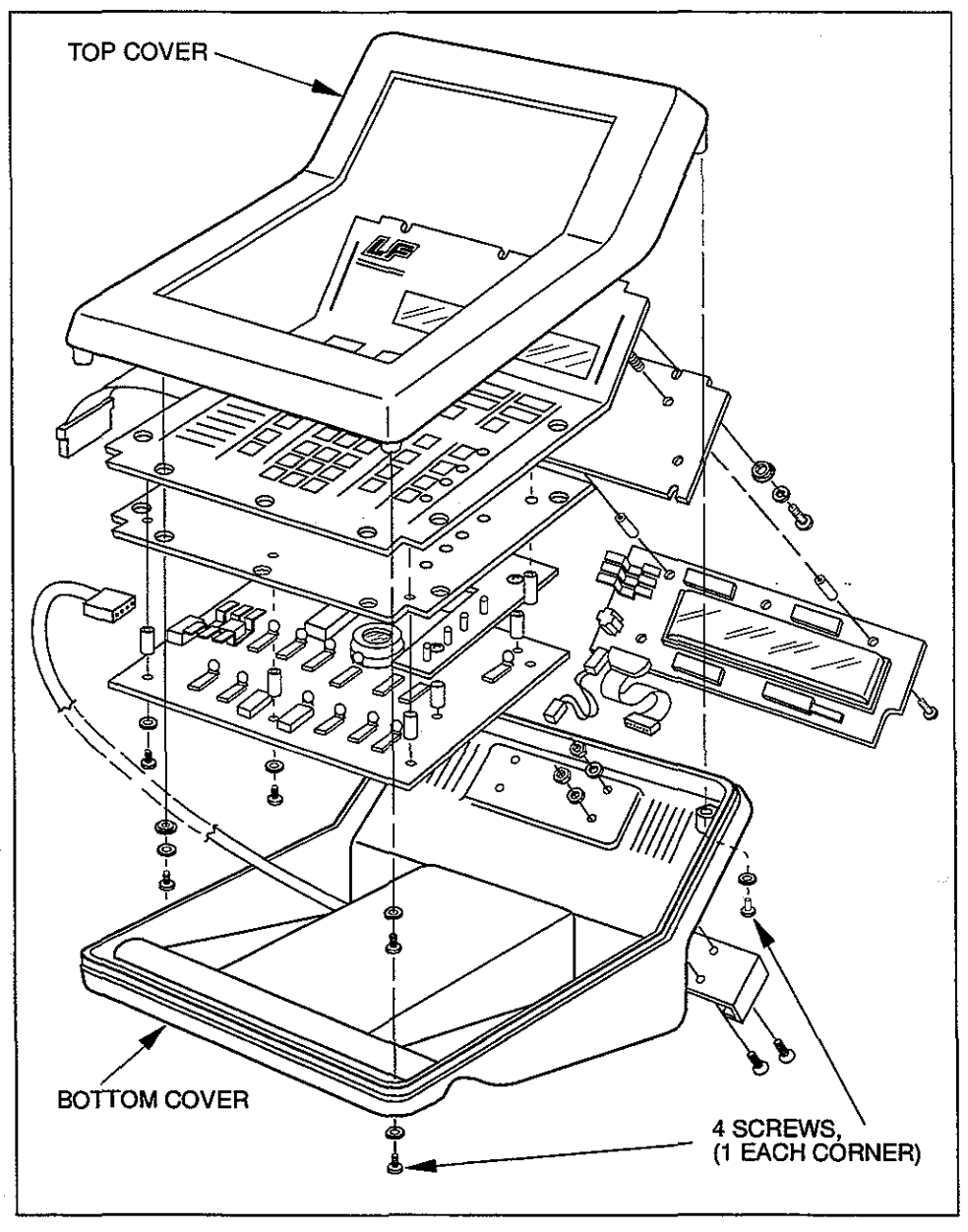

Figure 5-4 Keyboard Console Disassembly

#### **Powerhead Reassembly**

Refer to Figure 5-5.

- **1.** Install the powerhead covers on the Head surface. (Slide the bottom cover over the cable.)
- 2. Install and tighten the four screws to the bottom cover.

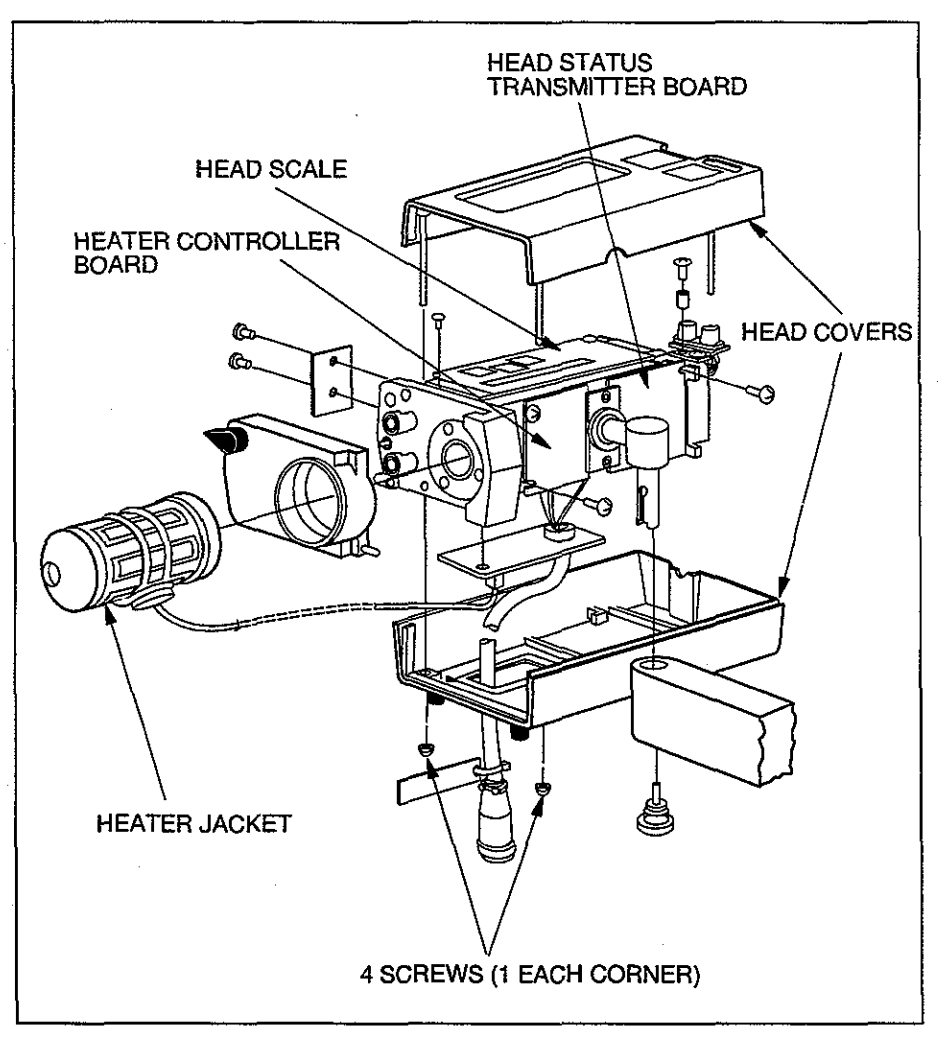

Figure 5-5 Powerhead Disassembly

#### Head Scale Removal and Replacement

Refer to Figure 5-5.

- 1. Remove the two screws holding the scale.
- 2. Unplug the connectors from the scale to the circuit board.
- 3. Place the new scale on top of powerhead. Line up the two holes.
- 4. Install (but don't tighten) the two screws to retain the scale.
- 5. Plug in the connectors from the scale to the circuit board.
- 6. Calibrate the scale by following the procedure outlined in Chapter 6.

#### Heater Controller Board Removal and Replacement

Refer to Figure 5-5.

- **1.** Unplug the connectors on the heater controller board.
- 2. Remove the two screws holding the board to the side of the powerhead.
- 3. Remove the board from the powerhead.
- 4. Place the replacement board on the side of the powerhead. Line up the holes in the board with the holes in the powerhead.
- 5. Install (but don't tighten) the two screws retaining the board.
- 6. Plug the connectors into the board.
- 7. Plug the heater into the powerhead.
- 8. Plug the powerhead cable into its proper connector.
- 9. Plug in the injector and turn on power.

10. Calibrate the limit switches as described in Chapter 6.

#### Head Status Transmitter Board Removal and Replacement

Refer to Figure 5-5.

- 1. Unplug the connectors on the powerhead status transmitter board.
- 2. Remove the two screws holding the board to the side of the powerhead.
- 3. Remove the board from the powerhead.
- 4. Place the replacement board on the side of the powerhead. Line up the slots in the board with the holes in the powerhead.
- 5. Install (but don't tighten) the two screws retaining the board.
- **6.** Plug the connectors into the board.
- 7. Plug the powerhead into the Pedestal Column connector.
- 8. Plug in the injector and turn on power.
- 9. Calibrate the limit switches as described in Chapter 6.

#### **Feedback Potentiometer Removal and Replacement**

Refer to Figure 5-6.

- 1. Note the wires connected to the pot. Write down the connections.
- 2. Unsolder the three wires connected to the pot.
- 3. Remove the pot belt from the drive gear and pot gear. (Remove from the drive gear first.)
- 4. Remove the pot from the powerhead.
- 5. Install the replacement pot in the powerhead.
- 6. Install the three wires removed from the pot in step 2.
- 7. Before installing the pot belt, calibrate the pot as described in Chapter 6.

#### **Optical Encoder Removal and Replacement**

Refer to Figure 5-6.

- 1. Unplug the connector from the optical encoder to the powerhead status transmitter board.
- 2. Remove the two screws holding the optical encoder assembly to the powerhead.
- 3. Remove the optical encoder assembly from the powerhead.
- 4. Place the replacement optical encoder assembly into the powerhead. Line up the holes in the bracket with the holes in the powerhead.
- 5. Install (but don't tighten) the two screws retaining the bracket. Be careful that the encoder doesn't touch the chopper wheel.
- 6. Plug the connector from the optical encoder into the powerhead status transmitter board.

7. Plug the powerhead into the Pedestal Column connector.

- 8. Plug in the injector and turn on power.
- 9. Calibrate quadrature as described in Chapter 6.

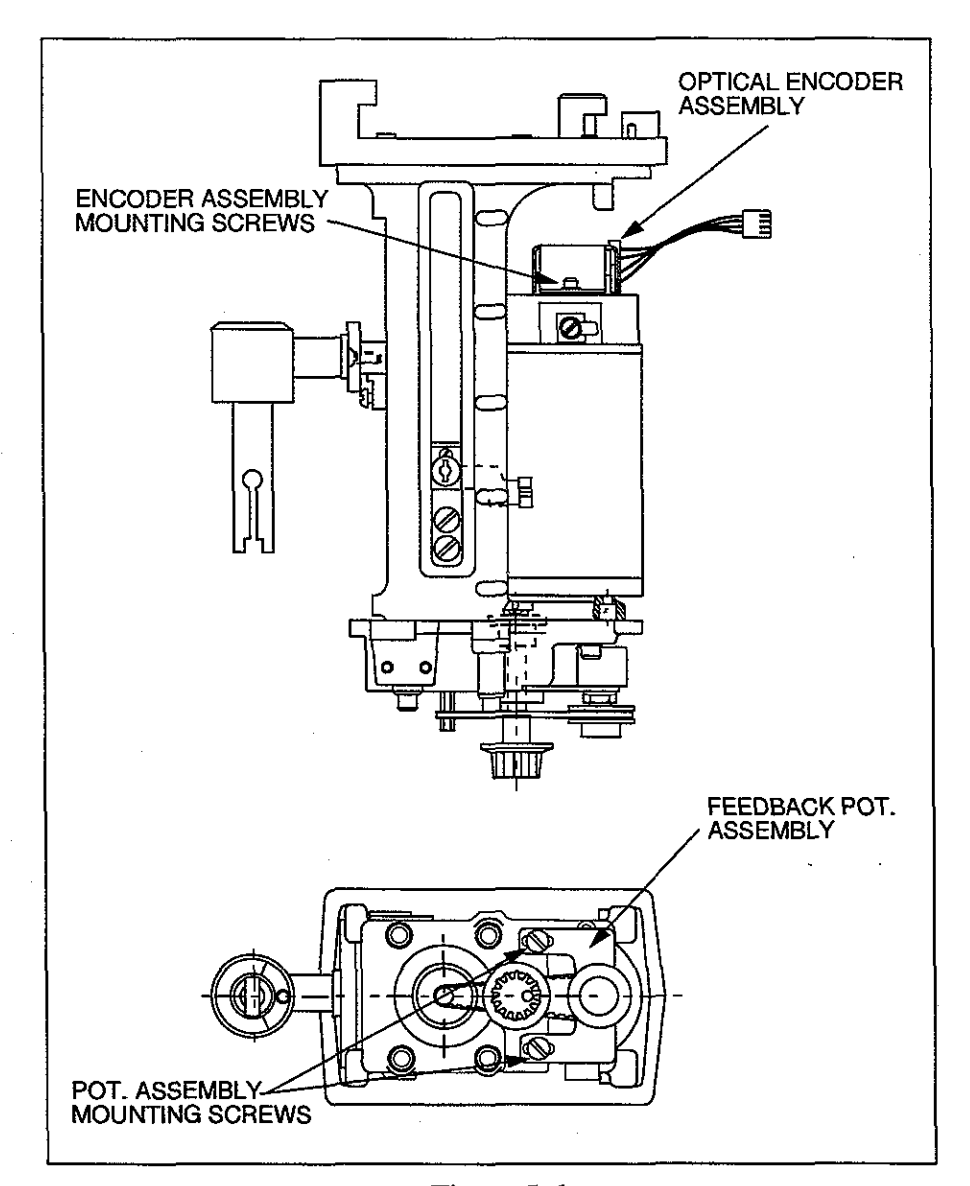

Figure 5-6 Removing/Replacing Feedback Potentiometer & Optical Encoder Assemblies
# 6

## CALIBRATION

This Chapter contains calibration procedures for the Angiomat 6000 injector.

The Angiomat 6000 Injector has been calibrated in accordance with U.S. Government Regulations prior to leaving the factory. The following procedures contained in this chapter are for field calibration of a unit after troubleshooting or board replacement. If the unit has a problem, use Chapter 5—Troubleshooting, to track down the cause of the problem and repair the unit before attempting any calibration.

This Chapter presumes some familiarity with the operation of the injector, such as loading, setting controls, preparing to inject and injecting. For more details, see the Operator's Manual.

To perform these calibrations, the powerhead or base must be disassembled. For details, see Chapter 5.

#### TOOLS AND TEST EQUIPMENT

The following tools are required for disassembly and calibration. Each procedure lists the specific tools needed for that procedure.

- Hex (Allen) wrench, 5/32
- Small Screwdriver (1/8 flat blade)
- Medium Screwdriver (1/4 flat blade)
- Small Philips Screwdriver
- Medium Philips Screwdriver

The following equipment is also required for calibration checks and adjustments. Each procedure lists the specific test equipment needed for that procedure .

- Oscilloscope, 50 MHz, dual-trace
- Digital Multimeter
- 14-pin IC Clip
- Jumper
- Pressure Testing Equipment (P/N 600867)
- 150 ml Syringe System

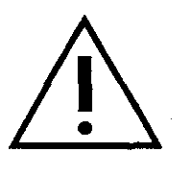

#### DANGER!

Shock hazard-Be extremely careful when the Angiomat 6000 is open. Lethal voltages are exposed. Be careful not to leave an open system unattended with power plugged in. Disconnect the power cord before removing or replacing boards.

#### DANGER!

Shock hazard-Line operated servo. Be extremely careful around the servo. It is line operated and not isolated. Lethal voltages are exposed. Be extremely careful when testing or calibrating. Disconnect the power cord before touching any components on the servo board and before removing or placing the servo board.

#### CALIBRATION SCHEDULE

The calibration procedures given in this Chapter can be classified by two types—powerhead Calibrations and Velocity & Pressure Limit Calibrations. These calibrations must be performed after the unit has been repaired and also should be performed every 12 months for precautionary measures.

#### **POWERHEAD CALIBRATIONS**

Calibration procedures for the powerhead include:

- Quadrature
- Tilt Switch
- Jumper Placement for CAL Mode
- Feedback Potentiometer
- Drive Belt Tension
- Limit Switches
- Head Scale
- Press-to-Test Button

The calibrations must be performed in the order in which they are presented.

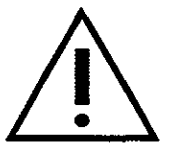

#### CAUTION!

Removal of powerhead covers will provide sufficient access to components for calibration. Further mechanical disassembly of the powerhead may cause impaired performance or malfunction.

#### QUADRATURE TEST AND CALIBRATION

Use this procedure to check and calibrate the optical encoder—the key element in the velocity control loop which sends velocity feedback to the switch.

#### **Items Required**

- Dual-Trace Oscilloscope
- Medium Philips Screwdriver (to disassemble powerhead)
- Small Flat Screwdriver (for quadrature adjustment)
- Hex Head Wrench, 5/32"

#### Set-up

- 1. Turn off power and disassemble the powerhead (for procedure, see Chapter 5).
- Set oscilloscope: Vertical 2 V/div Horizontal 0.2 millisecond/div
- 3. With the dual-trace scope, monitor pins 10 and 11 of U17 on the Analog Interface Board. See Figure 6-10 and 6-11 for location of U17.
- 4. Turn on power. Allow 30 seconds to complete power-up diagnostics.

#### Quadrature Test

- 1. Fully reverse the ram with the load key.
- 2. Run the injector with the forward load key. The waveforms should look like those shown in Figure 6-1. If these waveforms are correct, quadrature is properly adjusted.

If the waveforms are not as shown in Figure 6-1, quadrature should be calibrated. Continue with the following procedure.

#### **Quadrature Calibration Procedure**

- 1. Turn potentiometer P1 on the Encoder Circuit Board fully counterclockwise. See Figure 6-2 for location of the Encoder Circuit Board.
- 2. Make coarse adjustment by moving the encoder bracket. See Figure 6-2.
- **3.** Run the injector with the forward load key and monitor the test points. Adjust quadrature by slightly moving the encoder bracket left, right, forward or backward until the waveforms are as close as possible to those shown in Figure 6-1. In most cases movement of only 1/16" is sufficient.
- 4. Tighten the two screws holding the encoder bracket.
- 5. Make fine adjustments by turning P1to achieve the waveforms.
- 6. Repeat the Quadrature Test to ensure the encoder is still properly aligned.

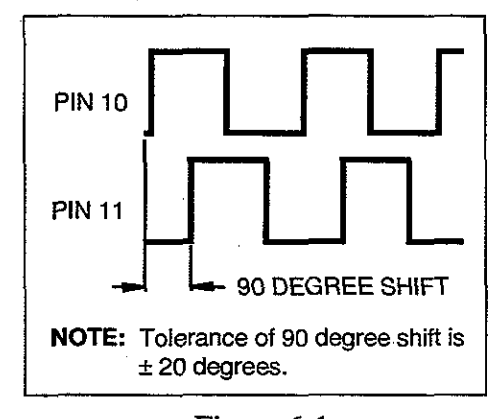

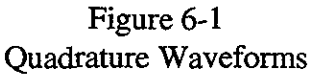

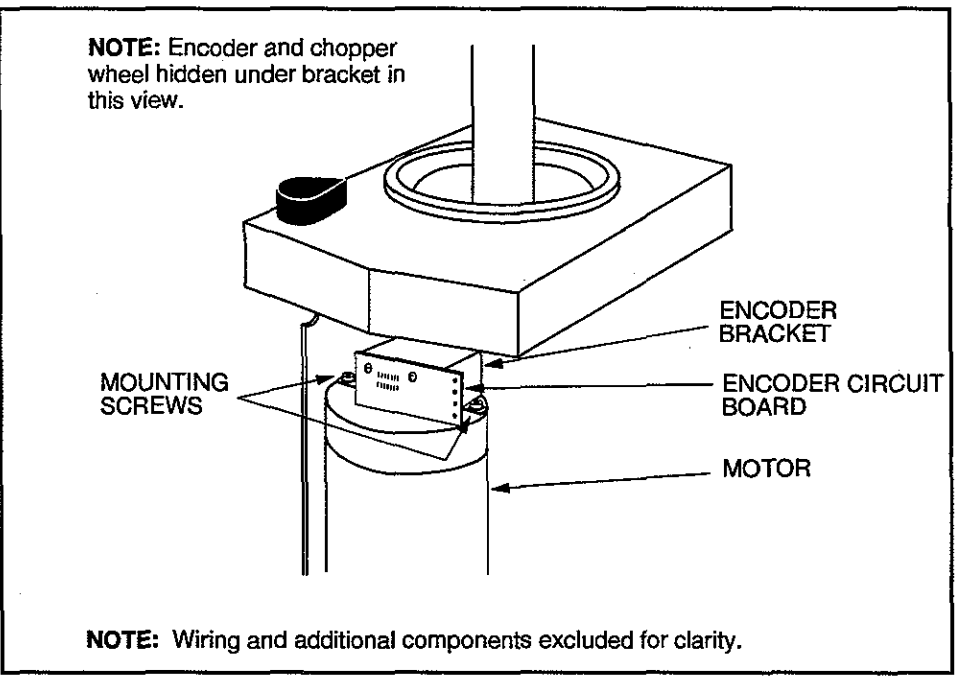

Figure 6-2 Encoder Bracket Adjustment for Quadrature

#### TILT SWITCH TEST

Use this procedure to check the tilt switch, to see if it is working properly. Follow this procedure to verify a defective tilt switch before replacing it, and to check operation after replacing a tilt switch.

#### Items Required

- Jumper
- Medium Philips Screwdriver (to disassemble the powerhead)

#### Set-up

- 1. Turn off power and disassemble the powerhead (for procedure, see Chapter 7).
- 2. Install the jumper in the powerhead from J8 pin 2 to the negative side of capacitor C4. See Figure 6-8 for location of J8 and C4.
- 3. Position powerhead vertically, pointing up.
- 4. Turn on power. Allow 30 seconds to complete power-up diagnostics.

#### Procedure

1. Press the special key twice. The system display will state:

#### ENTER COMMAND

- 2. Enter D-E-B then press the Start key. (To enter D-E-B: For D, press and hold the No key, then press the 2 key, then release both; for E, press and hold Clear and 2; for B, Clear and 1.)
- 3. Turn off power, then turn on again. A few seconds after the power-up diagnostics, the System Display will state the following message and all LED's on the control panel will light.

CHECK LIGHTS PLEASE

**4.** A few seconds later, this message light will appear:

POSITION INJECTOR HEAD HORIZONTALLY PRESS YES WHEN HORIZONTAL

5. Pivot the powerhead so it is pointing horizontally, then press the Yes/ Enter key. The System Display should return to normal status. If the following message appears, the tilt switch is defective and should be replaced.

#### TILT SWITCH ERROR

6. Turn off power, then turn on again (leave powerhead in horizontal position). A few seconds after the power-up diagnostics, the System Display will state the following message and all LED's on the control pattern will light.

#### CHECK LIGHTS PLEASE

7. A few seconds later, this message will appear:

POSITION INJECTOR HEAD VERTICALLY PRESS YES WHEN VERTICAL 8. Pivot the powerhead so it is pointing vertically, then press the Yes/ Enter key. The System Display should return to normal status. If the following message appears, the tilt switch is defective and should be replaced.

TILT SWITCH ERROR

- 9. Press the Special key twice.
- 10. Enter D-E-B, then press the Start key. This procedure must be performed to remove the injector from the light and tilt switch checking mode.
- 11. Turn off power and remove the jumper in the powerhead.

#### JUMPER PLACEMENT FOR CAL MODE

- 1. Turn off power.
- 2. Install the jumper in the powerhead from J8 pin 2 to the negative side of capacitor C4. See Figure 6-8 for location of J8 and C4.
- 3. Turn on power. Allow 30 seconds to complete power-up diagnostics.
- 4. Press the Special Key twice. The System Display will show: ENTER COMMAND
- 5. Enter C-A-L (to enter C-A-L: For C, press and hold the Yes/Enter key, then press the 1 key, then release both; for A, press and hold No and 1; for L, Yes/Enter and 4), then press the START key. The System Display will show:

#### R XX F

XX is a random value. Any value can be display at this time.

FEEDBACK POTENTIOMETER CALIBRATION

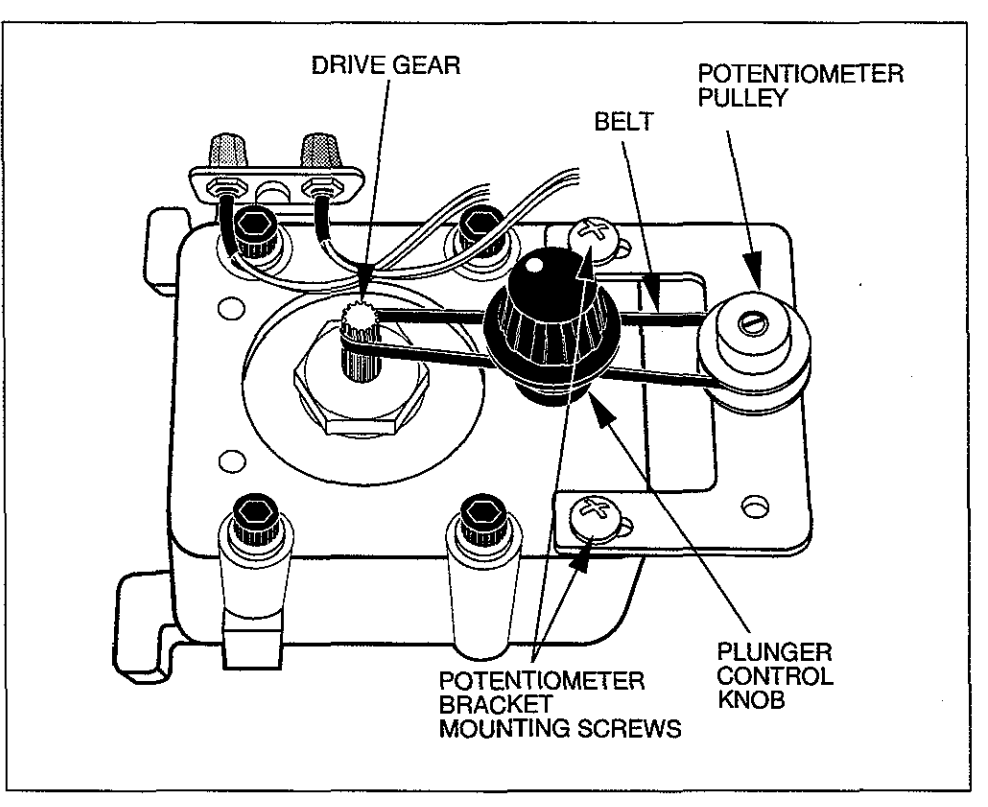

Figure 6-3 Feedback Potentiometer Assembly

Use this procedure to check and calibrate the feedback potentiometer in the powerhead. The powerhead must be in the CAL mode (reference Jumper Placement for CAL Mode—this chapter).

#### Procedure

1. With the powerhead placed in the CAL mode, adjust the ram so that it is flush with the face plate then press the No key. If the pot is properly calibrated, the System Display will show

#### <u>R</u> F2 F

 $\underline{R}$  F1 F and  $\underline{R}$  F3 F is also acceptable. If any other value appears, proceed to step 2 to calibrate the pot, otherwise proceed to Step 6.

- 2. Remove the belt from the pot (see Figure 6-3) by sliding the belt off the drive gear and lifting the belt off the pot gear.
- **3.** Repeatedly press the No key while turning the pot. The message on the System Display will change in response. Turn the pot until the message reads the following. The pot is then correctly positioned.

<u>R</u> F2 F

 $\underline{R}$  F1 F and  $\underline{R}$  F3 F is also acceptable.

- 4. Carefully slide the belt over the pot gear and the drive gear without turning the pot gear.
- 5. Re-check the position: Press the NO key. The message on the System Display should show the following. If not, then return to step 2.

#### DRIVE BELT TENSION CALIBRATION

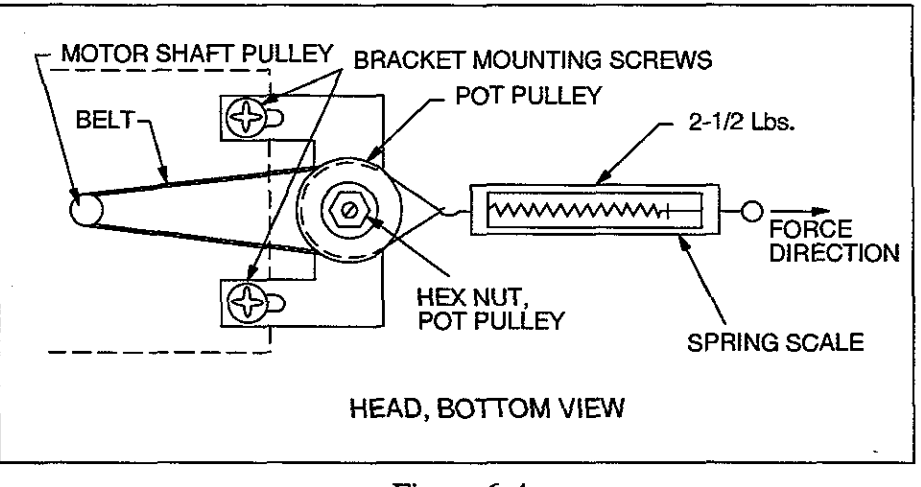

Figure 6-4 Adjusting Drive Belt Tension

Perform the Feedback Potentiometer Calibration before adjusting the Drive Belt Tension. The proper belt tension between the servomotor drive gear and the gear on the feedback potentiometer must be maintained. Use the following procedure to check and adjust the tension.

#### Procedure

- **1.** Position the powerhead sideways in such a way that the pot mounting bracket is facing downward. See Figure 6-5.
- 2. Loosen bracket mounting screws if not already loosened.
- 3. Position the belt around the servo motor shaft and potentiometer pulley.
- 4. Tie a piece of string around the hex nut that holds the potentiometer on the bracket.
- 5. Place the other end of the string on a spring scale and apply a 2 1/2 Ib. force. See Figure 6-5.
- 6. While holding the scale at the 2 1/2 Ib. mark, tighten the bracket mounting screws.
- 7. The drive belt tension is now at the proper level.
- 8. Proceed to Limit Switch Calibration.

<sup>&</sup>lt;u>R</u> F2 F

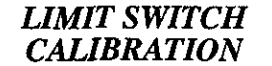

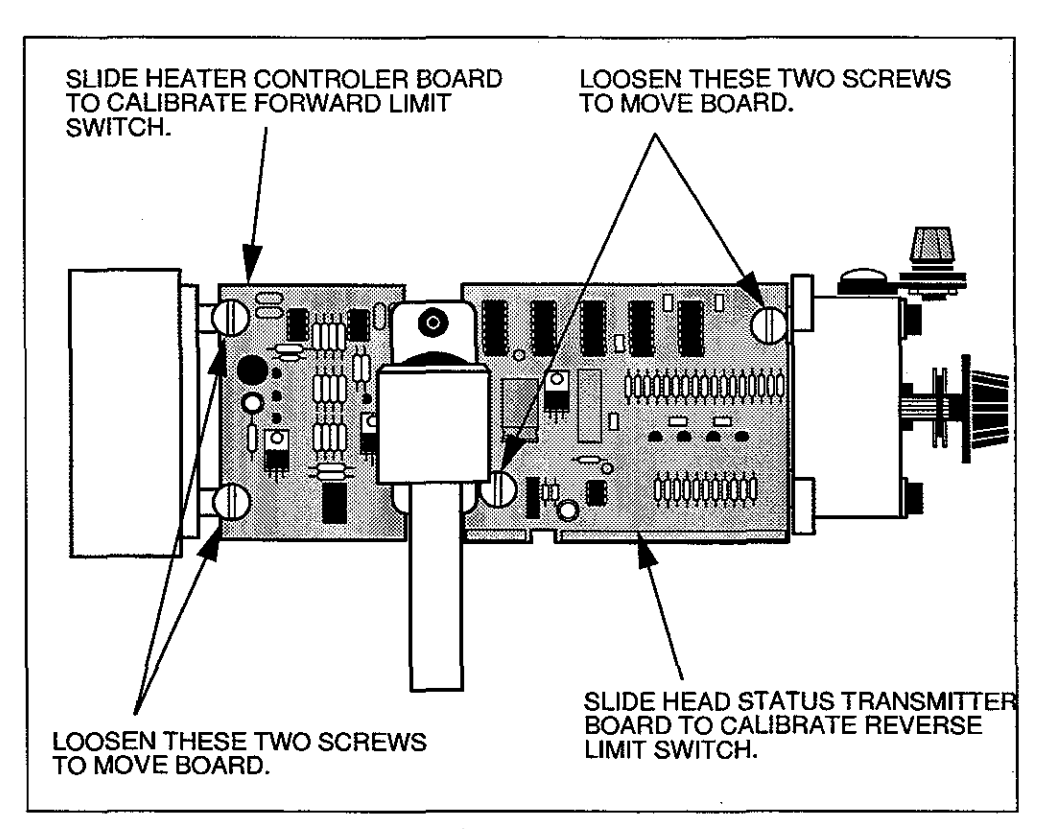

Figure 6-5 Limit Switch Calibration

The powerhead must still be in the CAL mode.

Optical limit switches are mounted to boards in the powerhead to sense the ram's end-of-travel limits. The position of the limit switches is changed by sliding the boards. Use this procedure to check and calibrate the limit switches.

#### **Reverse Limit Switch Calibration Procedure**

1. Position the powerhead horizontally. While repeatedly pressing the No key, turn the piston control knob until the System Display reads

<u>R</u> EE F

A transient display of  $\underline{R}$  ED F is acceptable.

Turn the piston control knob clockwise (from the back) slightly past this point, then turn it back until the display again reads EE. Notice, though, that as EE appears, the R should become underlined.

If this occurs properly, the reverse limit switch is properly aligned. Continue with step 3 to check the forward limit switch.

If this does not occur properly, continue with step 2 to calibrate the reverse limit switch.

2. Loosen (but don't remove) the two screws holding the Status Transmitter Board in the powerhead (see Figure 6-5). While repeatedly pressing the No key, turn the piston control knob until the System Display reads:

<u>R</u> EE F

Repeatedly press the No key and slide the Status Transmitter Board back until the R is not underlined, then forward until R is underlined. Tighten the board in this position.

#### **Forward Limit Switch Calibration Procedure**

1. With the forward load key, run the ram all the way forward. Repeatedly press the No key and turn the piston control knob until the System Display reads

R 18 <u>F.</u>

Turn the piston control knob counterclockwise (from the back) slightly past this point, then turn it back until the display again reads 18. Notice, though, that as 18 appears, the F should become underlined. When the F is underlined, release the No key.

If this occurs properly, the forward limit switch is properly aligned.

If this does not occur properly, continue with step 2 to calibrate the forward limit switch.

2. Loosen (but don't remove) the two screws holding the Heater Controller Board in the powerhead (see Figure 6-5). Repeatedly press the No key and turn the piston control knob until the System Display reads

R 18 <u>F.</u>

Repeatedly press the No key and slide the Heater Controller Board forward until the F is not underlined, then back until the F is underlined. Tighten the board in this position.

3. Turn off power. Remove the jumper from the powerhead.

#### HEAD SCALE CALIBRATION

Use this procedure to check and calibrate the scale on the injector powerhead.

#### Set-up

- **1.** Power up the unit.
- 2. Reverse the ram completely with the load key on the powerhead.
- 3. Open the pressure jacket plate on the front of the powerhead and look at the ram. It should be flush with the face plate of the powerhead. If necessary, turn the Piston Control Knob on the back of the powerhead so the ram is flush with the front plate.
- 4. Leave the ram in this position to check and calibrate the powerhead scale.

#### Procedure

- 1. The pointer should be perpendicular to the scale. If the pointer is not perpendicular, turn the Pointer Adjustment screw located above the scale in order to align the pointer.
- 2. With the ram set flush with the front plate, the pointer should point to the 150 ml mark  $\pm 1$  ml. If necessary, loosen the two screws securing the scale and slide it so the pointer is on the  $150 \pm 1$  ml mark. When the scale is properly aligned, tighten the two screws.

#### **PRESS-TO-TEST BUTTON**

The powerhead has a "Press-to-Test" button for the heater blanket control circuit. Pressing the button simulates an overheat condition. The sensor then detects the "overheat" condition and sounds the warning buzzer.

A latching/non-latching connector is configured for non-latching on all domestic models. To be assured that the control circuit is functioning properly, perform one of the following tests at least once a month.

#### Test #1

- **1.** Press the test button—buzzer sounds.
- 2. Release button
  - A. 220V Injectors: Buzzer goes off-End of Test
  - B. 115V Injectors: Buzzer stays on—continue with steps 3—5
- 3. Turn injector OFF at ON/OFF switch.
- 4. Press test button and keep it depressed while turning the injector ON again.
- 5. Keep the test button depressed until buzzer is silent, then release button.

#### **Test # 2**

1. Press the test button—buzzer sounds.

2. Release button

A. 220V Injectors: Buzzer goes off—End of Test

- B. 115V Injectors: Buzzer stays on—continue with steps 3–5
- 3. Unplug the heater from the socket on the powerhead.
- 4. Press the test button and keep it depressed while plugging in the Heater.
- 5. The buzzer should go silent and the button can be released.

#### **VELOCITY AND PRESSURE CALIBRATIONS**

Velocity and Pressure calibration procedures include:

- Servo Offset
  - Preset Velocity
  - · Low Speed
  - Motor Armature Resistance
  - Backup Pressure Limit
  - Primary Pressure Limit

The calibrations must be performed in the order in which they are presented.

#### PRESETTING OF POTENTIOMETERS ON MAIN SERVO CONTROLLER BOARD

In order to begin calibration properly, the potentiometers on the Main Servo Controller board must be preset properly. However, this is only necessary if a new Main Servo Controller Board is being installed. Refer to Figure 6-6 for proper settings.

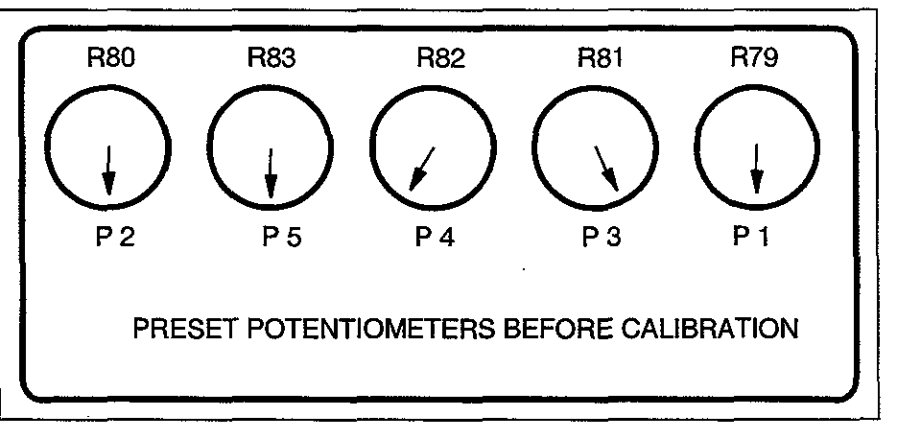

Figure 6-6 Main Servo Controller Board Pre-Calibration Settings

#### SERVO OFFSET CALIBRATION

#### **Items Required**

- Dual-Trace Oscilloscope
- Jumper
- Small Screwdriver

**NOTE:** Do not install the syringe to perform this calibration procedure

#### Set-up

- 1. Reverse ram completely.
- 2. Set oscilloscope: Vertical 20 V/div Horizontal 20 msec/div
- 3. Connect oscilloscope to the cathode of D22 on the Servo Bottom and to digital ground.
- 4. Set injector controls: Transition Time 0 S Programmed Flow 0.01 ml/H Programmed Volume 20 ml Pressure Limit 1000 PSI
- 5. Short C3 on the Analog Interface Board 601614 or C16 on the Analog Interface Board 600471 with a jumper. Refer to Figure 6-10 for the location of C3 and Figure 6-11 for the location of C16.

NOTE: Unit will not power up with jumper installed.

#### Procedure

- 1. Enable and start injection. Adjust P1/R79 on Main Servo Controller board counterclockwise until pulses are visible on scope and motor just starts to move. Refer to Figure 6-10 for the location of P1/R79.
- 2. Turn P1/R79 clockwise until pulses disappear and motor stops turning.
- 3. Adjust the pot 5° or 1/32" past the point where the pulses disappear.
- 4. Disable injection. Leave the jumper in place and proceed to *Preset* Velocity Calibration.

#### PRESET VELOCITY CALIBRATION

This procedure sets the velocity of the servo motor as it delivers an injection. Before performing this procedure, complete the Servo Offset Calibration.

#### **Items Required**

- Jumper
- Small Screwdriver

**NOTE:** Do not install the syringe to perform this calibration procedure

#### Set-up

1. Reverse Ram completely.

2. With C3 or C16 still shorted out, set injector controls:

| Transition Time   | 0 S      |
|-------------------|----------|
| Programmed Flow   | 40 ml/S  |
| Programmed Volume | 140 ml   |
| Pressure Limit    | 1000 PSI |

#### Procedure

- 1. Enable and start the injection. Note the flow rate on the system display at the end of the injection. The rate should read  $40.0 \pm 0.2$  ml/s.
- 2. If adjustment is needed, adjust P3/R81 and run the injection again; a clockwise turn will increase the flow rate. Refer to Figure 6-10 for the location of P3/R81.

#### 3. Remove the jumper.

#### **NOTE:** Unit will not power up with jumper installed.

4. Proceed to Low Speed Calibration.

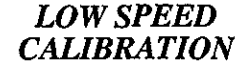

This procedure checks and calibrates the velocity signal from the analog interface.

#### **Items Required**

Small Screwdriver

#### Set-up

1. Reverse Ram completely.

| 2. Set injector controls: |         |
|---------------------------|---------|
| Transition Time           | 0 S     |
| Programmed Flow           | 1 ml/S  |
| Programmed Volume         | 50 ml   |
| Pressure Limit            | 1000 PS |

**NOTE:** Do not install the syringe to perform this calibration procedure

#### Procedure

- 1. Enable and start the injection. Note the Injection Duration on the System Display at the end of the injection. It should be between 49.90 and 50.10 seconds.
- 2. If necessary, adjust R20 on the Analog Interface Board 601614 or R6 on the Analog Interface Board 600471 until the reading is correct. Turn counterclockwise to decrease the time, clockwise to increase the time. Refer to Figures 6-10 and 6-11 for the location of R20 and R6.

#### MOTOR ARMATURE RESISTANCE CALIBRATION

This procedure checks and calibrates the circuit that balances the motor armature resistance.

#### Items Required

- Pressure Testing Equipment, P/N 600867
- Digital Multimeter, 300 mV Scale
- 150 ml Syringe
- Small Screwdriver
- 14-pin IC Clip
- Tubing
- Water
- Water Container

#### Set-up

- 1. Reverse Ram completely, then turn off power.
- 2. Attach multimeter test probes: + to U1 pin 7, Main Servo Controller Board, - to Analog Ground located on Analog Board. Use 300 mv scale. Refer to Figure 6-8 for location of U1.
- **3.** Turn on injector power. Allow 30 seconds to complete power- up diagnostics.

| 4. Set injector controls: |         |
|---------------------------|---------|
| Transition Time           | 0 S     |
| Programmed Flow           | 1 ml/S  |
| Programmed Volume         | 50 ml   |
| Pressure Limit            | 300 PSI |
|                           |         |

- 5. Install a 150 ml and pressure plate and syringe. Install the Pressure Test Equipment on the 150 ml syringe assembly. Refer to Figure 6-7.
- 6. Properly fill the syringe with water.
- 7. Before setting motor stall, adjust P5/R83 to the 6 o'clock position. Refer to Figure 6-10 for location of P5/R83.

#### Procedure

- 1. Remove air from system after gage assembly is installed.
- 2. Close the valve on the gage completely.
- **3.** Enable and start the programmed injection. Pressure will begin to develop on gage. When pressure reaches the maximum value, a stall condition will develop and last approximately 10 seconds.
- 4. During the 10 second stall, read the digital voltmeter. Voltage readings should be from 0 to -40 mv. If necessary, adjust P4/R82; to allow the reading to remain a negative value. Refer to Figure 6-10 for location of P4/R82.
- 5. Program another injection: Transition Time 0 S Programmed Flow 1 ml/S Programmed Volume 50 ml

|                   | 1 1111 0 |
|-------------------|----------|
| Programmed Volume | 50 ml    |
| Pressure Limit    | 1000 PSI |

- 6. Enable and start the programmed injection and observe the voltage. The voltage reading should be between 0 and -100 mv. If the reading is not within this range, return to Step 5 and repeat the procedure. Correct the condition by adjusting P4/R82.
- 7. Keep the Pressure Gage Assembly on the unit and proceed to *Pressure Calibration*.

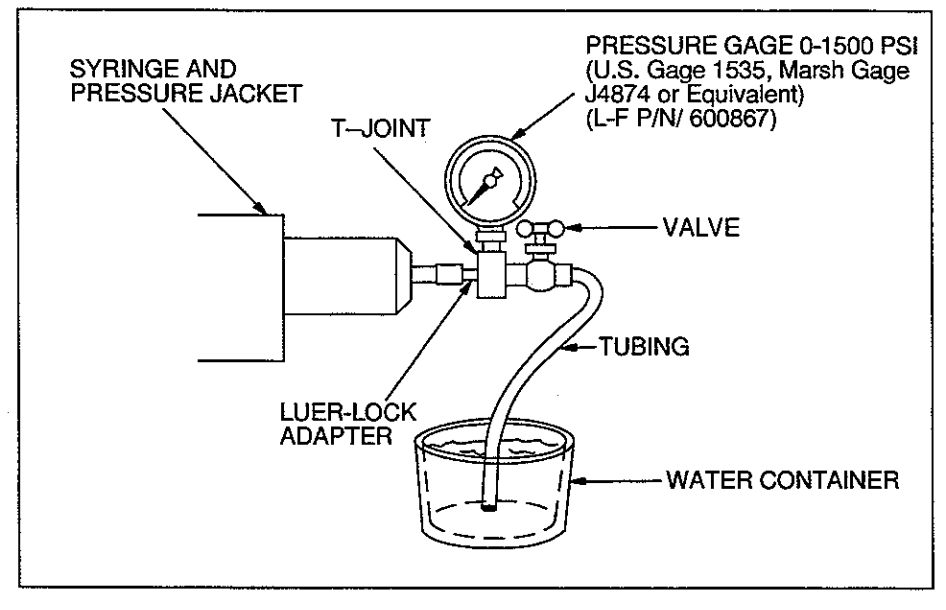

Figure 6-7 Pressure Testing Equipment

#### PRESSURE CALIBRATION

There are two phases to this procedure. The first phase disables the primary pressure limit, then checks and calibrates the backup pressure circuit. The second phase checks and calibrates the primary pressure limit.

#### **Back-up Pressure Limit Calibration Procedure**

- **1.** Properly fill syringe.
- 2. Set injector controls:<br/>Transition Time0 S<br/>0 S<br/>13 ml/S<br/>140 ml<br/>140 mlProgrammed Volume140 ml<br/>1000 PSI
- **3.** Enable and start the injection. Adjust the valve until a 750 psi reading is achieved on pressure gauge.
- 4. Adjust P5/R83 to the 4 o'clock position. Refer to Figure 6-10 for location of P5/R83.
- 5. Program another injection: Transition Time 0 S Programmed Flow 20 ml/S Programmed Volume 140 ml Pressure Limit 1000 PSI
- 6. Enable and deliver the injection. Adjust P2/R80 until gage reads 1100 ±50 psi.

7. After the adjustment and injection are complete, press the ENABLE key. The display should then read: BACKUP PRESSURE LIMIT ENGAGED. DON'T USE FOR CRITICAL PRESSURES. YES TO OVERRIDE.

8. Press the Disable key.

9. Keep the Pressure Gage Assembly on the unit and proceed to *Primary Pressure Limit Calibration Procedure*.

**NOTE:** If a flow error occurs during the calibration procedure, then P5/R83 has not been adjusted too far counterclockwise. If the backup pressure limit message does not appear, then P5/R83 has been adjusted too far clockwise.

#### **Primary Pressure Limit Calibration Procedure**

Use this procedure to check and calibrate the primary pressure. P5/R83 is used to adjust this pressure.

- **1.** Fill syringe without touching the valve on the gage assembly.
- 2. Set injector controls:<br/>Transition Time0 S<br/>20 ml/S<br/>Programmed Flow20 ml/S<br/>Programmed Volume140 ml<br/>1000 PSI
- 3. Enable and start the injection. While delivering injection, adjust P5/ R83 until a pressure of 1000 psi is indicated on the gage.
- 4. Repeat the injection to insure proper adjustment at 1000 psi.

#### PRESSURE LIMIT ACTIVATION TEST

The following procedure checks for the proper activation of the pressure limit circuits by delivering injections at different programmed pressure limits.

**1.** Open valve on gage assembly.

| 2. Set injector controls: |                |
|---------------------------|----------------|
| Transition Time           | 0 S            |
| Programmed Flow           | 20 ml/S        |
| Programmed Volume         | 1 <b>40</b> ml |
| Pressure Limit            | 1000 PSI       |

- 3. Enable and start the injection. While delivering injection, slowly close valve until a pressure of 750 psi is indicated on the gage.
- 4. Without moving the valve setting, refill and run the Injection at the same parameter. At the end of the injection the achieved pressure readout in the system display should read approximately 750 psi and the Pressure Limit LED on the control console should *not* be lit.

5. If the injector performs as indicated in Step 4, repeat Steps 3 and 4 and adjust pressure valve for a gage reading of 1000 psi. At the end of this injection, the achieved pressure readout in the system display should read 1000 psi and the Pressure Limit LED should be lit.

**NOTE:** If the Injector does not preform as indicated in step 3,4 and 5, recalibrate the unit for the primary pressure limit.

### ANGIOMAT 6000 Digital Injection System

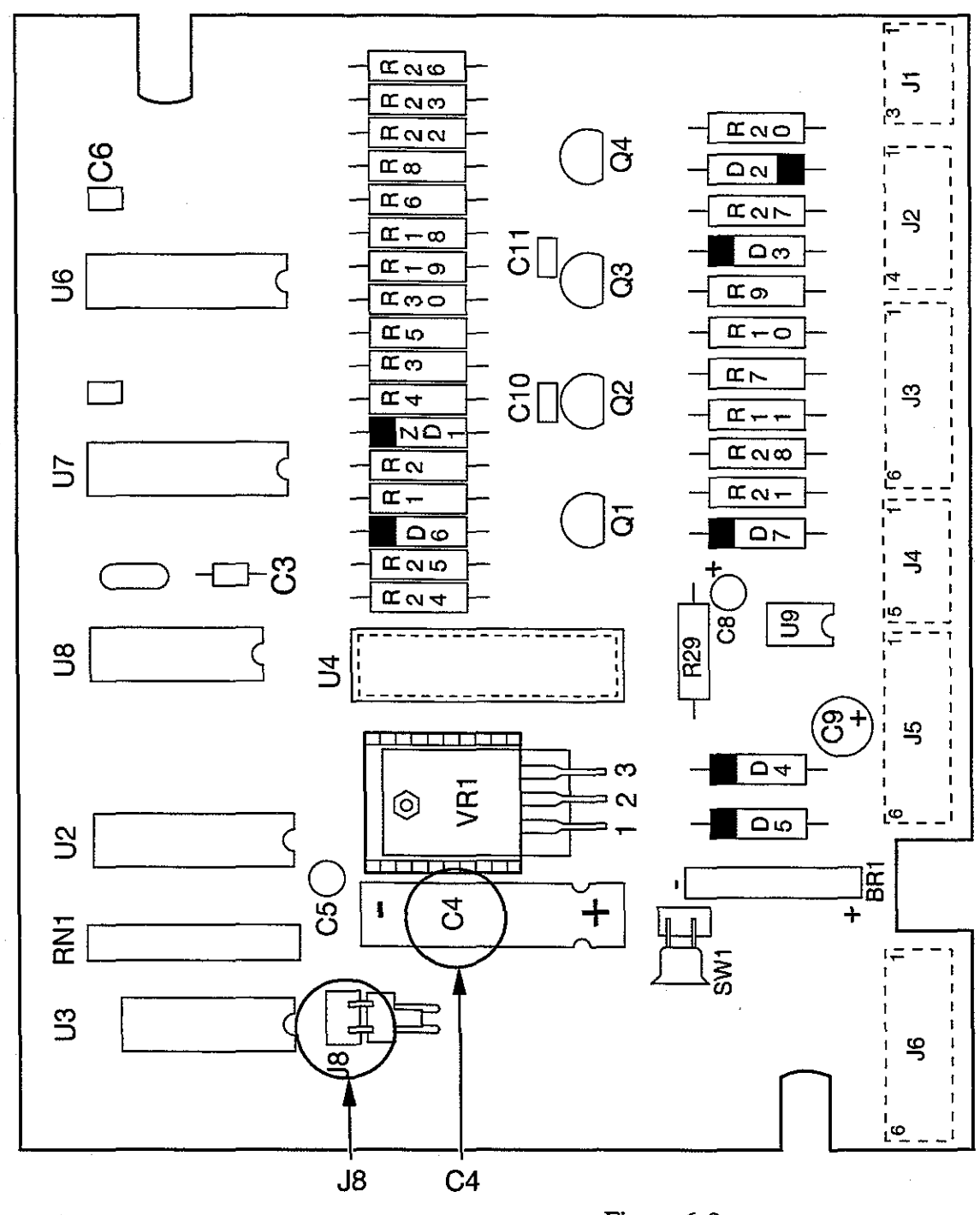

Figure 6-8 Head Status Board—600478

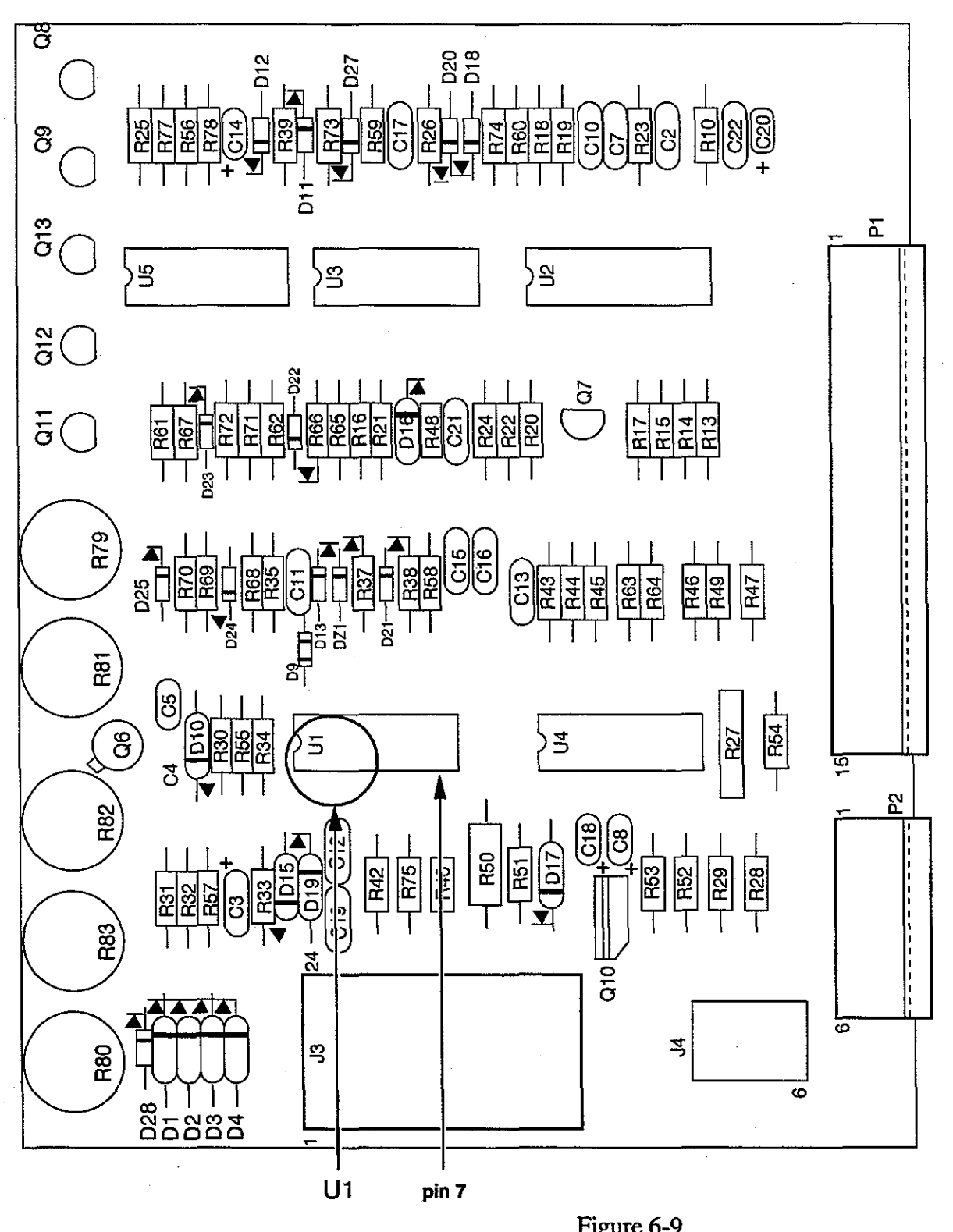

Figure 6-9 Main Servo Controller Board—600472

### ANGIOMAT 6000 Digital Injection System

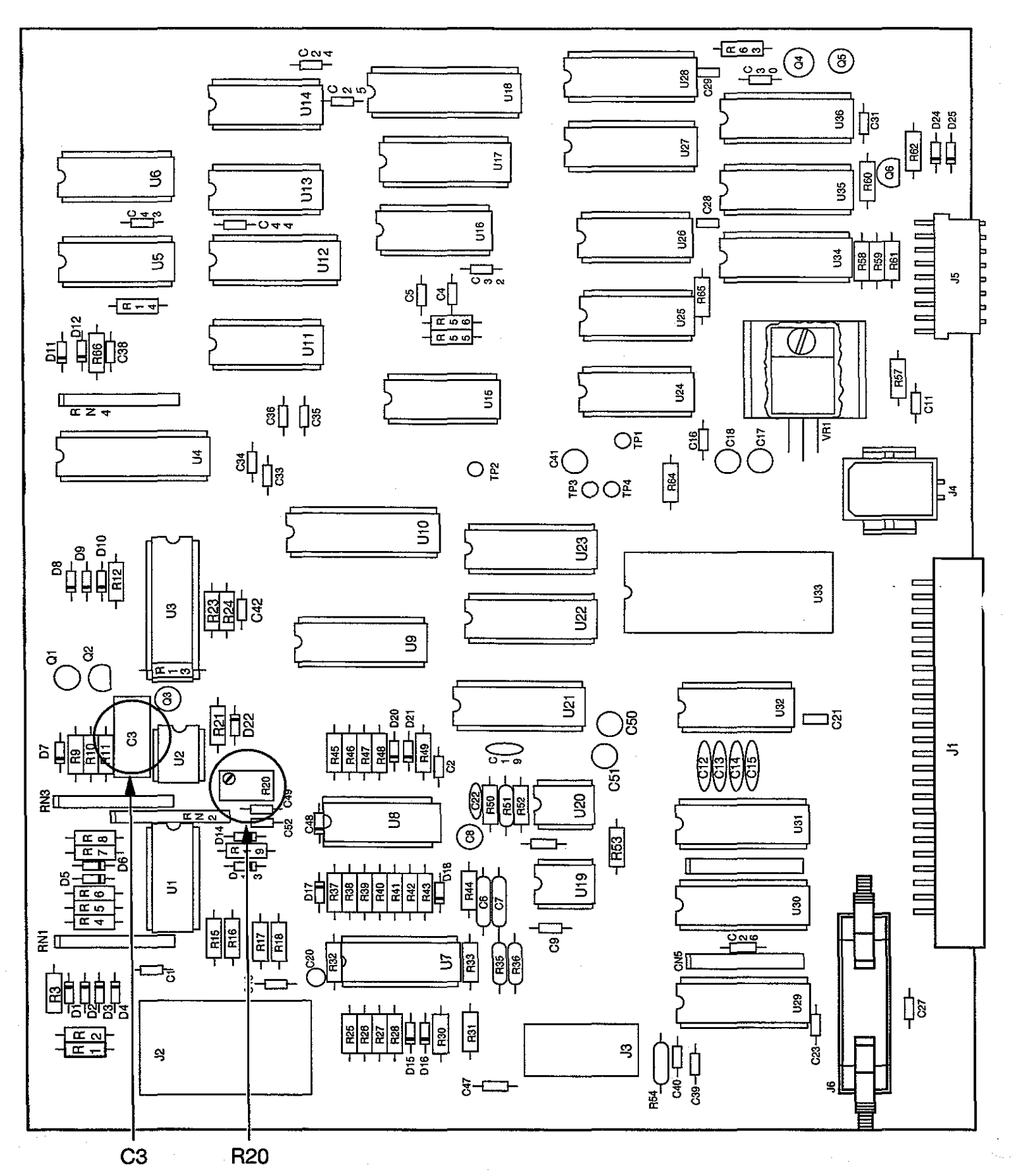

Figure 6-10 Analog Interface Board-601614

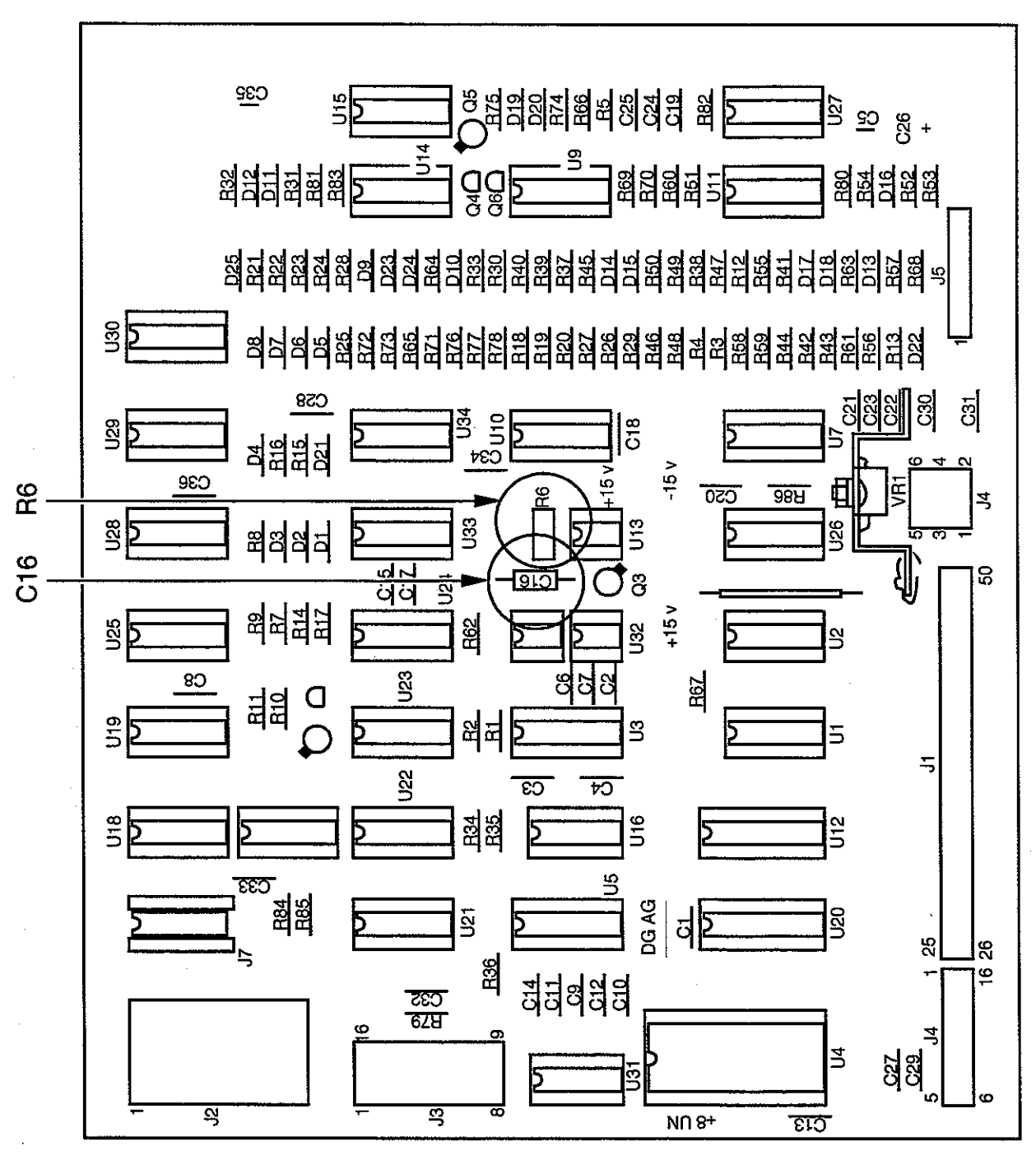

Figure 6-11 Analog Interface Board-600471

<u>l</u>js

## ANGIOMAT 6000 Digital Injection System

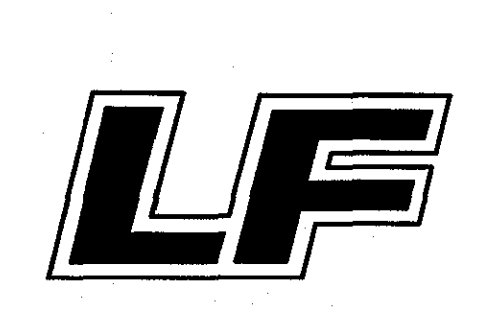

## PREVENTIVE MAINTENANCE

This Chapter contains maintenance procedures for the Angiomat 6000 injector. Guidelines for periodic inspections, testing, cleaning and lubrication are included. Information about assembly and disassembly of the unit is contained in Chapter 5.

A checklist is included in the front pocket of this manual. Fill in the necessary information on a copy of the checklist. File the checklist according to the Serial Number or Hospital in order to maintain a Preventive Maintenance history of the unit.

#### DANGER! SHOCK HAZARD.

Be extremely careful when the Angiomat 6000 is open. Lethal voltages are exposed. Be careful not to leave an open system unattended with power plugged in. DISCONNECT THE POWER CORD BEFORE DISASSEM-BLING THE SYSTEM, AND BEFORE REMOVING OR REPLACING BOARDS.

#### DANGER ! SHOCK HAZARD—LINE OPERATED SERVO.

Be extremely careful around the servo. It is line operated and not isolated. Lethal voltages are exposed. DISCONNECT THE POWER CORD BE-FORE TOUCHING ANY COMPONENTS ON THE SERVO BOARD, AND BEFORE REMOVING OR REPLACING THE SERVO BOARD.

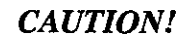

Disconnect any external equipment from the Angiomat 6000 before any disassembly

#### QUALIFICATIONS

Preventive Maintenance on any unit must be performed by a Qualified Technician who is completely familiar with the use and operation of the Injector, trained by a Liebel-Flarsheim instructor in the area of preventive maintenance for the Injector and familiar with the content of the Operator's manual and the Installation and Service manual.

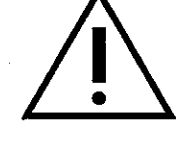

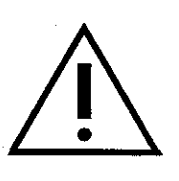

#### MAINTENANCE SCHEDULE

Preventive Maintenance should be performed at least once a year. However, an injector with High or Medium usage should have Preventive Maintenance performed in accordance with the following table.

| Injections per Day    | Maintenance Schedule |
|-----------------------|----------------------|
| High Usage: 4 or more | every 3 months       |
| Medium Usage: Up to 3 | every 6 months       |

#### POWERHEAD

#### VISUAL INSPECTION

- 1. Turn on the injector. With the load switch, fully reverse the syringe plunger. Turn off power. If there is a syringe in the pressure jacket, remove it and discard.
- 2. Inspect the pressure jacket. If it is cracked, crazed, scratched or opaque, replace it. As a preventive measure, replace the pressure jacket once a year.

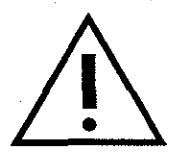

#### CAUTION!

Syringe pressure jackets must withstand pressures generated during injection delivery. Defective jackets may shatter or explode under these conditions. Always inspect pressure jacket closely before using injector. Rotate the pressure jacket while viewing all areas; look for stress cracks (around the front or at the shoulder area), discard any pressure jacket exhibiting signs of stress, crazing lines or cracks. The use of such parts may cause injury and/or an aborted injection.

- **3.** Inspect the ram, seals and heater connector to ensure they are free from dried contrast. If necessary, clean as directed in the section *Cleaning and Lubrication*.
- 4. Check the syringe clip for proper operation. It should not be loose or otherwise damaged. The rubber balls should not be loose or missing and the assembly should have proper lubrication in order to rotate freely.
- 5. Check the heater and its cable for cuts, nicks and crimping.
- 6. Check the powerhead connector for cracks, broken or protruding pins. Be sure the strain relief bushings on the connector and on the underside of the powerhead firmly secure the cable.
- 7. Check the powerhead cable for cuts, nicks and crimping.

#### **OPERATIONAL CHECK**

1. Check the powerhead arm and the powerhead pivot movement (if applicable). Adjust as necessary.

- 2. Turn on the injector. Check the operation of the powerhead keys. Make sure the keys are operating freely and not sticking.
- 3. Check operation of the Heater Test key. Refer to Chapter 6—Calibration for information on the use of this key.
- 4. Check that the ram correctly picks up the syringe plunger. Also check for unusual powerhead noise while running the ram.
- 5. Check operation of the pressure jacket plate, knob and latches. Open and close the plate. It should operate smoothly without interference or binding. Check for contrast build up. If necessary, clean as directed in the section *Cleaning and Lubrication*.
- 6. Check the syringe size LED indicators by installing both a 150 and a 260 ml face plate.
- 7. Check the "Injecting" and the "Enabled" lights on the powerhead by running a mock injection.

#### **KEYBOARD CONSOLE**

#### VISUAL INSPECTION

- 1. Check the keyboard console cable for cuts, nicks, and crimping.
- 2. Check the keyboard console connector for cracks, broken or protruding pins. Be sure the strain relief bushings on the connector and on the underside of the keyboard console are firmly securing the cable.
- **3.** Check the assembly for damage, interference, loose hardware and sticking keys.

#### **OPERATIONAL CHECK**

- 1. Turn on the injector. Check all pixels and LED's for proper operation during power-up sequence.
- 2. Check that the Start key and Remote Start switch is operating properly and not sticking.
- 3. Check all displayed characters for clear and steady operation.

For the following steps, refer to the operator's manual for further information.

- 4. Check with hospital personnel to ensure the Preferred Injection feature is operating properly.
- 5. Check the operation of the Save/Enter Name key by saving the parameters of a mock injection.
- 6. Check the operation of the Delete key by deleting the previously saved injection.
- 7. Check that the "Required Fill Sequence" message appears during the enabling of a mock injection.
- 8. Check the operation of the Units key by checking the Units available for Programmed Flow and Pressure Limit.

- **9.** Enable and run a mock injection for Multiple Deliveries. Check that the Injection Duration, Transition Time, and Injection Delay values are correct according to the delivered mock injection.
- **10.** Enable and run a Multiphasic Injection. Check that the Injection Duration, Transition Time, and Injection Delay values are correct according to the delivered mock injection.
- **11.** Check the operation of the New Patient key. Volume delivered will reset to zero.
- **12.** Check the ECG (optional) function for proper operation. Refer to Chapter 4 of the Operator's Manual for proper signal quality.

#### PEDESTAL BASE/ELECTRONICS CABINET

#### **VISUAL INSPECTION**

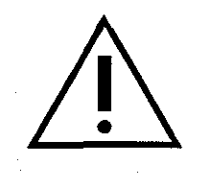

#### DANGER!

Be sure that the power cord is unplugged before proceeding. Lethal voltages are exposed when the power cord is plugged in and the injector is disabled.

- 1. Check the power cord for cuts, nicks, and crimping. Be sure the strain relief is firmly securing the cable. It should withstand a 35-lb. straight pull.
- 2. Check the start cord for cuts nicks, and crimping. Be sure the strain relief is firmly securing the cable.
- 3. Check optional and external cables for cuts, nicks, and crimping.
- 4. Check all connectors to be sure they are firmly securing their cables. Remove connections and check for broken or protruding pins.
- 5. Check that the hub and handle bar are secure. Tighten if necessary.
- 6. Check that the Pedestal Base or Electronics Cabinet cover is secure.
- 7. Check casters for ease of movement (if applicable).

#### ELECTRICAL CHECKS

#### LEAKAGE AND GROUND CONTINUITY

1. Check the electrical leakage with a leakage meter, or use an AC voltmeter with the attenuation network shown in Figure 7-1. Check the leakage through the power cord ground with ground open. The leakage should be less than 300 microamperes for U.L. listed Models (domestic—UL2601) and less than 500 microamperes (export—IEC 601-1) for all others. If higher, check for the cause and repair.

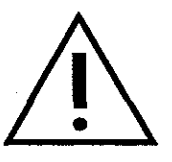

#### WARNING!

If system leakage remains above 300 or 500 microamperes (115 Vac is specified at 300 microamperes and 220 Vac is specified at 500 microamperes), do not use the injector as it may be a shock risk for the operator. Contact an authorized service representative.

- 2. Disconnect the leakage test equipment.
- 3. Check the ground continuity as follows: Unplug the power cord. Using an ohmmeter, verify continuity between exposed metal parts of the powerhead and the ground pin on the power plug.

#### DANGER!

If ground continuity is nonexistent, do not use the injector, contact an authorized service representative. Failure to follow this instruction can result in serious injury.

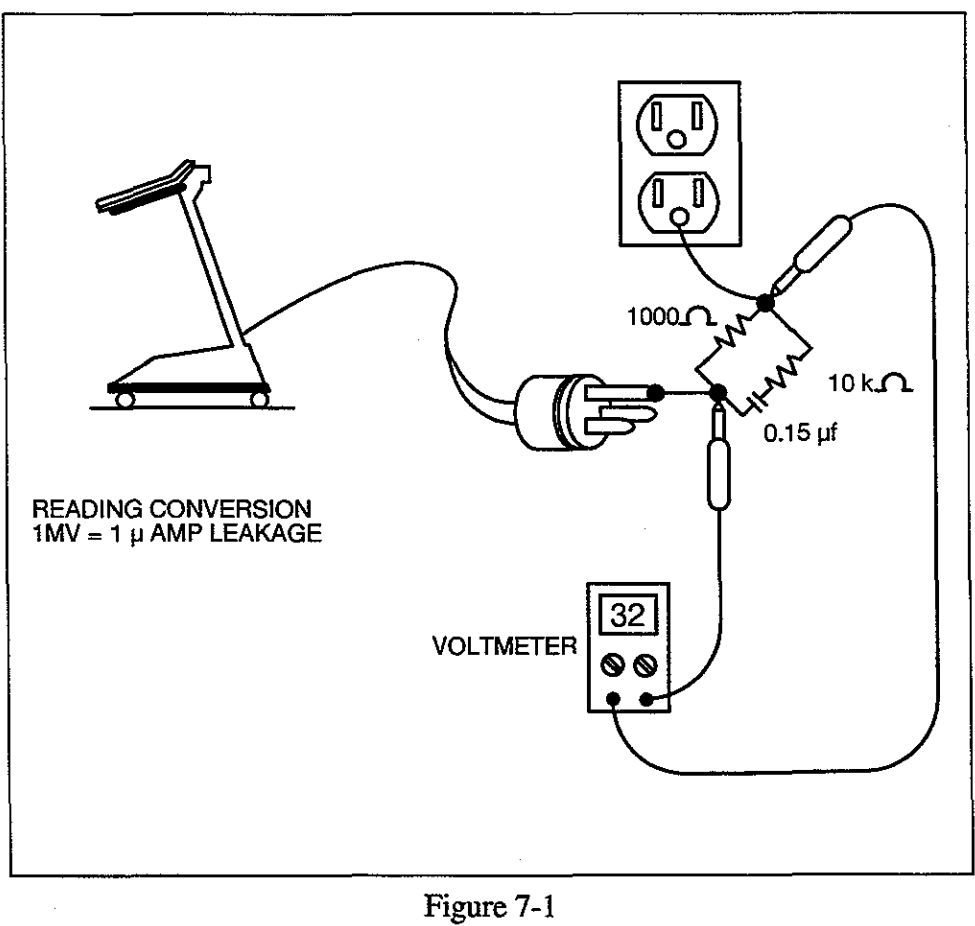

Leakage Test Set-Up

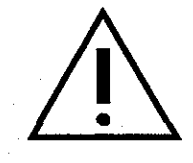

#### **POWER SUPPLIES**

- 1. Access the Analog Interface Board and Servo Controller Board. Refer to Chapter 6—Troubleshooting, for more information about disassembly.
- 2. Refer to Figure 7-2 and 7-3. Check the following voltage supplies:
  - Check Ground. (TP1 on the Analog Interface Board)
  - Check + 5 volt supply. (TP2 on the Analog Interface Board)
  - Check + 8.5 volt supply. (VR1 pin 1 on the Analog Interface Board)
  - Check + 15 volt supply. (TP3 on the Analog Interface Board)
  - Check 15 volt supply. (TP4 on the Analog Interface Board)
  - Check + 36 volt supply. (P1 pin 1 on the Main Servo Controller Board)

#### CALIBRATION CHECKS

#### **ADJUSTMENTS**

- 1. Perform a mock injection with a delivery speed of 40 ml/s. If an error occurs, perform the Quadrature Test and Calibration sequence from Chapter 6.
- 2. Perform a mock Fill Sequence— 1.) Run the plunger to zero 2.) Move the powerhead to the vertical position 3.) Retract the plunger back into the powerhead as though the syringe was being filled. Enable an injection. Ensure that the "Required Fill Sequence" message does not appear. If the message appears, perform the Tilt Switch Test from Chapter 6.
- **3.** Run the Ram to the empty position. The pointer on the Head Scale should read zero ml. Run the ram to the fully loaded position. The pointer on the Head Scale should read 150/260 ml. If needed adjust the Head Scale in accordance with the instructions outlined in Chapter 6—Calibration.

#### **CALIBRATIONS**

To insure that the major functions are operating properly, perform the following calibration procedures. The instructions for these procedures are located in Chapter 6—Calibration.

- Servo Offset Adjustment
- Velocity Calibration
- Low Speed Circuit
- Backup Pressure Limit
- Primary Pressure Limit

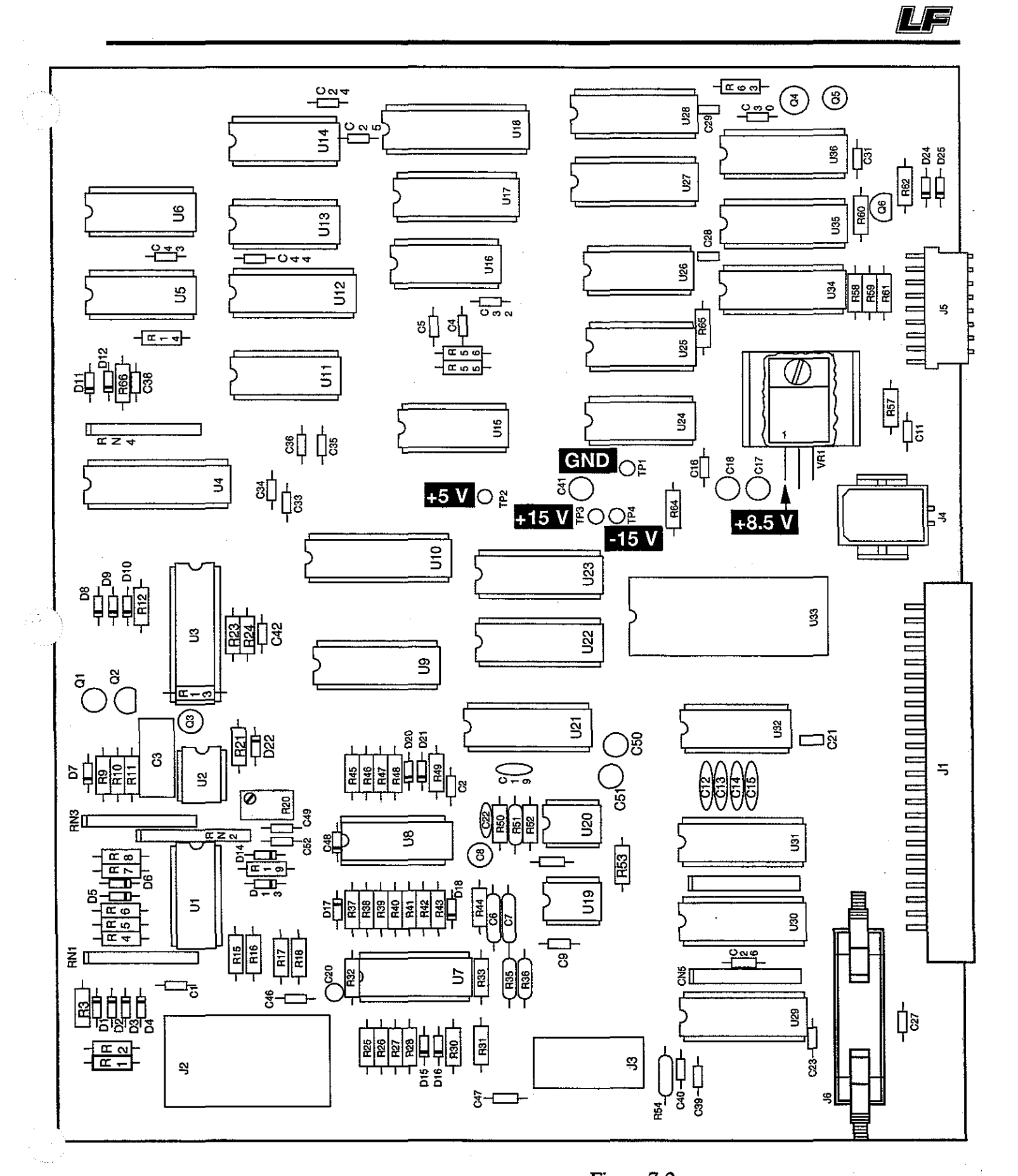

Figure 7-2 Analog Interface Board (601614)

7-7

## ANGIOMAT 6000 Digital Injection System

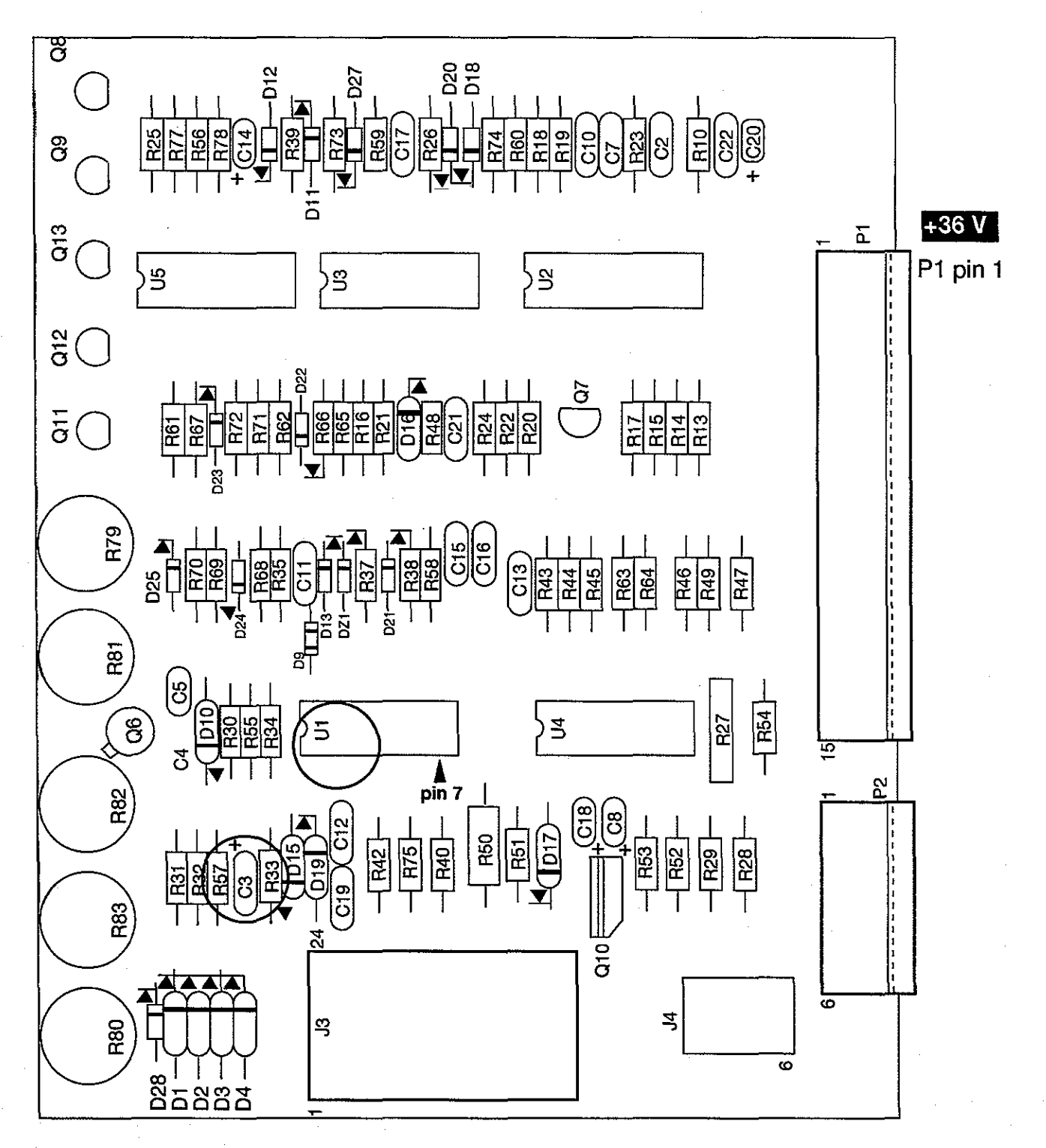

Figure 7-3 Servo Controller (600472)

7-8

### **CLEANING AND LUBRICATION**

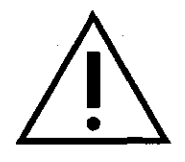

#### DANGER!

Be sure that the power cord is unplugged before proceeding Lethal voltages are exposed if the power cord is plugged in and the injector is disassembled.

1. Check the powerhead, keyboard console, and pedestal base and column for spilled contrast medium (dried white deposits). To remove these deposits, carefully wipe off with warm water. Thoroughly dry all parts. Check the syringe plate for dried contrast medium. Soak plate in warm water to remove contrast medium. If knob on plate becomes hard to turn, soak plate for several hours in warm water.

#### **CAUTION!**

Do not use excessive water. Do not soak or immerse any components (except for syringe plate) to remove contrast medium. Be sure that the components are completely dry before re-assembling and turning on power. Gentle heat may be applied (from a heat gun or blow dryer), but be careful not to heat the circuit boards or components. Excessive heat will damage electrical components.

- 2. Lightly lubricate the latches and knob mechanism on the pressure jacket plate. Use a light grease. Open and close the plate several times to distribute the lubricant, then wipe off the excess.
- **3.** Carefully lubricate the arm as follows: Using a spray lubricant , spray around the hole where the arm is mounted to the stand to lubricate the arm's internal mechanism. Move the arm through its range of motion several times to distribute the lubrication, then wipe off the excess.
- 4. Lightly lubricate the four casters with a spray lubricant or light machine oil (just a drop on each caster).

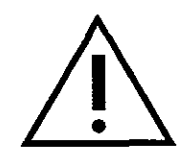

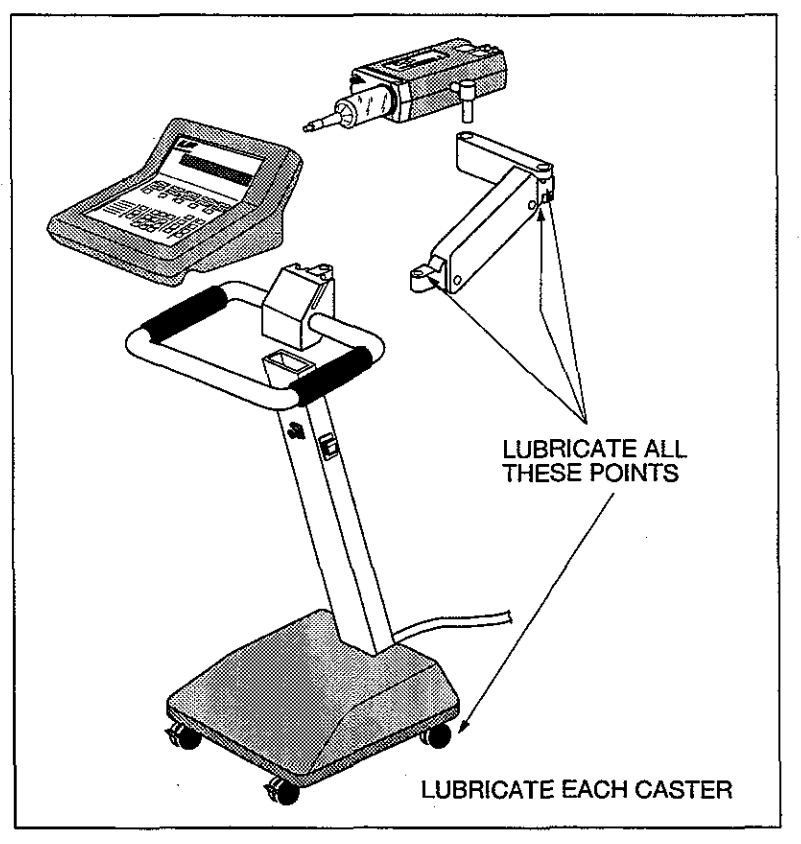

Figure 7-4 Lubrication Points

## **CUSTOMER INTERFACE**

Answer all customer questions regarding operation or use of the equipment. Discuss any areas of concern the customer may have about the unit.

## . .

## GLOSSARY

The abbreviations and acronyms included in this glossary appear in the Angiomat 6000 display when various diagnostic routines and calibration procedures are performed and on schematics and block diagrams.

| Abbreviation/Acronym | Definition                |
|----------------------|---------------------------|
| AFLOW                | Actual Flow               |
| APRESS               | Actual Pressure           |
| BACKLIM              | Back Pressure Limit       |
| BUFFER D.S.          | Buffer Data Storage       |
| COMMEN               | Command Enable            |
| CUR SENSE            | Current Sense             |
| DFLOW                | Desired Flow              |
| DPRESS               | Desired Pressure          |
| EN LIGHT             | Enable Light              |
| EOC                  | End of Command            |
| FCCOMM               | Film Changer Command      |
| FCRELAY              | Film Changer Relay        |
| FCSTART              | Film Changer Start        |
| FDIFF                | Flow Difference           |
| FWD BUT              | Forward Button            |
| FWD PULSE            | Forward Pulse             |
| FWD-REV              | Forward - Reverse         |
| HCLK                 | Head Clock                |
| HDAT                 | Head Data                 |
| INJ LIGHT            | Inject Light              |
| INJSTRT              | Injector Start            |
| MOTOR CUR            | Motor Current             |
| PBCOMM               | Push Button Command       |
| PBSTART              | Push Button Start         |
| PHASE 1              | Quadrature 1              |
| PHASE 2              | Quadrature 2              |
| PPI                  | Pre-Programmed Injections |
| PRESSLIM             | Pressure Limit            |
| PWFAIL               | Power Fail                |
| PWM                  | Pulse Width Modulator     |
| READ A/D             | Read Analog to Digital    |
| READ ERRL            | Read Error Latch          |
| RDSERT               | Read Servo Status         |
| REM START            | Remote Start              |
| RESERR               | Reverse Error             |
| REV BUT              | Reverse Button            |

| Abbreviation/Acronym | Definition               |
|----------------------|--------------------------|
| REVR                 | Reverse                  |
| REVREL               | Reverse Relay            |
| RSTART               | Reverse Start            |
| SERVDEN              | Servo Disengage          |
| SERVO EN             | Servo Enable             |
| SR CLOSED            | Safe Relay Closed        |
| SSTART               | Start Start              |
| SWAT SAFE            | Swat Pulse to Safe Relay |
| VELCORR              | Velocity Correction      |
| WDGSWT               | Watchdog Swat Pulse      |
| WRITE A/D            | Write Analog to Digital  |
| WRITE START          | Write Start              |
# **SCHEMATICS**

The following schematic representations are to be used for reference when reviewing Chapter 4—Description of Operation.

WIRING DIAGRAM, POWERHEAD-115V 601421 POWERHEAD KEYBOARD 601430 HEAD STATUS TRANSMITTER 600478 OPTICAL ENCODER 600479 HEATER CONTROLLER 600829 WIRING DIAGRAM, PEDESTAL-115V 600941 WIRING DIAGRAM, PEDESTAL-220V 600939 WIRING DIAGRAM, RACK MOUNT-115V 600943 SERVO BOTTOM 600803 SERVO TOP-115V 600502 SERVO TOP-220 600473 SERVO CONTROLLER 600472 MAIN PROCESSOR 601615 ANALOG INTERFACE 601614 POWER SUPPLY 600487 UNIVERSAL INTERFACE-115V 601115 UNIVERSAL INTERFACE-220V 600868 ECG TRIGGER 600482

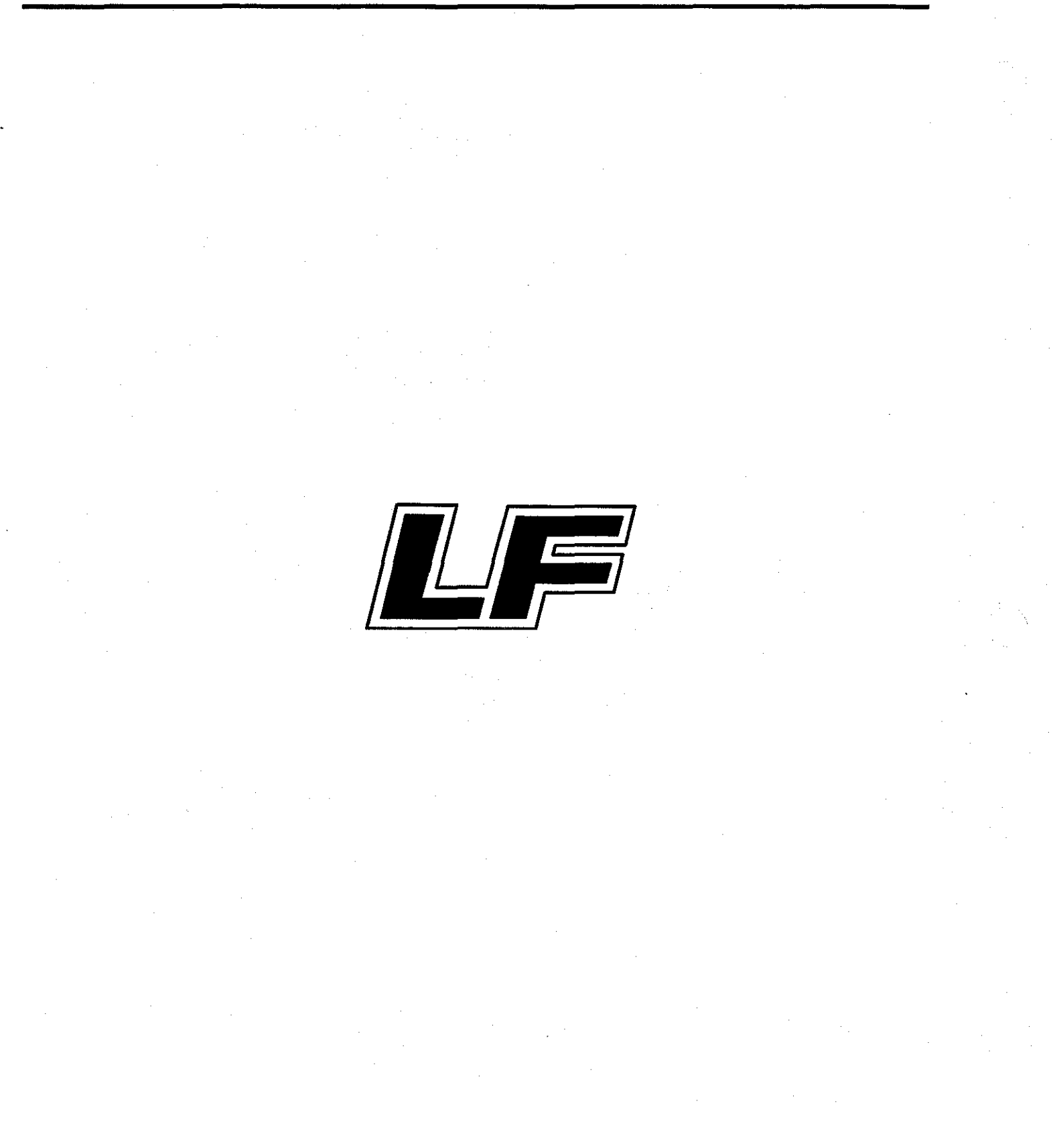

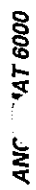

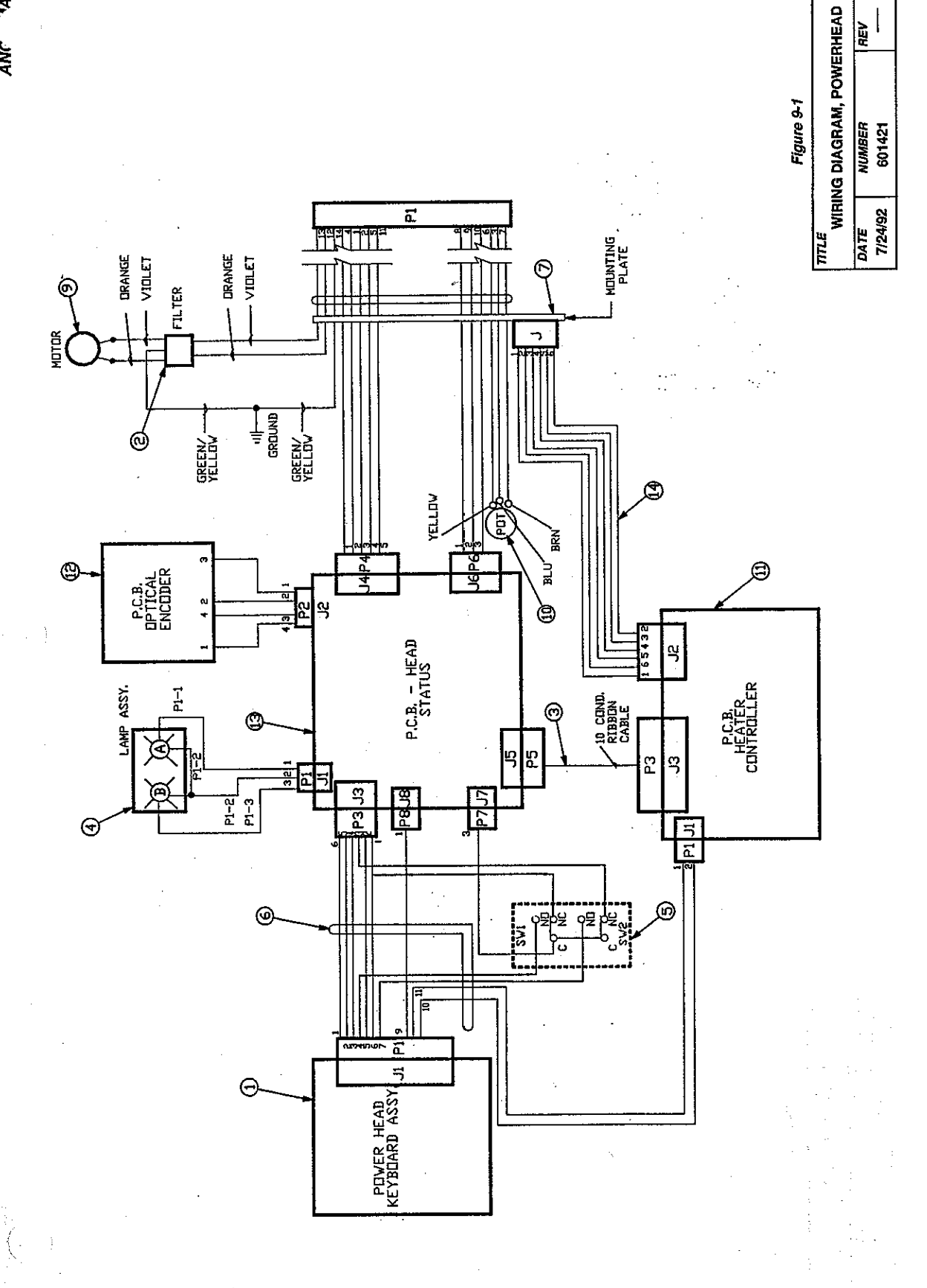

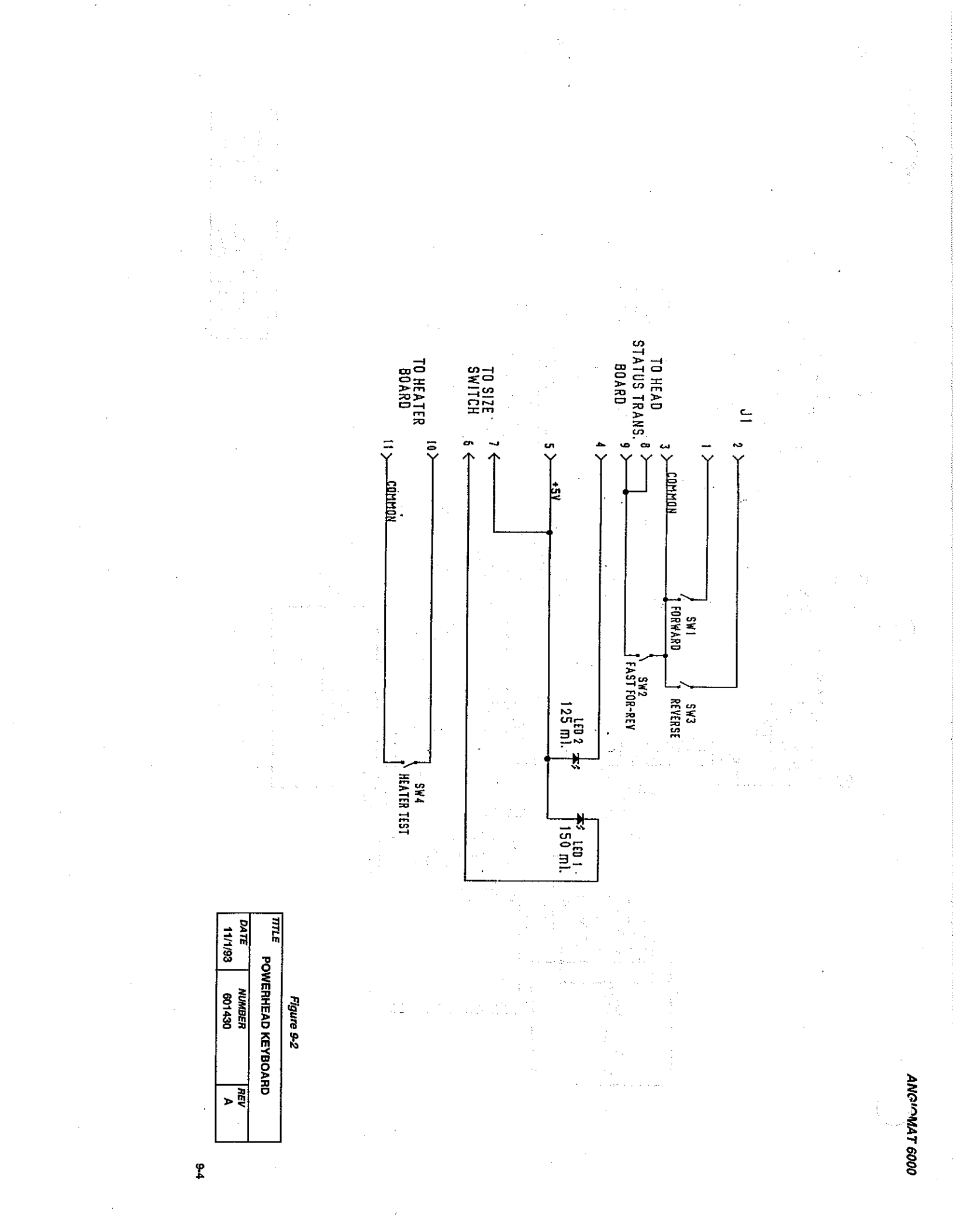

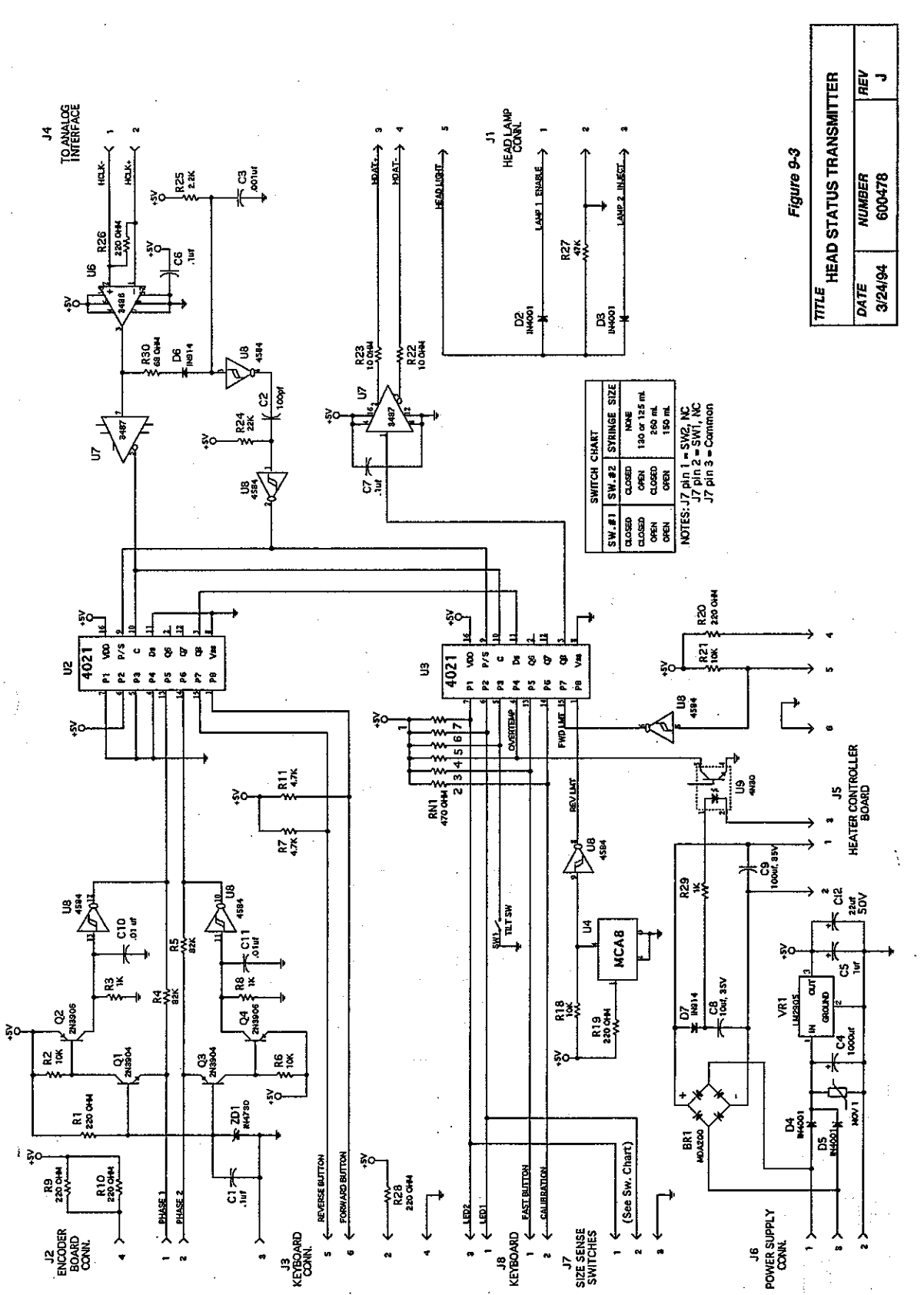

ANC 447 6000

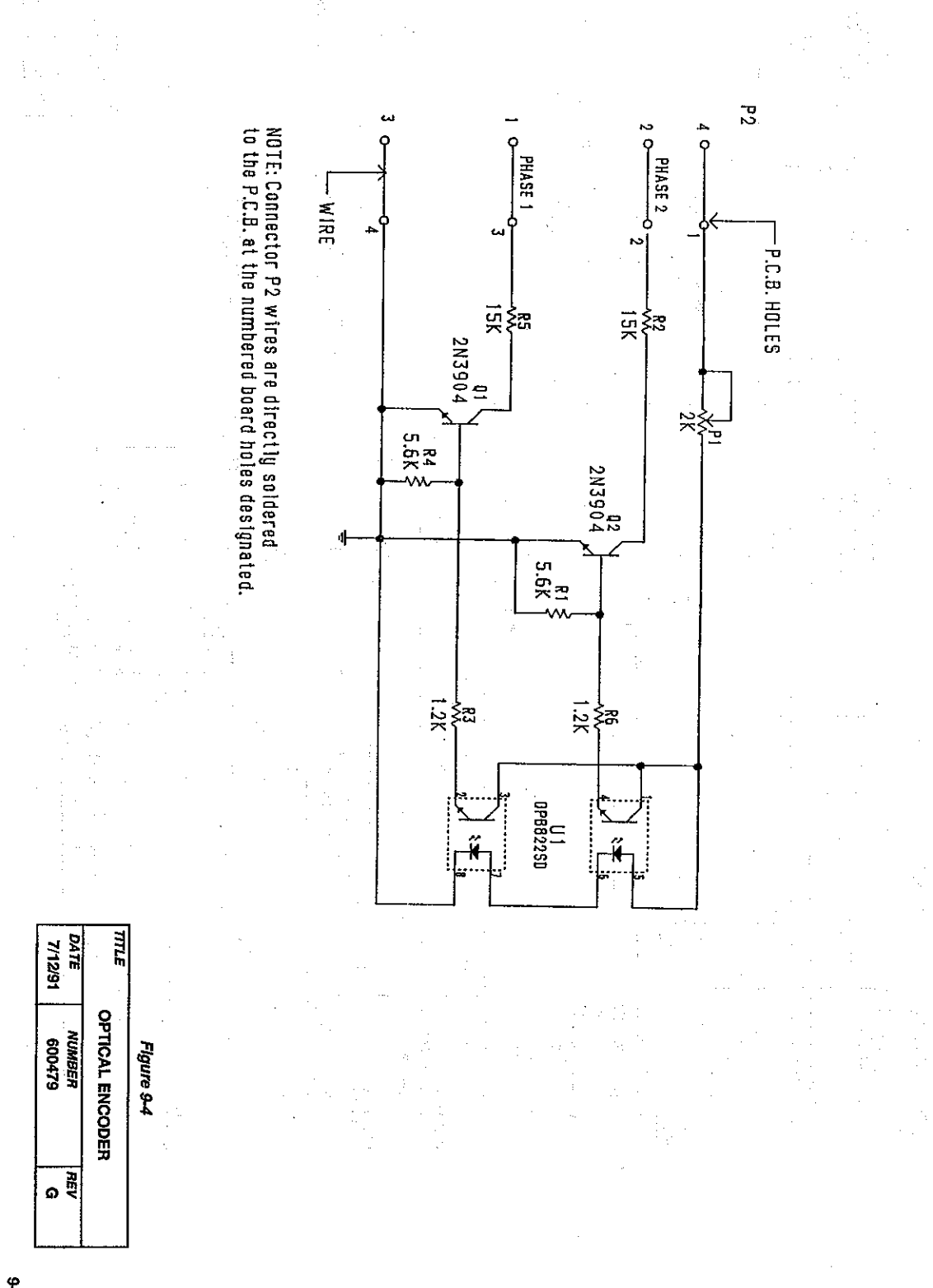

ANGIOMAT 6000

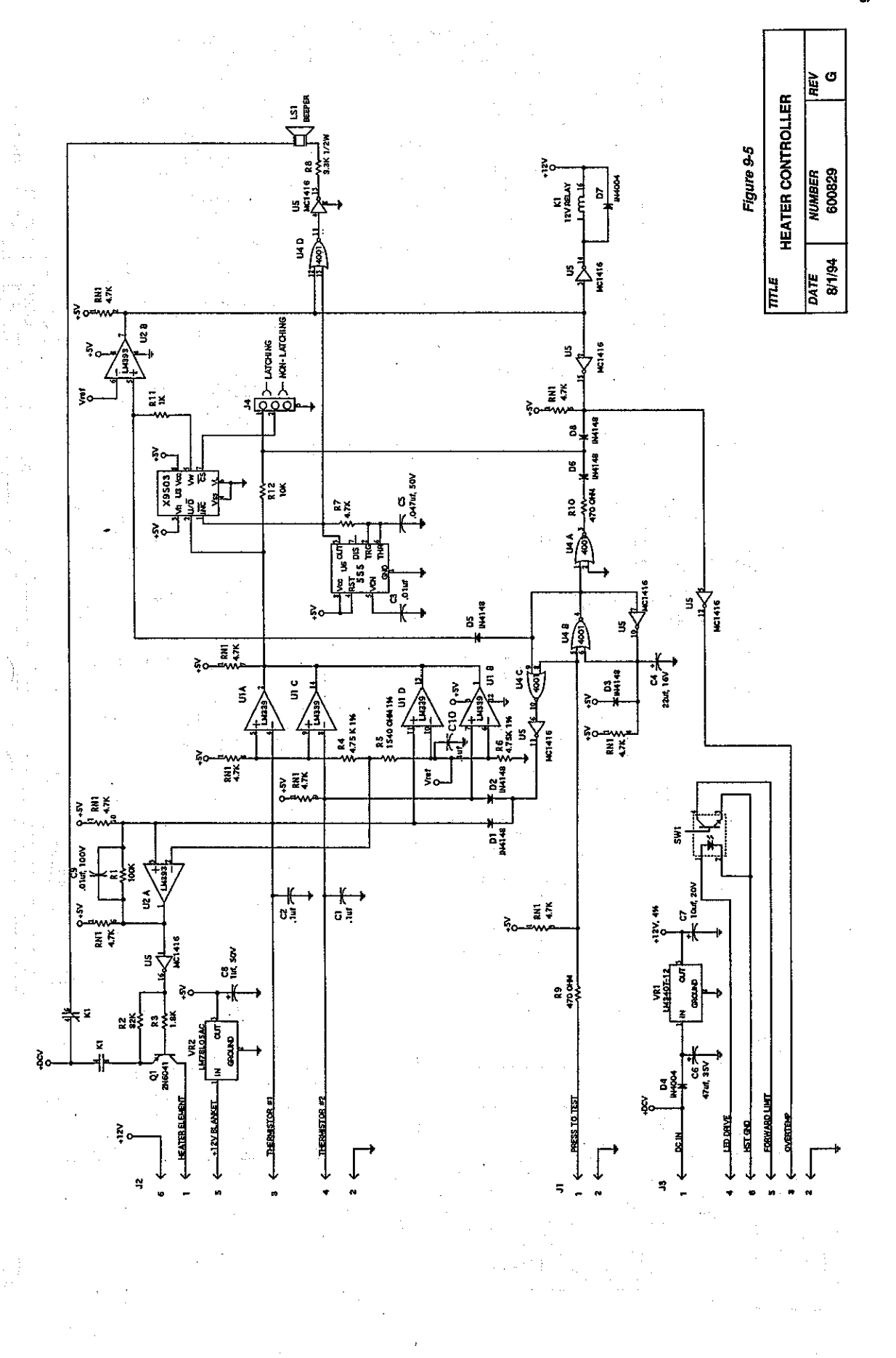

ANC \*AT 6000

9-7

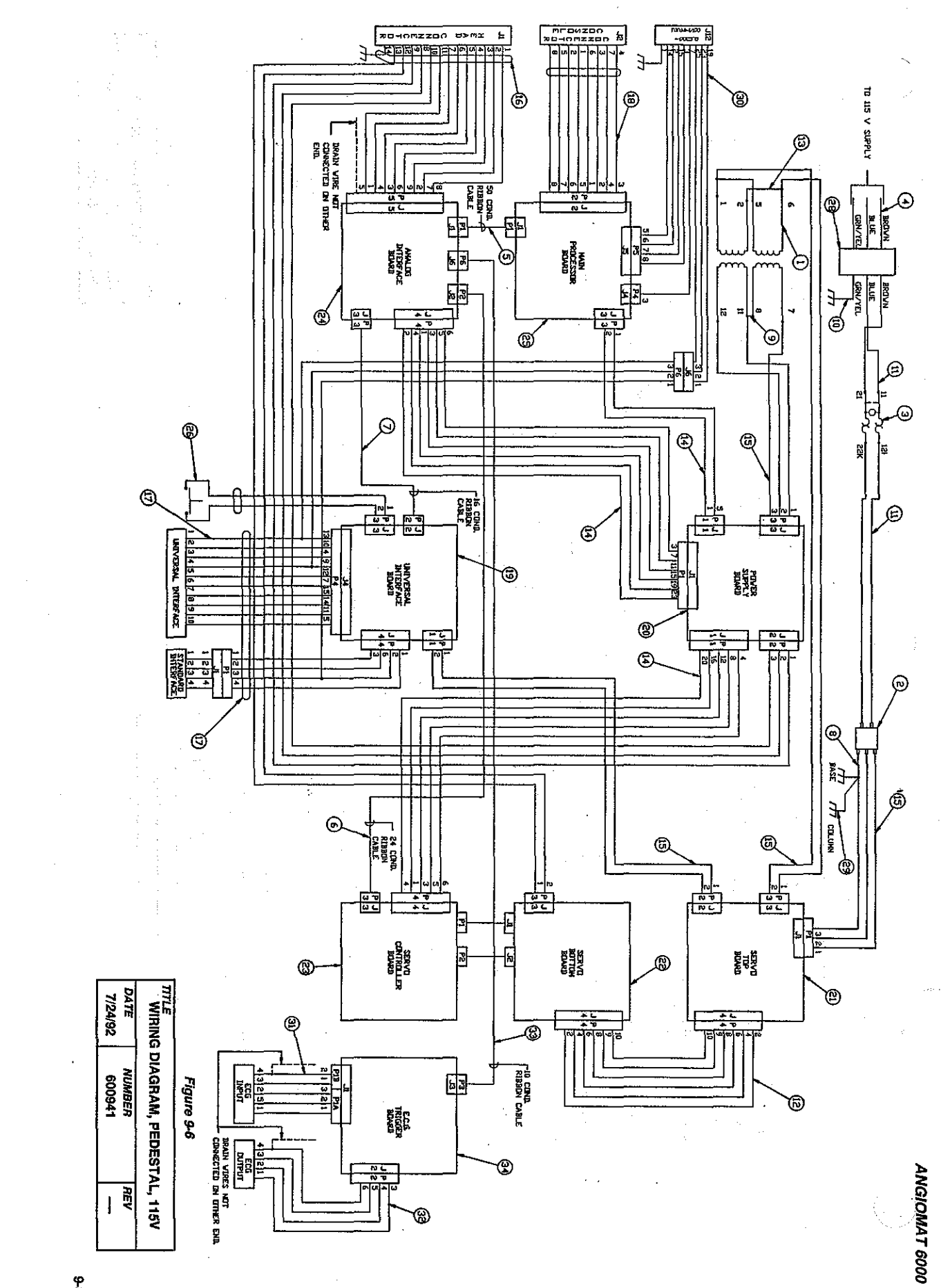

မှု

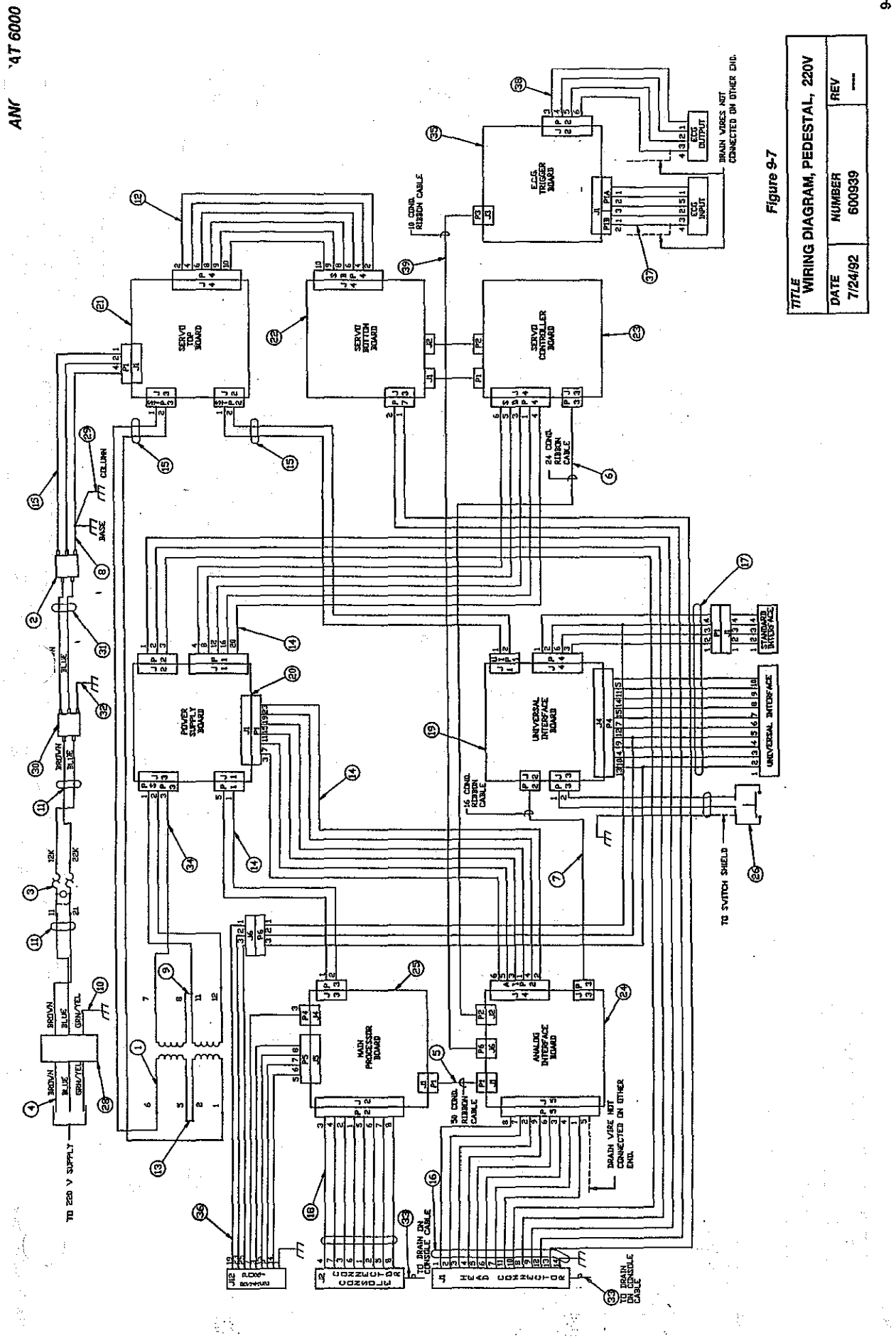

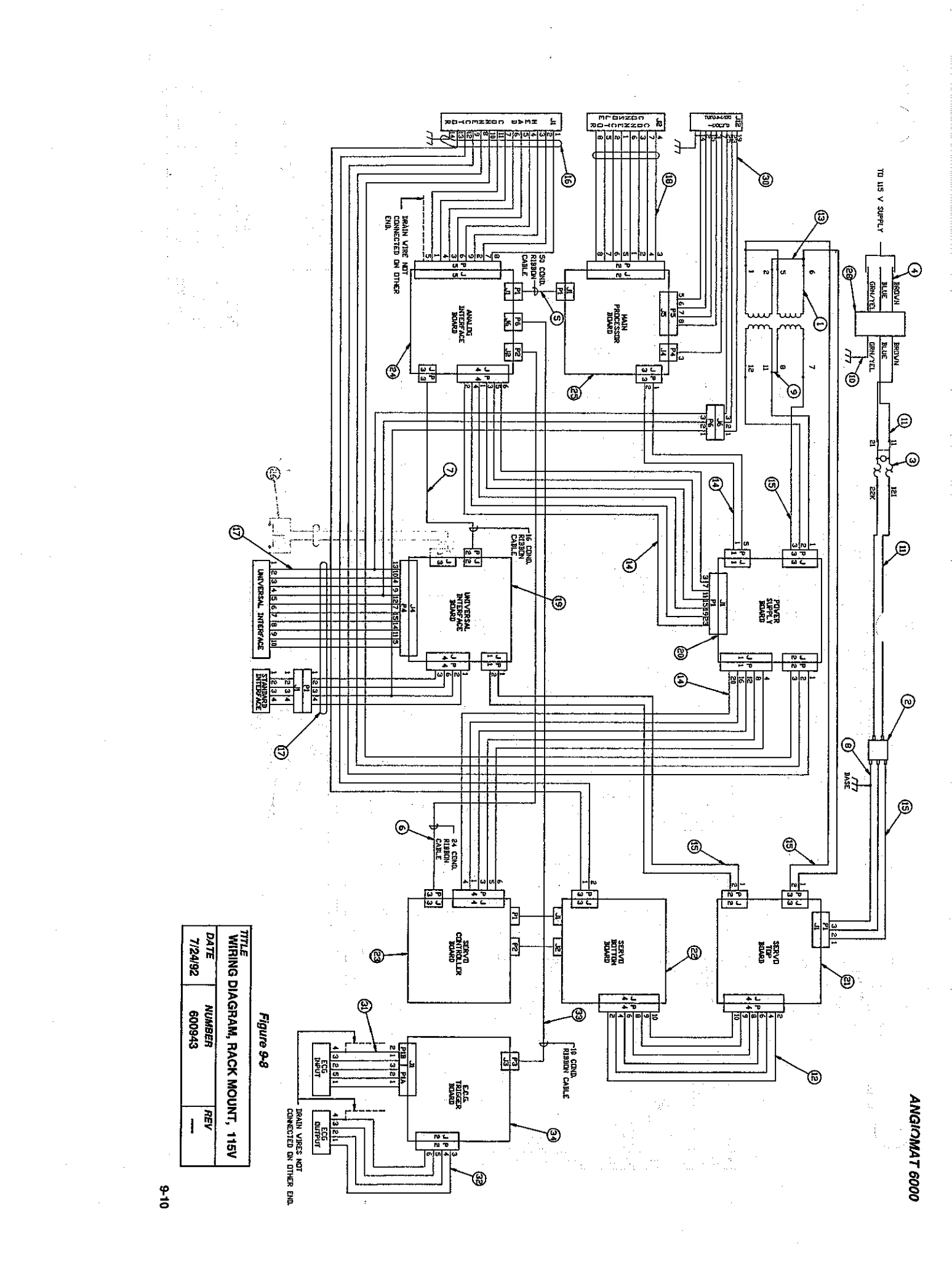

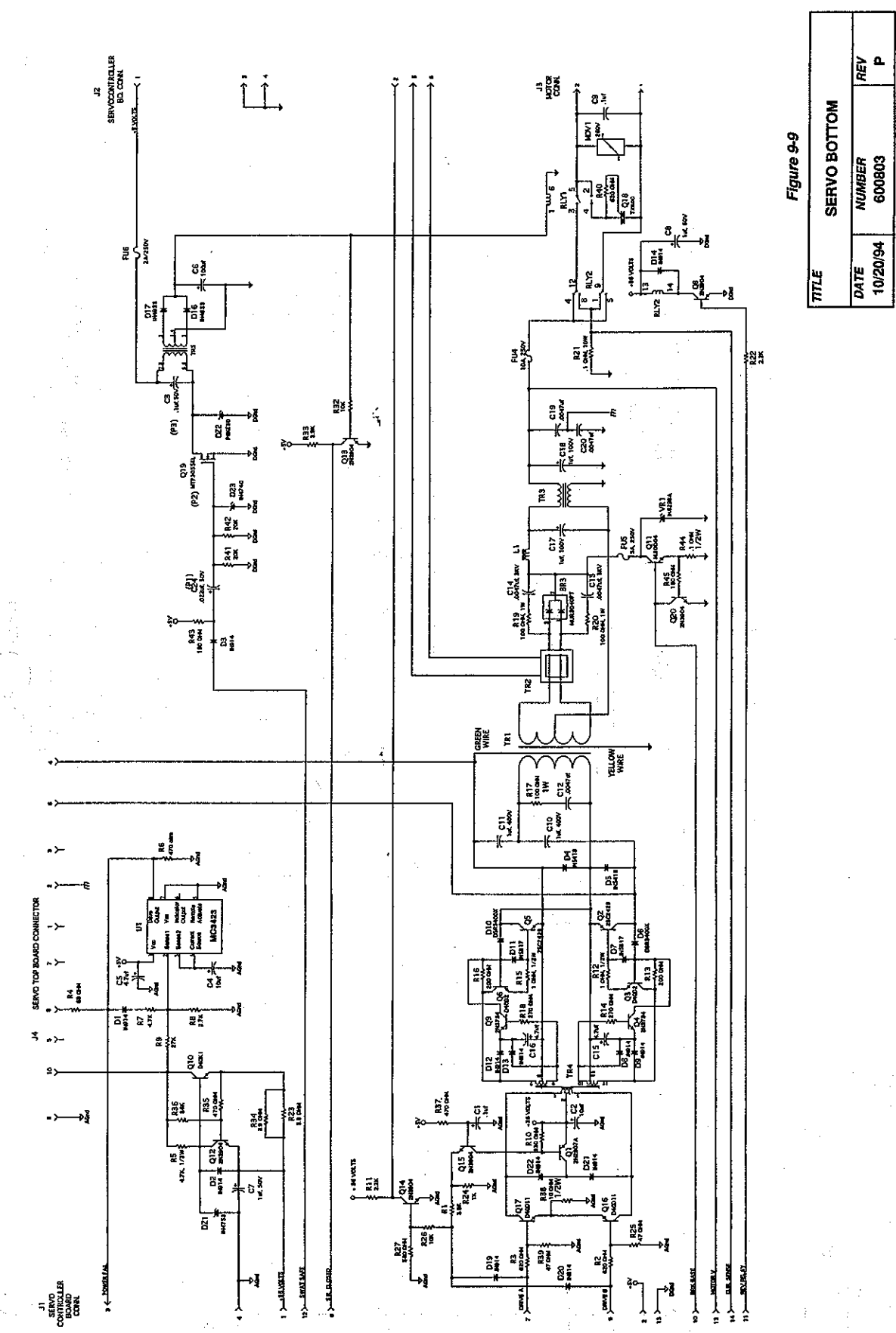

ANC 4AT 6000

9-1-9

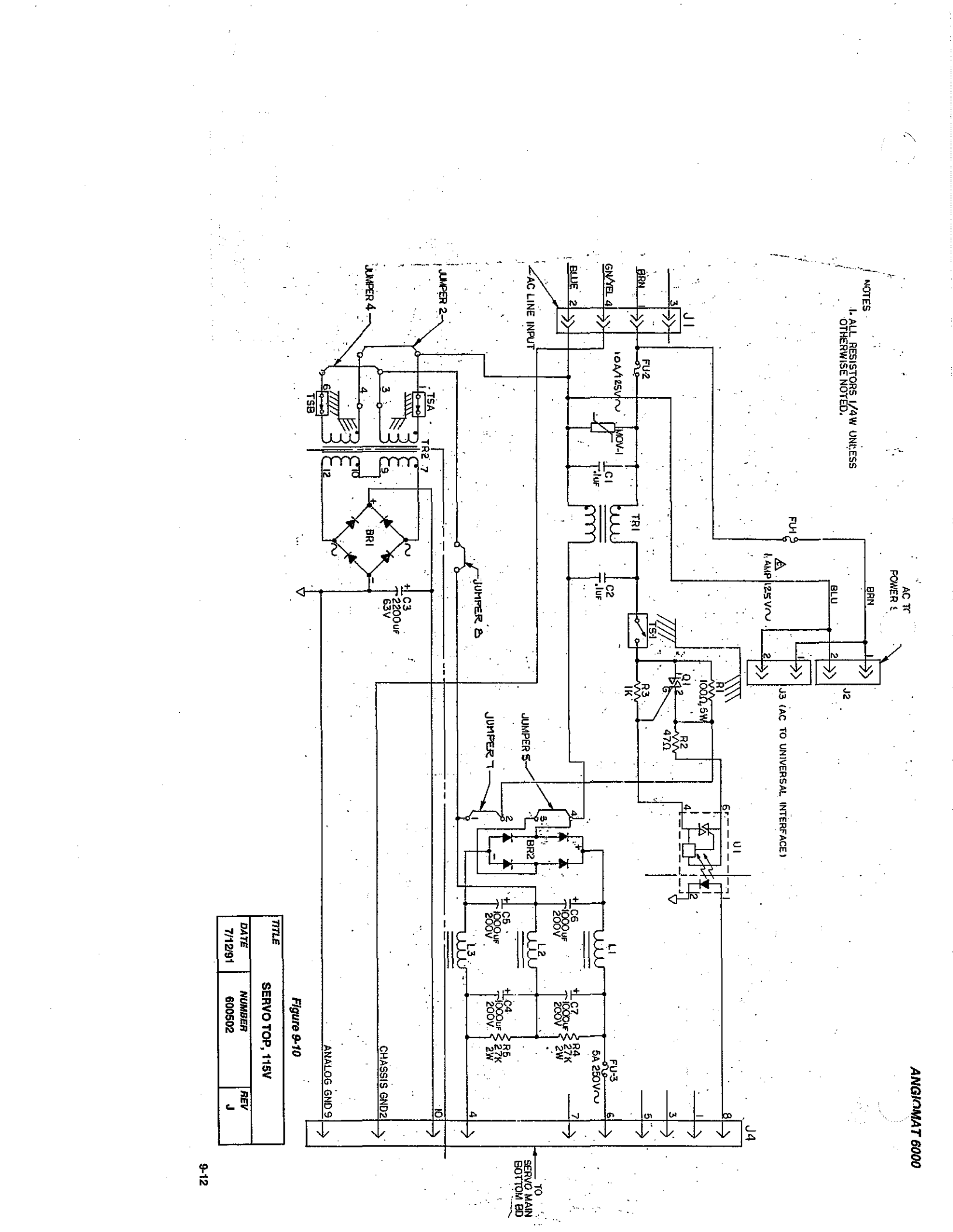

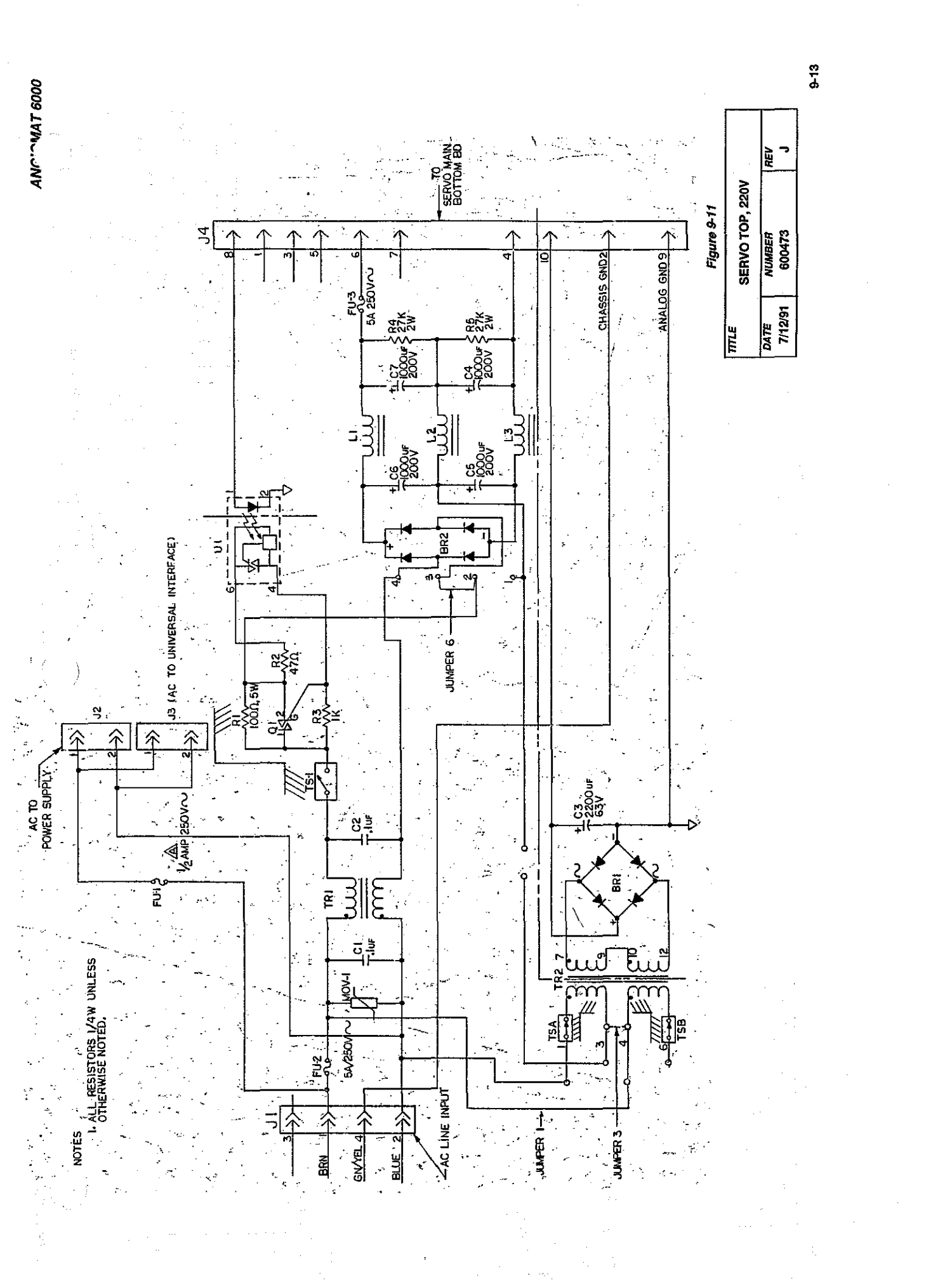

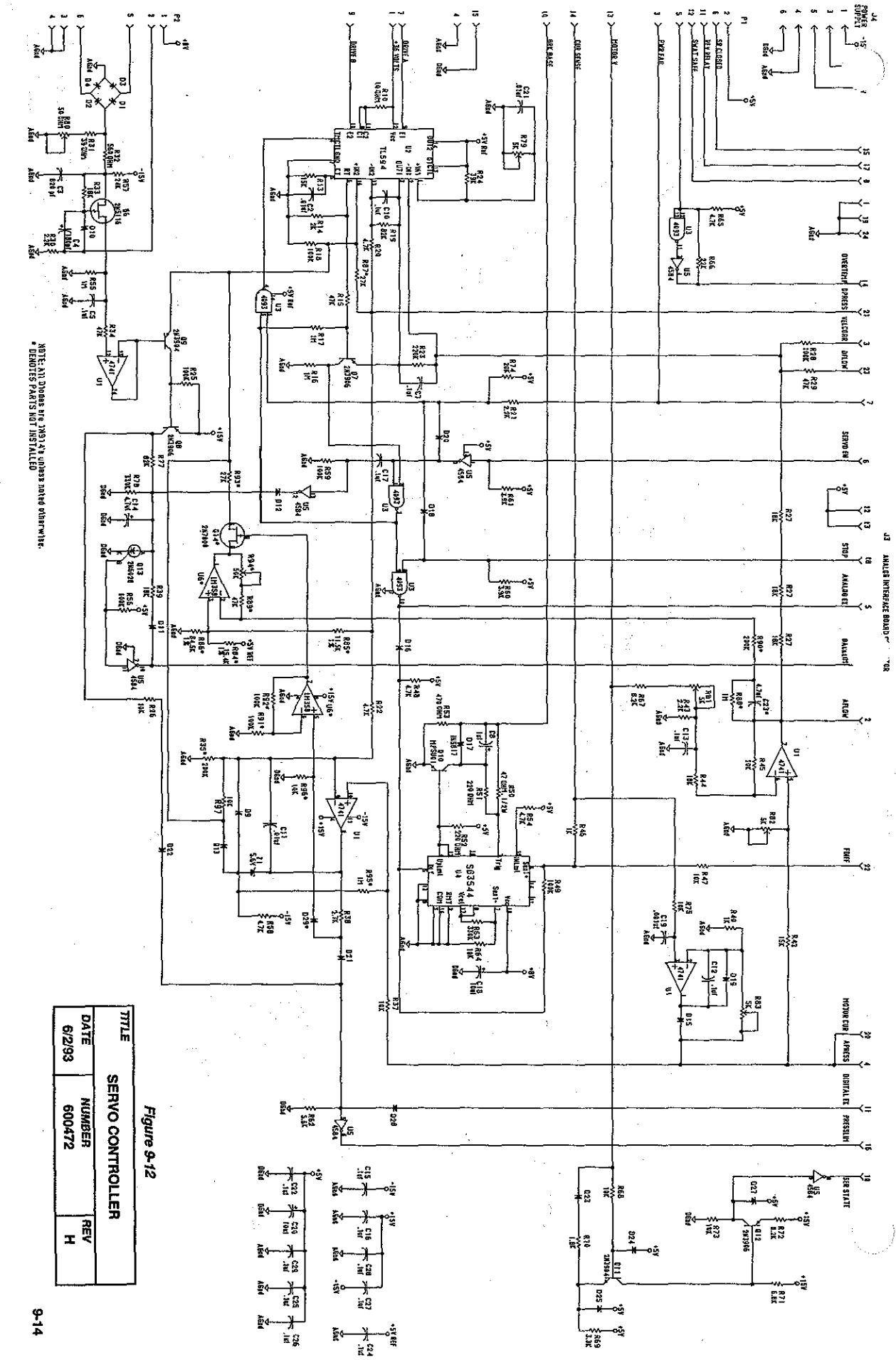

ANGIOMAT 6000

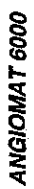

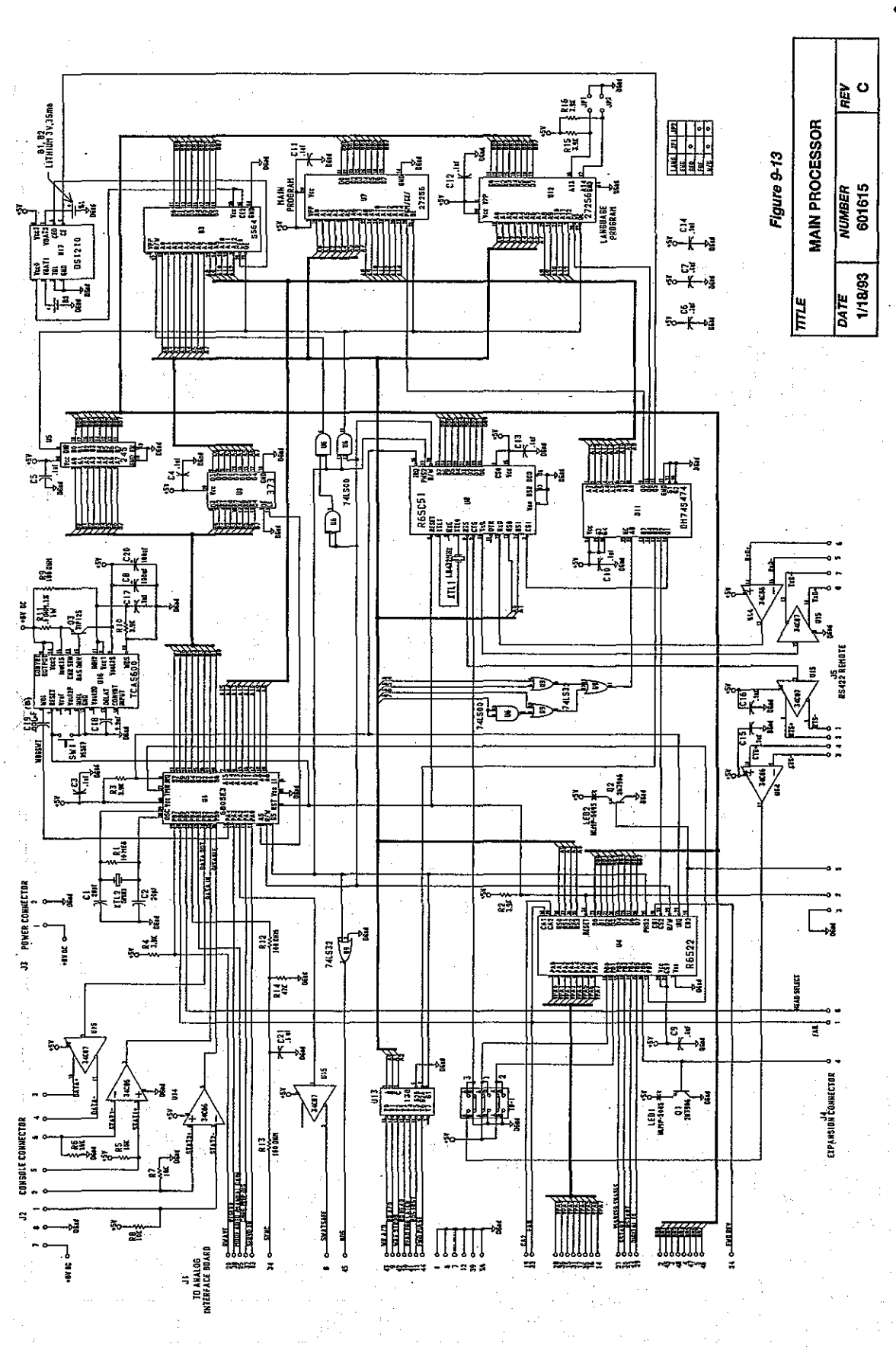

. Э

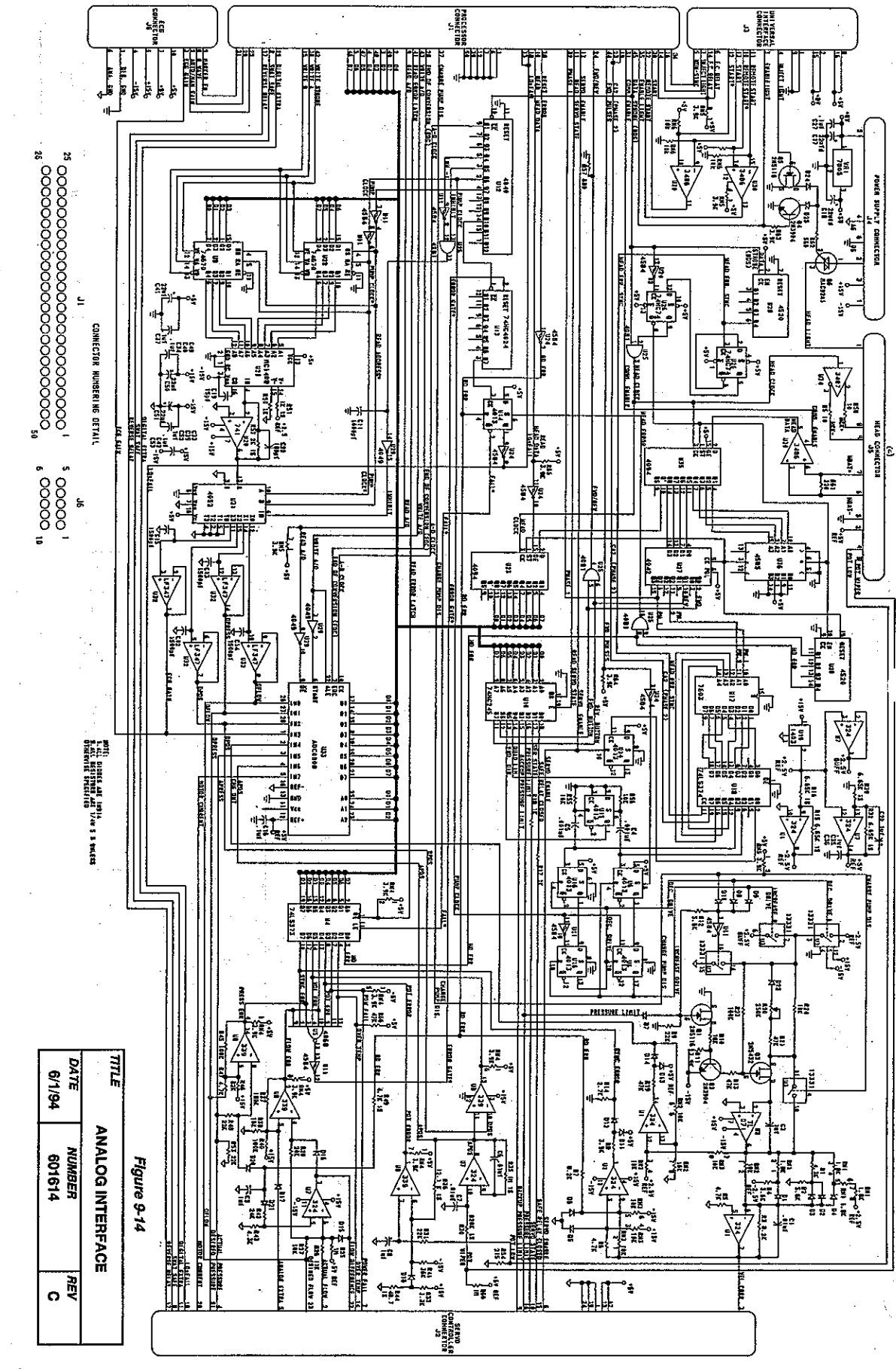

ANGIOMAT 6000

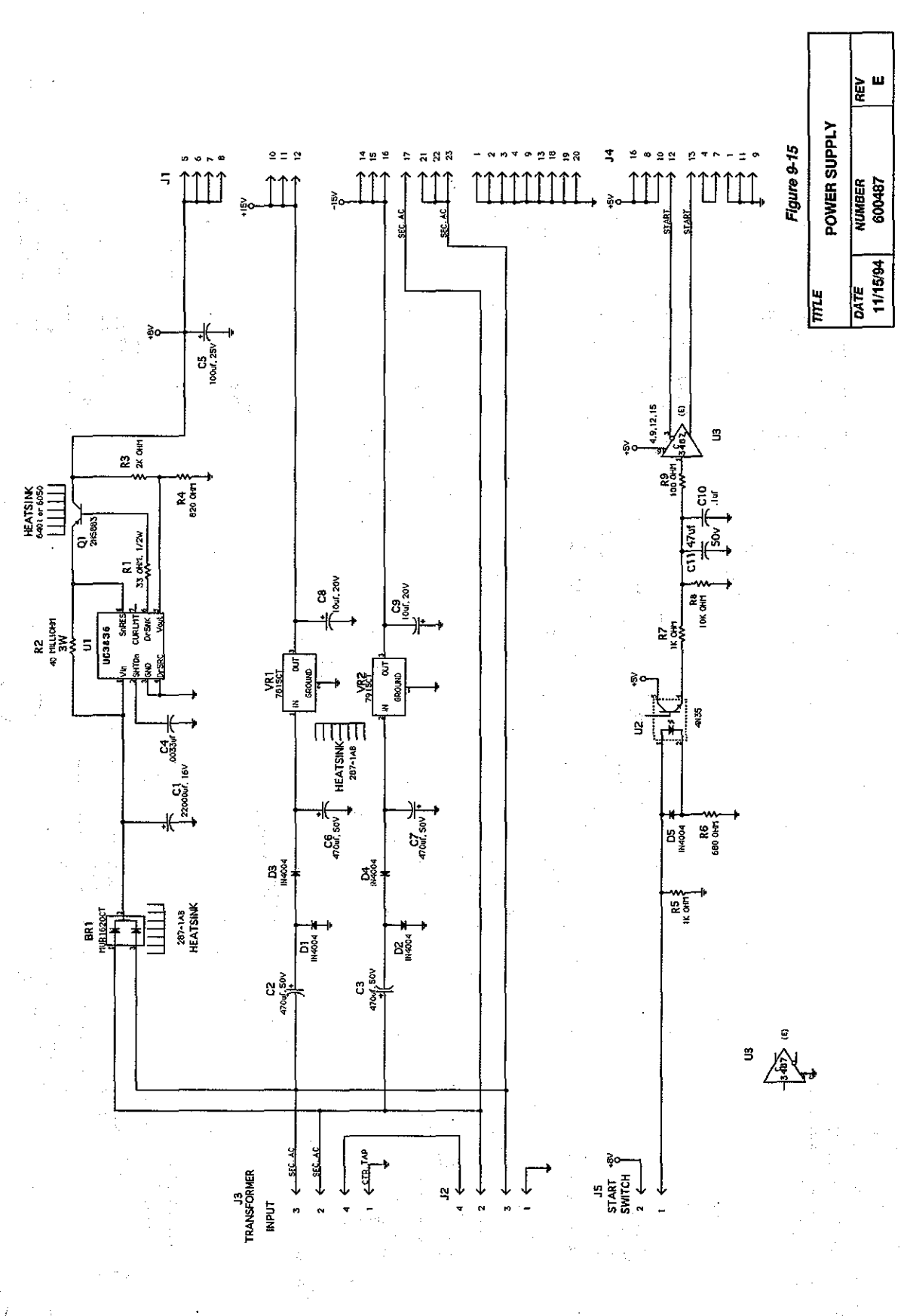

ج 14 14

ANP .- 4AT 6000

i (

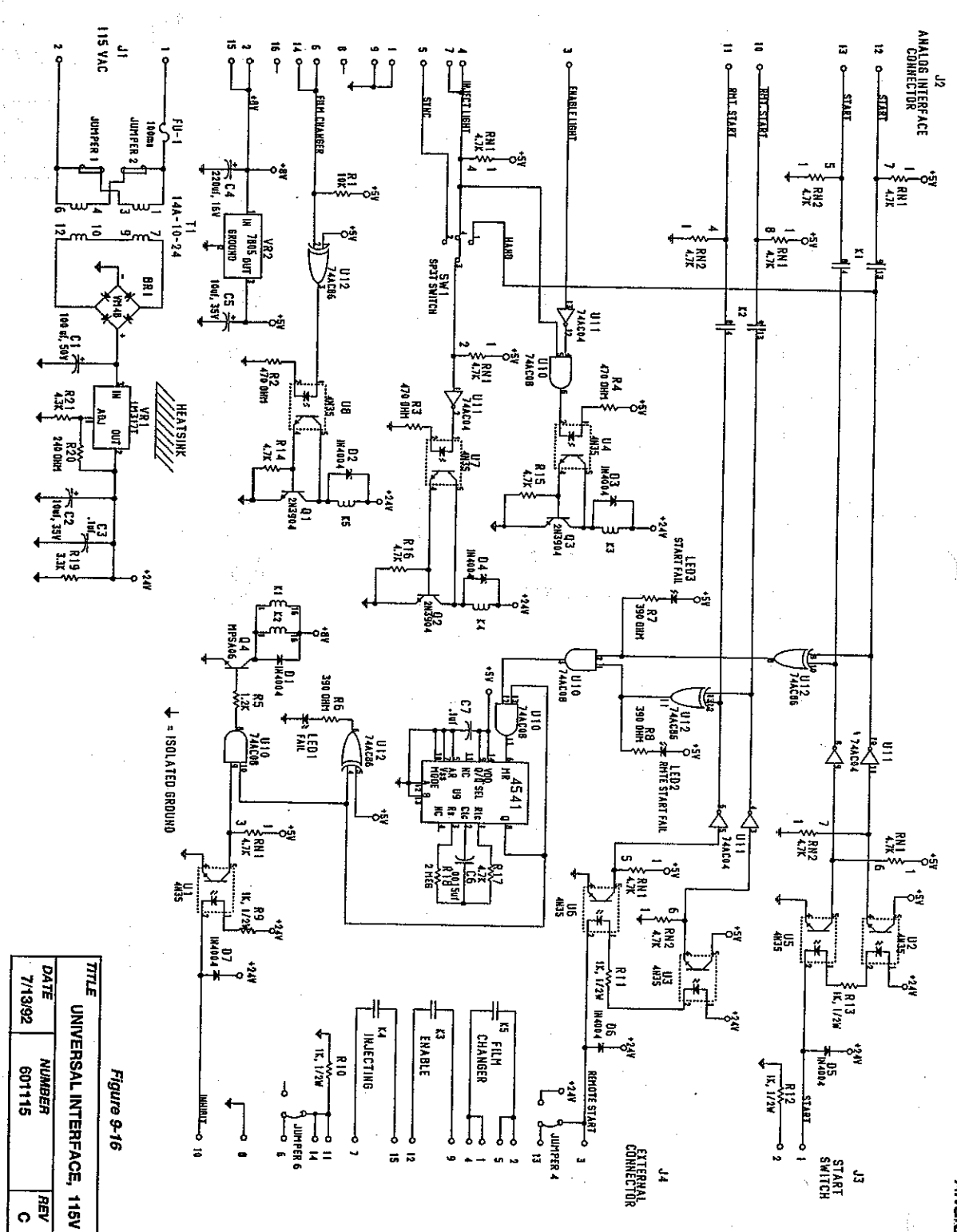

ANGIOMAT 6000

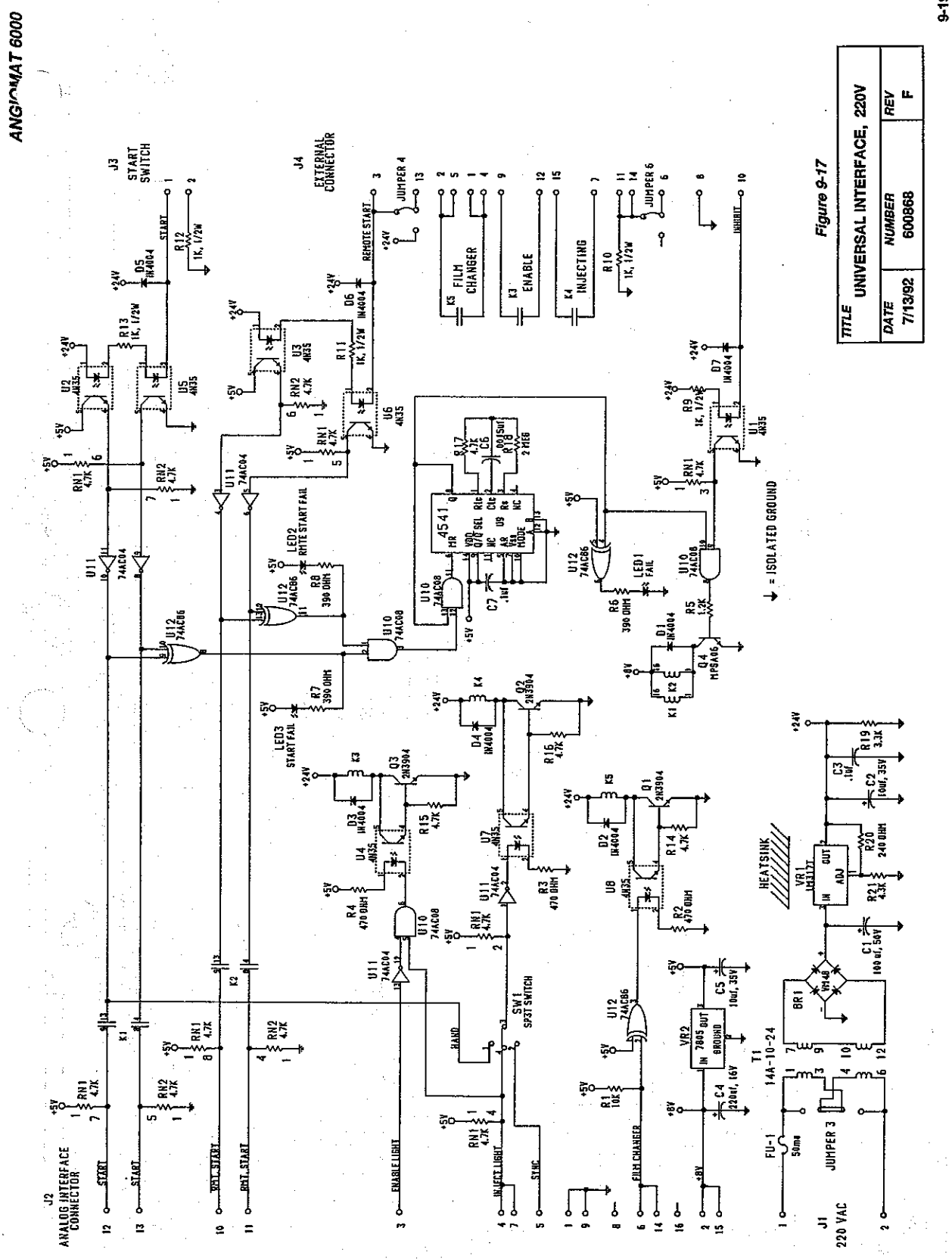

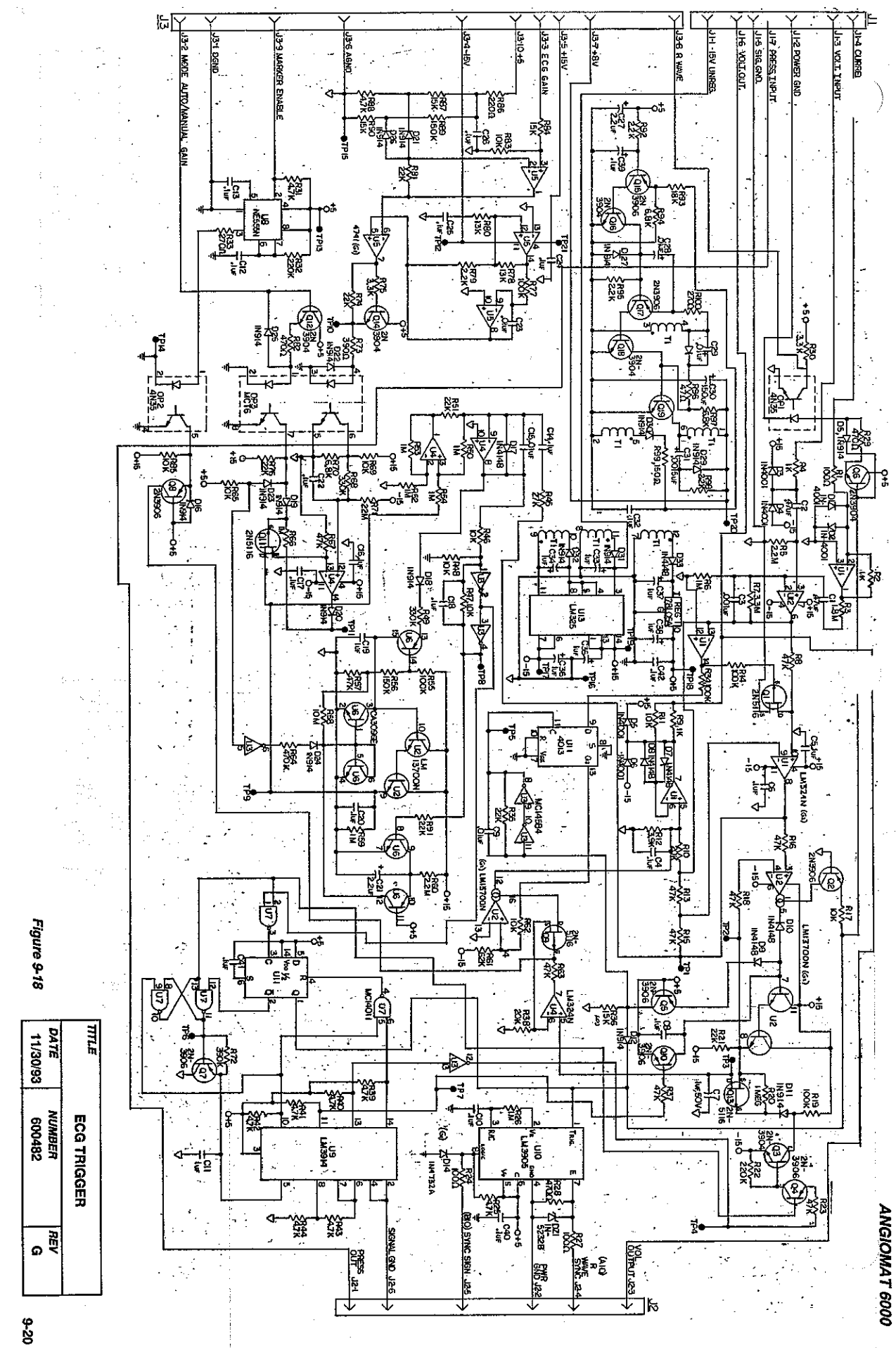

| Angiomat 6000 | Base/Elect Cab S/N     Powerhead S/N |
|---------------|--------------------------------------|
| Preventative  | Console S/N                          |
| Maintenance   | Model Number                         |
| Checklist     | Customer                             |

This Checklist is to be used in conjunction with Chapter 7 of the Installation and Service Manual.

### POWERHEAD

### **VISUAL INSPECTION**

- **1.** Reverse syringe plunger.
- **2.** Inspect the pressure jacket.
- Inspect the ram, seals and heater connector.
- □ 4. Check the syringe clip for proper operation.
- □ 5. Check the heater and its cable.
- **6.** Check the powerhead connector.
- $\Box$  7. Check the powerhead cable.

### **OPERATIONAL CHECK**

- □ 1. Check the powerhead arm and pivot movement.
- □ 2. Check operation of the powerhead keys.
- □ 3. Check operation of the Heater Test key.
- $\Box$  4. Check the ram.
- □ 5. Check operation of the pressure jacket plate, knob and latches.
- □ 6. Check the syringe size LED indicators.
- 7. Check the "Injecting" and "Enabled" lights.

### **KEYBOARD CONSOLE**

### **VISUAL INSPECTION**

- □ 1. Check the keyboard console cable.
- □ 2. Check the keyboard console connector.
- □ 3. Check the assembly for damage.

### **OPERATIONAL CHECK**

- Check all pixels and LED's for proper operation.
- Check operation of the Start key and Remote Start switch.
- Check all displayed characters for clear operation.
- **4.** Check the Preferred Injection feature.
- 5. Check the operation of the Save/Enter Name key.
- **6.** Check the operation of the Delete key.
- □ 7. Check that the "Required Fill Sequence" message appears when needed.
- **8.** Check the operation of the Units key.
- 9. Enable and run a mock injection for Multiple Deliveries.
- **10.** Enable and run a Multiphasic Injection.
- 11. Check the operation of the New Patient key.
- □ 12. Check the ECG function.

### PED. BASE/ELECT. CABINET

#### **VISUAL INSPECTION**

- **1.** Check the power cord.
- $\Box$  2. Check the start cord.
- □ 3. Check optional and external cables.
- □ 4. Check all connectors.
- **5.** Check that the hub and handle bar are secure.
- **6.** Check that the cover is secure.
- □ 7. Check casters for ease of movement.

# ELECTRICAL CHECKS

### LEAKAGE AND GROUND IMPEDANCE

- □ 1. Check the electrical leakage.
- **2.** Disconnect the leakage test equipment.
- □ 3. Check the ground impedance.

#### **POWER SUPPLIES**

- Access the Analog Interface Board and Servo Controller Board.
- **2.** Check the following voltage supplies:
  - Check Ground. Result \_\_\_\_\_
  - Check + 5 volt supply. Result \_\_\_\_
  - Check + 8.5 volt supply. Result \_\_\_\_
  - Check + 15 volt supply. Result \_\_\_\_
  - Check 15 volt supply. Result \_\_\_\_\_
  - Check + 36 volt supply. Result \_\_\_\_\_

# **CALIBRATION CHECKS**

#### **ADJUSTMENTS**

- □ 1. Check the Quadrature Adjustment.
- □ 2. Check the 'Required Fill Sequence''.
- □ 3. Check the Head Scale postion.

#### **CALIBRATIONS**

- Servo Offset Adjustment
- Velocity Calibration
- Low Speed Circuit
- Backup Pressure Limit
- Primary Pressure Limit

## **CLEANING AND LUBRICATION**

- □ 1. Check for spilled contrast medium.
- Lightly lubricate the latches and knob mechanism.
- □ 3. Carefully lubricate the arm.
- □ 4. Lightly lubricate the four casters.

### **CUSTOMER INTERFACE**

Answer all customer questions regarding operation or use of the equipment.
 Discuss any areas of concern the customer may have about the unit.

## COMMENTS

**Customer Signature** 

Date

Customer (print name)

Service Representative

Date

### Service Representative (print name)

| A regione at 6000       | Base/Elect Cab S/N |                                       |
|-------------------------|--------------------|---------------------------------------|
| Angiomal 0000           | Powerhead S/N      |                                       |
| <b>Installation and</b> | Console S/N        |                                       |
| Checkout                | Model Number       |                                       |
|                         | Customer           | · · · · · · · · · · · · · · · · · · · |

This Checklist is to be used in conjunction with Chapter 2 and Chapter 3 of the Installation and Service Manual.

Π

Refer to Chap. 3 of the Install. and Service Manual.

### **MOUNTING CONFIGURATION**

- Standard Pedestal-mounted console and powerhead. Types of cables used:
- Pedestal-mounted console with remote powerhead. Types of cables used:

 Remote console and powerhead with Rack or Table-mounted Electronics Cabinet. Types of cables used:

Other Types of cables used:

VOLTAGE

- □ 105-125 VAC
- □ 210-240 VAC

# LANGUAGE

- English
- German
- French

### **REMOTE START CONTROLS**

 ECG TRIGGER OPTION WIRING

 Imaging system

 System used

 Cables used

Refer to Chap. 3 of the Install. and Service Manual.

# **POWER-UP CHECK**

- **1.** Prepare the Injector.
- **2.** Check the Injector's initial response.
- 3. Check the operation of the LEDs and lights.

# **POWERHEAD CHECK**

**1.** Check the indicators

- **2.** Check for smooth motion.
  - **3.** Check the loading speed

SVC9234 • 10-1-92

# **FUNCTIONAL CHECKS**

- □ 1. Press Select key under X-ray Delay.
- 2. Press Select key under Injection Duration.
- 3. Press Select key under Achieved Flow.
- 4. Press Select key under Achieved Volume.
- 5. Press Select key under Achieved Pressure.
- **6.** Press the Enable key.
- **7.** Press the 9 key.
- **8.** Press the Yes key.
- **9.** Press and hold the Start switch.
- □ 10. At the end of the injection, look for the required responses.
- □ 11. Press the Reverse key and Fast button to fully retract the plunger.
- 12. Repeat the injection tests with the Programmed Flow and Volume shown in the chart.
- 13. Program, enable and start the required injection. Press the disable key.
- □ 14. Press the Remote switch to ensure that the switch is not sticking opened or closed at any time.

### ML/M CHECK

- □ 1. Press the reverse key to fully retract the plunger.
- 2. Press the Select key under Achieved Flow. The LED next to Programmed Flow should light. Press the Units key so ml/M appears in the System Display. Set the Programmed Flow at 40 ml/M.
- □ 3. Set the Programmed Volume at 20 ml.
- 4. Press Enable, press 9 to override fill sequence if necessary, then press Yes in response to messages from the System Display.
- 5. Press the Yes key and the Start key (on the control panel) at the same time, then release. The injector will latch and continue running.

□ 6. At the end of the injection, the System Display should show the listed values.

### ML/H CHECK

- Press the Reverse key and Fast button to fully retract the plunger.
- 2. Press the Select key under Achieved Flow. The LED next to Programmed Flow should light. Press the Units key so ml/H appears in the System Display. Set the Programmed Flow at 40 ml/H.
  - **3.** Set the Programmed Volume at 4 ml.
  - 4. Press Enable, press 9 to override fill sequence if necessary, then press Yes in response to messages from the System Display.
- 5. Press the Yes key and the Start key at the same time or press the Start Switch.
- 6. At the end of the injection, the System Display should show the listed values.

#### TIMER CHECK (INJECTION DELAY)

- Press the Reverse key and Fast button to fully retract the plunger.
- 2. Press the Select key under Achieved Flow. The LED next to Programmed Flow should light. Press the Units key so ml/S appears in the System Display. Set the Programmed Flow at 6 ml/S.
- 3. Set the Programmed Volume at 90 ml.
- 4. Press the Select key under Inject Delay so the LED next to Inject Delay lights. Set a delay of 15 seconds.
- 5. Press Enable, press 9 to override fill sequence if necessary, then press Yes in response to messages from the System Display.
- □ 6. Press and hold the start switch while simultaneously starting a stop watch. The injection should start 14-16 seconds later.

### TIMER CHECK (X-RAY DELAY)

- 1. Press the Select key under X-Ray Delay once so the LED next to X-ray Delay lights. Set a delay of 15 seconds.
- 2. Remove the cover from the base/ electronics cabinet. (see Chapter 7)
- Connect an ohmmeter to pins 10 and 3 of the Universal Interface board (located inside the base). This connection should read infinity (open circuit). Keep this connection for the next step.

 4. Press Enable, press 9 to override fill sequence, then press Yes in response to messages from the System Display.

5. Press the start switch. The connection should continue to read infinity for 14-16 seconds, then it should read 0 ohms (closed circuit) until the start switch is released. (The change should coincide with the end of the injection.)

#### TRANSITION TIME CHECK

- Press the Reverse key and Fast button to fully retract the plunger.
- 2. Press the Select key under Injection Duration twice so the LED next to Transition Time lights. Set the Transition Time at 6 seconds.
- **3.** Set the Programmed Flow at 20 ml/S.
- 4. Set the Programmed Volume at 100 ml.
- 5. Press Enable, press 9 to override Achieved Volume 0.5-1.5 ml fill sequence as necessary, then press Yes in response to messages from the System Display.

G. Press the start switch. The plunger should accelerate for 6 seconds, then continue at a steady rate for 2 more seconds.

7. At the end of the injection, the System Display should show the listed values.

**8.** Change the Transition time to 0.

### **INJECTION DURATION CHECK**

- Press the reverse key to fully retract the plunger.
- 2. Set the Programmed Flow at 1. (The flow scale should show ml/S.)
- 3. Set the Injection Duration at 1 S. Toggle once or twice as necessary.
- 4. Press Enable, press 9 to override fill sequence if necessary, then press Yes in response to messages from the System Display. Programmed volume will show 1 ml.
- 5. Press the start switch. At the end of the injection, the System Display should show the listed values.
- **6.** Press the reverse key to fully retract the plunger.
- 7. Repeat this check, changing only the Injection Duration, as shown in the chart. After each injection, compare the results shown in the System Display with the expected values shown in the chart.

### **PRESSURE LIMIT ACTIVATION TEST**

- I. Install and fill the syringe with water. Attach L-F Pressure Test Fixture, P/N 600867, to the syringe.
- **2.** Open valve on gauge assembly.
- 3. Set parameters to deliver an injection at 20 ml/s, 120 ml volume, 1000 psi.
- 4. While delivering injection, slowly close valve until a pressure of 750 psi is indicated on the gauge.
- 5. Run the second half of the syringe at the 750 psi indication. At the end of the injection, the achieved pressure readout in the system display should read approximately 750 psi *and* the Pressure Limit LED on the control console should not be lit.
- G. If the injector performs as indicated in Step 4, repeat Steps 3 and 4 at a pressure gauge reading of 1000 psi. At the end of this injection, the achieved pressure readout in the system display should read 1000 psi and the Pressure Limit LED should be lit.

### **PRE-PROGRAMMED INJECTION CHECKS**

- 1. Turn unit off. Wait several seconds, then turn on power to the Angiomat. After the Power Up and Self Test, Test #1 should appear in the display.
- Press the Reverse key and the Fast button to fully retract the plunger.
- 3. Press Enable, press 9 to override fill sequence if necessary, then press Yes in response to messages from the system display.
- 4. Press and hold the remote start switch. At the end of the injection, release the remote start switch. The system display should show the listed values.

# **FINAL CHECKS**

### Installation Completed

Unit is operating Properly

# COMMENTS

 Customer Signature
 Date

 Customer (print name)

 Service Representative
 Date

### Service Representative (print name)